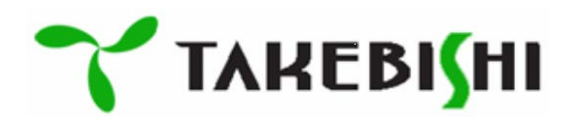

# **DeviceXPlorer OPC Server**

User's Guide (Server Edition)

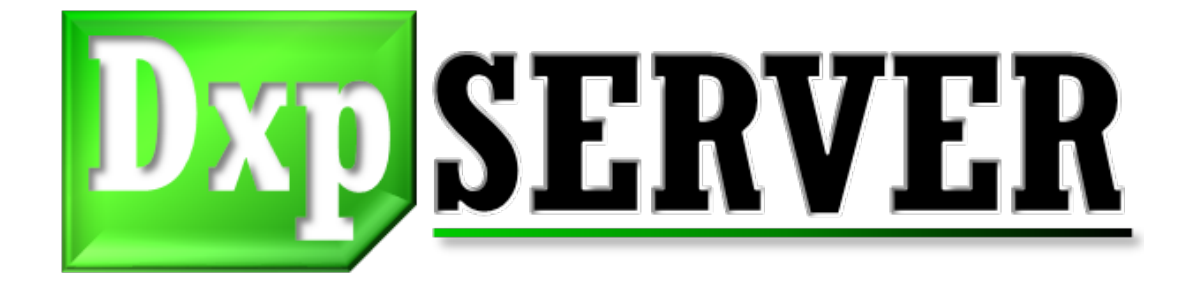

Revision 028

July 2022

#### [Precautions regarding this manual]

- (1) Read this manual and understand it thoroughly before operating the product.
- (2) This manual explains the details of the product's functions; it does not guarantee that the product is suitable for your particular purposes.
- (3) Publishing or copying this manual or any part thereof without permission is strictly prohibited.
- (4) The content of this manual is subject to change without notice.
- (5) The content of this manual applies to program versions 6.7.0.1 or higher.

#### [Applicability of this product]

TAKEBISHI provides no implied warranty other than the terms stipulated in the warranty conditions.

Conditions regarding the use of this product includes using the product in applications that will not result in serious accident in the event of a product failure or malfunction and systematic implementation of backup and failsafe functions in preparation for occurrences of failures and malfunctions.

This product is designed and manufactured as a general-purpose product for general industrial applications. For this reason, this product is not applicable for use with the following types of specialized devices or systems. If this product is used in such applications, TAKEBISHI shall not be liable for any loss of product quality, performance, or safety including but not limited to non-performance of contractual obligations, warranty against defects, warranty against quality issues, tort liability, and product liability.

- Applications that have a significant impact on the public including nuclear and other power plants operated by power companies.
- Railway, government, or other applications that require special quality assurance.
- Applications that have significant impact on human life and property including aviation, medical, railway, combustion/fuel systems, passenger vehicles, manned transport devices, entertainment machines, and safety equipment.

However, use in these types of applications may be allowable if the customer acknowledges that special quality requirements cannot be accommodated for such specialized applications. Please contact us to discuss your specific application.

TAKEBISHI shall not be responsible for any damages including incidental damages incurred by the customer or a third party due to the use of this product or due to unforeseen product defects.

## [Copyrights]

TAKEBISHI Corporation holds the copyrights to the programs contained in the CD, the online manual, and other documentation. It is prohibited to copy this content or to transfer to a third party. It is also prohibited to record the content, using video tape or other media, without permission.

## [Trademarks]

All company names, product names and trademarks that appear in this manual are trademarks of their respective owners.

| 1 | Intro            | troduction                                                               | 9          |
|---|------------------|--------------------------------------------------------------------------|------------|
|   | 1.1              | Overview                                                                 | 9          |
|   | 1.2              | Features                                                                 | 9          |
|   | 1.3              | Protocol for Communication between Applications                          |            |
|   | 1.4              | Licenses                                                                 |            |
| 2 | Con              | onfiguration                                                             |            |
|   | 2.1              | System Configuration                                                     |            |
|   | 2.2              | Operating Environment                                                    |            |
|   | 2.3              | Support Controller                                                       |            |
| 3 | Insta            | stallation                                                               |            |
|   | 3.1              | Install Procedure                                                        |            |
|   | 3.2              | Installation Files                                                       |            |
|   | 3.3              | Uninstall Procedure                                                      |            |
|   | 3.4              | License Activation                                                       |            |
|   | 3.4.1            | 4.1 Serial Number                                                        |            |
|   | 3.4.2            | 4.2 Software Key                                                         |            |
|   | 3.4.3            | 4.3 Hardware Key                                                         |            |
|   | 3.4.4            | 4.4 License Status and Application Operation                             |            |
|   | 3.4.5            | 4.5 Serial Number                                                        |            |
|   | 3.               | 3.4.5.1 Serial Number Registration                                       | 24         |
|   | 3.               | 3.4.5.2   Change the activated Serial Number                             | 24         |
|   | 3.               | 3.4.5.3   Deactivate the Serial Number.                                  | 24         |
|   | 3.4.6            | 4.6 Activation of License Flow                                           | 25         |
|   | 3.4.7            | 4.7 Deactivation of License Flow                                         |            |
|   | 3.4.8            | 4.8 Transfer of License Flow                                             |            |
|   | 3.               | 3.4.8.1   Deactivate the license at the source PC                        |            |
|   | 3.               | 3.4.8.2 Activate the license in the transferred PC                       |            |
|   | 3.4.9            | 4.9 User Registration                                                    |            |
|   | 3.4.             | 4.10 Activate the Software Key (Online)                                  |            |
|   | 3.4.             | 4.11       Activate the Software Key (Ottline)                           |            |
|   | 3.4.             | 4.12 Deactivate the Software Key (Online)                                | 41         |
|   | 3.4.             | 4.13 Deactivate the Software Key (Offline)                               |            |
|   | 3.4.1            | 4.14 Using the Software Key in the Virtual Environment.                  |            |
|   | <i>3</i> .       | 3.4.14.1 Set up CodeWeter Runtime on Host OS                             | 52<br>55   |
|   | 3.<br>ว          | 3.4.14.2 License activation on the host OS                               |            |
|   | ).<br>2          | 3.4.14.5 License server activation on the Crust OS                       |            |
|   | <b>3.</b><br>2.4 | 115 Using the Herry prov                                                 | <b>5</b> 0 |
|   | 2.4              | 1.1.5 Using the Haldwale Rey                                             |            |
|   | 25               | 4.10 Using the Haldwale Rey life Villua Elivitoninent                    |            |
|   | 36               | The Differences between each Editions                                    |            |
|   | 3.0              | Communication Suite that can be Selected for Advanced / Standard Edition |            |
|   | 3.7              | 7.1 Selecting the Communication Strite                                   | 01         |
|   | 3.7.             | 7.1 Sociality in Communication Suite from licence menu                   |            |
|   | 38               | Demo adition                                                             |            |
|   | 30               | Notes on the usage by the non-administrator rights                       |            |
|   | 310              | Notes at 64-bit application                                              |            |
|   | 3 10             | 10 1 Notes on using the OPC Classic (OPC DA/OPC AF) server function      |            |
|   | 3 10             | 10.2. Unsurported connections in 64-bit application                      |            |
|   | 3.11             | Note at connecting with CENESIS 64/MC Works64 via OPC DA interface       | 05<br>64   |
| Δ | Ger              | eneral Performance. Specifications                                       |            |
|   | 4.1              | Specifications Table                                                     |            |
|   |                  |                                                                          |            |

| 4.2                                                                                                    | OPC DA Interfaces                                                                                                    |                                                                                                    |
|----------------------------------------------------------------------------------------------------|----------------------------------------------------------------------------------------------------|----------------------------------------------------------------------------------------------------|
| 4.2.1                                                                                                    | Prog.ID                                                                                                    |                                                                                                    |
| 4.2.2                                                                                                    | Item ID                                                                                                    |                                                                                                    |
| 4.2.3                                                                                                    | Access Path                                                                                                    |                                                                                                    |
| 4.2.4                                                                                                    | OPC Custom Interfaces                                                                                                    |                                                                                                    |
| 4.2.5                                                                                                    | OPC Automation Interface                                                                                                    |                                                                                                    |
| 4.2.6                                                                                                    | Ouality flag                                                                                                    |                                                                                                    |
| 4.2.7                                                                                                    | Emorande                                                                                                    | 71                                                                                                    |
| 4.3                                                                                                    | OPCA&E Interface                                                                                                    |                                                                                                    |
| 4.3.1                                                                                                    | Prog ID                                                                                                    | 73                                                                                                    |
| 4.3.2                                                                                                    | ItemID                                                                                                    | 73                                                                                                    |
| 433                                                                                                    | Custom Interfaces                                                                                                    | 74                                                                                                    |
| 4.4                                                                                                    | OPCUAInterface                                                                                                    | 75                                                                                                    |
| 441                                                                                                    | Specifications Table                                                                                                    | 75                                                                                                    |
| 442                                                                                                    | Specifications have                                                                                                    |                                                                                                    |
| 45                                                                                                    | SuiteLink Interfaces                                                                                                    | 77                                                                                                    |
| 451                                                                                                    | Application Name                                                                                                    | , ,<br>77                                                                                                    |
| 452                                                                                                    | Tonic Names and Item Names                                                                                                    | 78                                                                                                    |
| 46                                                                                                    | Dynl ink Interface                                                                                                    | 79                                                                                                    |
| 461                                                                                                    | DynLink Interfee                                                                                                    | 79                                                                                                    |
| 4.0.1                                                                                                    | Dyplant Set ve Settings                                                                                                    |                                                                                                    |
| 4.63                                                                                                    | Dyplant Communication                                                                                                    | ر۲.<br>80                                                                                                    |
| 4.0.5                                                                                                    | DynLink Contribution                                                                                                    |                                                                                                    |
| ч.0.4<br>Л б                                                                                                    | 6/1 Fnumerate Device (CetDevice)                                                                                                    |                                                                                                    |
|                                                                                                    | 642 Enumerate Tag (CatTags)                                                                                                    |                                                                                                    |
|                                                                                                    | 6/3 Read Value of Tag (CetTags)                                                                                                    |                                                                                                    |
|                                                                                                    | 6.4.4 Write Value of Tag (SetTagsValue)                                                                                                    | 05<br>81                                                                                                    |
| 4.0                                                                                                    | 6.4.5 Constants                                                                                                    |                                                                                                    |
| <b></b> 0                                                                                                    |                                                                                                    |                                                                                                    |
| 17                                                                                                    | Madhus/TCD San ar Interface                                                                                                    |                                                                                                    |
| 4.7<br>5 Oper                                                                                                    | Modbus/TCP Server Interface                                                                                                    |                                                                                                    |
| 4.7<br>5 Opera                                                                                                    | Modbus/TCP Server Interface                                                                                                    |                                                                                                    |
| 4.7<br>5 Open<br>5.1                                                                                                    | Modbus/TCP Server Interface                                                                                                    |                                                                                                    |
| 4.7<br>5 Opera<br>5.1<br>5.1.1                                                                                                    | Modbus/TCP Server Interface<br>ration<br>Tutorial<br>Installing and Setting Up an Ethernet Adapter<br>Installing Device XPlorer                                                                                                    |                                                                                                    |
| 4.7<br>5 Opera<br>5.1<br>5.1.1<br>5.1.2<br>5.1.3                                                                                                    | Modbus/TCP Server Interface                                                                                                    |                                                                                                    |
| 4.7<br>5 Opera<br>5.1<br>5.1.1<br>5.1.2<br>5.1.3<br>5.1.4                                                                                                    | Modbus/TCP Server Interface                                                                                                    |                                                                                                    |
| 4.7<br>5 Oper<br>5.1<br>5.1.1<br>5.1.2<br>5.1.3<br>5.1.4<br>5.15                                                                                                    | Modbus/TCP Server Interface                                                                                                    | 86<br>                                                                                                    |
| 4.7<br>5 Opera<br>5.1<br>5.1.1<br>5.1.2<br>5.1.3<br>5.1.4<br>5.1.5<br>5.1.6                                                                                                    | Modbus/TCP Server Interface                                                                                                    | 86<br>                                                                                                    |
| 4.7<br>5 Open<br>5.1<br>5.1.2<br>5.1.3<br>5.1.4<br>5.1.5<br>5.1.6<br>5.2                                                                                                    | Modbus/TCP Server Interface         ration         Tutorial         Installing and Setting Up an Ethernet Adapter         Installing DeviceXPlorer         Starting DeviceXPlorer         Start Page         Project Wizard         Accessing DeviceXPlorer from a Client                                                                                                    | 86<br>                                                                                                    |
| 4.7<br>5 Oper<br>5.1<br>5.1.1<br>5.1.2<br>5.1.3<br>5.1.4<br>5.1.5<br>5.1.6<br>5.2<br>5.2.1                                                                                                    | Modbus/TCP Server Interface                                                                                                    | 86<br>                                                                                                    |
| 4.7<br>5 Opera<br>5.1<br>5.1.1<br>5.1.2<br>5.1.3<br>5.1.4<br>5.1.5<br>5.1.6<br>5.2<br>5.2.1<br>5.2.2                                                                                                    | Modbus/TCP Server Interface                                                                                                    | 86<br>                                                                                                    |
| 4.7<br>5 Opera<br>5.1<br>5.1.2<br>5.1.3<br>5.1.4<br>5.1.5<br>5.1.6<br>5.2<br>5.2.1<br>5.2.2<br>5.2.3                                                                                                    | Modbus/TCP Server Interface         ration         Tutorial         Installing and Setting Up an Ethernet Adapter         Installing DeviceXPlorer         Starting DeviceXPlorer         Start Page         Project Wizard         Accessing DeviceXPlorer from a Client         Screen Layout         Menus         Toolbar                                                                                                    | 86<br>                                                                                                    |
| 4.7<br>5 Opera<br>5.1<br>5.1.1<br>5.1.2<br>5.1.3<br>5.1.4<br>5.1.5<br>5.1.6<br>5.2<br>5.2.1<br>5.2.2<br>5.2.3<br>5.2.4                                                                                                    | Modbus/TCP Server Interface         ration         Tutorial         Installing and Setting Up an Ethemet Adapter         Installing DeviceXPlorer         Starting DeviceXPlorer         Start Page         Project Wizard         Accessing DeviceXPlorer from a Client         Screen Layout         Menus         Toolbar         Another Shortcut Key         Property Grid                                                                                                    | 86<br>                                                                                                    |
| 4.7<br>5 Opera<br>5.1<br>5.1.1<br>5.1.2<br>5.1.3<br>5.1.4<br>5.1.5<br>5.1.6<br>5.2<br>5.2.1<br>5.2.2<br>5.2.3<br>5.2.4<br>5.2.5                                                                                                    | Modbus/TCP Server Interface                                                                                                    | 86<br>87<br>87<br>87<br>88<br>88<br>88<br>88<br>91<br>91<br>93<br>94<br>99<br>99<br>99<br>100<br>100                                                                      |
| 4.7<br>5 Opera<br>5.1<br>5.1.1<br>5.1.2<br>5.1.3<br>5.1.4<br>5.1.5<br>5.1.6<br>5.2<br>5.2.1<br>5.2.2<br>5.2.3<br>5.2.4<br>5.2.5<br>5.3                                                                                                    | Modbus/TCP Server Interface         ration         Tutorial         Installing and Setting Up an Ethernet Adapter         Installing DeviceXPlorer         Starting DeviceXPlorer         Start Page         Project Wizard         Accessing DeviceXPlorer from a Client         Screen Layout         Menus         Toolbar         Another Shortcut Key         Property Grid         Clip of List View                                                                                                    | 86<br>                                                                                                    |
| 4.7<br>5 Opera<br>5.1<br>5.1.1<br>5.1.2<br>5.1.3<br>5.1.4<br>5.1.5<br>5.1.6<br>5.2<br>5.2.1<br>5.2.2<br>5.2.3<br>5.2.4<br>5.2.5<br>5.3<br>5.3                                                                                                    | Modbus/TCP Server Interface         ration         Tutorial         Installing and Setting Up an Ethemet Adapter.         Installing DeviceXPlorer         Starting DeviceXPlorer         Start Page         Project Wizard         Accessing DeviceXPlorer from a Client.         Screen Layout         Menus         Toolbar         Another Shortcut Key         Property Grid         Clip of List View.         Pots         Creating New Ports                                                                                                    | 86<br>87<br>87<br>87<br>88<br>88<br>88<br>88<br>88<br>99<br>91<br>93<br>96<br>99<br>99<br>100<br>100<br>100<br>100                                                        |
| 4.7<br>5 Opera<br>5.1<br>5.1.1<br>5.1.2<br>5.1.3<br>5.1.4<br>5.1.5<br>5.1.6<br>5.2<br>5.2.1<br>5.2.2<br>5.2.3<br>5.2.4<br>5.2.5<br>5.3<br>5.3.1<br>5.3.2                                                                                                    | Modbus/TCP Server Interface         ration         Tutorial         Installing and Setting Up an Ethemet Adapter.         Installing DeviceXPlorer         Starting DeviceXPlorer         Start Page.         Project Wizard         Accessing DeviceXPlorer from a Client.         Screen Layout         Menus         Toolbar         Another Shortcut Key         Property Grid         Clip of List View.         Ports         Creating New Ports         Charring New Ports                                                                                                    | 86<br>87<br>87<br>87<br>88<br>88<br>88<br>88<br>99<br>91<br>93<br>99<br>99<br>99<br>100<br>100<br>101<br>102<br>102                                                       |
| 4.7<br>5 Opera<br>5.1<br>5.1.1<br>5.1.2<br>5.1.3<br>5.1.4<br>5.1.5<br>5.1.6<br>5.2<br>5.2.1<br>5.2.2<br>5.2.3<br>5.2.4<br>5.2.5<br>5.3<br>5.3.1<br>5.3.2<br>5.3.2                                                                                                    | Modbus/TCP Server Interface         ration         Tutorial         Installing and Setting Up an Ethernet Adapter         Installing DeviceXPlorer         Starting DeviceXPlorer         Starting DeviceXPlorer         Start Page         Project Wizard         Accessing DeviceXPlorer from a Client         Screen Layout         Menus         Toolbar         Another Shortcut Key         Property Grid         Clip of List View         Ports         Creating New Ports         Changing the Port Name         Port Sertings                                                                                                    | 86<br>87<br>87<br>87<br>88<br>88<br>88<br>88<br>91<br>91<br>93<br>91<br>93<br>99<br>99<br>100<br>100<br>100<br>100<br>100<br>100                                          |
| 4.7<br>5 Opera<br>5.1<br>5.1.1<br>5.1.2<br>5.1.3<br>5.1.4<br>5.1.5<br>5.1.6<br>5.2<br>5.2.1<br>5.2.2<br>5.2.3<br>5.2.4<br>5.2.5<br>5.3<br>5.3.1<br>5.3.2<br>5.3.3<br>5.3.1<br>5.3.2<br>5.3.3<br>5.3.4                                                                                                    | Modbus/TCP Server Interface         ration         Tutorial         Installing and Setting Up an Ethemet Adapter.         Installing DeviceXPlorer         Starting DeviceXPlorer         Start Page.         Project Wizard         Accessing DeviceXPlorer from a Client.         Screen Layout         Menus         Toolbar         Another Shortcut Key         Property Grid         Clip of List View.         Ports         Creating New Ports         Changing the Port Name.         Port Settings.         Setting Ethemet Ports                                                                                                    | 86<br>87<br>87<br>87<br>88<br>88<br>88<br>88<br>88<br>99<br>91<br>93<br>96<br>99<br>99<br>100<br>100<br>100<br>100<br>101<br>102<br>103<br>103<br>103                     |
| 4.7<br>5 Opera<br>5.1<br>5.1.1<br>5.1.2<br>5.1.3<br>5.1.4<br>5.1.5<br>5.1.6<br>5.2<br>5.2.1<br>5.2.2<br>5.2.3<br>5.2.4<br>5.2.5<br>5.3<br>5.3.1<br>5.3.2<br>5.3.3<br>5.3.4                                                                                                    | Modbus/TCP Server Interface         ration         Tutorial         Installing and Setting Up an Ethernet Adapter         Installing DeviceXPlorer         Starting DeviceXPlorer         Start Page         Project Wizard         Accessing DeviceXPlorer from a Client         Screen Layout         Menus         Toolbar         Another Shortcut Key         Property Grid         Clip of List View         Ports         Creating New Ports         Changing the Port Name         Port Settings         Setting Ethernet Ports                                                                                                    | 86<br>87<br>87<br>87<br>88<br>88<br>88<br>88<br>88<br>91<br>91<br>93<br>93<br>96<br>99<br>99<br>100<br>100<br>100<br>101<br>102<br>103<br>103<br>103                      |
| 4.7<br>5 Opera<br>5.1<br>5.1.1<br>5.1.2<br>5.1.3<br>5.1.4<br>5.1.5<br>5.1.6<br>5.2<br>5.2.1<br>5.2.2<br>5.2.3<br>5.2.4<br>5.2.5<br>5.3<br>5.3.1<br>5.3.2<br>5.3.3<br>5.3.4<br>5.3.2<br>5.3.3<br>5.3.4<br>5.3.5<br>5.3.4<br>5.3.5<br>5.3.5<br>5.3.5<br>5.3.5<br>5.3.4<br>5.3.5<br>5.3.5<br>5.3.4<br>5.3.5<br>5.3.5<br>5.3.5<br>5.3.4<br>5.3.5<br>5.3.5<br>5.3.4<br>5.3.5<br>5.3.4<br>5.3.5<br>5.3.5<br>5.3.4<br>5.3.5<br>5.3.4<br>5.3.5<br>5.3.4<br>5.3.5<br>5.3.4<br>5.3.5<br>5.3.4<br>5.3.5<br>5.3.4<br>5.3.5<br>5.3.4<br>5.3.5<br>5.3.4<br>5.3.5<br>5.3.4<br>5.3.5<br>5.3.4<br>5.3.5<br>5.3.4<br>5.3.5<br>5.3.4<br>5.3.5<br>5.3.4<br>5.3.5<br>5.3.4<br>5.3.5<br>5.3.5<br>5.3.4<br>5.3.5<br>5.3.5<br>5.3<br>5.3 | Modbus/TCP Server Interface         ration         Tutorial         Installing and Setting Up an Ethemet Adapter         Installing DeviceXPlorer         Starting DeviceXPlorer         Start Page         Project Wizard         Accessing DeviceXPlorer from a Client         Screen Layout         Menus         Toolbar         Another Shortcut Key         Property Grid         Clip of List View         Ports         Creating New Ports         Changing the Port Name         Port Settings         Setting Ehemet Ports         Satil Timeout Settings for TCP / IP         Sarial Part Satings                                                                                       | 86<br>87<br>87<br>87<br>88<br>88<br>88<br>88<br>88<br>91<br>91<br>93<br>91<br>93<br>99<br>99<br>100<br>100<br>100<br>100<br>101<br>102<br>103<br>103<br>105<br>107        |
| 4.7<br>5 Opera<br>5.1<br>5.1.1<br>5.1.2<br>5.1.3<br>5.1.4<br>5.1.5<br>5.1.6<br>5.2<br>5.2.1<br>5.2.2<br>5.2.3<br>5.2.4<br>5.2.5<br>5.3<br>5.3.1<br>5.3.2<br>5.3.3<br>5.3.4<br>5.3.5<br>5.3.5<br>5.2.6                                                                                                    | Modbus/TCP Server Interface                                                                                                    | 86<br>87<br>87<br>87<br>88<br>88<br>88<br>88<br>88<br>99<br>91<br>91<br>93<br>96<br>99<br>99<br>100<br>100<br>101<br>102<br>103<br>103<br>103<br>105<br>107<br>109<br>110 |
| 4.7<br>5 Opera<br>5.1<br>5.1.1<br>5.1.2<br>5.1.3<br>5.1.4<br>5.1.5<br>5.1.6<br>5.2<br>5.2.1<br>5.2.2<br>5.2.3<br>5.2.4<br>5.2.5<br>5.3<br>5.3.1<br>5.3.2<br>5.3.3<br>5.3.4<br><b>5.3</b><br>5.3.4<br><b>5.3</b><br>5.3.6<br>5.27                                                                                                    | Modbus/TCP Server Interface         ation         Tutorial         Installing and Setting Up an Ethernet Adapter         Installing DeviceXPlorer         Starting DeviceXPlorer         Start Page         Project Wizard         Accessing DeviceXPlorer from a Client         Screen Layout         Menus         Toolbar         Another Shortcut Key         Property Grid         Clip of List View         Port Settings         Setting Ethernet Ports         Starting Ethernet Ports         Starting Port Settings         Setting Ethernet Ports         Starting Port Settings         Setting Ethernet Ports         Start Page         Port Generator         Drawria DeviceXPlorer | 86<br>87<br>87<br>87<br>88<br>88<br>88<br>88<br>89<br>91<br>93<br>96<br>99<br>99<br>100<br>100<br>100<br>101<br>102<br>103<br>103<br>103<br>105<br>107<br>109<br>110      |

| 5.4    | Device | 8                                       |     |
|--------|--------|-----------------------------------------|-----|
| 5.4.1  | Cre    | ating a New Device                      |     |
| 5.4    | .1.1   | Not select a Port                       |     |
| 5.4    | .1.2   | Select a Port                           |     |
| 5.4.2  | Co     | nnection Test                           |     |
| 5.4.3  | Cha    | anging the Device Name                  |     |
| 5.4.4  | Dev    | vice Settings                           |     |
| 5.4.5  | Dev    | vice Options                            |     |
| 5.4.6  | Dev    | vice Publisher                          |     |
| 5.4.7  | Cha    | anging Ports                            |     |
| 5.4.8  | Dev    | vice Generator                          |     |
| 5.4.9  | Dy     | namic Device                            |     |
| 5.5    | Group  | S                                       |     |
| 5.5.1  | Cre    | ating a New Group                       |     |
| 5.5.2  | Cha    | anging the Group Name                   |     |
| 5.5.3  | Gro    | oup Settings                            |     |
| 5.5.4  | Del    | eting Group                             |     |
| 5.6    | Device | Folder                                  |     |
| 5.6.1  | Cre    | ating a New Device Folder               |     |
| 5.6.2  | Cha    | anging the Group Name                   |     |
| 5.6.3  | Del    | leting Device Folder                    |     |
| 5.7    | Tags   |                                         |     |
| 5.7.1  | Dy     | namic Tags and Static Tags              |     |
| 5.7.2  | Cre    | ating a New Tag                         |     |
| 5.7.3  | Cha    | anging a Tag Name                       |     |
| 5.7.4  | Pro    | perties (General)                       |     |
| 5.7.5  | Pro    | perties (Scale Settings)                |     |
| 5.7.6  | Pro    | perties (Simulation)                    |     |
| 5.7.7  | Pro    | perties (Alarm)                         |     |
| 5.7.8  | Pro    | perties (Publisher)                     |     |
| 5.7.9  | Sav    | ing Settings                            |     |
| 5.7.10 | ) .    | Adding Tags Continuously                |     |
| 5.7.11 | . ,    | Tag Generator                           |     |
| 5.7.12 | 2 ]    | Extended Tag Name Specification         | 146 |
| 5.7    | .12.1  | No Specification                        |     |
| 5.7    | .12.2  | Specifying the Bit Position (:nn)       | 147 |
| 5.7    | .12.3  | Byte Type (:L, :LU, :H, :HU)            |     |
| 5.7    | .12.4  | Word Type (:W, :U, :WU)                 | 147 |
| 5.7    | .12.5  | Long Type (:D, :DU)                     | 147 |
| 5.7    | .12.6  | LongLong Type (:I, :IU)                 | 147 |
| 5.7    | .12.7  | Single Precision Real Number Type (:R)  |     |
| 5.7    | .12.8  | Double Precision Real Number Type (:DR) | 147 |
| 5.7    | .12.9  | BCD Type (:B)                           | 147 |
| 5.7    | .12.10 | Read-only/Write-only (:OR, :OW)         | 148 |
| 5.7    | .12.11 | Array (:A99999)                         |     |
| 5.7    | .12.12 | String (:S99999)                        |     |
| 5.7    | .12.13 | File Batch Write(:F999999)              | 148 |
| 5.7    | .12.14 | Text Format Binary Type (:B99999)       | 148 |
| 5.7    | .12.15 | Text Format Octal Type (:O99999)        | 149 |
| 5.7    | .12.16 | Text Format Decimal Type (:D99999)      |     |
| 5.7    | .12.17 | Text Format Hexadecimal Type (:H99999)  |     |
| 5.7    | .12.18 | Bit Inverse                             |     |

| 5.7.12.1           | 9 Boolean conversion                                                       |     |
|--------------------|----------------------------------------------------------------------------|-----|
| 5.7.12.2           | 0 Simulation mode (Sin)                                                    |     |
| 5.7.12.2           | 1 Simulation mode (Shared Memory )                                         |     |
| 5.7.12.2           | 2 Simulation mode (Ramp )                                                  |     |
| 5.7.12.2           | 3 Simulation mode (Random)                                                 |     |
| 5.7.13             | System Tags                                                                |     |
| 5.7.13.1           | Global System Tags                                                         |     |
| 5.7.13.2           | Device System Tags                                                         |     |
| 5.7.13.3           | Connection System Tags                                                     |     |
| 5.7.14             | Tag Monitor                                                                |     |
| 5.7.15             | Offline Mode                                                               |     |
| 5.7.16             | Write Tag Value                                                            |     |
| 5.7.17             | Watch                                                                      |     |
| 5.7.18             | Array Viewer                                                               |     |
| 5.7.19             | Register Monitor                                                           |     |
| 5.8 Met            | hod Tag                                                                    |     |
| 5.8.1 (            | Creating a New Method Tag                                                  |     |
| 5.8.2 I            | Execute Method Tag                                                         |     |
| 5.9 Stru           | cture Tag                                                                  |     |
| 5.9.1 I            | Define Structure Template                                                  |     |
| 5.9.2 (            | Creating a New Structure Tag                                               |     |
| 5.9.3 I            | How to access Structure Tags from Client                                   |     |
| 5.10 Bric          | e                                                                          |     |
| 5.10.1             | Brdge Setting                                                              |     |
| 5.11 Me            | \$\$2955                                                                   |     |
| 5.11.1             | Message                                                                    |     |
| 5.11.2             | How to save messages automatically                                         |     |
| 5.12 Diag          |                                                                            |     |
| 5.12.1             | Interface Diagnosis                                                        |     |
| 5.12.2             | Cient Diagnosis                                                            |     |
| 5.12.3             | Group Diagnosis                                                            |     |
| 5.12.4             | Tag Diagnosis                                                              |     |
| 5.12.5             | Event Diagnosis                                                            |     |
| 5.15 PIOJ          | Common Properties Conom                                                    |     |
| 5.13.1             | Common Properties, OPC                                                     | 104 |
| J.15.2<br>5 13 2 1 | Common Properties, OPC                                                     | 10  |
| 5.13.2.1           | Common Properties, OPC, OPC UA Server Setting                              |     |
| 5.13.2.2           | Common Properties, OPC, OPC UA Chefit Setting Concrete Contificate         |     |
| 5 13 2 4           | Common Properties, OFC, OFC UA Set Ver/Chent Setting, Generate Certificate | 190 |
| 5 13 3             | Common Properties SuiteJ ink                                               |     |
| 5.13.5             | Common Properties DynJ ink                                                 |     |
| 5 13 5             | Project Properties General                                                 |     |
| 5.13.5             | Project Properties, Contract.                                              |     |
| 5.13.0             | Project Properties I or                                                    |     |
| 514 Ser            | ice Activation                                                             |     |
| 5 14 1             | Registering Device XPlaner as a service nerogram                           |     |
| 5.14.2             | How to show Device XPlorer setting dialog of service program               |     |
| 5.14.3             | Unregister from service program                                            |     |
| 5.14.4             | Unregister from service program on Windows 10 later                        |     |
| 5.15 Imm           | orting and Exporting                                                       |     |
| 5.15.1             | Import[Definition]                                                         |     |
|                    | 1 · ·                                                                      |     |

| 5.1     | 5.1.1 Import MX OPC Server DA / UA Configuration File              |  |
|---------|--------------------------------------------------------------------|--|
| 5.15.2  | 2 Export[Definition]                                               |  |
| 5.15.3  | 3 Import[TagMemory]                                                |  |
| 5.15.4  | 4 Export[TagMemory]                                                |  |
| 5.15.   | 5 Tag Import                                                       |  |
| 5.1     | 5.5.1 Import the tag definition file of KEPServerEX                |  |
| 5.1     | 5.5.2 Error List                                                   |  |
| 5.16    | Hot Configuration                                                  |  |
| 5.17    | Redundant Communication                                            |  |
| 5.17.   | 1 Warm Standby                                                     |  |
| 5.17.2  | 2 Cold Standby                                                     |  |
| 5.18    | Communication Period                                               |  |
| 5.19    | Slow Polling Mode                                                  |  |
| 5.20    | User Management                                                    |  |
| 5.20.   | 1 Configuration                                                    |  |
| 5.20.2  | 2 Contents List                                                    |  |
| 5.20.3  | 3 Auto Login                                                       |  |
| 5.21    | Change display language dynamically                                |  |
| 5.22    | DCOM Configuration                                                 |  |
| 5.22.1  | 1 Overview                                                         |  |
| 5.22.2  | 2 Procedure                                                        |  |
| 6 Scrip | pt                                                                 |  |
| 6.1     | Event Script Settings                                              |  |
| 6.2     | Script Specification                                               |  |
| 6.3     | Extend Specification                                               |  |
| 6.3.1   | Reserved Word                                                      |  |
| 6.3.2   | Constant Value                                                     |  |
| 6.3.3   | Classes                                                            |  |
| 6.3     | 3.3.1 Tag Access Class                                             |  |
| 6.3     | 3.3.2 Group Access Class                                           |  |
| 6.3     | 3.3.3 Device Access Class                                          |  |
| 6.3     | 3.3.4 Struct Access Class                                          |  |
| 6.3     | B.3.5 Port Access Class                                            |  |
| 6.3     | B.3.6 Event Script Access Class                                    |  |
| 6.3     | 3.3.7 Method Access Class                                          |  |
| 6.3     | 3.3.8 Time Class                                                   |  |
| 6.3.4   | Functions                                                          |  |
| 6.3.5   | Access Macros                                                      |  |
| 6.3.6   | Priority of Finding Object                                         |  |
| 6.3.7   | Units of Running Script                                            |  |
| 6.3.8   | About Script Writing                                               |  |
| 6.4     | Samples                                                            |  |
| 6.4.1   | Basic Example                                                      |  |
| 6.4.2   | Easy CSV Logging                                                   |  |
| 6.4.3   | Example which defines the class in the external file (Bridge)      |  |
| 6.4.4   | Example which defines the class in the external file (Timer)       |  |
| 7 Trout | bleshooting                                                        |  |
| 7.1     | Enor Messages                                                      |  |
| 7.1.1   | The source of the Response timeout error in the Ethemet connection |  |
| 7.1.2   | Ethemet Error Code (Winsock Error Code)                            |  |
| 7.1.3   | Serial Error Code                                                  |  |
| 7.2     | Others                                                             |  |

|   | 7.2.1 | If the application screen does not display properly |  |
|---|-------|-----------------------------------------------------|--|
| 8 | Apper | ndix                                                |  |
|   | 8.1   | How to use of the OPC Test Client                   |  |
|   | 8.2   | About Sample Programs                               |  |
|   | 8.3   | User Support                                        |  |
|   | 8.4   | Copyright Information                               |  |
|   | 8.4.1 | Scintilla                                           |  |
|   | 8.4.2 | Циа                                                 |  |
|   | 8.4.3 | tolua++                                             |  |
|   | 8.4.4 | CGridListCtrlEx                                     |  |
|   | 8.4.5 | OpenSSL                                             |  |
|   | 8.4.6 | Libxml2                                             |  |
|   |       |                                                     |  |

## 1 Introduction

This manual explains how to use DeviceXPlorer OPC Server (hereafter referred to as DeviceXPlorer). For information on the settings, operating method, and error codes, etc., of the PLCs, refer to the "User's Guide (PLC Communication Edition)".

## 1.1 Overview

OPC (Ole for Process Control) is an interface specification for communication between applications that was formulated by the OPC Foundation, a standardization body made up of hardware and software vendors from around the world. There are a number of OPC interfaces, including OPC DA for communication with field devices, OPC HDA for accessing historical data, and OPC AE for monitoring alarms. And The Unified Architecture (UA) is THE next generation OPC standard that provides a cohesive, secure and reliable cross platform framework for access to real time and historical data and events.

DeviceXPlorer is communication software that is compliant with the OPC DA interface. It provides functions to communicate with PLC. Using DeviceXPlorer allows the user application to access field devices such as PLCs without being constrained by the PLC type or the communication interface. In addition, the user application (hereafter referred to as the client) can be set up in either a local or remote PC, allowing the construction of distributed systems.

## 1.2 Features

The main features of DeviceXPlorer are as follows:

- Passed with the OPC compliance test.
- Confirmed connectivity with package products from around the world, through OPC Interoperability Workshop in the United States and Japan.
- Compliant with OPC DA2.05A/ OPC DA3.0.
- Compliant with OPC A&E 1.10.
- Compliant with OPC UA.
- Supports SuiteLink.
- Supports DxpLink. This is original protocol based on HTTP Communication between DeviceXPlorer.
- Supports Ethernet communication and serial communication from a single server. Also supports communication with multiple PLCs such as MELSEC (Mitsubishi Electric Corporation), SYSMAC (OMRON Corporation), and TOYOPUC (JTEKT Corporation).
- Provides a variety of sample programs as accessories, for easy access from Visual Basic, VB.NET, and Excel, as well as Visual C/C++ and C#.NET.
- Provides scale conversion and BCD conversion inside DeviceXPlorer, reducing the work of sequence programming.
- Because communication with DeviceXPlorer is possible simply by setting up a communication unit such as Ethernet and RS232C on the PLC side, you do not need to add extra sequence programs in order to use DeviceXPlorer.
- It is possible to predefine separate device names in DeviceXPlorer for the PLC device names. It is also possible to access the PLCs without defining names, to save setup time.
- DeviceXPlorer can operate as a Windows service program.
- Because redundant communication is supported, it is possible to continue communication in the event of a communication failure by automatically switching the communication route.
- A simulation function allows you to develop an OPC client even in an environment in which it is not possible to use a PLC.
- DeviceXPlorer has the script function. Even when processing cannot be included in the client and PLC side, it can respond easily.

## 1.3 Protocol for Communication between Applications

DeviceXPlorer supports 4 types of protocol (OPC, OPC UA, SuiteLink, and DxpLink) for communication with upper-tier applications.

## [OPC]

OPC is a standard specification based on the Microsoft OLE/COM technology. It provides mutual connectivity between industrial applications, field devices and business applications, etc. In the past, application developers had to develop drivers for accessing field devices, but the use of OPC interfaces makes it possible to achieve seamless communication between HMI, SCADA, industrial applications and field applications, and also made reuse possible. It also allows for remote computing via DCOM (Distributed COM) in network environments.

## [OPC UA]

OPC UA (Unified Architecture) is the new specification of OPC. This is based on SOAP/XML/Web Service which spread follows as the next-generation information infrastructure. In addition to integration of the existing specification (DA, A&E, HDA), the data exchange of a full-scale object base becomes possible by defining an information model. The scope of OPC UA makes possible the safety and the stable data exchange which cannot stop in a plant floor but can be applied also to the domain of MES located more in a higher rank, or ERP.

#### [SuiteLink]

SuiteLink is a TCP/IP-based protocol developed by Wonderware. SuiteLink improves the reliability of communication by using TCP/IP, and also affixes time stamp and quality information, allowing the construction of highly reliable networks.

[DxpLink]

DxpLink is a HTTP based protocol developed by Takebishi. This transmits the data between DeviceXPlorer(s) seamlessly.

## 1.4 Licenses

One DeviceXPlorer license is required for each PC in which the software is installed. The max number of accessible modules is 255 per one DeviceXPlorer.

There is no constraint on the number of clients.

Refer to the 3.6 for the difference between Enterprise edition, Advanced edition and Standard edition.

# 2 Configuration

## 2.1 System Configuration

The DeviceXPlorer system configuration is as shown below.

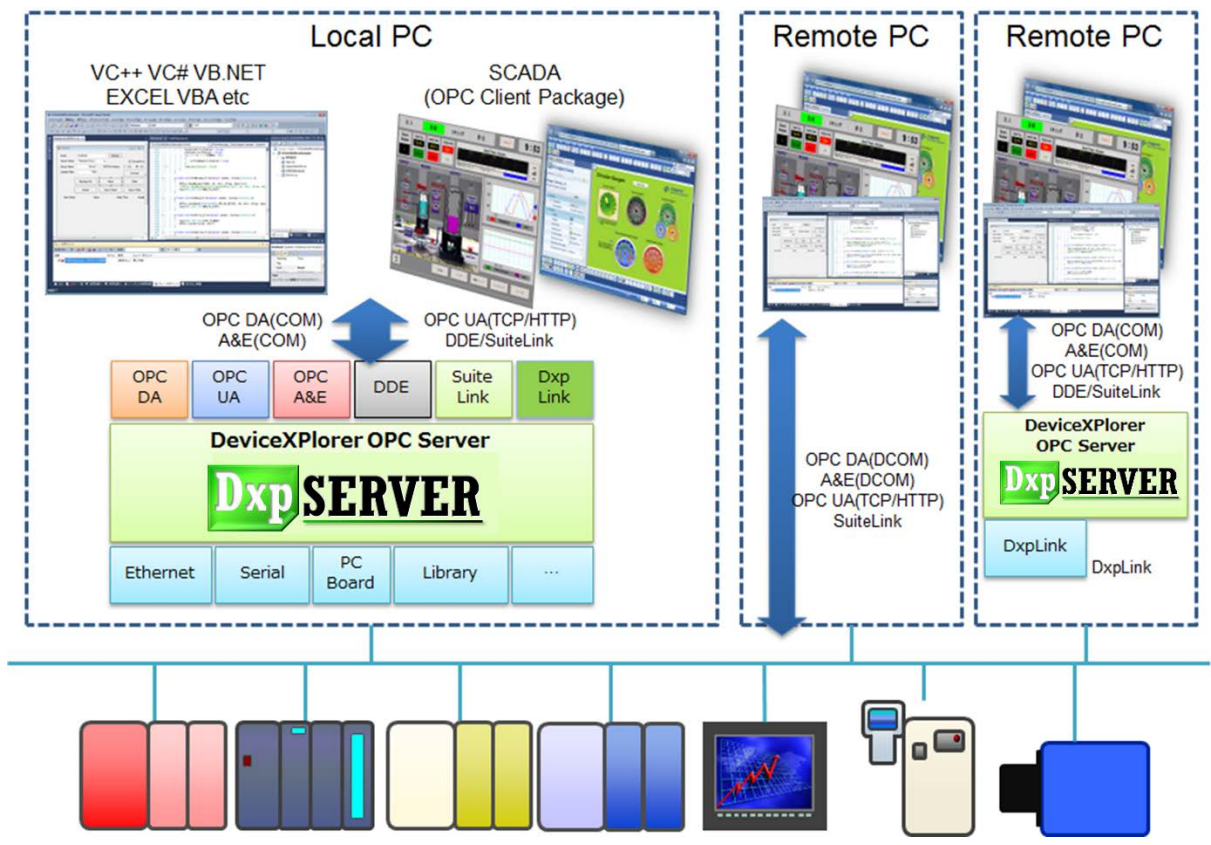

- A single server supports multiple PLCs.

- The development languages that can be used to access each interface are as shown in the table below.

- Remote connection from a separate node via DCOM is possible. This is supported by OPC DA and OPC A&E.

- DxpLink, Data communications can be performed between DeviceXPlorer by DxpLink.

[Supported Development Languages]

| Interface   |                        | Excel                                                        | VB6.0 | VB.NET | C#.NET | VC6.0/8.0 | SCADA |
|-------------|------------------------|--------------------------------------------------------------|-------|--------|--------|-----------|-------|
| ODC         | Custom interface       |                                                              |       |        |        | OK        | OK    |
|             | Automation interface*1 | OK                                                           | OK    | OK     |        |           |       |
| DA          | RCW                    |                                                              |       | OK     | OK     |           |       |
| OPC UA      |                        |                                                              |       | OK     | OK     | OK        | OK    |
| OPCAE       |                        |                                                              | OK    | OK     | OK     | OK        | OK    |
| SuiteLink*2 |                        |                                                              |       |        |        |           | OK    |
| DxpLink     |                        | It can be used only for communication between DeviceXPlorer. |       |        |        |           |       |

\*1 Automation interface don't support Windows x64 Edition.

\*2 For using SuiteLink interface, installing Wonderware product is necessary.

## 2.2 **Operating Environment**

| Item              | Description                                        |  |  |
|-------------------|----------------------------------------------------|--|--|
| Computer          | Computer running Windows                           |  |  |
|                   | Windows 11 (21H2) *1                               |  |  |
|                   | Windows 10 IoT Enterprise 2019 LTSC                |  |  |
|                   | Windows 10 IoT Enterprise 2016 LTSB                |  |  |
|                   | Windows 10 (1809, 1903, 1909, 2004, 20H2, 21H2) *1 |  |  |
|                   | Windows 8.1                                        |  |  |
| OS                | Windows 7                                          |  |  |
| 05                | Windows Server 2022                                |  |  |
|                   | Windows Server 2019                                |  |  |
|                   | Windows Server 2016                                |  |  |
|                   | Windows Server 2012 R2                             |  |  |
|                   | Windows Server 2012                                |  |  |
|                   | Windows Server 2008 R2                             |  |  |
| Application Trace | 32 bit application (WIN32 / x86)                   |  |  |
| Application Type  | 64 bit application (WIN64/x64) $*2*3$              |  |  |
| Memory            | 1GB or more                                        |  |  |
| Hard disk         | 1GB or more                                        |  |  |
| Disc device       | CD-ROM drive                                       |  |  |
| LAN adapter       | Adapter capable of operating on Windows            |  |  |
| Framework         | .NET Framework 3.5 (32 bit application only)       |  |  |

DeviceXPlorer operates in the following environments:

\*1 There is a possibility that not be guaranteed to operate on the OS owing to the Windows Update. In Windows10 Home Edition, Windows Update type is fixed "Current Branch"(update is performed automatically), so we are recommend that Pro Edition or above.

\*2 SuiteLink interface does not support 64 bit native application. So 64 bit DeviceXPlorer does not support SuiteLink.

\*3 64 bit DeviceXPlorer does not support the following communications because of limitation of communication library.

- MELSEC EZSocket / GOT connection.
- SYSMAC FinsGateway / SysmacGateway / CX-Compolet connection
- TOYOPUC CPU Port connection
- FANUC FOCAS connection
- YASKAWA Robot Controller connection

- Mitsubishi CNC EZSocketNc connection

# 2.3 Support Controller

| Name                      | Interface                    | Target Module name                                     |  |
|---------------------------|------------------------------|--------------------------------------------------------|--|
|                           | Ethernet                     |                                                        |  |
|                           | Serial                       |                                                        |  |
|                           | Interface Board              | MELSEC 1Q-R / 1Q-F / Q / L / QNA / A / FA series       |  |
| Mitsubishi Electric suite | EZSocket                     | GOI series                                             |  |
|                           | (including GX Simulator)     | MC AppBuilder cooperation function                     |  |
|                           | GOT                          |                                                        |  |
|                           | Ethernet                     |                                                        |  |
|                           | Serial                       |                                                        |  |
|                           | SysmacGateway                |                                                        |  |
| Omron suite               | FinsGateway                  | SYSMAC-NX/ NJ/CJ / CS / CV / C series                  |  |
|                           | CX-Compolet                  |                                                        |  |
|                           | EtherNet/IP                  |                                                        |  |
|                           | Ethernet                     |                                                        |  |
| Yokogawa Electric suite   | Serial                       | e-RT3/FA-M3V/FA-M3(R)series                            |  |
|                           | Ethernet                     |                                                        |  |
| Jtekt suite               | CPU port (communication DLL) | TOYOPUC-Nano/Plus/PC10/PC3J/PC2J series                |  |
| Hitachi suite             | Ethernet                     | HIDIC-EHV / EH / H series                              |  |
|                           |                              | Products supported by Modbus                           |  |
|                           |                              | Mitsubishi Modbus module / Electric Controller /       |  |
|                           |                              | EcoMonitorLight                                        |  |
|                           |                              | OMRON K6CM                                             |  |
|                           | Ethernet (Modbus/TCP)        | Hakko MONITOUCH                                        |  |
|                           |                              | Koyo DirectLOGIC/KOSTAC series                         |  |
|                           |                              | IDEC MICRO Smart                                       |  |
|                           |                              | azbil(Yamatake) controller                             |  |
|                           |                              | Hioki E. SmartSite2300 series                          |  |
|                           |                              | RKC controller                                         |  |
|                           |                              | CHINO recorder/controller                              |  |
|                           |                              | Eurotherm controller                                   |  |
|                           |                              | M-System remote IO / Tower Light                       |  |
| ъл II ·/                  |                              | Anywire DBA40 series                                   |  |
| Modbus suite              |                              | Wago I/O System                                        |  |
|                           |                              | Cognex In-Sight                                        |  |
|                           |                              | Delta DVP series                                       |  |
|                           |                              | Panasonic FP/KT/KW series                              |  |
|                           | Serial (Modbus/RTU.ASCII)    | 3S CoDeSys SoftPLC                                     |  |
|                           |                              | Yokogawa STARDOM / Recorder /                          |  |
|                           |                              | Control and Measurement Station                        |  |
|                           |                              | Moxa switching hub                                     |  |
|                           |                              | Hitachi HX series                                      |  |
|                           |                              | IAI Position controller                                |  |
|                           |                              | PHOENIX CONTACT remote IO                              |  |
|                           |                              | MTT Alchis series                                      |  |
|                           |                              | PATLITE LA6/AirGRID WD PRO series                      |  |
|                           |                              | GRAPFTEC GLT400 series                                 |  |
| Kovonao quito             | Ethormot                     | KV8000 / 7500 / 7000 / 5500 / 5000 / 3000 / 1000 / 700 |  |
|                           |                              | / Nano                                                 |  |
| Sharp suite               | Ethernet                     | Satellite JW series                                    |  |

DeviceXPlorer supports the following controllers:

| т                     | Ethernet                    |                                                   |  |  |
|-----------------------|-----------------------------|---------------------------------------------------|--|--|
| Fuji suite            | Serial                      | MICREX-SX / F series                              |  |  |
| 37.1                  | Ethernet (MEMOBUS)          | ND 2222 / 2222 / 2422 / 2222 / 2222 / 2222 / 2222 |  |  |
| Yaskawa suite         | Serial(MEMOBUS)             | MP 3300 / 3200 / 2400 / 2300 / 2200 / 900 series  |  |  |
| Toshiba suite         | Ethernet                    | nv/V/PROSEC T series                              |  |  |
| Panasonic suite       | Ethernet                    | FP-X/FP2(SH)series                                |  |  |
| De alit a             |                             | GuardLogix / ControlLogix / CompactLogix /        |  |  |
| Rockwell suite        | EtherNet/IP                 | FlexLogix / DriveLogix series                     |  |  |
| Sigmong quito         | Fthormot                    | SIMATIC S7-1500 / S7-1200 / S7-400 / S7-300 /     |  |  |
|                       | Ethernet                    | S7-200 series                                     |  |  |
| GE suite              | Serial(SNP)                 | 90-30 series                                      |  |  |
| Lsis suite            | Ethernet                    | XGT series (XGK / XGI / XGR)                      |  |  |
| Kawasaki suite        | Ethernet(DLL communication) | C/D/D+/E/F/S/S+/T/duAroD/duAroFcontroller         |  |  |
| Yaskawa robot suite   | Simulator Connection        | Robot Simulator                                   |  |  |
| Yamaha robot suite    | Ethernet                    | RCX340 series / RCX-Studio (RCX340)               |  |  |
| IAI robot suite       | Serial                      | RSEL,X-SEL,TT,SSEL,ASEL,PSEL,MSEL series          |  |  |
| Fanue suite           | Ethernet (FANUC FOCAS)      | FANILIC-PMC series                                |  |  |
|                       | Serial(DPRNT)               |                                                   |  |  |
|                       | Serial(DPRNT)               | M800/M80/E80,M700V/M70V/E70,M700/M70,C80,C        |  |  |
| Mitsubishi CNC        | E72 alastNa                 | 70,M600,M60/60S,E60/E68 series                    |  |  |
|                       | EZSOCKEUNC                  | C6/C64/C64T                                       |  |  |
| Mitsubishi EDM        | Ethernet                    | Wire, Die-sinker, Fine hole EDM                   |  |  |
| Shibaura Machine      | Ethernet                    | TOSNUC series, TC200 series, TCmini series        |  |  |
| ~ · · · · ·           | Serial                      |                                                   |  |  |
| Sumitomo Heavy        | Ethernet                    | SEEV-A, SE-DUZ, SEEV-A-HD, SE-HSZ, SE-HP, CL7000  |  |  |
| Industries            |                             | Series                                            |  |  |
| Japan Steel Works     | HTTP communication          | J-ADS, J-AD, J-EL3, J-E3 series                   |  |  |
| Azbil(Yamatake) suite | Ethernet                    | NX series / CPL                                   |  |  |
|                       | Serial                      |                                                   |  |  |
| Mitsubisni RFID suite | Linernet                    | VC90 acries                                       |  |  |
| Corrow PCP suite      | Serial<br>Ethormot          | V680 series                                       |  |  |
| Kouoneo BCP quito     | Ethermet                    |                                                   |  |  |
| MADS TOUKEN           | Ethernet                    |                                                   |  |  |
| SOLUTION BCB suite    | Ethernet                    | TFIR-3182                                         |  |  |
| Miteubiebi Eporgy     |                             |                                                   |  |  |
| Saving Modules suite  | HTTP communication          | EcoServerIII / E-Energy                           |  |  |
| MTConnect suite       | MTConnect                   | Products supported by MTConnect                   |  |  |
| DPRNT suite           | Serial(DPRNT)               | Equipment with serial output function             |  |  |
| BACnet suite          | Ethernet                    | Products supported by BACnet                      |  |  |
| IEC60870-5-104 Client | Ethernet                    | Products supported by IEC60870-5-104              |  |  |
| IEC61850MMS Client    | Ethernet                    | Products supported by IEC61850MMS                 |  |  |
| DNP3 Master           | Ethernet                    | Products supported by DNP3                        |  |  |
| EtherNet/IP suite     | EtherNet/IP                 | Products supported by EtherNet/IP                 |  |  |
|                       |                             | Modbus/TCP Client                                 |  |  |
| Modbus Server suite   | Ethernet                    | GRAPFTEC MT1000 series                            |  |  |
| ODBC Client           | ODBC                        | ODBC Database                                     |  |  |
| OPC DA Client         | OPC DA                      | OPC DA OPC Server                                 |  |  |
| OPC UA Client         | OPC UA                      | OPC UA OPC Server                                 |  |  |
| OPC UA Subscriber     | OPC UA                      | OPC UA Publisher                                  |  |  |
| DDE Client            | DDE                         | DDE Server                                        |  |  |

| DxpLink Client | DxpLink (HTTP communication) | DxpLink Server (DeviceXPlorer)   |  |
|----------------|------------------------------|----------------------------------|--|
| Shared Memory  | Shared memory                | Internal memory of DeviceXPlorer |  |
|                |                              |                                  |  |

\* For target module details, refer to the "User's Guide (PLC Communication Edition)".

\* Please contact us if you wish to use OPC UA subscribers.

# 3 Installation

## 3.1 Install Procedure

(1) Inserting the Product CD in the drive launches the installer. Choose setup language in dialog.

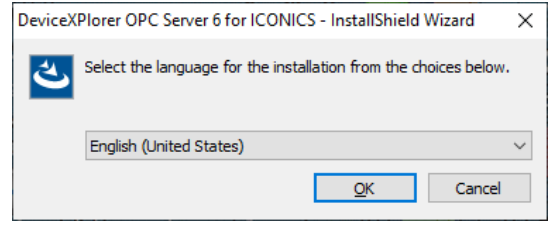

#### Important

- You must have Administrator rights to set up.
- .NET Framework 3.5 setup is required before installing the 32-bit application.
- (2) Install the components which are necessary to operate DeviceXPlorer. Press "Install".

| InstallShield Wizard                                                                                                    |
|----------------------------------------------------------------------------------------------------|
| DeviceXPlorer OPC Server requires that the following requirements be installed on your<br>computer prior to installing this application. Click OK to begin installing these requirements: |
| Status Requirement                                                                                                    |
| Pending MSXML 6.0 Parser (x86)                                                                                                    |
| Install Cancel                                                                                                    |

(3) When the InstalShield Wizard is displayed, press "Next."

| DeviceXPlorer OPC Server 6 - InstallShield Wizard |                                                                                                    | × |
|---------------------------------------------------|----------------------------------------------------------------------------------------------------|---|
|                                                   | Welcome to the InstallShield Wizard for<br>DeviceXPlorer OPC Server 6<br>The InstallShield Wizard will install DeviceXPlorer OPC<br>Server 6 on your computer. To continue, click Next. |   |
|                                                   | < Back Next > Cancel                                                                                                    |   |

(4) Agree with the License Agreement, and click "Yes."

| DeviceXPlorer OPC Server 6 - InstallShield Wizard                                                                                                    | ×        |
|----------------------------------------------------------------------------------------------------|----------|
| License Agreement Please read the following license agreement carefully.                                                                                                    |          |
| Press the PAGE DOWN key to see the rest of the agreement.                                                                                                    |          |
| SOFTWARE LICENSE AGREEMENT<br>IMPORTANT<br>THANK YOU FOR PURCHASING OUR PRODUCT. THIS PRODUCT IS PROVIDED ONLY<br>UPON YOUR<br>AGREEMENT TO THIS AGREEMENT. PLEASE READ CAREFULLY THE TERMS AND<br>CONDITIONS OF THIS SOFTWARE LICENSE AGREEMENT (HEREINAFTER REFERRED<br>TO AS gAGREEMENTH). IF YOU DO NOT AGREE TO THE TERMS OF THIS AGREEMENT,<br>PLEASE RETURN THE UNOPENED PACKAGE<br>CONTAINING THE MEDIA TO THE DISTRIBUTOR OR TO THE SALES OFFICE. NO<br>RETURNS WILL BE ACCEPTED IF THE PACKAGE IS OPENED. TAKING OUT THE MEDIA | <b>^</b> |
| Do you accept all the terms of the preceding License Agreement? If you select No, the setup will close. To install DeviceXPlorer OPC Server 6, you must accept this agreement. InstallShield                                                                                                    |          |
| < Back Yes No                                                                                                    |          |

(5) Input user information and Serial Number. Click "Next."

| DeviceXPlorer OPC Server 6 - InstallShield Wizard             | ×      |
|---------------------------------------------------------------|--------|
| Customer Information<br>Please enter your information.        | Nº2    |
| User Name:                                                    |        |
| Taro Takebishi                                                |        |
| Company Name:                                                 |        |
| Takebishi                                                     |        |
| Serial Number:                                                |        |
| 123456789-12345678                                            |        |
| Install this application for:                                 |        |
| <ul> <li>Anyone who uses this computer (all users)</li> </ul> |        |
| InstallShield                                                 |        |
| < Back Next >                                                 | Cancel |

#### Note

Please input the Serial Number that has been described to the product accurately.

If inputting invalid Serial Number, following dialog will be displayed. If you would like to use as demo edition, please input a hyphen symbol "-" in Serial Number.

| DeviceXPlorer OPC Server 6 - InstallShield Wizard                         |        |  |
|---------------------------------------------------------------------------|--------|--|
| Serial number is invalid. Will you install this software as demo edition? |        |  |
|                                                                           | Yes No |  |

(6) Select where you wish to install the system or components you wish to install as may be necessary.

| eviceXPlorer OPC Server 6 - InstallSh                                 | hield Wizard                              | >                |
|-----------------------------------------------------------------------|-------------------------------------------|------------------|
| Choose Destination Location                                           |                                           |                  |
| Select folder where setup will install                                | files.                                    |                  |
| Setup will install DeviceXPlorer OPC                                  | Server 6 in the following folder.         |                  |
| To install to this folder, click Next. To another folder.             | o install to a different folder, click Br | rowse and select |
|                                                                       |                                           |                  |
|                                                                       |                                           |                  |
|                                                                       |                                           |                  |
|                                                                       |                                           |                  |
|                                                                       |                                           |                  |
| Destination Folder                                                    |                                           |                  |
| Destination Folder<br>C:\Program Files (x86)\TAKEBISHI                | \DeviceXPlorer OPC Server 6\              | Browse           |
| Destination Folder<br>C:\Program Files (x86)\TAKEBISHI                | \DeviceXPlorer OPC Server 6\              | Browse           |
| Destination Folder<br>C:\Program Files (x86)\TAKEBISHI<br>stallShield | \DeviceXPlorer OPC Server 6\              | Browse           |

#### (7) Select Installing component.

| DeviceXPlorer OPC Server 6 - InstallShield Wizard                                                                                                    |        | ×                                        |
|----------------------------------------------------------------------------------------------------|--------|------------------------------------------|
| Select Features<br>Select the features setup will install.                                                                                                    |        |                                          |
| Select the features you want to install, and desele                                                                                                    | ct the | features you do not want to install.     |
| DeviceXPlorer OPC Server 6     PLC Communication Drivers     Mitsubishi MELSEC     Mitsubishi MELSEC     GEZSocket Components     OMRON SYSMAC     OMRON SYSMAC     Vokogawa FA-M3     Hitachi EH150/H     Mitsubishi ELITE | <      | Description<br>PLC Communication Drivers |
| 288.49 MB of space required on the C drive<br>111671.25 MB of space available on the C drive<br>InstallShield                                                                                                    | < Bac  | k Next > Cancel                          |

#### Note

The communication function selected here can be used. If you want to use all communication functions, check all of them.

(8) If MELSEC EZSocket component is selected, select the installation destination of EZSocket component.

| DeviceXPlorer OPC Server 6 - InstallShield Wiz                               | zard   |        | ×      |
|------------------------------------------------------------------------------|--------|--------|--------|
| Choose Destination Location<br>Select folder where setup will install files. |        |        | Z      |
| Select EZSocket component install folder.                                    |        |        |        |
| Destination Folder<br>C:WELSEC                                               |        |        | Browse |
| InstallShield                                                                | < Back | Next > | Cancel |

#### Note

When EZSocket components installation, following message may be displayed. In that case, update the software shown in the message.

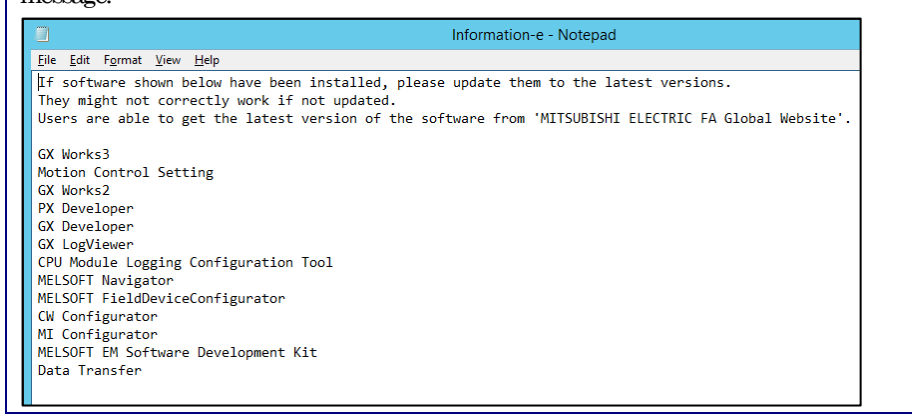

#### (9) Select the program folder.

| DeviceXPlorer OPC Server 6 - InstallShield Wizard                                                                                                    | Х               |
|----------------------------------------------------------------------------------------------------|-----------------|
| Select Program Folder<br>Please select a program folder.                                                                                                   | Z               |
| Setup will add program icons to the Program Folder listed below. You may ty<br>name, or select one from the existing folders list. Click Next to continue. | pe a new folder |
| Program Folder:<br>DeviceXPlorer OPC Server 6<br>Existing Folders:                                                                                         |                 |
| Accessibility<br>Accessories<br>Administrative Tools<br>Maintenance<br>StartUp<br>System Tools                                                             |                 |
| InstallShield                                                                                                    | Cancel          |

(10) Preparation for installation is now complete. Press "Install" to start installation.

| DeviceXPlorer OPC Server 6 - Ins                                                                                                    | stallShield Wizard                                                                              | ×                                   |
|----------------------------------------------------------------------------------------------------|-------------------------------------------------------------------------------------------------|-------------------------------------|
| Start Copying Files<br>Review settings before copyin                                                                                         | ig files.                                                                                       |                                     |
| Setup has enough information<br>change any settings, click Bad<br>copying files.                                                             | to start copying the program files. If you w<br>k. If you are satisfied with the settings, clic | ant to review or<br>k Next to begin |
| Current Settings:                                                                                                    |                                                                                                 |                                     |
| Destination Folder<br>C:\Program Files (x86)\TAKE<br>EZSocket Component Destina<br>C:\MELSEC<br>Program Folder<br>DeviceXPlorer OPC Server 6 | BISHI\DeviceXPlorer OPC Server 6\<br>ation Folder                                               | ^                                   |
| <                                                                                                    |                                                                                                 | >                                   |
| InstallShield                                                                                                    | < Back Next >                                                                                   | Cancel                              |

(11) When the Windows component is updated, it is necessary to restart PC.

| DeviceXPlorer OPC Server 6 - InstallShield Wizard |                                                                                                    |  |  |
|---------------------------------------------------|----------------------------------------------------------------------------------------------------|--|--|
|                                                   | InstallShield Wizard Complete<br>Setup has finished installing DeviceXPlorer OPC Server 6 on<br>your computer. |  |  |
|                                                   | < <u>B</u> ack <b>Finish</b> Cancel                                                                            |  |  |

## 3.2 Installation Files

DeviceXPlorer installation sets up the following files.

| Description        | Setup path                  | Note                           |
|--------------------|-----------------------------|--------------------------------|
| DeviceXPlorer      | Installation folder ¥BIN    |                                |
|                    |                             | Server Edition                 |
| User's Guide       | Installation folder ¥Doc    | PLC Communication Edition      |
|                    |                             | Software license agreement     |
| Option File        | Installation folder ¥Option | License Request File template  |
| OPC DA componenta  | Windows system folder       | OPC DA2.0/3.0 custom interface |
| OFC DA components  | Windows system loider       | OPC DA2.0 automation interface |
| Windows components | Windows system folder       | VC runtime library             |

## 3.3 Uninstall Procedure

You can uninstall DeviceXPlorer by following the Procedures below.

- Disconnect all connections from client applications and quit DeviceXPlorer.
   If it is running as a service program, go to the "Control Panel -> Services", and stop "DeviceXPlorer OPC Server 6".
- (2) In the Control Panel, select "Add/Remove Program"

| Programs and Features       |                                                           |                                       |                                           | -                              | - D X                  |
|-----------------------------|-----------------------------------------------------------|---------------------------------------|-------------------------------------------|--------------------------------|------------------------|
| ← → × ↑ 🖬 > Control P       | anel > Programs > Programs and Features                   |                                       | <b>√</b> Ö Se                             | arch Programs a                | and Features $  \rho $ |
| Control Panel Home          | Uninstall or change a program                             |                                       |                                           |                                |                        |
| View installed updates      | To uninstall a program, select it from the list and then  | click Uninstall, Change, or Repai     | ir.                                       |                                |                        |
| Turn Windows features on or |                                                           |                                       |                                           |                                |                        |
| off                         | Organize 🕶 Uninstall Change                               |                                       |                                           |                                | III • 🕜                |
|                             | Name                                                      | Publisher                             | Installed On                              | Size                           | Version                |
|                             | 😋 CodeMeter Runtime Kit v6.90                             | WIBU-SYSTEMS AG                       | 11/12/2019                                | 64.6 MB                        | 6.90.3691.500          |
|                             | DeviceXPlorer OPC Server 6                                | TAKEBISHI Corporation                 | 11/12/2019                                | 259 MB                         | 6.0.0.1                |
|                             | C Microsoft OneDrive                                      | Microsoft Corporation                 | 11/11/2019                                | 112 MB                         | 19.002.0107.0005       |
|                             | Microsoft Visual C++ 2010 x86 Redistributable - 10.0      | Microsoft Corporation                 | 11/12/2019                                | 11.1 MB                        | 10.0.40219             |
|                             | TAKEBISHI Corporation Product version: 1     Help link: 1 | 6.0.0.1<br>http://www.faweb.netUpdate | Support link: http:<br>information: http: | //www.faweb.n<br>//www.faweb.n | et/en/<br>et/en/       |

#### (3) Remove "DeviceXPlorer OPC Server 6".

| DeviceXPlorer OPC Server 6 - InstallShield Wizard                                                                                                    | ×  |
|----------------------------------------------------------------------------------------------------|----|
| Welcome<br>Modify, repair, or remove the program.                                                                                                    |    |
| Welcome to the DeviceXPlorer OPC Server 6 Setup Maintenance program. This program le<br>you modify the current installation. Click one of the options below. | ts |
| OModify                                                                                                    |    |
| Select new program features to add or select currently installed features to remove.                                                                         | 9  |
| Repair Reinstall all program features installed by the previous setup.                                                                                       |    |
| Remove     Remove all installed features.  InstallShield                                                                                                    |    |
| < Back Next > Cance                                                                                                    | el |

(4) Even after DeviceXPlorer has been uninstalled, project file created by the user will remain.

#### Important

If you have activated the software key, please deactivate the software key before uninstalling. (Refer to 3.4.12)

## 3.4 License Activation

License activation is necessary in order to run DeviceXPlorer properly.

The license agreement for our software products grants the right to install and use the product on a specific PC. Depending on the product type, a software key or a hardware key may be required to operate the product.

Important

DeviceXPlorer license is activated through following 2 steps..

(1) Activation with serial number of DeviceXPlorer.

(2) Activation with hardware key or software key

## 3.4.1 Serial Number

The serial number is a unique number that you receive when you purchase a product.

After purchase, the customer must register as a user based on this serial number.

Also, using this serial number, it is necessary to register the serial number on DeviceXPlorer.

Important

DeviceXPlorer periodically conducts a serial number check to see if there are multiple DeviceXPlorer running on PCs in the same LAN.

Note that if DeviceXPlorer sharing the same serial number are found, operation will stop immediately.

## 3.4.2 Software Key

If you purchased software key product, "Ticket ID" is required to activate the software key. The "Ticket ID" can be acquired by registering the exact serial number at user registration after purchase, and it is required to activate the software.

## 3.4.3 Hardware Key

If your product requires a hardware key, both the serial number and the hardware key must be set up on the same PC. When the hardware key included in the package is inserted into the PC where DeviceXPlorer is installed, the hardware key is activated.

Note

The hardware key must always be inserted to the PC while DeviceXPlorer is running.

## 3.4.4 License Status and Application Operation

You could check a table below shows the relations between license activation status and application operation and confirm the license status on the "License" screen of the "Help" menu.

| License status | Status  | Application operation                                                          |
|----------------|---------|--------------------------------------------------------------------------------|
| Normal Mode    | OK(KEY) | The license is effective, so no further actions are required.                  |
| Demo Mode      | DEMO    | Operates in demo mode for 1 hour.                                              |
| NO KEY         | NO KEY  | Hardware key or software key is required.                                      |
| STOP           | STOP    | The operation stops. Activate license is required.                             |
|                |         | A temporary license has been applied. The license is valid until valid date.   |
|                |         | In software key edition, you need to activate the key within 14 days after     |
|                |         | installation.                                                                  |
|                |         | On the user registration page, enter your serial number and other required     |
| <b>T</b>       | TERM    | information, submit it. We will inform you of the ticket ID necessary for      |
| Iemporary      |         | license activation.                                                            |
| widde          |         | URL <u>https://www.faweb.net/en/user-form/</u>                                 |
|                |         |                                                                                |
|                |         | If you can't get a ticket ID after user registration, would you contact us to  |
|                |         | the following email address?                                                   |
|                |         | Email address: <u>fa-support@takebishi.co.jp</u>                               |
|                |         | If the software key or hardware key becomes temporarily unrecognizable,        |
|                |         | the application will continue to operate under the original license state as a |
| GRACE Mode     | GRACE   | grace period of 180 minutes in GRACE mode.                                     |
|                |         | However, if the application has been running for a long time, this grace       |
|                |         | period may be extended up to 10 days.                                          |

The items on the "License" screen are as follows.

| Item            | Description                                                                        |
|-----------------|------------------------------------------------------------------------------------|
| Component       | [PLATFORM] component: Application base.                                            |
| Component       | For others, the component name for each connected device is displayed.             |
|                 | [PLATFORM] component: License name is displayed. ENTERPRISE, ADVANCED, STANDARD or |
| Version         | DEMO.                                                                              |
|                 | For others, the version of the component is displayed.                             |
| Status          | The license status of each component is displayed.                                 |
| Serial Number   | The applied serial number is displayed.                                            |
| Key information | The applied key information is displayed.                                          |
|                 | The expiration date is displayed when the status is [TERM].                        |
| valid Date      | In GRACE mode, the remaining grace period is displayed.                            |

## 3.4.5 Serial Number

#### 3.4.5.1 Serial Number Registration

DeviceXPlorer serial number authentication procedure.

- (1) Open the license screen from "Help" on DeviceXPlorer.
- (2) Select the "Component" to be authenticated, right-click and click "License Activation".
- (3) Input the serial number and click "Activate" to complete.

| Component       | PLATFORM            |   |
|-----------------|---------------------|---|
| Version         | NONE                |   |
| Serial No.      | 123456789-123465678 |   |
| Key information |                     |   |
|                 |                     |   |
|                 |                     |   |
|                 |                     | _ |

## 3.4.5.2 Change the activated Serial Number

You could change the activated serial number.

It is necessary to input the original serial number and the target serial number.

| Change Lice | nse                                   | × |
|-------------|---------------------------------------|---|
| Please inpu | it original Serial No. of the change. |   |
|             | 123456789-12345678                    |   |
| Please inpu | ıt target Serial No                   |   |
|             | 00000001-00000001                     |   |
|             | Change Cancel                         |   |

## 3.4.5.3 **Deactivate the Serial Number:**

The Procedures of deactivate the serial number.
(1) Open the license screen from "Help" on the OPC server.
(2) Select the "Component" to be deactivated, right-click and click "License Activation".
(3) Input the serial number and click "Clear" to complete.

| License Activation                      |                                                                  |                                                                                          |      |
|-----------------------------------------|------------------------------------------------------------------|------------------------------------------------------------------------------------------|------|
| Component                               | PLATFORM                                                         |                                                                                          |      |
| Version                                 | ENTERPRISE                                                       |                                                                                          |      |
| Serial No.                              | 123456789-123465678                                              | isonso Close                                                                             | ×    |
| Key information                         | 130-3803547377 [SWKEY]                                           |                                                                                          | ^    |
| Key Serial:130-380<br>Key Server:TAKEBI | 03547377 [SWKEY]<br>SHI-PC[255.255.255]<br>Change Activate Close | Please input Serial No. of the deletion. Target Serial No. : 123456789-12345678 Clear Ca | ncel |

## 3.4.6 Activation of License Flow

The activation of license flow for software keys and hardware keys is shown below.

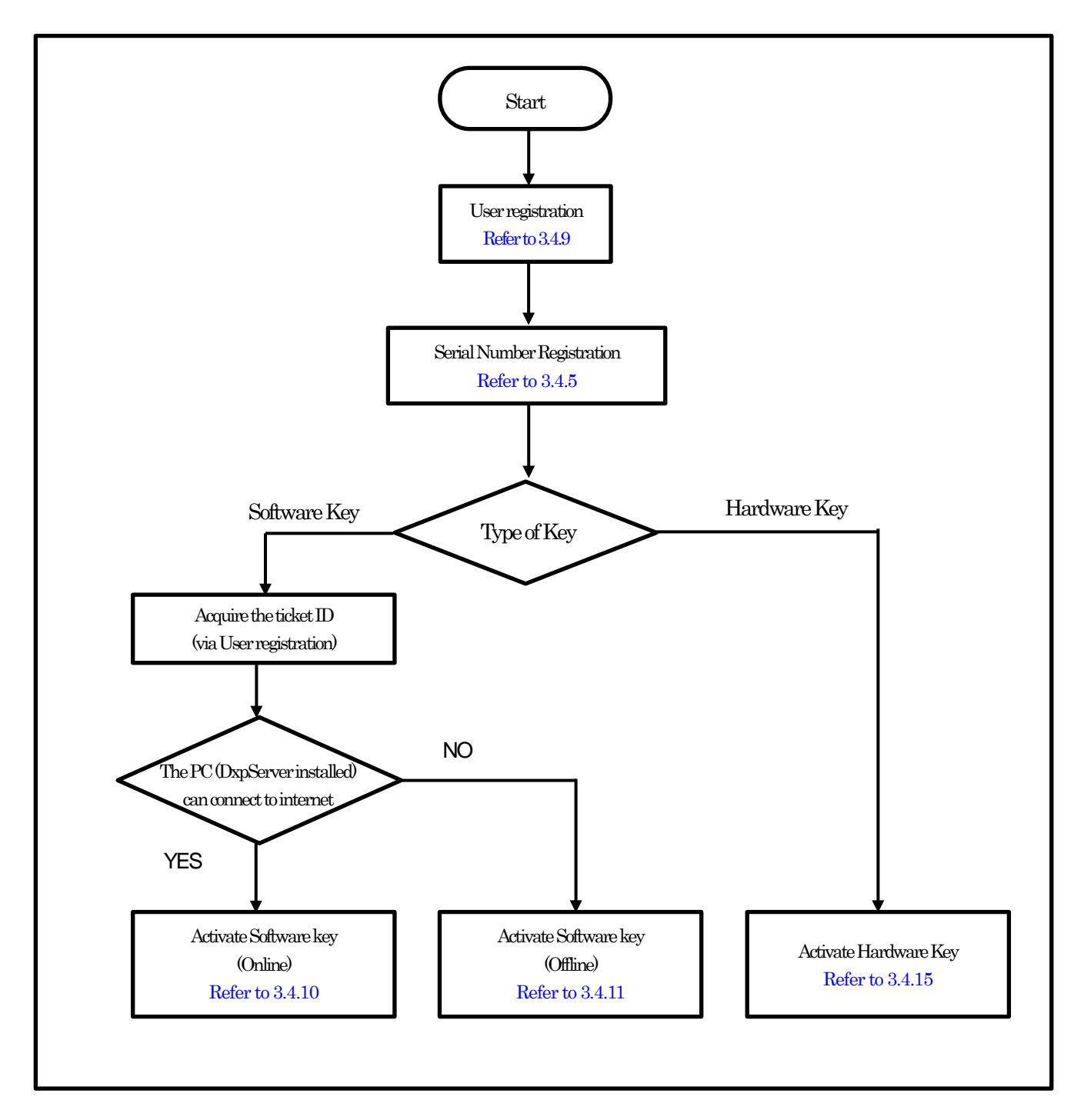

## 3.4.7 Deactivation of License Flow

The deactivation of license flow for software keys and hardware keys is shown below.

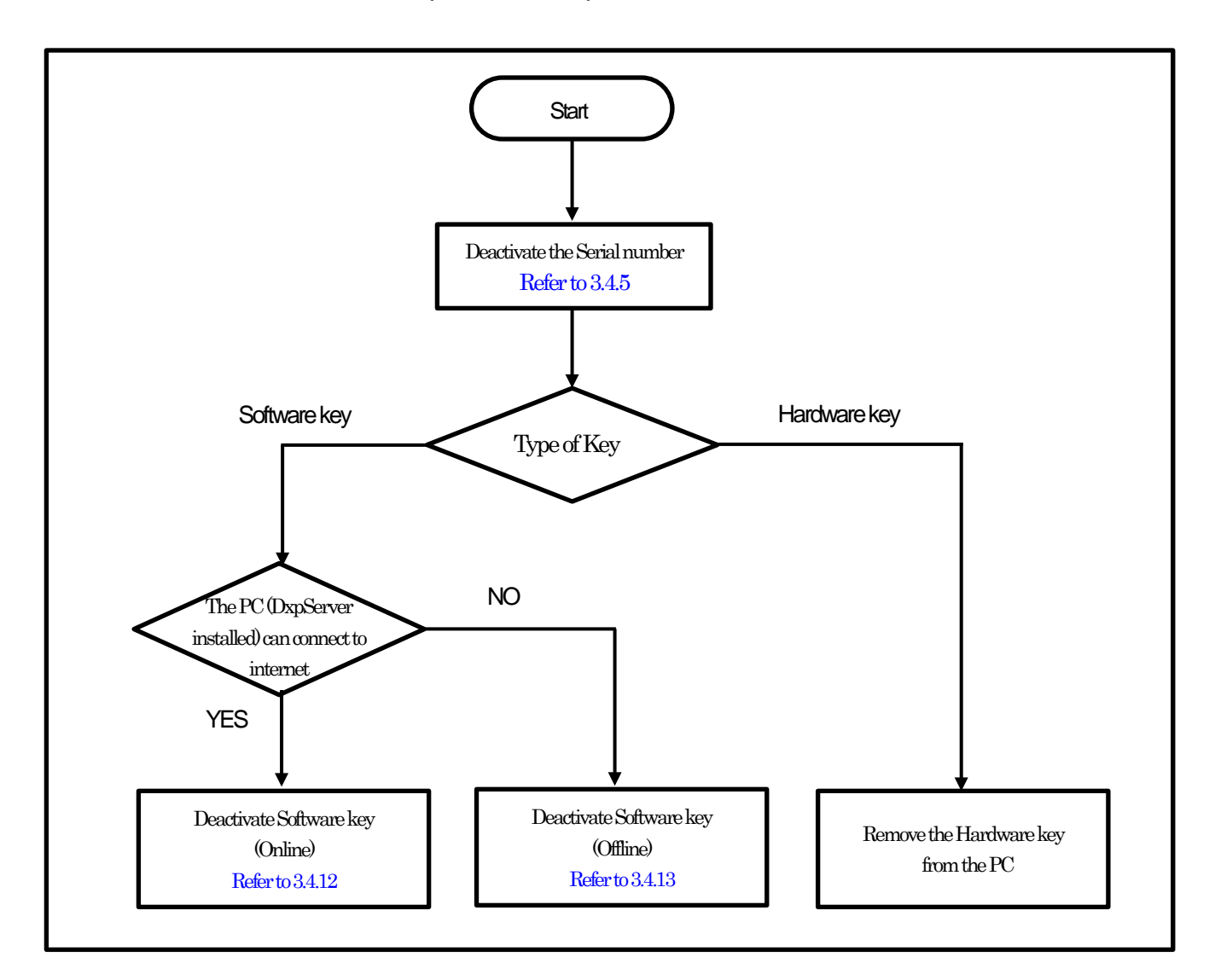

Important

If you are unable to deactivate the software key due to PC failure or such, please contact our support.

## 3.4.8 Transfer of License Flow

When transferring a license to another PC, deactivate the license at the source PC and activate the license at the destination PC.

#### 3.4.8.1 **Deactivate the license at the source PC**

Deactivate the license at the source PC with licensed DeviceXPlorer by following steps..

- (1) Deactivate the serial number of DeviceXPlorer.
- (2) If hardware key is activated, remove the hardware key.
- (3) If the software key is activated, deactivate the software key. Refer to "3.4.12 Deactivate the Software Key (Online)" or "3.4.13 Deactivate the Software Key (Offline)".
- (4) Uninstall DeviceXPlorer.

#### 3.4.8.2 Activate the license in the transferred PC

Activate the license at the destination PC with DeviceXPlorer installed by following the steps below.

- (1) Register the serial number of DeviceXPlorer.
- (2) In case of hardware key, attach the hardware key to the PC.
- (3) In case of software key, activate the software key. Refer to "3.4.10 Activate Software key (Online)" or "3.4.11 Activate the Software Key (Offline)".

## **3.4.9** User Registration

Please complete user registration on the FAWEB website, (FAWEB: <u>https://www.faweb.net/en/</u>) with the correct serial number (9 digits -8 digits) that you acquired when purchased.

If you purchased the software key product, a ticket ID will be sent to your e-mail when you complete use registration on the FAWEB site. The ticket ID is required to activate the software key.

If you purchase Hardware key, Ticket ID will not be sent.

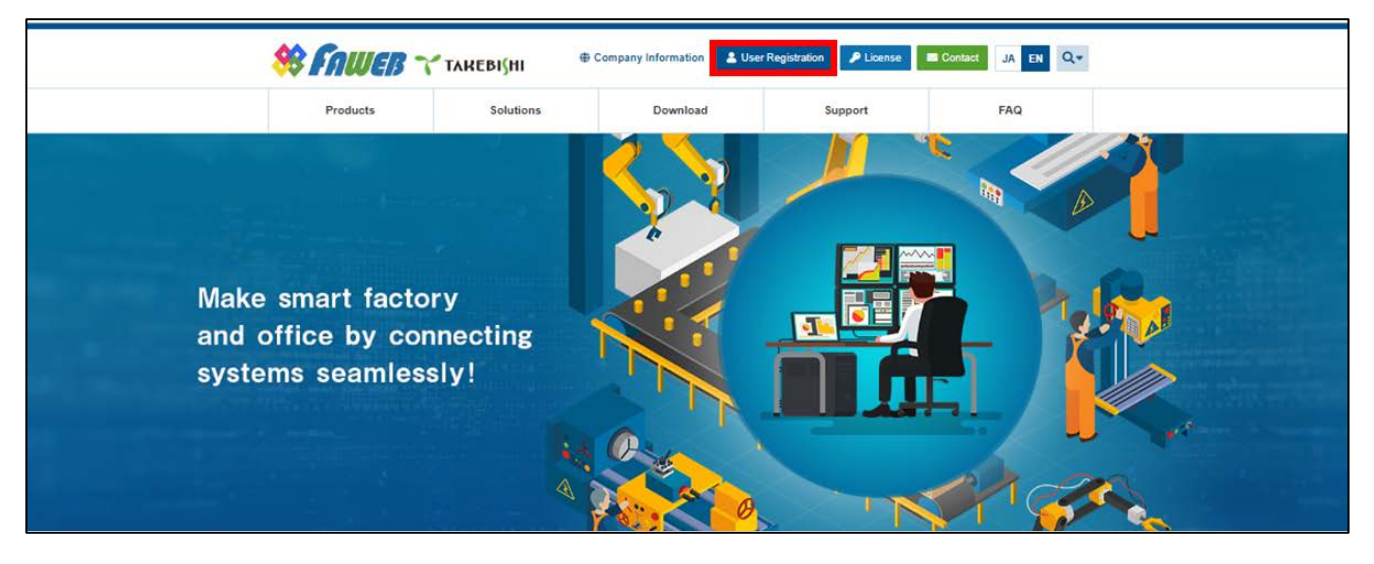

## 3.4.10 Activate the Software Key (Online)

The following shows the procedure for activating software key when a PC with DeviceXPlorer installed can connect to the Internet.

\* The ticket ID is required to activate. Please complete 3.4.9 User Registration to acquire the ticket ID..

 Open the license registration web page ("License") in FAWEB. (The license registration web page: <u>http://license.faweb.net/</u>)

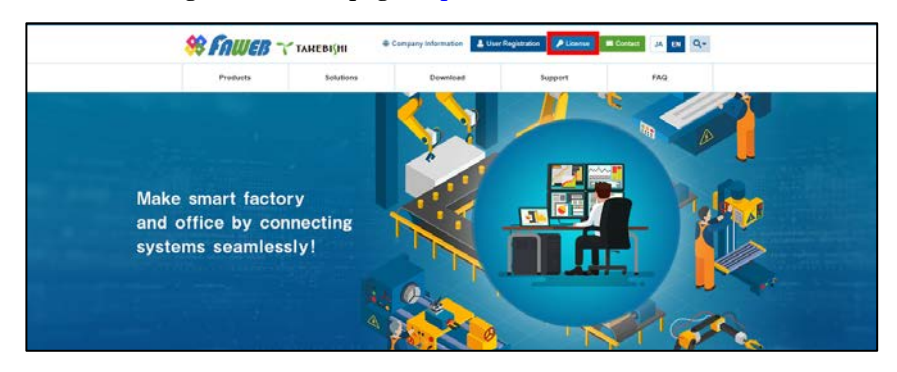

(2) Input the ticket ID in the "Ticket", which you acquired at user registration on the license registration page, and click "Next.

| <b>∼</b> такеві(ні                                                                                                    | English              | * |
|----------------------------------------------------------------------------------------------------|----------------------|---|
| Home Auto Update                                                                                                    |                      |   |
| Welcome to CodeMeter License Central WebDepot                                                                                                   |                      |   |
| Welcome to CodeMeter License Central WebDepot. You can transfer your licenses to your CmContainer<br>Please enter your ticket and click "Next". | using this WebDepot. |   |
| Ticket:<br>AAAAA-BBBBBB-CCCCC-DDDDD-EEEEE<br>Next                                                                                               |                      |   |
| © TAKEBISHI CORPORATION                                                                                                    |                      |   |
| Legal Notice   CodeMeter License Central WebDepot v19.07.210.500.ws                                                                             |                      |   |

(3) My Licenses screen is displayed. Confirm that the ticket ID is correctly filled, and click "Activate Licenses".

| 👕 ТАКЕВІ(НІ                             |                               |              | English     |           |
|-----------------------------------------|-------------------------------|--------------|-------------|-----------|
| Home My Licenses Auto L                 | Ipdate                        |              |             |           |
| My Licenses                             |                               |              |             |           |
| Name                                    | Ticket                        | Activated On | CmContainer | Status    |
| Takebishi Product CmActLicense Item     | AAAAA-BBBBB-CCCCC-DDDDD-EEEEE | }            |             | Available |
| Activate Licenses                       |                               |              |             |           |
| © TAKEBISHI CORPORATION                 |                               |              |             |           |
| Legal Notice   CodeMeter License Centra | I WebDepot v19.07.210.500.ws  |              |             |           |

(4) Click "Activate Selected License Now".

Use the ticket ID acquired by this operation to activate the license.

| <b>₩</b> ТАНЕВІ(НІ                                                                                                    |                                                |              | English        | 88 💌          |
|----------------------------------------------------------------------------------------------------|------------------------------------------------|--------------|----------------|---------------|
| Home My Licenses Auto Upda                                                                                                    | te                                             |              |                |               |
| Available Licenses                                                                                                    |                                                |              |                |               |
| To activate your licenses:<br>1. Select the licenses you want to activate<br>2. Select the locally connected CmContain<br>3. Click "Activate Selected Licenses Now" | er to which you want to transfer the licenses. |              |                |               |
| z Name                                                                                                    | Ticket                                         | Activated On | CmContainer    | Status        |
| \star Takebishi Product CmActLicense Item                                                                                                    | AAAAA-BBBBB-CCCCC-DDDDD-EEEEE                  | 3            |                | Available     |
| Select CmContainer<br>130-281881709 (Takebishi CmActLicense 60                                                                                                    | 001002) <b>* U</b>                             |              |                |               |
| Activate Selected Licenses Now                                                                                                    |                                                |              | File-based lic | ense transfer |
| My Licenses                                                                                                    |                                                |              |                |               |
| © TAKEBISHI CORPORATION                                                                                                    |                                                |              |                |               |
| Legal Notice   CodeMeter License Central We                                                                                                    | sbDepot v19.07.210.500.ws                      |              |                |               |

(5) The following screen is displayed when process is completed.

When the message "License transfer completed successfully!" is displayed, Software Key Activation is complete.

| Online Lice                | ense Transfer                            |
|----------------------------|------------------------------------------|
| Starting lice              | ense transfer.                           |
| Creating lic<br>Downloadin | ense request.                            |
| Importing li               | cense update to CmContainer.             |
| Creating re                | ceipt.                                   |
| Uploading r                | eceipt.                                  |
|                            | License transfer completed successfully! |
| ОК                         |                                          |

## 3.4.11 Activate the Software Key (Offline)

The following shows the Software Key Activation procedure when a PC on which DeviceXPlorer is installed cannot connect to the Internet.

\* Use a PC that can access the Internet (hereinafter referred to as an Online PC) to activate a license for a PC (hereinafter referred to as an Offline PC) that has a DeviceXPlorer that cannot access the Internet.

\* The ticket ID is required to activate. Please complete 3.4.9 User Registration to acquire the ticket ID..

(1) Place the "License Request File Template" stored on the installation disc (Option¥SWkeyOfflineActivation) or in the installation directory of the DeviceXPlorer (Option¥SWkeyOfflineActivation¥) in the any location on the offline PC.

License request file template "Template 6001002 2004 WibuCmLJF"

| Template                     | _0    | 001002_2004.001       | ouomini            |                   |      |     |                  |     |      |      |
|------------------------------|-------|-----------------------|--------------------|-------------------|------|-----|------------------|-----|------|------|
| 🗎   🛃 =   Doc                | ument | 15                    |                    |                   |      |     | -                |     | ×    |      |
| File Home                    | Share | View                  |                    |                   |      |     |                  |     | ~ 0  |      |
| < → · ↑ 🖪                    | > Thi | s PC > Documents      |                    |                   |      | 5 V | Search Documents |     | ,p   |      |
|                              |       | Name                  | Date modified      | Type              | Size |     |                  |     |      |      |
| A Quick access               |       | TAKEBISHI             | 11/12/2019 4:22 PM | File folder       |      |     |                  |     |      |      |
| Desktop                      | 1     | Template_6001002_2004 | 11/12/2019 3:44 PM | WIBU CM license i | 2 KB |     |                  |     |      |      |
| Documents                    | 1     |                       |                    |                   |      |     |                  |     |      |      |
| Pictures                     | *     |                       |                    |                   |      |     |                  |     |      |      |
| Music                        |       |                       |                    |                   |      |     |                  |     |      |      |
| Videos                       |       |                       |                    |                   |      |     |                  |     |      |      |
| <ul> <li>OneDrive</li> </ul> |       |                       |                    |                   |      |     | 0##              | lir | ne F | PC . |
| This PC                      |       |                       |                    |                   |      |     |                  |     |      |      |
|                              | -     |                       |                    |                   |      |     |                  |     |      |      |
| Network                      |       |                       |                    |                   |      |     |                  |     |      |      |
|                              |       |                       |                    |                   |      |     |                  |     |      |      |

(2) On the offline PC, start the "CodeMeter Control Center" from the Start menu or the following path. CodeMeter Control Center File path to store; C\Program Files (x86)\CodeMeter\PRuntime\Din\CodeMeterCC.exe

|   | CodeMeter             | 1410    |    |
|---|-----------------------|---------|----|
|   | Backup                | Offline | PC |
|   | CmAct                 |         |    |
|   | CmDust                |         |    |
|   | CodeMeter Command     | Prompt  |    |
| C | CodeMeter Control Cer | nter    |    |
| 0 | CodeMeter User Help   |         |    |
|   | Logs                  |         |    |

(3) Open CodeMeter Control Center, and Copy & Drop the "License Request File template" on "License" of CodeMeter Control Center.

| CodeMeter Control Center  | - 🗆 🗙 📳 🖸 🗌                   | ⇒   Documents           |                       |                    |             | -                |   | > |
|---------------------------|-------------------------------|-------------------------|-----------------------|--------------------|-------------|------------------|---|---|
| ile Process View Help     | File H                        | ome Share View          |                       |                    |             |                  |   | × |
| License Events            | $\leftarrow \rightarrow$ *    | 1 🗄 > This PC > Documer | its                   |                    | ~ Ö         | Search Documents |   | 5 |
| No CodeMeter License info | rmation available.            | Name                    | ^                     | Date modified      | Туре        | Size             |   |   |
| No CmContainer found.     | 🖈 Quick                       | TAKEBISHI               |                       | 11/12/2019 4:22 PM | File folder |                  | _ |   |
|                           |                               | 😬 Template_6            | 001002_2004.WibuCmLIF | 11/12/2019 3:44 PM | WIBU CM lie | cense i 2 KB     | 1 |   |
| (+ Copy)                  | Mus<br>Wide<br>OneD<br>This P | c<br>is<br>ive          |                       |                    |             |                  |   |   |
|                           | web & deriv                   |                         |                       |                    | 0ffl        | ine P            | C |   |

(4) After placing "License Request File template", "Empty License Container" is displayed on "License" in CodeMeter Control Center. Select the added license container and click "Update License".

| S CodeMeter Control Center                                                       | _       |       | ×   |
|----------------------------------------------------------------------------------|---------|-------|-----|
| File Process View Help                                                           |         |       |     |
| License Events                                                                   |         |       |     |
| Takebishi CmActLicense 60010     130-2596107912     Name: Takebishi CmActLicense | 6001002 |       |     |
| Serial: 130-2596107912                                                           |         |       |     |
| Version: CmActLicense 3.00                                                       |         |       |     |
|                                                                                  |         |       |     |
|                                                                                  |         |       |     |
|                                                                                  |         |       |     |
| Status: 🕥 Empty license cont                                                     | ainer   |       |     |
| License Update Remove License                                                    |         |       |     |
| CodeMeter service is running.                                                    |         | WebAd | min |

(5) Click the "Next.>" button.

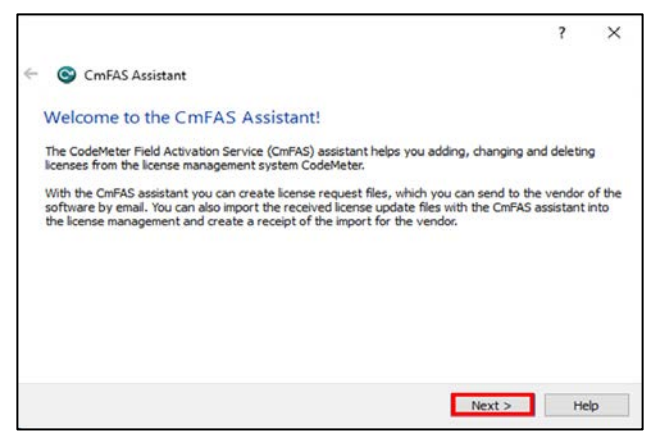

(6) Check "Create license request" and click "Next".

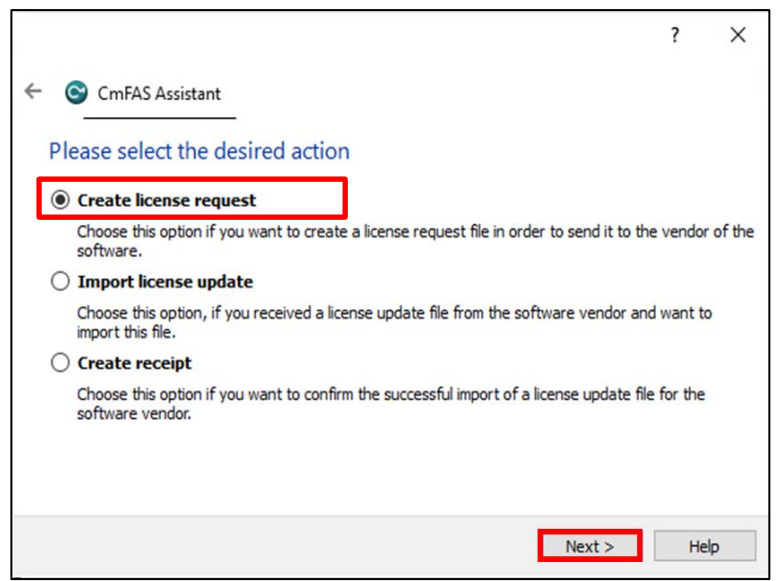

(7) Save the created "License Request File " in any folder, specify the save folder to save and click "Next".

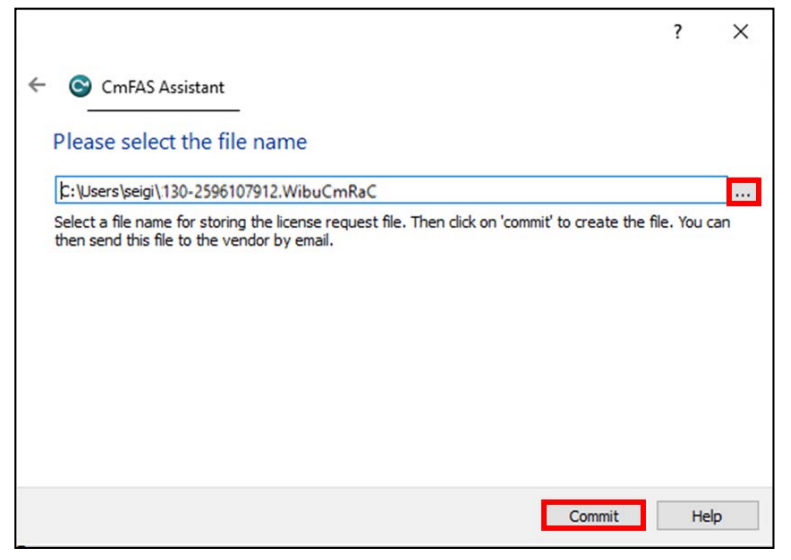

(8) The "" License Request File" is created, the following screen is displayed.

Click "Finish". Generation of a "License Request File" based on the template is completed by the above Procedures.

|                                                                                                    |    | ? | >    |
|----------------------------------------------------------------------------------------------------|----|---|------|
| CmFAS Assistant                                                                                                    |    |   |      |
| The license request file has been successfully created.                                                                |    |   |      |
| The license request file has been successfully created.<br>You can send it now to the vendor of the software by email. |    |   |      |
|                                                                                                    |    |   |      |
|                                                                                                    |    |   |      |
|                                                                                                    |    |   |      |
|                                                                                                    |    |   |      |
|                                                                                                    |    |   |      |
| Fini                                                                                                    | sh | ŀ | lelp |

(9) Transfer the "License Request File" that created in Offline PC to any folder on the Online PC.

| 1 🖂 🗖        | <b>⊋</b>   Doc | uments  |                                 |                    |                   |      |    | -                | ×   | 🗟 i 🔽 📕 👳 i Docu             | ment          | 5                               |                    |                   |          |     |
|--------------|----------------|---------|---------------------------------|--------------------|-------------------|------|----|------------------|-----|------------------------------|---------------|---------------------------------|--------------------|-------------------|----------|-----|
| File H       | ome            | Share   | View                            |                    |                   |      |    |                  | ~ 👩 | File Home St                 | hare          | View                            |                    |                   |          |     |
| <b>⊢</b> → • | ↑ 🗎            | > This  | PC > Documents >                |                    |                   |      | võ | Search Documents | P   | ← → * ↑ 😫 >                  | This          | PC > Documents >                |                    |                   |          | ~ Ö |
|              |                |         | Name                            | Date modified      | Туре              | Size |    |                  |     |                              |               | Name                            | Date modified      | Туре              | Size     |     |
| A Quick      | access         |         | TAKEBISHI                       | 11/12/2019 4:22 PM | File folder       |      |    |                  |     | 🖈 Quick access               |               | TAKEBISHI                       | 11/12/2019 4:22 PM | File folder       |          |     |
| Desk         | top            | <i></i> | Template_6001002_2004.WibuCmLIF | 11/12/2019 6:29 PM | WIBU CM license i | 2 K  | В  |                  |     | Desktop                      | Я             | Template_6001002_2004.WibuCmLIF | 11/12/2019 6:29 PM | WIBU CM license i | 2        | KB  |
| - Dow        | nioads         | ×       | 130-2596107912.WibuCmRaC        | 11/12/2019 6:37 PM | WIBU Control File |      |    |                  |     | Downloads                    | *             | 130-2596107912.WibuCmRaC        | 11/12/2019 6:37 PM | WIBU Control File | 3        | KB  |
| 🗎 Docu       | iments         | A       |                                 |                    |                   |      |    |                  |     | ocuments                     | $\mathcal{A}$ |                                 |                    |                   |          | _   |
| 📰 Pictu      | res            | *       |                                 |                    |                   |      |    |                  |     | Pictures                     | *             |                                 |                    |                   |          |     |
| 👌 Mus        | c              |         |                                 |                    |                   |      |    |                  |     | Music                        |               |                                 |                    |                   |          |     |
| 📱 Vide       | os             |         |                                 |                    |                   |      |    |                  |     | 🚰 Videos                     |               |                                 |                    |                   |          |     |
| OneDr        | ive            |         |                                 |                    |                   |      |    |                  |     | <ul> <li>OneDrive</li> </ul> |               |                                 |                    |                   | _        |     |
| 💻 This P     | С              |         | 0661 :                          | DO                 |                   |      |    |                  |     | This PC                      |               |                                 | Onli               | no Dí             | <u>)</u> |     |
| 🧊 3D O       | bjects         |         | UTTIINE                         | PG                 |                   |      |    |                  |     | 3D Objects                   |               |                                 |                    |                   | <b>,</b> |     |
| Desk         | ton            |         |                                 |                    |                   |      |    |                  |     | Deckton                      |               |                                 |                    |                   |          |     |
|              |                |         |                                 |                    |                   |      |    |                  |     |                              |               |                                 |                    |                   |          | _   |

(10) Open the license registration web page("License") in FAWEB on the Online PC. ("License" in FAWEB : <u>http://license.faweb.net/index.php</u>)

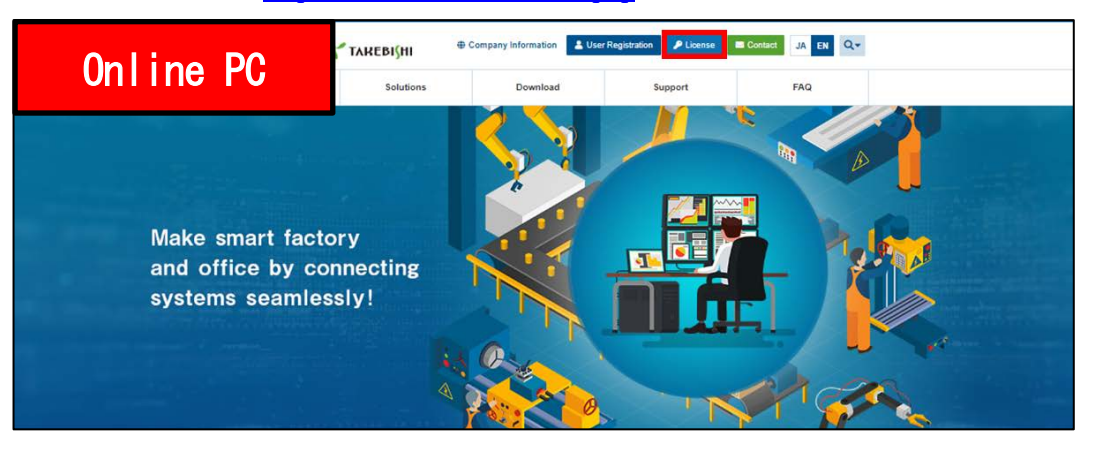

(11) Input the ticket ID in the "Ticket:", which you acquired at user registration on the license registration page, and click "Next.

| On | Home Auto Update                                                                                                    | English             | <b>勝</b> I |
|----|----------------------------------------------------------------------------------------------------|---------------------|------------|
|    | Welcome to CodeMeter License Central WebDepot<br>Welcome to CodeMeter License Central WebDepot. You can transfer your licenses to your CmContainer<br>Please enter your ticket and click "Next". | using this WebDepot | 14<br>14   |
|    | Ticket:<br>AAAAA-BBBBB-CCCCC-DDDDD-EEEEE<br>Next                                                                                                    |                     |            |
|    | © TAKEBISHI CORPORATION                                                                                                    |                     |            |
|    | Legal Notice   CodeMeter License Central WebDepot v19.07.210.500.ws                                                                                                    |                     |            |

(12) My Licenses screen is displayed. Confirm that the ticket ID is correctly filled, and click "Activate Licenses".

| Online PC                     |                                         |              | English     |           |
|-------------------------------|-----------------------------------------|--------------|-------------|-----------|
| Home My Licenses              | Auto Update                             |              |             |           |
| My Licenses                   |                                         |              |             |           |
| Name                          | Ticket                                  | Activated On | CmContainer | Status    |
| Takebishi Product CmActLice   | inse Item AAAAA-BBBBB-CCCCC-DDDDD-EEEEE | 3            |             | Available |
| Activate Licenses             |                                         |              |             |           |
| © TAKEBISHI CORPORATION       | u                                       |              |             |           |
| Legal Notice   CodeMeter Lice | nse Central WebDepot v19.07.210.500.ws  |              |             |           |

(13) Available Licenses screen is displayed. Click "Offline License Transfer". Click "File-based license transfer".

| Online PC                                                                                                    | Lindate                                                                               |              | English        | **                  |
|----------------------------------------------------------------------------------------------------|---------------------------------------------------------------------------------------|--------------|----------------|---------------------|
| Available Licenses                                                                                                    |                                                                                       |              |                |                     |
| To activate your licenses:<br>1. Select the licenses you w<br>2. Select the locally connec<br>3. Click "Activate Selected I | ant to activate.<br>ed CmContainer to which you want to transfer the<br>icenses Now". | licenses.    |                |                     |
| Name     Takebishi Product CmAct                                                                                            | Ticket                                                                                | Activated On | CmContainer    | Status<br>Available |
| Select CmContainer<br>130-281881709 (Takebishi Cn                                                                           | ActLicense 6001002) 🔹 🚺                                                               |              |                |                     |
| Activate Selected Licenses                                                                                                  | Now                                                                                   |              | File-based lic | ense transfer       |
| My Licenses                                                                                                    |                                                                                       |              |                |                     |
| Legal Notice   CodeMeter Licer                                                                                              | ise Central WebDepot v19.07.210.500.ws                                                |              |                |                     |

(14) The following screen is displayed. Click on "Select File" and select the "License Request File" that transferred in procedure (9). Then click on "Start Activation Now".

|     |                                                                                                    | English 🕱 💌                                                |
|-----|----------------------------------------------------------------------------------------------------|------------------------------------------------------------|
| Uni | ine PC                                                                                                    |                                                            |
|     | Auto Update                                                                                                    |                                                            |
|     | Available Licenses                                                                                                    |                                                            |
|     | Upload Request Download Update                                                                                                    | Upload Receipt                                             |
|     | To activate your licenses via file transfer - First step "Upload Request":                                                                                                    |                                                            |
|     | If you have activated licenses from this ticket already, you can transfer additional licenses into the same<br>to use another CmContainer, you need a license request file of this new CmContainer.                                                                                                    | CmContainer(s). If you want                                |
|     | <ol> <li>Select an already used CmContainer or create a license request file with Firm Code 6001002 for the want to transfer the licenses to. This file can for example be created with CodeMeter Control Center. I.</li> <li>Start CodeMeter Control Center on the computer where the desired CmContainer is more template now. Import this template by dragging the downloaded file to CodeMeter Control Center. C.</li> <li>Click "License Update".</li> <li>Choose a filename for the license request file.</li> <li>Transfer the license request file that you just created to this computer.</li> <li>Select the license request file that you just created to this computer.</li> <li>Select the license request file.</li> <li>Click "Commit to save the license request file.</li> <li>Transfer the license request file.</li> <li>Select the license request file.</li> <li>Select the license request file.</li> <li>Click "Commit to save the license request file.</li> <li>Select the license request file.</li> <li>Click "Commit to save the license request file.</li> <li>Select the license request file.</li> <li>Click "Commit to save the license request file.</li> <li>Select the license request file.</li> <li>Click "Commit to save the license request file.</li> <li>Select the license request file.</li> <li>Select the license request file.</li> <li>Click "Continue".</li> </ol> | CmContainer where you<br>How II works  Attachere: Download |
|     | Takebishi Product CmActLicense Item AAAAA-BBBBB-CCCCC-DDDDD-EEEEE                                                                                                    | Available                                                  |
|     | Select an already used CmContainer<br>No CmContainer found! ~                                                                                                    |                                                            |
|     | or                                                                                                    |                                                            |
|     | Pick a license request file (*.WibuCmRaC) of another CmContainer                                                                                                    | Browse                                                     |
|     | Start Activation Now                                                                                                    |                                                            |
|     |                                                                                                    | Direct license transfer                                    |
|     | My Licenses                                                                                                    |                                                            |
|     | © TAKEBISHI CORPORATION                                                                                                    |                                                            |
|     | Legal Notice   CodeMeter License Central WebDepot v19.07.210 500.ws                                                                                                    |                                                            |
|     |                                                                                                    |                                                            |

(15) Click "Download License Update File Now" to create the "License Update File".

| Online PC                                                                                                    |                               |                         | English                 | 1             |
|----------------------------------------------------------------------------------------------------|-------------------------------|-------------------------|-------------------------|---------------|
| Home My Licenses   Auto Update                                                                                                    |                               |                         |                         |               |
| Download License Update File                                                                                                    |                               |                         |                         |               |
| Upload Request 🗸                                                                                                    | Download Update               |                         | Upload Receipt          |               |
| CodeMeter Control Center. How it works  3. After you have successfully transferred the licen: Download License Update File Now Ne | se update file to the CmConta | iner, click "Next" to c | onfirm the license tran | sfer.         |
| T My Linenses                                                                                                    | _                             |                         | Direct inc              | 2158 0 815181 |
| © TAKERISHI CORPORATION                                                                                                    |                               |                         |                         |               |
|                                                                                                    |                               |                         |                         |               |
| Legal Notice   CodeMeter License Central WebDebot                                                                                 | V10 07 210 500 WC             |                         |                         |               |

(16) Copy the "License Update File" to any location on offline PC.

| I v i Documents                                                |          |                                  |                    |                    |      |      | 🔄 🖂 🔄 🚽 Documents |        |                      |        |         |                                 |                    |                    |         |    |              |  |  |
|----------------------------------------------------------------|----------|----------------------------------|--------------------|--------------------|------|------|-------------------|--------|----------------------|--------|---------|---------------------------------|--------------------|--------------------|---------|----|--------------|--|--|
| File Home St                                                   | nare     | View                             |                    |                    |      |      |                   | File   | File Home Share View |        |         |                                 |                    |                    |         |    |              |  |  |
| $\leftrightarrow$ $\rightarrow$ $\uparrow$ $\textcircled{B}$ , | This     | sPC > Documents >                |                    |                    |      | ~    | 5 Sei             | arch ← | → ~ ↑ 🗄              | ) > Th | is PC 🔅 | > Documents >                   |                    |                    |         | νõ | Search Docum |  |  |
|                                                                |          | Name                             | Date modified      | Туре               | Size |      |                   |        |                      |        | Nan     | me                              | Date modified      | Туре               | Size    |    |              |  |  |
| Quick access                                                   |          | TAKEBISHI                        | 11/12/2019 4:22 PM | File folder        |      |      |                   |        | Quick access         |        |         | TAKEBISHI                       | 11/12/2019 4:22 PM | File folder        |         |    |              |  |  |
| Desktop                                                        | <u> </u> | Template_6001002_2004.WibuCmLIF  | 11/12/2019 6:29 PM | WIBU CM license i  |      | 2 KB |                   |        | Develop              |        | 1.00    | Template_6001002_2004.WibuCmLIF | 11/12/2019 6:29 PM | WIBU CM license i  | 2 KE    | 3  |              |  |  |
| Downloads                                                      |          | Raf 120,2596107912 Wilhur ConRaf | 11/12/2010 6-27 PM | WIRLL Control File |      | 3 KR |                   |        | Downloads            | 7      |         | 120,2506107012 WilhurCmRaC      | 11/12/2010 6-27 DM | WIRLL Control File | 3.63    |    |              |  |  |
| Dicturer                                                       | 2        | 130-2596107912.WibuCmRaU         | 11/12/2019 8:06 PM | WIBU CM remote     | _    |      |                   |        | dicturer             | -      | 3       | 130-2596107912.WibuCmRaU        | 11/12/2019 8:06 PM | WIBU CM remote     | . 11 Ki |    |              |  |  |
| h Music                                                        | ~        |                                  |                    |                    |      |      |                   |        | Music                | ~      |         |                                 |                    |                    |         |    |              |  |  |
| Videos                                                         |          |                                  |                    |                    |      |      |                   |        | Videos               |        |         |                                 |                    |                    |         |    |              |  |  |
| in the second                                                  |          |                                  |                    |                    |      |      |                   |        |                      |        |         |                                 |                    |                    |         |    |              |  |  |
|                                                                |          |                                  |                    |                    |      |      |                   | •      | OneDrive             |        |         |                                 |                    |                    |         | _  | _            |  |  |
| 0                                                              |          |                                  |                    |                    |      |      |                   |        | This PC              |        |         |                                 |                    | NEELH              | no      | D  |              |  |  |
| U                                                              |          |                                  |                    |                    |      |      |                   |        | 🕽 3D Objects         |        |         |                                 |                    |                    |         |    | <b>J</b>     |  |  |
|                                                                |          |                                  |                    |                    |      |      |                   |        | Desktop              |        |         |                                 |                    |                    |         |    |              |  |  |
|                                                                |          |                                  |                    |                    |      |      |                   |        | Decuments            |        |         |                                 |                    |                    |         |    |              |  |  |

(17) Start CodeMeter Control Center on an Offline PC. Select the license that is "Empty license container" and Click "License Update".

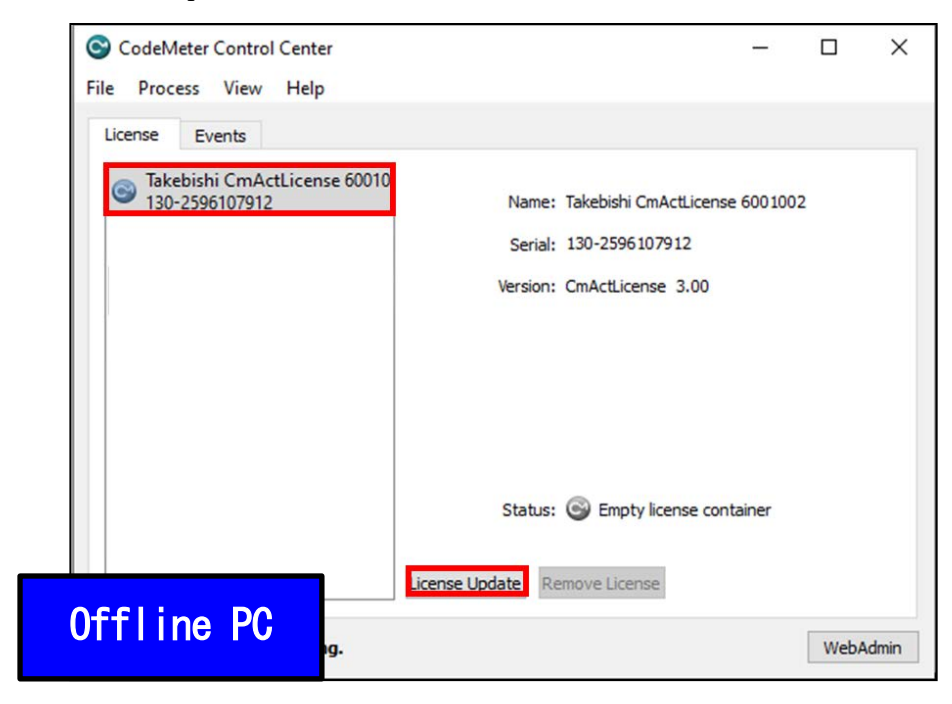

(18) Check "Import license update" and click "Next".

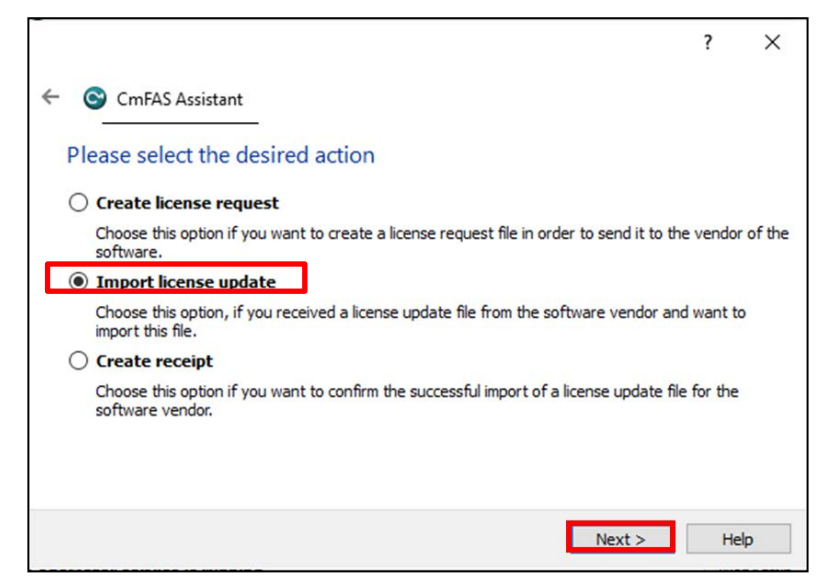
(19) Select "License Update File" saved in Offline PC and click "Commit".

OK

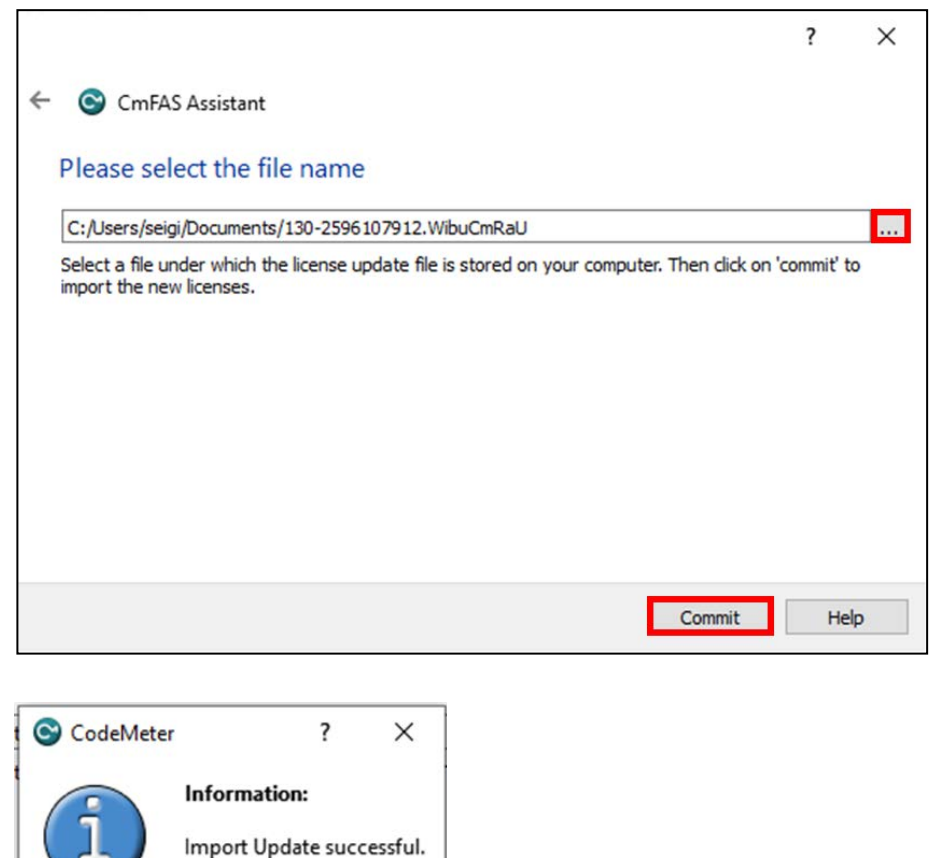

(20) To confirm that the license of the Offline PC has been updated, create a receipt file from "here" on this screen.

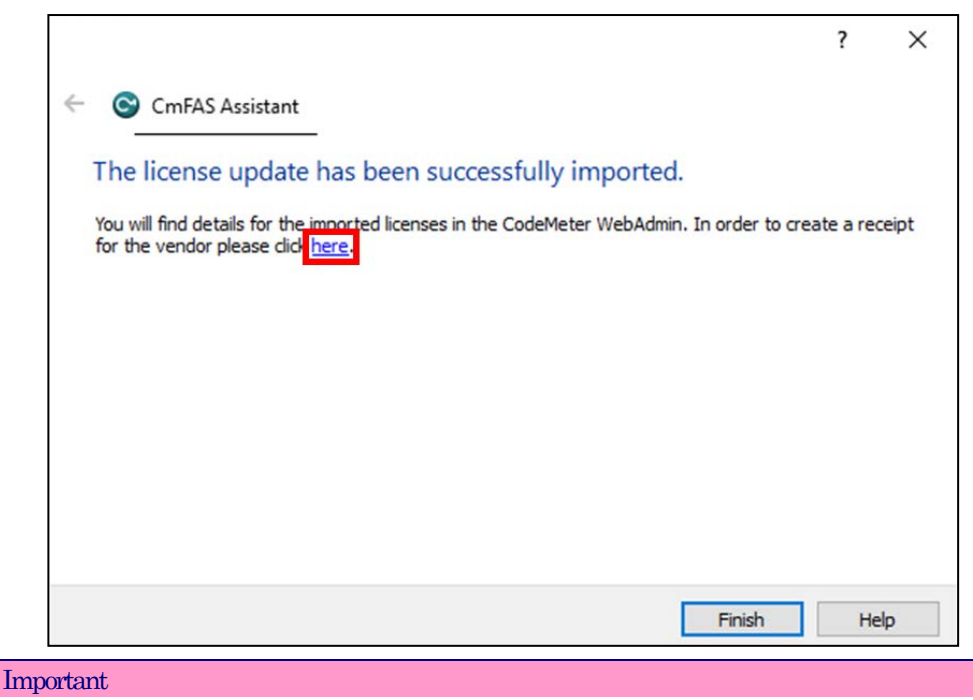

When you activate the software key in an offline environment, you must create a receipt file and upload it to "License" page in FAWEB. Unless you upload the receipt file, you will not be able to perform some operations such as disabling the software key.

(21) Specify any folder and save the created receipt on the Offline PC and click "Commit".\*The file is generated with the same name as the "online request file", change the file name if necessary.

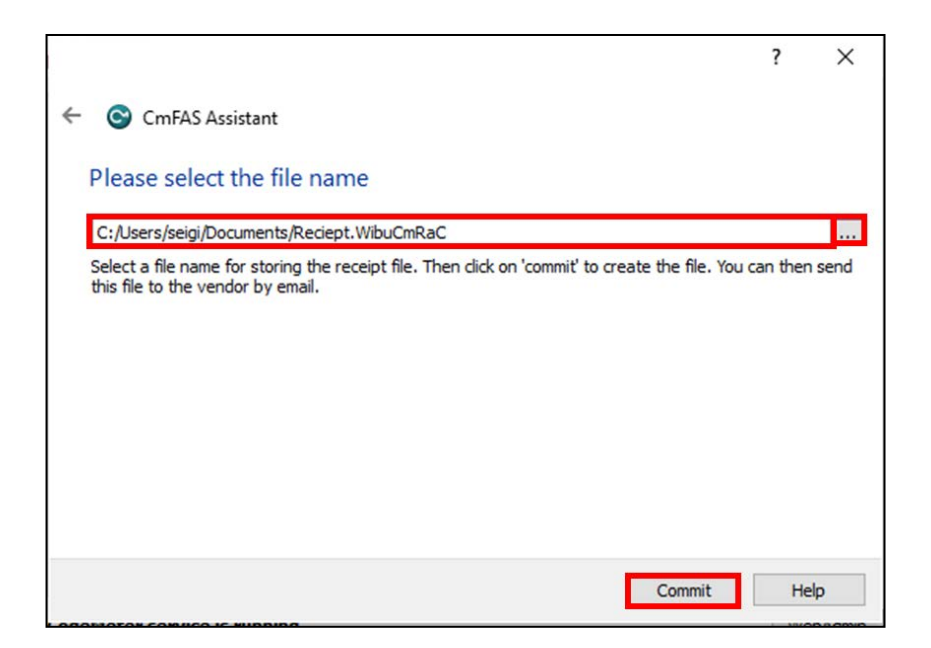

(22) When the created license file is saved, the following screen is displayed.

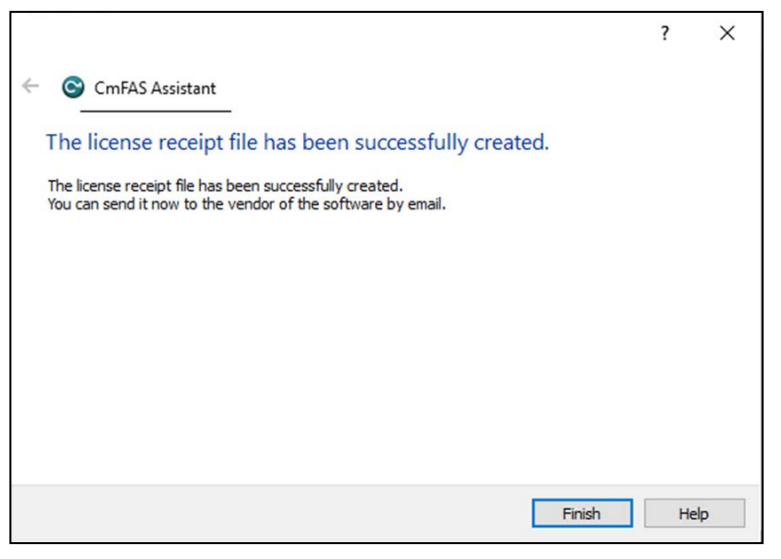

(23) Transfer the "receipt file" saved in Offline PC to on Online PC.

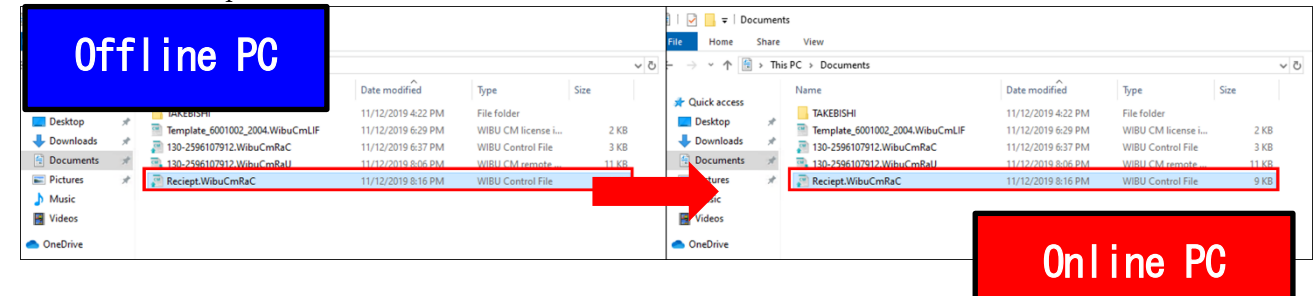

(24) Open the license registration web page on the Online PC and upload the receipt transferred from the Offline PC. Click "Select File" and select the "receipt file".

| Online PC                                                                                                    | English                                      |              |
|----------------------------------------------------------------------------------------------------|----------------------------------------------|--------------|
| Home My Licenses Auto Update                                                                                                    |                                              |              |
| Confirm License Transfer                                                                                                    |                                              |              |
| Upload Request / Download Update                                                                                                    | Upload Receipt                               |              |
| To transfer your licenses via file - Third step "Upload Receipt":<br>1. Create a license receipt file from the CmContainer with Serial 130-2596107912 and Firm Code 600<br>example be created with CodeMeter Control Center. How it works [2]<br>2. Select the created license receipt file.<br>3. Click "Upload Receipt Now".<br>If you haven't imported the license update file yet, you can download it again. Click "Back" to get to the<br>Pick license receipt file (*.WibuCmRaC)<br>Choose File No file chosen | 01002. This file can for<br>e download page. |              |
| Upload Receipt Now Back                                                                                                    | Direct lice                                  | nse transfer |
| My Licenses                                                                                                    |                                              |              |
| © TAKEBISHI CORPORATION                                                                                                    |                                              |              |
| Legal Notice   CodeMeter License Central WebDepot v19.07.210.500 ws                                                                                                    |                                              |              |

(25) After selecting "Receipt File", click "Upload Receipt Now".

| To transfer your licenses via file - Third step "Upload Receipt":                                                         |
|----------------------------------------------------------------------------------------------------|
| 1. Create a license receipt file from the CmContainer with Serial 130-2596107912 and Firm Code 6001002. This file can for |
| 2 Select the created increase access file                                                                                 |
| 3. Otick "Linhad Receipt Now"                                                                                             |
|                                                                                                    |
| If you haven't imported the license update file yet, you can download it again. Click "Back" to get to the download page. |
|                                                                                                    |
| Pick license receint file (* WibuCmRaC)                                                                                   |
|                                                                                                    |
| Choose File Reciept Wibuch Rac                                                                                            |
| Upload Receipt Now Back Direct license transfer                                                                           |
| My Licenses                                                                                                    |
| © TAKEBISHI CORPORATION                                                                                                   |
|                                                                                                    |
| Legal Notice   CodeMeter License Central WebDepot v19.07.210.500.ws                                                       |
| Legal Notice   CodeMeter License Central WebDepot v19.07.210.500.ws                                                       |
| Legal Notice   CodeMeter License Central WebDepot v19.07.210.500.ws                                                       |

(26) When uploading of "receipt file" is completed, the following screen is displayed.

| <b>↑</b> такеві{ні   |                      |             |                |          |  | English | * |  |
|----------------------|----------------------|-------------|----------------|----------|--|---------|---|--|
| Home My Li           | censes Auto I        | Update      |                |          |  |         |   |  |
| License Transfe      | r Successfully       | Comple      | eted           |          |  |         |   |  |
| The license transfe  | er has been comple   | eted succes | ssfully.       |          |  |         |   |  |
| ОК                   |                      |             |                |          |  |         |   |  |
| © TAKEBISHI CORP     | ORATION              |             |                |          |  |         |   |  |
| Legal Notice   CodeN | leter License Centra | al WebDep   | oot v19.07.210 | ).500.ws |  |         |   |  |

(27) When you click "OK", the following screen is displayed and Software Key Activation for the Offline PC is complete.

| √ такеві\$ні                           |                                   |                        | English          |            |
|----------------------------------------|-----------------------------------|------------------------|------------------|------------|
| Home My Licenses Aut                   | o Update                          |                        |                  |            |
| Name                                   | Ticket                            | Activated On           | CmContainer      | Status     |
| Takebishi Product CmActLicense<br>Item | AAAAA-BBBBB-CCCCC-DDDDD-<br>EEEEE | 2019-11-12<br>18:04:57 | • 130-<br>281881 | / ctivated |
| Re-Host Lik enses                      |                                   |                        |                  |            |
| © TAKEBISHI CORPORATION                |                                   |                        |                  |            |
| Legal Notice   CodeMeter License Cer   | ntral WebDepot v19.07.210.500.ws  |                        |                  |            |
|                                        |                                   |                        |                  |            |

# 3.4.12 Deactivate the Software Key (Online)

(1) Open the license registration web page ("License" <u>http://license.faweb.net/index.php</u>) in FAWEB.

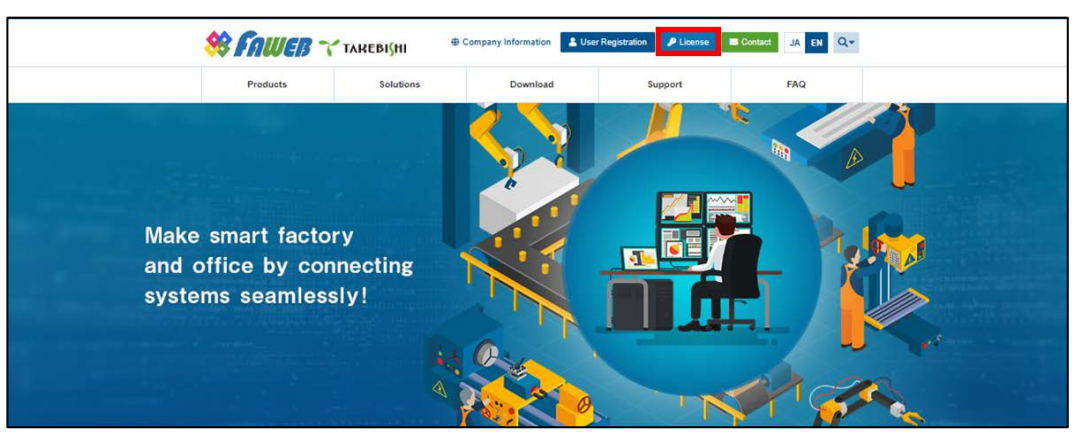

(2) Input the ticket ID in the "Ticket:", which you acquired at user registration on the license registration page, and click "Next. (Ticket ID linked to product serial number.)

| ₩ TAREBIŞHI                                                                                                    | English            |    |
|----------------------------------------------------------------------------------------------------|--------------------|----|
| Home Auto Update                                                                                                    |                    |    |
| Welcome to CodeMeter License Central WebDepot                                                                                                   |                    |    |
| Welcome to CodeMeter License Central WebDepot. You can transfer your licenses to your CmContainer<br>Please enter your ticket and click "Next". | using this WebDepo | x. |
| Ticket:<br>AAAAA-BBBBB-CCCCC-DDDDD-EEEEE                                                                                                    |                    |    |
| Next                                                                                                    |                    |    |
| © TAKEBISHI CORPORATION                                                                                                    |                    |    |
| Legal Notice   CodeMeter License Central WebDepot v19.07.210.500.ws                                                                             |                    |    |

(3) The screen will change to the My License Display screen. In order to proceed 'deactivate the software key', Click "Re-host Licenses".

| TAREBI(HI<br>Home My Licenses Aut      | o Update                          |                        | English             |           |
|----------------------------------------|-----------------------------------|------------------------|---------------------|-----------|
| My Licenses                            |                                   |                        |                     |           |
| Name                                   | Ticket                            | Activated On           | CmContainer         | Status    |
| Takebishi Product CmActLicense<br>Item | AAAAA-BBBBB-CCCCC-DDDDD-<br>EEEEE | 2019-11-12<br>18:04:57 | • 130-<br>281881709 | Activated |
| Re-Host Licenses                       |                                   |                        |                     |           |
| © TAKEBISHI CORPORATION                |                                   |                        |                     |           |
| Legal Notice   CodeMeter License Ce    | ntral WebDepot v19.07.210.500.ws  |                        |                     |           |

(4) "Re-Hostable Licenses" screen is displayed. Click "Deactivate Selected License Now".

| 🕆 такевіўні                                                                                                    |                                                                                                    |                                                 | English                              | <b>*</b>        |
|----------------------------------------------------------------------------------------------------|----------------------------------------------------------------------------------------------------|-------------------------------------------------|--------------------------------------|-----------------|
| Home My Licenses Auto U                                                                                                    | Jpdate                                                                                                    |                                                 |                                      |                 |
| Re-Hostable Licenses                                                                                                    |                                                                                                    |                                                 |                                      |                 |
| To re-host licenses from one CmCor<br>1. Make sure that the CmContainer wi<br>to this computer, connect it now and<br>2. Select the licenses you want to re-h<br>3. Click "Deactivate Selected Licenses<br>4. After the successful deactivation of | ntainer to another CmContainer:<br>th Serial 130-281881709 is connected to<br>dick: "Rescan for CmContainer",<br>tost.<br>s Now".<br>the selected licenses, you can activate the<br>Ticket | this computer. If this<br>em again in another ( | CmContainer is not c<br>CmContainer. | onnected        |
| Takehishi Product CmActLicense                                                                                                    | AAAAA-BBBBB-CCCCC-DDDDD-                                                                                                    | 2019-11-12                                      | 130-                                 | Activated       |
| Item                                                                                                    | EEEEE                                                                                                    | 18:04:57                                        | 281881709                            | Acavatoo        |
| Deactivate Selected Licenses Now                                                                                                    |                                                                                                    |                                                 | File-based li                        | icense transfer |
| My Licenses                                                                                                    |                                                                                                    |                                                 |                                      |                 |
| © TAKEBISHI CORPORATION                                                                                                    |                                                                                                    |                                                 |                                      |                 |

(5) The following screen is displayed when process is completed..When the message "License transfer completed successfully!" is displayed, Software Key Activation is complete.

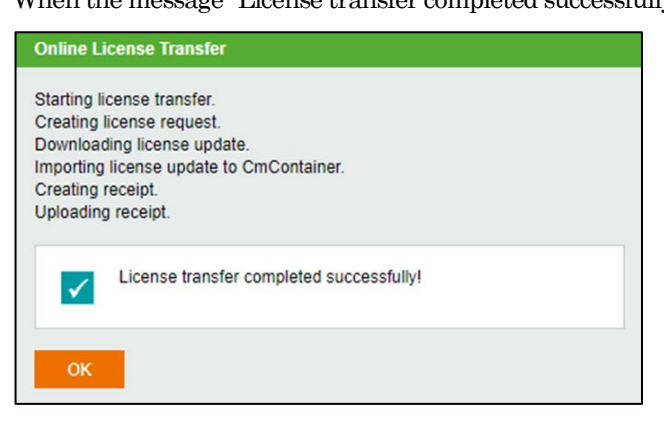

#### 3.4.13 Deactivate the Software Key (Offline)

The following shows the procedure for deactivate the software key when the PC on which DeviceXPlorer is installed cannot connect to the Internet.

\* Use a PC that can access the Internet (hereinafter referred to as Online PC) to transfer the software key of the PC (hereinafter referred to as Offline PC) where DeviceXPlorer that cannot access the Internet is installed.

 Open "CodeMeter Control Center" on the Offline PC. Select the license you want to transfer, and click "License Update".

| CodeMeter Control Center<br>File Process View Help                   |                                       |                                                                   |        | - |    | × |
|----------------------------------------------------------------------|---------------------------------------|-------------------------------------------------------------------|--------|---|----|---|
| <ul> <li>Takebichi CrnActLicense 60010<br/>130-2596107912</li> </ul> | Name: Ta<br>Serial: 13<br>Version: Cr | kebishi CmActLicense 6001002<br>10-2596107912<br>mActLicense 3.00 |        |   |    |   |
| CodeMeter service is running.                                        | Status: C                             | Ucense activated                                                  | 0fflin | e | PC |   |

(2) Click the "Next".

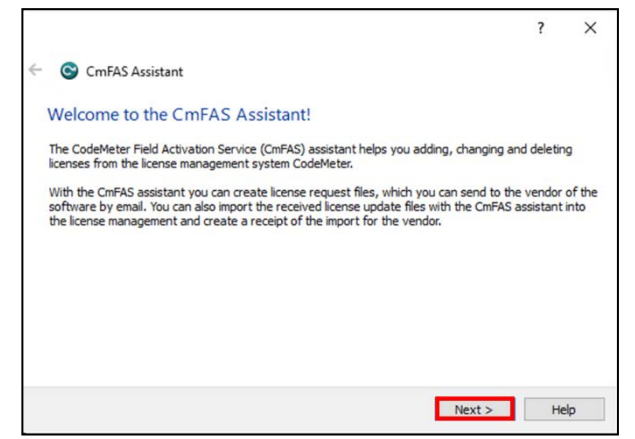

(3) Check "Create license request" and click "Next".

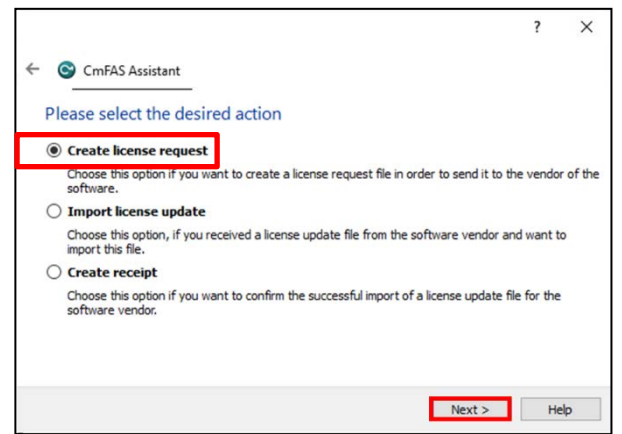

(4) Save the created "License Request File" in any folder, click "Commit".

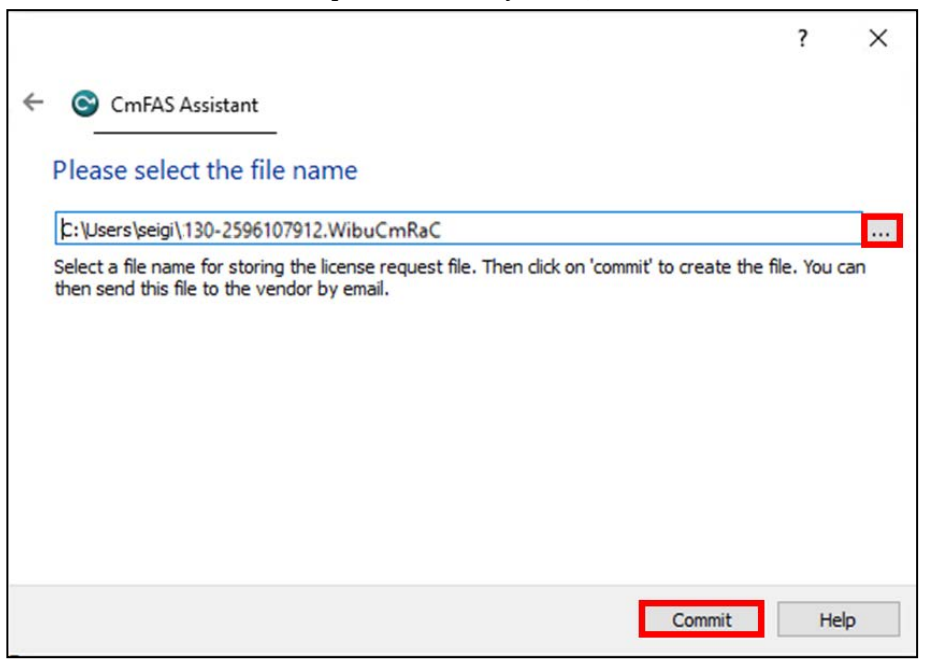

(5) The "License Request File" is created, the following screen is displayed. Click "Finish".

|                                                             | ?  | ×   |
|-------------------------------------------------------------|----|-----|
| ← S CmFAS Assistant                                         |    |     |
| The license request file has been successfully created.     |    |     |
| The license request file has been successfully created.     |    |     |
| You can send it now to the vendor of the software by email. |    |     |
|                                                             |    |     |
|                                                             |    |     |
|                                                             |    |     |
|                                                             |    |     |
|                                                             |    |     |
| Finish                                                      | He | elp |

(6) Copy the "License Request File" from the folder of the Offline PC to the Online PC.

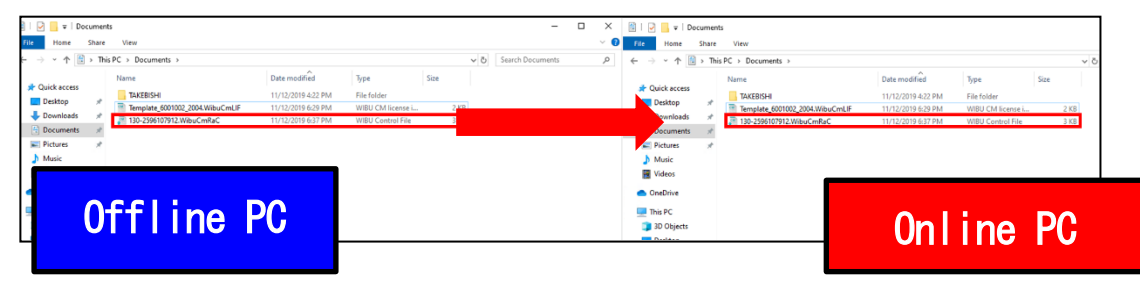

(7) Open the license registration web page ("License") in FAWEB.(The license registration web page: <u>http://license.faweb.net/index.php</u>)

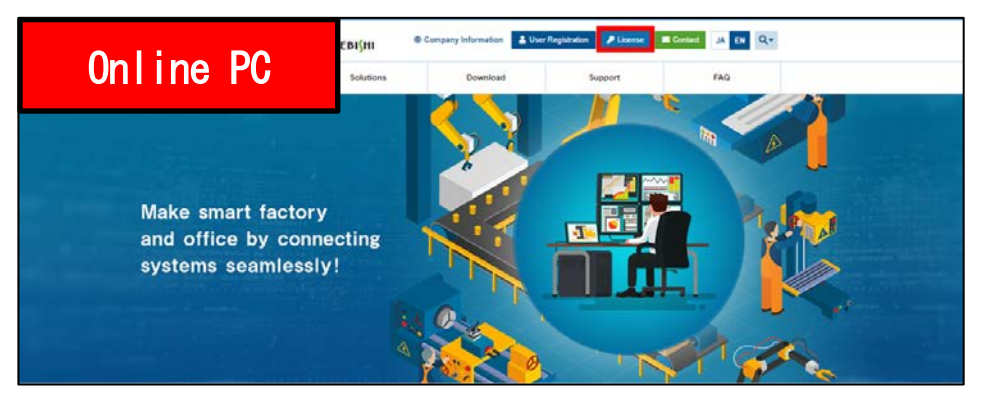

(8) Input the ticket ID got at the time of user registration, and click "Next". (Ticket ID linked to product serial number is issued.)

| <sup>™</sup> такеві{ні                                                                                                    | English               | *              |
|----------------------------------------------------------------------------------------------------|-----------------------|----------------|
| Home Auto Update                                                                                                    |                       |                |
| Welcome to CodeMeter License Central WebDepot                                                                                                  |                       |                |
| Welcome to CodeMeter License Central WebDepot. You can transfer your licenses to your CmContaine<br>Please enter your licket and click "Next". | r using this WebDepot | L <sub>2</sub> |
| Ticket:<br>AAAAA-BBBBB-CCCCC-DDDDD-EEEEE                                                                                                    |                       |                |
| Next                                                                                                    |                       |                |
| © TAKEBISHI CORPORATION                                                                                                    |                       |                |
| Legal Nolice   CodeMeter License Central WebDepot v19.07.210.500 ws                                                                            |                       |                |

(9) My Licenses screen is displayed. (The license installed on the offline PC is displayed.) Click on "Re-Host license" to proceed the procedure of deactivating the software key.

| Home My Licenses Auto Update My Licenses                                                                                               | My Licenses         Auto Update           Censes         Ticket         Activated On         CmContainer         tatus           shi Product CmActLicense         AAAAA-BBBBBB-CCCCCC-DDDDD-<br>EEEEE         2019-11-12<br>18:04:57         130-<br>281881709         ctivated |
|----------------------------------------------------------------------------------------------------|----------------------------------------------------------------------------------------------------|
| ing Licenses                                                                                                    | Ticket         Activated On         CmContainer         latus           shi Product CmActLicense         AAAAA-BBBBBB-CCCCCC-DDDDD-<br>EEEEE         2019-11-12         130-<br>18:04:57         281881709                                                                      |
| Name Ticket Activated On CmContainer tatus                                                                                             | shi Product CmActLicense AAAAA-BBBBBB-CCCCCC-DDDDD- 2019-11-12 • 130- / ctivated<br>EEEEE 18:04:57 281881709                                                                                                    |
| Takebishi Product CmActLicense         AAAAA-BBBBB-CCCCC-DDDDD-<br>EEEE         2019-11-12         130-<br>281881709         A tivated |                                                                                                    |

#### (10) The following screen is displayed. Click "File-based license transfer".

\*An error message may displayed, which is no problem.

This is because the selected license does not exist on the Online PC.

| Home My Licenses Au                                                                                                    | nto Update                                                                                                    |                                                 |                                          |                                 |
|----------------------------------------------------------------------------------------------------|----------------------------------------------------------------------------------------------------|-------------------------------------------------|------------------------------------------|---------------------------------|
| Re-Hostable Licenses                                                                                                    |                                                                                                    |                                                 |                                          |                                 |
| To re-host licenses from one Cm<br>1. Make sure that the CmContaine<br>to this computer, connect it now<br>2. Select the licenses you want to<br>3. Click "Deactivate Selected Lice<br>4. After the successful deactivation | nContainer to another CmContainer:<br>er with Serial 130-2596107912 is connecte<br>v and click "Rescan for CmContainer".<br>re-host.<br>nese Now".<br>n of the selected licenses, you can activate | d to this computer. If the them again in anothe | his CmContainer is not<br>r CmContainer. | t connected                     |
| z Name                                                                                                    | Ticket                                                                                                    | Activated On                                    | CmContainer                              | Status                          |
| <ul> <li>Takebishi Product CmActLicens<br/>Item</li> </ul>                                                                                                    | W7XNE-J6UQP-R4CRK-L3NLE-<br>KY29P                                                                                                    | 2019-11-13<br>10:59:37                          | 130-<br>2596107912                       | Activated                       |
|                                                                                                    |                                                                                                    |                                                 |                                          |                                 |
| Error<br>The CmContainer with ser<br>0x1808810E<br>CodeMeter License Centr<br>2019-11-13 06:41:30 (UTC<br>Rescan for CmContainer                                                                                            | rial 130-2596107912 was not found. Please<br>al WebDepot v19.07.210.500.ws<br>C)                                                                                                    | e connect it to your PC                         | or use file-based licer<br>File-based    | nse transfer.<br>license transf |
| Error The CmContainer with set Ox1803810E CodeMeter License Centr 2019-11-13 06:41:30 (UTC Rescan for CmContainer My Licenses D TAKERISHI CORPORATION                                                                       | rial 130-2596107912 was not found. Please<br>al WebDepot v19.07.210.500.ws<br>C)                                                                                                    | e connect it to your PC                         | or use file-based licer<br>File-based    | nse transfer.<br>Ticense transf |
| Error     The CmContainer with set     Ox1808810E     CodeMeter License Centr.     2019-11-13 06:41:30 (UTC      Rescan for CmContainer      My Licenses     TAKEBISHI CORPORATION  Legal National CodeMeter License Code   | rial 130-2596107912 was not found. Please<br>al WebDepot v19.07.210.500.ws<br>C)                                                                                                    | e connect it to your PC                         | or use file-based licer                  | nse transfer.                   |

(11) When the License Transfer screen is displayed, click 'Choose File' and select the 'License Request File' that you copied from your offline PC. Click on 'Upload Request and Continue Now'.

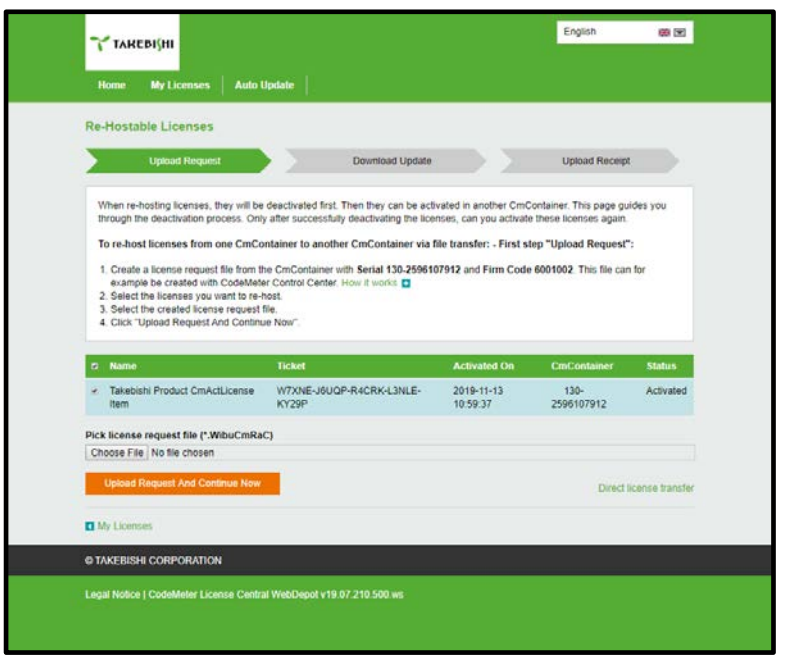

# (12) Create the "license update file" on the following Procedures.

| Click "Download License Update Fil | e Now". |
|------------------------------------|---------|
|------------------------------------|---------|

| <b>∼ такеві</b> ∫ні                                                                                                    | English                                          |             |
|----------------------------------------------------------------------------------------------------|--------------------------------------------------|-------------|
| Home My Licenses Auto Update                                                                                                    |                                                  |             |
| Download License Update File                                                                                                    |                                                  |             |
| Upload Request 🗸 Download Update                                                                                                    | Upload Receipt                                   |             |
| <ol> <li>Click "Download License Update File Now" and save the file on your computer.</li> <li>Import this license update file to the CmContainer with Serial 130-2596107912. This file can for exan CodeMeter Control Center. How it works </li> <li>After you have successfully transferred the license update file to the CmContainer, click "Next" to container.</li> </ol> | nple be imported with<br>firm the license transf | er.         |
| Download License Update File Now Next                                                                                                    | Direct licen                                     | se transfer |
| My Licenses                                                                                                    |                                                  |             |
| © TAKEBISHI CORPORATION                                                                                                    |                                                  |             |
| Legal Notice   CodeMeter License Central WebDepot v19.07.210.500.ws                                                                                                    |                                                  |             |

(13) Copy the "License Update File" in any folder on the Offline PC.

Г

|                                                 |        |                                 |                                                                |                                                        |  |      | Ele Home                                      | Share  | ts<br>View                                                         |                                                                |                                                        |              |      |    |
|-------------------------------------------------|--------|---------------------------------|----------------------------------------------------------------|--------------------------------------------------------|--|------|-----------------------------------------------|--------|--------------------------------------------------------------------|----------------------------------------------------------------|--------------------------------------------------------|--------------|------|----|
| Online PC                                       |        |                                 | Date modified                                                  | v ⊘ Search €<br>Date modified Type Size                |  |      | ← → ↑                                         |        |                                                                    | Size                                                           | v õ                                                    | Search Docum |      |    |
| 🔲 Desktop<br>🖶 Downloads                        | *      | Template_6001002_2004.WibuCmLIF | 11/12/2019 4:22 PM<br>11/12/2019 6:29 PM<br>11/12/2019 6:27 PM | File folder<br>WIBU CM license i.<br>WIBL Control File |  | 2 KB | Desktop                                       | A<br>A | TAKEBISHI Template_6001002_2004.WibuCmLIF 120.2596107912 WibuCmBaC | 11/12/2019 4:22 PM<br>11/12/2019 6:29 PM<br>11/12/2019 6:37 PM | File folder<br>WIBU CM license i.<br>WIBL Control File |              | 2 KB |    |
| <ul> <li>Documents</li> <li>Pictures</li> </ul> | A<br>A | 3130-2596107912.WibuCmRaU       | 11/12/2019 8:06 PM                                             | WIBU CM remote -                                       |  | 1    | uments<br>Pictures                            | *<br>* | 30-2596107912.WibuCmRaU                                            | 11/12/2019 8:06 PM                                             | WIBU CM remote -                                       | . 1          | 1 KB |    |
| Music                                           |        |                                 |                                                                |                                                        |  |      | Music                                         |        |                                                                    |                                                                |                                                        |              |      |    |
| <ul> <li>OneDrive</li> <li>This PC</li> </ul>   |        |                                 |                                                                |                                                        |  |      | <ul> <li>OneDrive</li> <li>This PC</li> </ul> |        |                                                                    |                                                                | Offl                                                   | in           | a P  | 00 |
| 3D Objects                                      |        |                                 |                                                                |                                                        |  |      | 3D Objects                                    |        |                                                                    |                                                                |                                                        |              |      | U  |
| Desktop                                         |        |                                 |                                                                |                                                        |  |      | Desktop                                       |        |                                                                    |                                                                |                                                        |              |      |    |

(14) Start the CodeMeter Control Center on your offline PC. Select the license to deactivate and click "License Update".

| CodeMeter Control Center<br>File Process View Help<br>License Events                                                                  | Offline PC    |
|----------------------------------------------------------------------------------------------------|---------------|
| Takebishi CmActLicense 60010     Name: Takebishi CmActLicense 130-2596107912     Serial: 130-2596107912     Version: CmActLicense 3.0 | vense 6001002 |
| Status: Status: License activa                                                                                                    | ted           |
| CodeMeter service is running.                                                                                                    | WebAdmin      |

(15) When the following screen is displayed, select "Import license update" and click "Next".

|                                                                                                    | ?            | ×        |
|----------------------------------------------------------------------------------------------------|--------------|----------|
| ← ⓒ CmFAS Assistant                                                                                       |              |          |
| Please select the desired action                                                                          |              |          |
| ○ Create license request                                                                                  |              |          |
| Choose this option if you want to create a license request file in order to send it to t<br>software.     | the vendor   | r of the |
| Import license update                                                                                     |              |          |
| Choose this option, if you received a license update file from the software vendor a import this file.    | nd want to   | 0        |
| ○ Create receipt                                                                                          |              |          |
| Choose this option if you want to confirm the successful import of a license update f<br>software vendor. | file for the |          |
|                                                                                                    |              |          |
|                                                                                                    |              |          |
| Next >                                                                                                    | He           | lp       |

(16) Select "License Update File" saved in any folder and click "Commit".

|   |                                                                                                    | ?        | × |
|---|----------------------------------------------------------------------------------------------------|----------|---|
| ÷ | CmFAS Assistant                                                                                                    |          |   |
|   | Please select the file name                                                                                               |          |   |
|   | C:/Users/seigi/Documents/130-2596107912.WibuCmRaU                                                                         |          |   |
|   | Select a file under which the license update file is stored on your computer. Then dick on 'c<br>import the new licenses. | ommiť to | 5 |
|   | Commit                                                                                                    | Hel      | p |

(17) When "License Update File" is imported, the following screen is displayed.

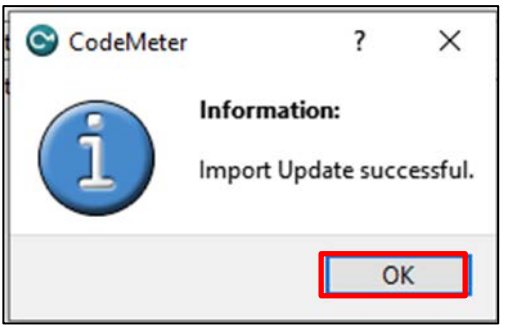

(18) To confirm that the license of the Offline PC has been updated, create a receipt file from "here" on this screen.

| The lic                  | ense updat                               | e has been                                      | successfull      | y imported.     |                  |           |      |
|--------------------------|------------------------------------------|-------------------------------------------------|------------------|-----------------|------------------|-----------|------|
| You will fi<br>for the v | ind details for th<br>rendor please clic | e imported licen<br><mark>3 <u>here</u>,</mark> | ses in the Code№ | 1eter WebAdmin. | In order to crea | ate a rec | eipt |
|                          |                                          |                                                 |                  |                 |                  |           |      |

#### Important

When you deactivate the software key in an offline environment, you must create a receipt file and upload it to "License" page in FAWEB. Unless you upload the receipt file, you will not be able to perform operations such as activating the software key.

(19) Specify where to save of the created receipt file in any folder on the Offline PC and click "OK".

\* The created "receipt file" is automatically named same as the "online request file". Change the file name if necessary.

|                                            | ?         | ×   |
|--------------------------------------------|-----------|-----|
| ← 🞯 CmFAS Assistant                        |           |     |
| Please select the file name                |           |     |
| C:/Users/seigi/Documents/Reciept.WibuCmRaC |           |     |
| this file to the vendor by email.          |           |     |
|                                            | Commit He | elp |

(20) When the created license file is saved, the following screen is displayed.

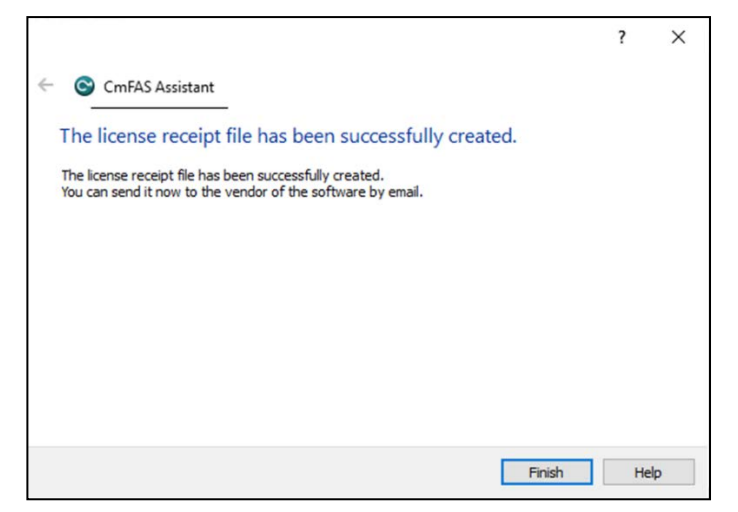

(21) Copy the "receipt file" saved in Offline PC to on Online PC.

| 1-5            |        |                                                          |                    |                   |      |      |      |              |        |                                                          |                    |                   |      |      |
|----------------|--------|----------------------------------------------------------|--------------------|-------------------|------|------|------|--------------|--------|----------------------------------------------------------|--------------------|-------------------|------|------|
| ]   🛃 📙 🖛   De | ocumer | nts                                                      |                    |                   |      |      |      | 🚽 📙 🖛 🛛 Doo  | ument  | 5                                                        |                    |                   |      |      |
| File Home      | Share  | View                                                     |                    |                   |      |      | File | Home         | Share  | View                                                     |                    |                   |      |      |
| · • f          | ] > Th | is PC > Documents                                        |                    |                   |      | ~ 0  | 5    | → • ↑ 🗎      | > This | PC > Documents                                           |                    |                   |      | ~ Ö  |
|                |        | Name                                                     | Date modified      | Туре              | Size |      |      |              |        | Name                                                     | Date modified      | Туре              | Size |      |
| Quick access   |        | TAKEBISHI                                                | 11/12/2019 4:22 PM | File folder       |      |      | *    | Quick access |        | TAKEBISHI                                                | 11/12/2019 4:22 PM | File folder       |      |      |
| Downloads      | *      | Template_6001002_2004.WibuCmLIF 120-2596107912.WibuCmPaC | 11/12/2019 6:29 PM | WIBU CM license i |      | 2 KB |      | Downloads    | *      | Template_6001002_2004.WibuCmLIF 130-2596107012 WibuCmPaC | 11/12/2019 6:29 PM | WIBU CM license i |      | 2 KB |
| Documents      | *      | 130-2596107912.WibuCmRaU                                 | 11/12/2019 8:06 PM | WIBU CM remote    |      | 1 KB | 4    | Documents    | *      | 30-2596107912.WibuCmRaU                                  | 11/12/2019 8:06 PM | WIBU CM remote    | 1    | 1 KB |
| Pictures       | *      | Reciept.WibuCmRaC                                        | 11/12/2019 8:16 PM | WIBU Control File |      | 9 KB |      | E Pict es    | *      | Reciept.WibuCmRaC                                        | 11/12/2019 8:16 PM | WIBU Control File |      | 9 KB |
| Music          |        |                                                          |                    |                   |      |      |      |              |        |                                                          |                    |                   |      |      |
|                |        |                                                          |                    |                   |      |      |      | Vide s       |        |                                                          |                    |                   |      |      |
|                | F-F    | Lino PC                                                  |                    |                   |      |      | -    | OneDrive     |        |                                                          |                    |                   |      |      |
| U              |        |                                                          |                    |                   |      |      |      |              |        |                                                          | ()n                | line              | PG   |      |
|                |        |                                                          |                    |                   |      |      |      |              |        |                                                          |                    |                   |      |      |
|                |        |                                                          |                    |                   |      |      |      |              |        |                                                          |                    |                   |      |      |

(22) Open the license registration web page on the Online PC, click "Next".

| Online PC                                                                                                    | English            |                |  |
|----------------------------------------------------------------------------------------------------|--------------------|----------------|--|
| Download License Update File<br>Upload Request √ Download Update                                                                                                    | Upload Receip      |                |  |
| To transfer your licenses via file - Second step "Download Update":<br>1. Click "Download License Update File Now" and save the file on your computer.<br>2. Import this license update file to the CmContainer with Serial 130-2596107912. This file can for exa<br>CodeMeter Control Centrer. How it works ∎<br>3. After you have successfully transferred the license update file to the CmContainer, click "Next" to co | mple be imported v | ith<br>Insfer. |  |
| Download License Update File Now Next                                                                                                    | Direct I           | cense transfer |  |
| © TAKEBISHI CORPORATION                                                                                                    |                    |                |  |
| Legal Notice   CodeMeter License Central WebDepot v19.07.210.500.ws                                                                                                    |                    |                |  |

(23) Upload the receipt file copied from the Offline PC. Click on "Choose File" and specify where to store the receipt file. After specifying the receipt file, click "Upload Receipt Now".

|                                                                          |                              | English                      |             |
|--------------------------------------------------------------------------|------------------------------|------------------------------|-------------|
| Unline PC                                                                |                              |                              |             |
|                                                                          |                              |                              |             |
| Confirm License Transfer                                                 |                              |                              |             |
| Upload Request V Download                                                | Update                       | Upload Receipt               |             |
|                                                                          |                              |                              |             |
| To transfer your licenses via file - Third step "Upload Receipt":        |                              |                              |             |
| 1. Create a license receipt file from the CmContainer with Serial 130-2  | 596107912 and Firm Code      | e 6001002. This file can for |             |
| example be created with CodeMeter Control Center. How it works           | 3                            |                              |             |
| 3. Click "Upload Receipt Now".                                           |                              |                              |             |
| If you haven't imported the license update file yet, you can download it | again Click "Back" to get to | the download page            |             |
|                                                                          |                              |                              |             |
| Pick license receipt file (*.WibuCmRaC)                                  |                              |                              |             |
| Choose File Reciept.WibuCmRaC                                            |                              |                              |             |
| Unload Receipt Now Back                                                  |                              |                              |             |
|                                                                          |                              | Direct licen                 | ise transfe |
| My Licenses                                                              |                              |                              |             |
|                                                                          |                              |                              |             |
| TAKEBISHI CORPORATION                                                    |                              |                              |             |
|                                                                          |                              |                              |             |
| egal Notice   CodeMeter License Central WebDepot v19.07.210.500.ws       |                              |                              |             |
|                                                                          |                              |                              |             |
|                                                                          |                              |                              |             |

(24) When "receipt file" is uploaded, the following screen is displayed to complete the deactivation of the software key.

| ∽ такеві(ні             |                           |                       | English |  |
|-------------------------|---------------------------|-----------------------|---------|--|
| Home My Licen           | ises Auto Update          |                       |         |  |
| License Transfer S      | Successfully Comple       | eted                  |         |  |
| The license transfer h  | as been completed succe   | ssfully.              |         |  |
| ОК                      |                           |                       |         |  |
| © TAKEBISHI CORPOR      | ATION                     |                       |         |  |
| Legal Notice   CodeMete | er License Central WebDer | oot v19.07.210.500.ws |         |  |

When deactivation of the DeviceXPlorer on the Offline PC is completed, the status will be displayed as "Available".

| 🌱 TAREBI(HI                             |                              |              | English     | *         |
|-----------------------------------------|------------------------------|--------------|-------------|-----------|
| Home My Licenses Auto L                 | Jpdate                       |              |             |           |
| My Licenses                             |                              |              |             |           |
| Name                                    | Ticket                       | Activated On | CmContainer | Status    |
| Takebishi Product CmActLicense Item     | AAAA-BBBB-CCCCC-DDDD-EEEEE   | -            |             | Available |
| Activate Licenses                       |                              |              |             |           |
| CORPORATION                             |                              |              |             |           |
| Legal Notice   CodeMeter License Centra | I WebDepot v19.07.210.500.ws |              |             |           |

#### 3.4.14 Using the Software Key in the Virtual Environment

This section describes the procedure for using a hardware key license on a DeviceXPlorer in a virtual environment. Software key can be activate directly on the guest OS. However, the software key may not be activated correctly due to changes in the operating environment. Therefore, it is recommended to activate the software key on the host OS and use the license key from the guest OS.

Please follow the steps below to set up the host OS environment.

#### 3.4.14.1 Set up CodeMeter Runtime on Host OS

In an environment where DeviceXPlorer is not installed, CodeMeter Runtime is required to be installed to use the license key.

- (1) Download the "CodeMeter Runtime setup file From the FAWEB download page (https://www.faweb.net/en/download/), and install it.
- (2) When the setup screen starts, click "Next", check "I accept the license agreement", and click "Next".

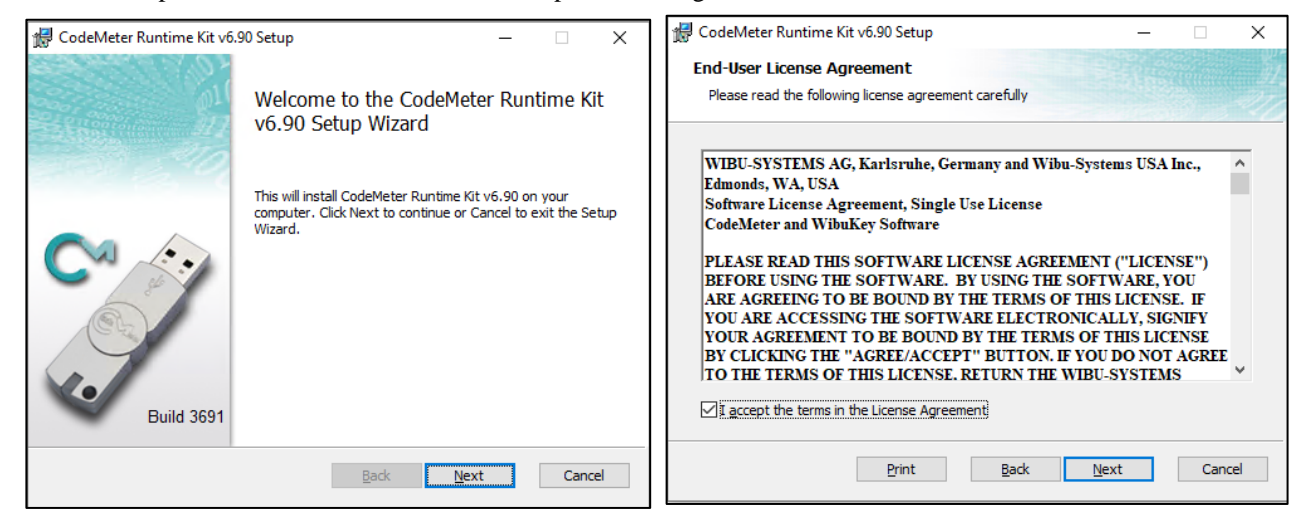

(3) Input the user information, and click "Next".

| 🖟 CodeMeter Runtime Ki                        | v6.90 Setup                                                                                  | - 🗆                                      | ×   |
|-----------------------------------------------|----------------------------------------------------------------------------------------------|------------------------------------------|-----|
| Installation Scope<br>Choose the installation | scope and folder                                                                             |                                          |     |
| User name:<br>Organization:                   | Taro<br>TAKEBISHI                                                                            |                                          |     |
| O Install just for                            | ( <b>seigi)</b><br>e Kit v6.90 will be installed in a per-user fi                            | older and be available                   |     |
| just for your user                            | s of this <u>m</u> achine                                                                    |                                          |     |
| CodeMeter Runtim<br>and be available fo       | e Kit v6.90 will be installed in a per-machir<br>r all users. You must have local Administra | ne folder by default<br>ator privileges. |     |
|                                               | Back                                                                                         | lext Can                                 | cel |

(4) Set the function to be set up as shown below, and click "Next".

| CodeMeter Runtime Kit                  | t v6.90 Setup                                                                      |                                                                     | _                                                     |                                    | ×  |
|----------------------------------------|------------------------------------------------------------------------------------|---------------------------------------------------------------------|-------------------------------------------------------|------------------------------------|----|
| Custom Setup<br>Select the way you war | nt features to be instal                                                           | led.                                                                |                                                       |                                    |    |
| Click the icons in the tre             | e below to change the                                                              | e way features w                                                    | vill be installed.                                    |                                    |    |
|                                        | <mark>eter Runtime Kit</mark><br>Network Server<br>WibuShellExtensior<br>User Help | This features in Runtime Kit on                                     | nstalls the Code<br>your computer.                    | Meter                              |    |
|                                        | Automatic server s                                                                 | This feature re<br>drive. It has 3<br>The subfeature<br>hard drive. | equires 42MB on<br>of 4 subfeature<br>es require 22MB | your hard<br>s selected<br>on your |    |
|                                        |                                                                                    |                                                                     |                                                       | B <u>r</u> owse                    |    |
| Reset                                  | Disk <u>U</u> sage                                                                 | <u>B</u> ack                                                        | <u>N</u> ext                                          | Cance                              | el |

(5) When the following screen displayed, click "Install" to start the installation.

| 😾 CodeMeter Runtime Kit v6.90 Setup 🦳 — 🗌 🗙                                                                                                    | 😸 CodeMeter Runtime Kit v6.90 Setup — 🗆 🗙                 |
|----------------------------------------------------------------------------------------------------|-----------------------------------------------------------|
| Ready to install CodeMeter Runtime Kit v6.90                                                                                                   | Completed the CodeMeter Runtime Kit<br>v6.90 Setup Wizard |
| Click Install to begin the installation. Click Back to review or change any of your<br>installation settings. Click Cancel to exit the wizard. | Click the Finish button to exit the Setup Wizard.         |
|                                                                                                    | Build 3691                                                |
| Back Install Cancel                                                                                                    | Back Finish Cancel                                        |

(6) The following describes the procedure to allow communication through CodeMeter's firewall in the firewall settings of the host OS. Open the "Allow an app or feature through Windows Firewall". (Control Panel > System and Security > Windows Firewall)

| 🔄 🎯 👻 🕈 🔮 🕨 Control P.                                   | anel > All Control Panel Items > Windows Firewall                                                              |                                                                           |  |  |  |
|----------------------------------------------------------|----------------------------------------------------------------------------------------------------|---------------------------------------------------------------------------|--|--|--|
| Control Panel Home                                       | Help protect your PC with Windows P<br>Windows Firewall can help prevent hackers or m<br>Internet or a network | irewall<br>licious software from gaining access to your PC through the    |  |  |  |
| through Windows Firewall<br>Change notification settings | Private networks                                                                                               | Connected 🔿                                                               |  |  |  |
| Turn Windows Firewall on or<br>off                       | Networks at home or work where you know and trust the people and devices on the network                        |                                                                           |  |  |  |
| P Restore defaults                                       | Windows Firewall state:                                                                                        | On                                                                        |  |  |  |
| Advanced settings<br>Troubleshoot my network             | Incoming connections:                                                                                          | Block all connections to apps that are not on the list<br>of allowed apps |  |  |  |
|                                                          | Active private networks:                                                                                       | 🔮 takebishi.co.jp                                                         |  |  |  |
|                                                          | Notification state:                                                                                            | Notify me when Windows Firewall blocks a new app                          |  |  |  |
|                                                          | Guest or public networks                                                                                       | Not connected (                                                           |  |  |  |

(7) Click the "Allow another app..." and add "CodeMeterRuntimeServer" from "Browse.". Allow communication through CodeMeter's firewall. Path: C:\Program Files (x86)\CodeMeter\Runtime\DeltabolinkCodeMeter.exe

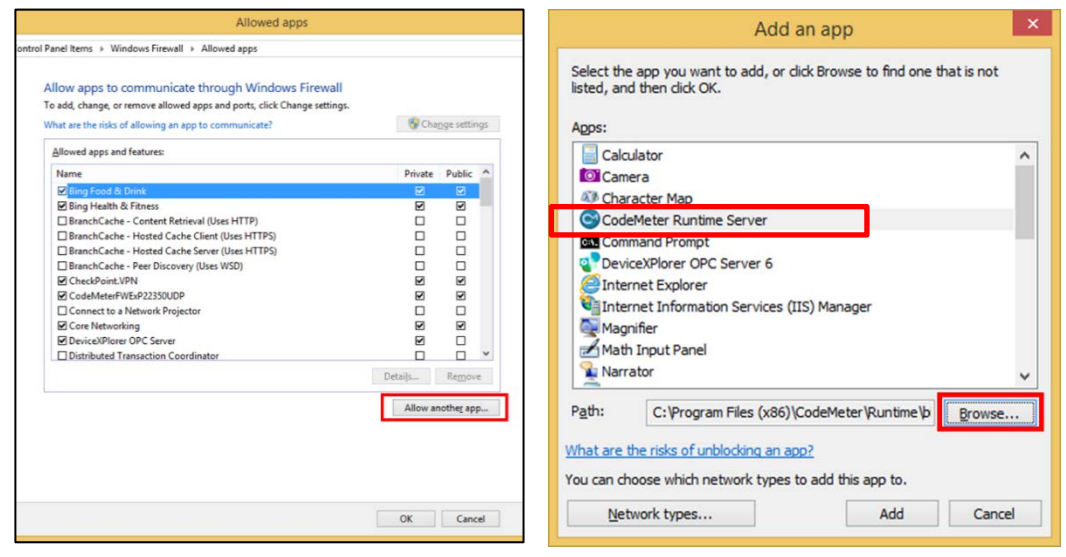

(8) Set up private and public according to the network environment.

| <b>@</b>                         | Allowed apps                                                                                                    |         |               |     |                      | - 🗆 × |
|----------------------------------|----------------------------------------------------------------------------------------------------|---------|---------------|-----|----------------------|-------|
| 🛞 🍥 👻 🕆 🔗 Kontrol Panel 🔸 All Co | ontrol Panel Items > Windows Firewall > Allowed apps                                                                                                  |         |               | ~ ¢ | Search Control Panel | Q     |
|                                  | Allow apps to communicate through Windows Firewall<br>To add, change, or remove allowed apps and ports, click Change settings,                        |         |               |     |                      |       |
|                                  | What are the risks of allowing an app to communicate?                                                                                                 | 😽 Chi   | ange settings |     |                      |       |
|                                  | Allowed apps and features:                                                                                                    |         |               |     |                      |       |
|                                  | Name                                                                                                    | Private | Public ^      |     |                      |       |
|                                  | Bing Food & Drink     Bing Health & Fitness                                                                                                    | 33      | S S           |     |                      |       |
|                                  | □ BranchCache - Content Retrieval (Oses HTTP)<br>□ BranchCache - Hosted Cache Client (Uses HTTPS)<br>□ BranchCache - Hosted Cache Server (Uses HTTPS) |         |               |     |                      |       |
|                                  | BranchCache - Peer Discovery (Uses WSD) CheckPoint.VPN                                                                                                |         |               |     |                      |       |
|                                  | CodeMeter Runtime Server                                                                                                    | V<br>V  |               |     |                      |       |
|                                  | Connect to a Network Projector                                                                                                    |         |               |     |                      |       |
|                                  | Core Networking  DeviceXPlorer OPC Server                                                                                                    | V       |               |     |                      |       |
|                                  |                                                                                                    | Details | Remove        |     |                      |       |
|                                  |                                                                                                    | Allow a | nother app    | 1   |                      |       |
|                                  |                                                                                                    |         |               |     |                      |       |
|                                  |                                                                                                    |         |               |     |                      |       |
|                                  |                                                                                                    |         |               |     |                      |       |
|                                  |                                                                                                    | ОК      | Cancel        | ]   |                      |       |

#### 3.4.14.2 License activation on the host OS

Hardware key: Attach the hardware key to the host OS.

Software key: Activate the software key on the host OS, Please refer to Software key activation procedure.

#### 3.4.14.3 License server activation on the host OS

(1) Open "CodeMeter Control Center" from the Startup menu. Make sure CmStick is listed for hardware key, or "Takebishi CmActLincense" is listed for software key. Then click "WebAdmin" to open the "CodeMeter WebAdmin" in the browser.

| CodeMeter Control Center      |                |                                                          | - |      | ×     |
|-------------------------------|----------------|----------------------------------------------------------|---|------|-------|
| License Events                |                |                                                          |   |      |       |
| CmStick/C<br>3-4962638        | Na             | ™=:Takebishi CmActLicense 6001 002<br>nal:130-1379358593 |   |      |       |
|                               | Versi          | on: CmActLicense 3.00                                    |   |      |       |
|                               |                |                                                          |   |      |       |
|                               |                |                                                          |   |      |       |
|                               | Stat           | tus: 🚭 License activated                                 |   |      |       |
|                               | License Update | Remove License                                           |   |      |       |
| CodeMeter service is running. |                |                                                          |   | Web/ | Admin |

|             | J                 | C                    | odeMe       | eter WebAd           | dmin        |                  | C <sup>r</sup> |
|-------------|-------------------|----------------------|-------------|----------------------|-------------|------------------|----------------|
| ashboard    | Container ~       | License Monitoring ~ | Diagnosis ~ | Configuration ~      | Info        |                  |                |
| All Contain | er (3-4962638     | B)                   |             |                      |             | 00 =             | English (US)   |
| A           | <no name=""></no> |                      | 3-          | -4962638             |             | CmStick/C        | 4.12           |
| Ø           | ▲ Licenses        | ♥ CmContainer Info   | 👻 User Data | ❤ Backup and Restore |             |                  |                |
| Anduc FOR   | Wane TAKEBI       | SHI CORPORATION      |             | Unit Counter         | Valid Until | License Quantity | Feature Map    |
| 2220        | -                 |                      |             | n/a                  | n/a         | 1                | n/a            |

(2) Click "License Monitoring" on "CodeMeter WebAdmin" and confirm that "6001002-2220" license is available.

| SYSTEMS                  | С                    | odeMet      | ter WebAo       | dmin             |   |        | C.                |   |
|--------------------------|----------------------|-------------|-----------------|------------------|---|--------|-------------------|---|
| Dashboard Container ~    | License Monitoring ~ | Diagnosis v | Configuration ~ | Info             | 0 | 0 .    | 📌<br>English (US) | ~ |
| Available License        | 'MachineName'        | AYO'        |                 |                  |   |        |                   |   |
| Product Code PORame TAKE | BISHI CORPORATION    |             | 🕴 Feature Map   | License Quantity | - | Used 🕴 | Available         |   |
| 2220 -                   |                      |             | n/a             | 1                | 3 | 0      | 1                 | 1 |
|                          |                      |             |                 |                  |   |        |                   |   |

(3) Move the cursor to the setting and click "Server" > "Server Access".

|                                          | CodeMeter WebAdmin |                 |     |                  |        | C     |      |              |
|------------------------------------------|--------------------|-----------------|-----|------------------|--------|-------|------|--------------|
| Dashboard Container - License Monitoring | ✓ Diagnosis ✓      | Configuration ~ | Inf |                  |        |       |      | *            |
| All Licenses                             |                    | Basic           | >   |                  | 0      | 0     | - 55 | English (US) |
| Available Licenst MachineName'           |                    | Server          | >   | Server Acce      | 155    |       |      |              |
|                                          |                    | Advanced        |     | License Acc      | ess Pe | missi | ons  |              |
| A . 6001002 TAKEBISHI CORPORATION        |                    | Eeature Ma      | p i | License Quantity |        | Use   | d 0  | Available    |
| Product Code - Name                      |                    |                 |     |                  |        |       |      |              |

(4) "Server Access" screen appears. Check "Enable" for "Network Server" and click "Apply".

| SYSTEMS                       | CodeMeter WebAdmin       |             |                 |      |     | Co           |  | CodeMeter WebAdmin |  | C⁴ |  |
|-------------------------------|--------------------------|-------------|-----------------|------|-----|--------------|--|--------------------|--|----|--|
| nboard Container <del>v</del> | License Monitoring 🗸     | Diagnosis 🗸 | Configuration ~ | Info |     | *            |  |                    |  |    |  |
| Server Configuration Se       | rver Access              |             |                 |      | 0 0 | English (US) |  |                    |  |    |  |
| Server Access                 | cense Access Permissions |             |                 |      |     |              |  |                    |  |    |  |
| Network Server-               |                          | (1994)      |                 |      |     |              |  |                    |  |    |  |
| O Disable                     |                          |             |                 |      |     |              |  |                    |  |    |  |
| Enable                        |                          |             |                 |      |     |              |  |                    |  |    |  |
| Network Port:                 | 22350                    |             |                 |      |     |              |  |                    |  |    |  |
| CmWAN Server-                 |                          |             |                 |      |     |              |  |                    |  |    |  |
| Disable                       |                          |             |                 |      |     |              |  |                    |  |    |  |
| 0                             |                          |             |                 |      |     |              |  |                    |  |    |  |

(5) Click "License Access Permission", then click "Basic" in "Mode" and "Add" in "Basic Mode Configuration".

|                             | CodeMeter                                 | WebAdmin               | C <sup>4</sup>      |
|-----------------------------|-------------------------------------------|------------------------|---------------------|
| ishboard Container ~ 1      | lcense Monitoring ~ Diagnosis ~ Co        | nfiguration ~ Info     | *                   |
| Server Access               | e Access Permissions                      |                        | U ma English (US) - |
| Mode<br>Basic               |                                           |                        |                     |
| O Advanced                  |                                           |                        |                     |
| CodeMeter Server is current | ly running in License Access Permission M | lode: Basic            |                     |
| -Basic Mode Configu         | ration                                    |                        |                     |
| localhost                   |                                           |                        |                     |
|                             | dd Remove                                 |                        |                     |
| Enable FSB Access           |                                           |                        |                     |
|                             | Apply Undo Changes Re                     | estore Defaults        |                     |
|                             |                                           |                        |                     |
| rrent Server: localhost (1: | 27.0.0.1) 🔮 🕚                             | WebAdmin Version: 6.90 |                     |

(6) Input the IP address assigned to the guest OS.

| Basic     Advanced              | localhost needs some info from you    | × |
|---------------------------------|---------------------------------------|---|
| odeMeter Server is currently r. | Enter the Client's name or IP address |   |
| Basic Mode Configuration        | 192.168.XXX.YYY                       | × |
| localhost                       | OK Cancel                             |   |

(7) Confirm that the IP address of the guest OS entered in "Client" of "Basic Mode Configuration" has been added, and click "Apply". (This procedure adds a PC that can access the license with the hardware key.)

| SYSTEMS                     | CodeMeter WebAdmin                                   | C                |
|-----------------------------|------------------------------------------------------|------------------|
| shboard Container - L       | icense Monitoring - Diagnosis - Configuration - Info |                  |
| Server Configuration Licens | e Access Permissions                                 | 😗 😨 🛤 English (U |
| Server Access               | e Access Permissions                                 |                  |
| Mode                        |                                                      |                  |
| <ul> <li>Basic</li> </ul>   |                                                      |                  |
| O Advanced                  |                                                      |                  |
| 192.168.XXX.WY              | d. Remove                                            |                  |
| Enable FSB Access           |                                                      |                  |
| Enable FSB Access           | Apply Undo Changes Restore Defaults                  |                  |

Important

Be sure to set the license access permission. (Guest OS IP specification) Otherwise, the license assigned to the hardware key may be used from an unintended PC on the network.

#### 3.4.14.4 License activation on the Guest OS

On the guest OS, open the DeviceXPlorer and check the license.

If the serial number is registered correctly, the host OS key is activated and the key information is displayed. If the status is OK (KEY), the license is activated correctly.

If the key information shows "License key required", the key on the host OS is not activated correctly. In this case, check the environment again.

| 🔹 Untitled - DeviceXPlorer OPC Serve | er                       |         |           |               |                         |
|--------------------------------------|--------------------------|---------|-----------|---------------|-------------------------|
| File Edit View Project Tools         | Help                     |         |           |               |                         |
| 📝 📂 💾   🔏 🖬 🗖                        | Manuals                  | • %     | 🎭 🗠 🌏 🗻 🎆 | 斄 🏀 🔤 🛠 🔅     |                         |
| Project Explorer 🛛 🔻 🕈 🗙             | Online Registration      |         |           |               |                         |
| II 🖬 🖬 🖬                             | Send mail to Support     | - C14-  | Status    | Serial Number | Key information         |
| Project 'Untitled'                   | Connect to Product s wet | E       | OK(KEY)   | 202108267-    | 3-4962734 [HWKEY]       |
| 🚊 🔎 SYSTEM [MemoryMap]               | License                  |         | OK        |               | No license key required |
| SYSTEM                               |                          |         | OK        |               | No license key required |
| (a) - · · · · · ·                    | About DeviceXPlorer      |         | OK        |               | No license key required |
|                                      | טוויד ד                  | 0.4.0.1 | OK        |               | No license key required |
|                                      | HIDIC                    | 6.4.0.1 | OK        |               | No license key required |
|                                      | SATELLITE                | 6.4.0.1 | OK        |               | No license key required |
|                                      | MICREX                   | 6.4.0.1 | OK        |               | No license key required |
|                                      | FP                       | 6.4.0.1 | OK        |               | No license key required |
|                                      | MP                       | 6.4.0.1 | OK        |               | No license key required |
|                                      | KV                       | 6.4.0.1 | OK        |               | No license key required |
|                                      | TOSHIBA                  | 6.4.0.1 | OK        |               | No license key required |
|                                      | AB                       | 6.4.0.1 | OK        |               | No license key required |

## 3.4.15 Using the Hardware Key

This section describes the procedure to use hardware key with DeviceXPlorer.

- (1) Insert the hardware key into USB port of PC where DeviceXPlorer is installed. \*The Hardware Key must be inserted to PC while DeviceXPlorer is operating.
- (2) If the key information is on the license screen and the status is "OK(KEY)", the key is activated correctly.

| Intitled - DeviceXPlorer OPC Server | r                      |         |           |               |                         |
|-------------------------------------|------------------------|---------|-----------|---------------|-------------------------|
| File Edit View Project Tools        | Help                   |         |           |               |                         |
| i 📝 📂 💾 i 🐰 🖻 🖻                     | Manuals                | • 36. 1 | 🗞 🗠 🚷 🙇 🍈 | 斄 🍈 орс 🚿     |                         |
| Project Explorer 🚽 🔻 🗙              | Online Registration    |         |           |               |                         |
| 19 🖬 16 16                          | Send mail to Support   |         | Status    | Serial Number | Key information         |
| Project 'Untitled'                  | Connect to Product s w | E       | OK(KEY)   | 20 6AE        | 3FD 3-4962734 [HWKEY]   |
| 📄 🔎 SYSTEM [MemoryMap]              | License                |         | OK        |               | No license key required |
| SYSTEM                              |                        |         | OK        |               | No license key required |
| ( <u></u> )                         | About DeviceXPlorer    |         | OK        |               | No license key required |
|                                     | 1 1 100                | 0.4.0.1 | OK        |               | No license key required |
|                                     | HIDIC                  | 6.4.0.1 | OK        |               | No license key required |
|                                     | SATELLITE              | 6.4.0.1 | OK        |               | No license key required |
|                                     | MICREX                 | 6.4.0.1 | OK        |               | No license key required |
|                                     | FP                     | 6.4.0.1 | OK        |               | No license key required |
|                                     | MP                     | 6.4.0.1 | OK        |               | No license key required |
|                                     | KV                     | 6.4.0.1 | OK        |               | No license key required |
|                                     | TOSHIBA                | 6.4.0.1 | OK        |               | No license key required |
|                                     | AB                     | 6.4.0.1 | OK        |               | No license key required |

#### 3.4.16 Using the Hardware Key in the Virtual Environment

This section describes the procedure to use a hardware key with the DeviceXPlorer in a virtual environment of a guest OS.

If the virtual environment allows the guest OS to authenticate the USB device (hardware key) of the host OS, then there is no problem. However, depending on the virtual environment, the guest OS may not be able to authenticate the USB device (hardware key) of the host OS.

In such a virtual environment, please follow the procedure below to use the hardware Key in the DeviceXPlorer of the guest OS, which is activated by the host OS.

"3.4.14.1 Set up CodeMeter Runtime on Host OS"

"3.4.14.2 License activation on the host OS"

"3.4.14.3 License server activation on the host OS"

"3.4.14.4 License activation on the Guest OS"

# 3.5 Library Information

By selecting "Library Information" from the pop-up menu on the list displayed in the license, you can check the library information used by each component.

| ibraly Version              |         |
|-----------------------------|---------|
| File                        | Version |
| DxpMelsecBoardEngine.dll    | 6.0.0.1 |
| DxpMdFuncEngine.dll         | 6,0,0,1 |
| DxpMelsecEZSocketEngine.dll | 6.0.0.1 |
| DxpEZFuncEngine.dll         | 6.0.0.1 |
| DxpMelsecSerialEngine.dll   | 6.0.0.1 |
| DxpSerialEngine.dll         | 6.0.0.1 |
| DxpMelsecEZSocketEngine.dll | 6,0,0,1 |
| DxpEZFuncEngine.dll         | 6,0,0,1 |
| DxpMelsecEthernetEngine.dll | 6,0,0,1 |
| DxpEthemetEngine.dll        | 6.0.0.1 |
|                             |         |
| <                           | >       |
|                             | Close   |

# 3.6 The Differences between each Editions

| dition     | Accessible models | Executable Script<br>(Include Bridge) | OPC UAServer I/F | Modbus/TCP Server I/F |
|------------|-------------------|---------------------------------------|------------------|-----------------------|
| Enterprise | All models        | Unlimited                             | Supported        | Supported             |
| Advanced   | 1 model           | 1 piece only / 1 second fixed cycle   | Supported        | Not Supported         |
| Standard   | 1 model           | 1 piece only / 1 second fixed cycle   | Not Supported    | Not Supported         |

# 3.7 Communication Suite that can be Selected for Advanced / Standard Edition

| Su                                         | ite                                  |
|--------------------------------------------|--------------------------------------|
| Mitsubishi MELSEC iQ-R/Q/L/FX/QnA/A Series | YASKAWA Robot Controller             |
| OMRON SYSMAC-NJ/CJ/CS/CP/CV/C Series       | KEYENCE KV Series                    |
| JTEKT TOYOPUC-PC10/PC3J/PC2J Series        | ROCKWELLAB Logix Series              |
| YOKOGAWA FA-M3 Series                      | SIEMENS SIMATIC-S7 Series            |
| HITACHI EH/H Series                        | AZBIL (YAMATAKE) CPL Protocol        |
| SHARP SATELLITE JW Series                  | Modbus/TCP, Modbus/RTU, Modbus/ASCII |
| FUJI MICREX-SX/F Series                    | FANUC PMC Series                     |
| PANASONIC FP-X/FP7/FP2 Series              | KAWASAKI Robot Controller            |
| YASKAWAMP Series (MEMOBUS)                 | OPC DA2.05A/3.0 Client function      |
| LSIS XGT Series                            |                                      |

The difference between Enterprise edition and Standard edition is listed below.

#### **3.7.1** Selecting the Communication Suite

The procedure for selecting the communication suite in the advanced edition and standard edition is shown below.
Important

When selecting a communication suite, launch DeviceXPlorer by "run as administrator" of right click menu.

(1) After activate license for Advanced Edition or Standard Edition, if no communication suite is selected, the following dialog will be displayed. Please select the suite.

| Suite settings  |                                        |        | × |
|-----------------|----------------------------------------|--------|---|
| Select the      | suite you wish to license.             |        |   |
|                 | Mitsubishi MELSEC 🗸 🗸 🗸                |        |   |
| <u>.</u>        | Mitsubishi MELSEC                      |        |   |
|                 | Omron SYSMAC<br>Jtekt TOYOPUC          | Cancel |   |
| ge in a startum | Yokogawa FA-M3<br>Hitachi HIDIC        |        | - |
| go ma startop   | Sharp SATELLITE                        |        |   |
|                 | Fuji MICREX                            |        |   |
|                 | Panasonic FP                           |        |   |
|                 | Keyence KV                             |        |   |
| Mes             | Rockwell AB                            |        |   |
|                 | L sis XGT                              |        |   |
|                 | azbil (Yamatake) CPL                   |        |   |
|                 | MODBUS Communication Device            |        |   |
|                 | Fanuc CNC<br>Kawasaki Robot Controllor |        |   |
|                 | NAWASANI NUUUL CUTITUIIEI              |        |   |

(2) Click "Yes"

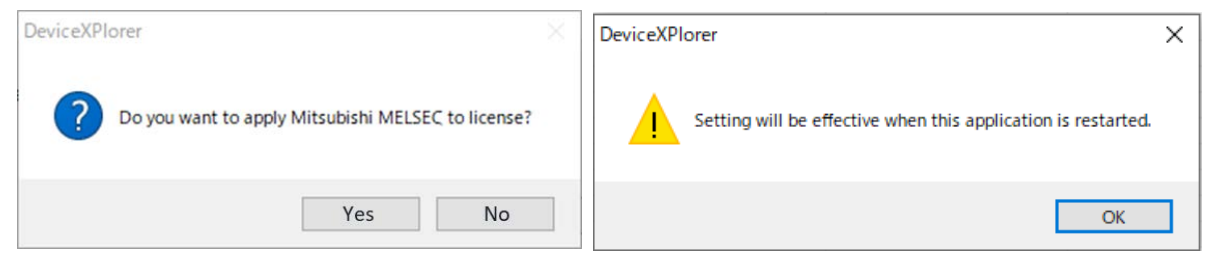

#### Note

Communication suite will be valid after restart DeviceXPlorer.

#### 3.7.2 Changing the Communication Suite from license menu.

The procedure for selecting the communication suite in the advanced edition and standard edition from license menu is shown below.

Important

When selecting a communication suite, launch DeviceXPlorer by "run as administrator" of right click menu.

(1) Select "License" of "Help" menu.

| Tuntitied - DeviceXPlorer OPC Server |                    |            |           |                    |                             |     | - (      | X     |
|--------------------------------------|--------------------|------------|-----------|--------------------|-----------------------------|-----|----------|-------|
| File Edit View Project Tools H       | felp               |            |           |                    |                             |     |          |       |
| 2010                                 | 11 🔍 🔮 ⋟           | Q 20 8 8 9 | > 🌒 🗻 😭 🖉 | 🔅 🔅 OPC 🐇 🗾        |                             |     |          |       |
|                                      | Start Page License | ×          |           |                    |                             | 4 Þ | Property |       |
|                                      | Component          | Version    | Status    | Serial Number      | Key information             | ^   | 1.000    |       |
| Deniant 'Heritlan'                   | PLATFORM           | ADVANCED   | OK(KEY)   | 123456789-12345678 | 3-4962638 [HWKEY]           |     | 22 24    | 2 12  |
| O UN SYSTEM                          | MELSEC             | 6.0.0.1    | OK(KEY)   |                    |                             |     |          |       |
| SVSTEM [Mamore Man]                  | SYSMAC             | 6.0.0.1    | DEMO      |                    |                             |     |          |       |
| CTOTEM (Metholymop)                  | TOYOPUC            | 6.0.0.1    | DEMO      |                    |                             |     |          |       |
|                                      | FAM3               | 6.0.0.1    | DEMO      |                    |                             |     |          |       |
|                                      | HIDIC              | 6.0.0.1    | DEMO      |                    |                             |     |          |       |
|                                      | SATELLITE          | 6.0.0.1    | DEMO      |                    |                             |     |          |       |
|                                      | MICREX             | 6.0.0.1    | DEMO      |                    |                             |     |          |       |
|                                      | FP                 | 6.0.0.1    | DEMO      |                    |                             |     |          |       |
|                                      | MP                 | 6.0.0.1    | DEMO      |                    |                             |     |          |       |
|                                      | KV                 | 6.0.0,1    | DEMO      |                    |                             |     |          |       |
|                                      | TOSHIBA            | 6.0.0.1    | DEMO      |                    |                             |     |          |       |
|                                      | AB                 | 6.0.0.1    | DEMO      |                    |                             |     |          |       |
|                                      | SIMATIC            | 6.0.0.1    | DEMO      |                    |                             |     |          |       |
|                                      | LSIS               | 6.0.0.1    | DEMO      |                    |                             | ~   |          |       |
| Project E. Structur.                 |                    |            |           |                    |                             | >   |          |       |
| Message                              | 200 - S            |            |           |                    |                             |     |          | + 8 x |
| 💼   🖗 શ   🔬 📾 🖉   🍸                  |                    |            |           |                    |                             |     |          |       |
| L. No Date Time                      | Туре               | Message    |           |                    |                             |     |          |       |
|                                      |                    |            |           |                    |                             |     |          |       |
|                                      |                    |            |           |                    |                             |     |          |       |
|                                      |                    |            |           |                    |                             |     |          |       |
| eady                                 |                    |            |           | Administrato       | r t ♥ MonitorStop [Decimal] |     | Disconn  | ected |

(2) Move the cursor to the component to be changed, and right-click and click "Select Suite

| Tuntitled - DeviceXPlorer OPC Serve  | er                 |                     |                    |                    |                           | - 0            | х  |
|--------------------------------------|--------------------|---------------------|--------------------|--------------------|---------------------------|----------------|----|
| File Edit View Project Tools         | Help               |                     |                    |                    |                           |                |    |
| IX 📂 🖪 I & Ib F                      | 11 🔍 😵 ⋟           | 9 20 30 9> 9        | > 🕄 🔺 😜 (          | 🖉 🛠 👓              |                           |                |    |
| Project Explorer 🛛 👻 🤅               | Start Page License | x                   |                    |                    |                           | d 👂 Property 🛩 |    |
|                                      | Component          | Version             | Status             | Serial Number      | Key information           | ^              | ,  |
| Project 'Untitled'                   | PLATFORM<br>MELSEC | ADVANCED<br>6.0.0.1 | OK(KEY)<br>OK(KEY) | 123456789-12345678 | 3-4952538 (HWKEY)         | 21 21 2        | Ba |
| SYSTEM (MemoryMap)                   | SYSMAC             | 8.0.0.1             | DEMO               |                    | divide.                   |                |    |
|                                      | TOYOPUC            | 6.0.0.1             | DEMO               | License A          | civate                    |                |    |
|                                      | FAM3               | 6.0.0.1             | DEMO               | Library Ve         | ersion                    |                |    |
|                                      | CATELLITE          | 6001                | DEMO               |                    |                           |                |    |
|                                      | MODEV              | 5001                | DEMO               | Suite sele         | ection                    |                |    |
|                                      | EP                 | 6001                | DEMO               |                    |                           |                |    |
|                                      | MP                 | 6001                | DEMO               |                    |                           |                |    |
|                                      | KV.                | 6001                | DEMO               |                    |                           |                |    |
|                                      | TOSHIBA            | 6001                | DEMO               |                    |                           |                |    |
|                                      | AR                 | 6881                | DEMO               |                    |                           |                |    |
|                                      | SIMATIC            | 6001                | DEMO               |                    |                           |                |    |
|                                      | LSIS               | 6001                | DEMO               |                    |                           | ~              |    |
| 🕈 Project E 🔏 Diagnos 🗇 Structu      | st                 |                     |                    |                    |                           | >              |    |
|                                      |                    |                     |                    |                    |                           |                |    |
| 💿   🖗 🜒 🔝 🖘 🖉 💙 👘                    |                    |                     |                    |                    |                           |                |    |
| L No Date Time                       | Туре               | Message             |                    |                    |                           |                |    |
|                                      |                    |                     |                    |                    |                           |                |    |
| Message 😗 Monitor(1)                 |                    |                     |                    |                    |                           |                |    |
| elect the suite you wish to license. |                    |                     |                    | a Administrator    | t @ MonitorStop [Decimal] | Disconnected   |    |

(3) Click "Yes".

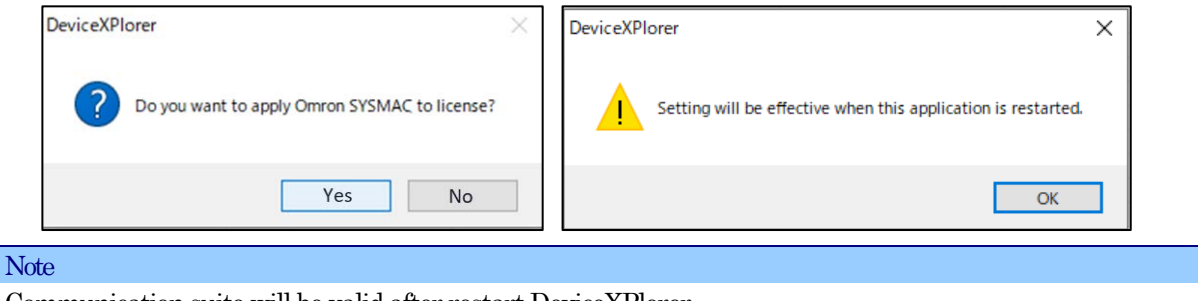

Communication suite will be valid after restart DeviceXPlorer.

# 3.8 Demo edition

If install DeviceXPlorer as demo edition, input a hyphen symbol "-" in Serial Number when installing. There is not the functional limit in demo edition. But demo edition runs for only one hour.

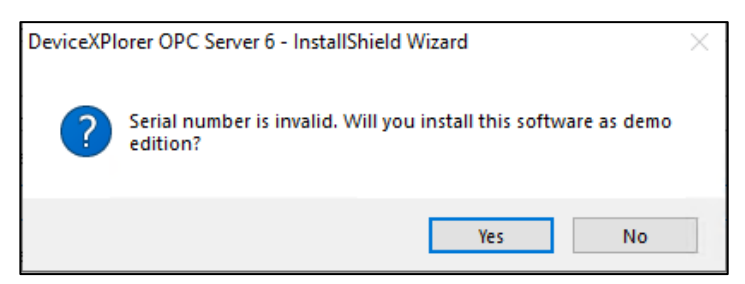

# 3.9 Notes on the usage by the non-administrator rights

The user cannot run the following operations, if user of the non-administrator rights uses DeviceXPlorer. So, please be careful.

- Install / Uninstall
- Register as service program / Unregister from service program
- License Activation, Change, Clear, Transport
- Selection of communication model

[Limitation]

| UAC     | How to perform operation mentioned above                   |
|---------|------------------------------------------------------------|
| UAC ON  | Please run by administrator.                               |
| UAC OFF | Please run by user account which has administrator rights. |

## 3.10 Notes at 64-bit application

## 3.10.1 Notes on using the OPC Classic (OPC DA / OPC AE) server function

When the 64-bit DeviceXPlorer is used, to enumerate some OPC Server's from a 64-bit OPC Client application, it is necessary to enumerate using OpcEnum of the 64-bit application.

If OpcEnum registered as a service is "C:¥Windows¥SysWOW64¥OpcEnum.exe", it is necessary to carry out service registration of the "C:¥Windows¥System32¥OpcEnum.exe."

Please execute "Reg\_OPCEnum32to64.Bat" in installation path as "Run as administrator".

## 3.10.2 Unsupported connections in 64-bit application

Some communication models are not supported in the 64-bit application.

- MELSEC EZSocket / GOT connection
- SYSMAC FinsGateway / SysmacGateway /CX-Compolet connection
- TOYOPUC CPU port connection
- FANUC FOCAS connection
- YASKAWA robot connection
- Mitsubishi CNC EZSocketNc connection

# 3.11 Note at connecting with GENESIS 64 / MC Works64 via OPC DA interface

When connecting using the OPC DA interface from an application that starts as a service such as GENESIS64 / MC Works64, it is necessary to set the DCOM settings appropriately in advance. A setting example is shown below. Please refer to 5.22 for details on DCOM settings.

(1) [Start DCOM Configuration Utility]

From the Start menu, select "Run" and enter "DCOMCNFG.EXE" to launch the DCOM configuration utility.

(2) [Specific Properties (General)]

Right mouse click on "DeviceXPlorer OPC Server 6" from "DCOM Config" under "My Computer", and select Properties from the pop-up menu.

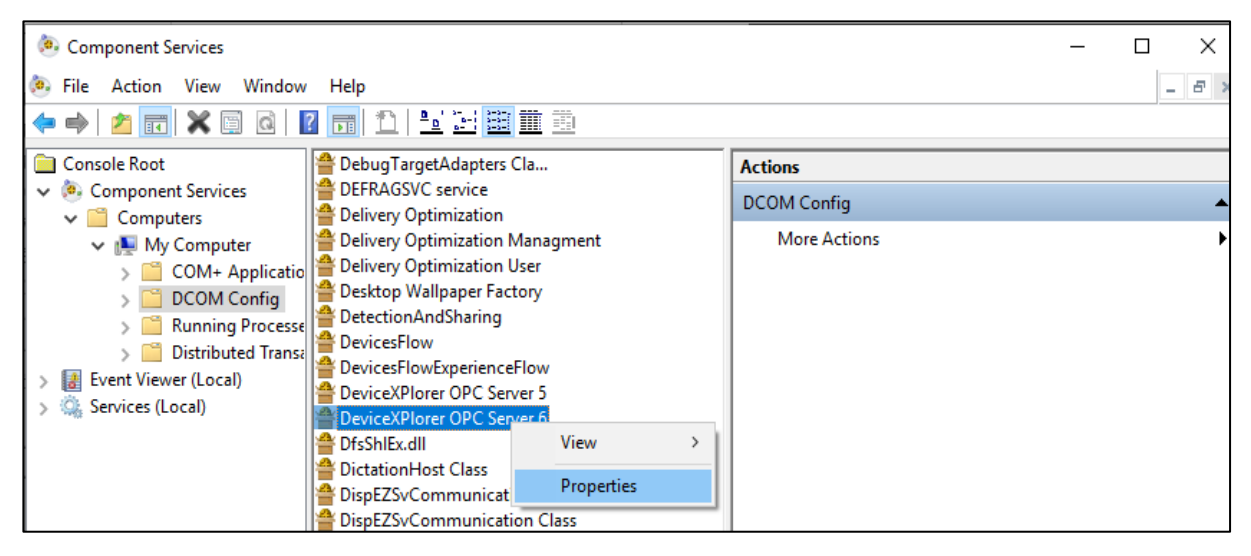

## (3) [Specific Properties (ID/Identity)]

Select the "ID" tab, and specify "The interactive user" and apply setting.

| DeviceXP                                                       | lorer OPC     | Server 6 P  | roperties  |          |      | ?       | ×   |  |  |
|----------------------------------------------------------------|---------------|-------------|------------|----------|------|---------|-----|--|--|
| General                                                        | Location      | Security    | Endpoints  | Identity |      |         |     |  |  |
| Which user account do you want to use to run this application? |               |             |            |          |      |         |     |  |  |
| ()[The interactive user]                                       |               |             |            |          |      |         |     |  |  |
| OThe                                                           | launching u   | ser.        |            |          |      |         |     |  |  |
| ⊖ This                                                         | <u>u</u> ser. |             |            |          |      |         |     |  |  |
| Us <u>e</u> r:                                                 |               |             |            |          |      | Browse. |     |  |  |
| Pass                                                           | word:         |             |            |          |      |         |     |  |  |
| Co <u>n</u> fi                                                 | rm passwore   | d:          |            |          |      |         |     |  |  |
| ○ The                                                          | system acc    | ount (servi | ces only). |          |      |         |     |  |  |
|                                                                |               |             |            |          |      |         |     |  |  |
|                                                                |               |             |            |          |      |         |     |  |  |
|                                                                |               |             |            |          |      |         |     |  |  |
|                                                                |               |             |            |          |      |         |     |  |  |
|                                                                |               |             |            |          |      |         |     |  |  |
| Learn more about <u>setting these properties</u> .             |               |             |            |          |      |         |     |  |  |
|                                                                |               | [           | ОК         | Ca       | ncel | Ap      | plγ |  |  |

#### (4) Restart the PC

By restarting the PC, the application started as a service will be able to connect to DeviceXPlorer OPC Server via the OPC DA interface.

# 4 General Performance Specifications

# 4.1 Specifications Table

| Item            |                                             |                     | Description                                        |                                                                    |  |  |  |
|-----------------|---------------------------------------------|---------------------|----------------------------------------------------|--------------------------------------------------------------------|--|--|--|
| Ser             | vice Activation                             |                     | Possible                                           |                                                                    |  |  |  |
| Lar             | nguage                                      |                     | Japanese, English,                                 | Japanese, English, Simplified Chinese, Traditional Chinese, Korean |  |  |  |
| Ma              | x. ports/PLCs                               |                     | 255                                                |                                                                    |  |  |  |
| Sup             | ported protocol                             | ls                  | OPC-DA, OPC A&E, OPC UA, SuiteLink, DxpLink        |                                                                    |  |  |  |
| Acc             | essible devices                             |                     | Refer to User's Guide (PLC Communication Edition). |                                                                    |  |  |  |
| Spe             | Specification of different item (tag) names |                     | Possible                                           |                                                                    |  |  |  |
| OP              | С                                           | OPC Item ID         | Use delimiters to s                                | pecify device, group and tag names.                                |  |  |  |
|                 |                                             | Version             | 2.05A/3.0                                          |                                                                    |  |  |  |
|                 | 0000                                        | Prog.ID             | Takebishi.Dxp.6                                    |                                                                    |  |  |  |
|                 | OPC DA                                      | CLASS ID            | 8D8CD4DC-1EA6-45bf-9AAE-A69D53A50006               |                                                                    |  |  |  |
|                 |                                             | OPC Access Path     | Possible                                           |                                                                    |  |  |  |
|                 |                                             | Version             | 1.10                                               |                                                                    |  |  |  |
|                 | OPCA&E                                      | Prog.ID             | Takebishi.DxpAe.6                                  |                                                                    |  |  |  |
|                 |                                             | CLASS ID            | 8D8CD4DC-1EA6                                      | -45bf-9AAE-A69D53A50206                                            |  |  |  |
|                 |                                             | URI                 | opc.tcp://machinenar                               | ne]:52240                                                          |  |  |  |
|                 | OPC UA                                      | Protocol            | TCP. OPC UA Pub/                                   | Sub(UADP)                                                          |  |  |  |
|                 |                                             | Application Name    | Any (default: "DXF                                 | PV6")                                                              |  |  |  |
| Sui             | teLink                                      | Topic name          | Any (default: "Devi                                | ice name")                                                         |  |  |  |
| DynLink Port no |                                             | Any (default: 9980) |                                                    |                                                                    |  |  |  |
| 2.1             |                                             | 1 010110            | VT BOOL                                            | Logical values                                                     |  |  |  |
|                 |                                             |                     | VT I1                                              | 8-bit signed integers                                              |  |  |  |
|                 |                                             |                     | VT III1                                            | 8-bit unsigned integers                                            |  |  |  |
|                 |                                             |                     | VT I2                                              | 16-bit signed integers                                             |  |  |  |
|                 |                                             |                     | VT III2                                            | 16-bit unsigned integers                                           |  |  |  |
|                 |                                             |                     | VT I4                                              | 32-bit signed integers                                             |  |  |  |
| Dat             | a type                                      |                     | VT III4                                            | 32-bit unsigned integers                                           |  |  |  |
| Du              | a type                                      |                     | VT R4                                              | 32-bit real number                                                 |  |  |  |
|                 |                                             |                     | VT 18                                              | 64-bit signed integers                                             |  |  |  |
|                 |                                             |                     | VT III8                                            | 64-bit unsigned integers                                           |  |  |  |
|                 |                                             |                     | VT R8                                              | 64-bit real number                                                 |  |  |  |
|                 |                                             |                     | VT BSTR                                            | Character string                                                   |  |  |  |
|                 |                                             |                     | VT ARRAY                                           | Array                                                              |  |  |  |
|                 |                                             |                     | Word device bit pos                                | sition specification                                               |  |  |  |
|                 |                                             |                     | 16-bit signed integ                                | ars                                                                |  |  |  |
|                 |                                             |                     | 16-bit unsigned int                                | 2020                                                               |  |  |  |
|                 |                                             |                     | 32-bit signed integ                                | are                                                                |  |  |  |
|                 |                                             |                     | 32-bit unsigned int                                | 2022                                                               |  |  |  |
|                 |                                             |                     | 64-bit signed integ                                | are                                                                |  |  |  |
| Fvt             | and od format                               |                     | 64-bit unsigned int                                | cro<br>corore                                                      |  |  |  |
| Extended format |                                             |                     | 64-bit unsigned integers                           |                                                                    |  |  |  |
|                 |                                             |                     | Single procision fle                               | ating point                                                        |  |  |  |
|                 |                                             |                     | Double precision floating point                    |                                                                    |  |  |  |
|                 |                                             |                     | Double precision floating point                    |                                                                    |  |  |  |
|                 |                                             |                     | Character string                                   |                                                                    |  |  |  |
|                 |                                             |                     | Text format binary                                 | Text format binary                                                 |  |  |  |
|                 |                                             |                     | Text format octal                                  |                                                                    |  |  |  |

| Text format decimal     |  |  |  |  |  |
|-------------------------|--|--|--|--|--|
| Text format hexadecimal |  |  |  |  |  |
| Bit inverse             |  |  |  |  |  |
| Boolean conversion      |  |  |  |  |  |
| Batch File Write        |  |  |  |  |  |
| Array                   |  |  |  |  |  |
| Read-only               |  |  |  |  |  |
| Write-only              |  |  |  |  |  |

# 4.2 **OPC DA Interfaces**

## 4.2.1 Prog.ID

The Prog.ID for DeviceXPlorer is "Takebishi.Dxp.6" or "Takebishi.Dxp".

# 4.2.2 Item ID

Specify the OPC Item ID as the device name, group name(Structure Tag name), and tag name set in DeviceXPlorer, separated by periods (.).

To access "Tag1" in the figure below, specify "Device1.Tag" as the item ID.

| Project Explorer 🔷 🔻 🛪         | Tag List : Device1 🗙 |           |          |
|--------------------------------|----------------------|-----------|----------|
|                                | 😨 🍙 🔎 🛐 Device 1     |           |          |
| 📑 Project 'Untitled'           | Name                 | Data Type | Location |
| 📄 🗐 SYSTEM                     | - Tag001             | Short     | D0       |
| SYSTEM [MemoryMap]             | -🕰 Tag002            | Short     | D1       |
| 🗎 🖃 Device1 [Mitsubishi MELSE0 |                      |           |          |
| Device1Port [Ethernet]         |                      |           |          |

If there is a group attribution, specify the group name in between the device name and the tag name. To access "Tag001" in the figure below, specify "Device1.Group1.Tag001" as the item ID.

| Project Explorer 🛛 🔻 🕈 🗙       | Tag List : Group1 🗙      |                    |
|--------------------------------|--------------------------|--------------------|
| 🗐 🖾 🖷 🖷                        | 😨 💣 🔎 🗿 Device 1.Group 1 |                    |
| 🔢 Project 'Untitled'           | Name                     | Data Type Location |
| 🖕 🗐 SYSTEM                     | - Tag001                 | Short D0           |
| SYSTEM [MemoryMap]             | - Tag002                 | Short D1           |
| 🖻 🖳 Device1 [Mitsubishi MELSEC |                          |                    |
| Device1Port [Ethernet]         |                          |                    |
| Group I                        |                          |                    |

| Note                                                                     |                      |           |          |   |  |  |  |
|--------------------------------------------------------------------------|----------------------|-----------|----------|---|--|--|--|
| The item ID for DeviceXPlorer does not include the port name.            |                      |           |          |   |  |  |  |
| The port view appears as shown below, but the item ID is "Device1 Tag2". |                      |           |          |   |  |  |  |
| 1 11                                                                     | ,                    |           |          | - |  |  |  |
| Project Explorer 🛛 👻 🕈 🗙                                                 | Tag List : Device1 🗙 |           |          |   |  |  |  |
| II 🔽 🖬 🍒                                                                 | 😨 💋 🔎 🗿 Dev          | vice1     | -        |   |  |  |  |
| 🔊 Project 'Untitled'                                                     | Name                 | Data Type | Location |   |  |  |  |
| 🖨 🔎 SYSTEM [MemoryMap]                                                   | -🔂 Tag001            | Short     | D0       |   |  |  |  |
| SYSTEM                                                                   | -🖾 Tag002            | Short     | D1       |   |  |  |  |
| Device 1Port [Ethernet]                                                  |                      |           |          |   |  |  |  |
|                                                                          |                      |           |          |   |  |  |  |
| II II                                                                    |                      |           |          |   |  |  |  |

#### 4.2.3 Access Path

If you specify an access path, you can omit the device name and group name from the item ID. For example, to access "Tag1" of "Device1", you would normally need to specify "Device1.Tag1", but if you specify "Device1" as the access path, the item ID becomes "Tag1". By specifying an access path, you can specify simpler item IDs, which makes it possible for clients to manage separate tags for separate device names.

| Add Item                                                         |          |                                 |    | ×      |
|------------------------------------------------------------------|----------|---------------------------------|----|--------|
| Access Path                                                      | Device 1 |                                 |    |        |
| Browse Items<br>☐- Root<br>☐- Device1<br>↓ ⊕- Group<br>⊕- SYSTEM | 1        | Server Tags<br>Tag001<br>Tag002 |    |        |
| Tag001<br>Added Items List                                       |          |                                 |    | Add >> |
|                                                                  |          |                                 |    |        |
|                                                                  |          |                                 | ОК | Cancel |

#### 4.2.4 OPC Custom Interfaces

The support statuses of OPC DA custom interfaces are as shown below. The tables should be interpreted as follows:

| Interface name  | OPC DA interface name                         |
|-----------------|-----------------------------------------------|
| DA2             | The OPC DA2.05A interface is shown as "o".    |
| DA3             | The OPC DA3.0 interface is shown as "o".      |
| Opt             | The optional interface is shown as "o".       |
| Member function | Name of the member function in that interface |
| Support status  | OK: Supported, N/A: Not supported             |

#### [OPC Server Object]

These are the main objects that expose the OPC server.

| Interface name                 | DA2 | DA3 | Opt | Member function        | Support<br>status |
|--------------------------------|-----|-----|-----|------------------------|-------------------|
|                                |     |     |     | SetLocaleID            | OK                |
| IODOC comment                  |     | 0   |     | GetLocaleID            | OK                |
| IOPOCommon<br>Shaved interface | 0   |     |     | QueryAvailableLocalIDs | OK                |
| Shared interface               |     |     |     | GetErrorString         | OK                |
|                                |     |     |     | SetClientName          | OK                |
|                                |     | 0   |     | AddGroup               | OK                |
|                                |     |     |     | GetErrorString         | OK                |
| IOPCServer                     | 0   |     |     | GetGroupByName         | OK                |
| Main interface                 | 0   |     |     | GetStatus              | OK                |
|                                |     |     |     | RemoveGroup            | OK                |
|                                |     |     |     | CreateGroupEnumerator  | OK                |
| IConnectionPointContainer      | 0   | 0   |     | EnumConnectionPoints   | OK                |

| Interface for accessing the connection points for IOPCShutdown          |   |   |   | FindConnectionPoints     | OK    |
|-------------------------------------------------------------------------|---|---|---|--------------------------|-------|
|                                                                         |   |   |   | QueryAvailableProperties | OK    |
| IOPCItemProperties                                                      | 0 | 0 |   | GetItemProperties        | OK    |
| Interface for browsing the available item properties                    |   |   |   | LookutItemIDs            | OK    |
|                                                                         |   |   |   | QueryOrganization        | OK    |
|                                                                         |   |   |   | ChangeBrowsePosition     | OK    |
| IOPCBrowseServerAddressSpace                                            | 0 | 0 | 0 | BrowseOPCItemIDs         | OK    |
| Interface for browsing the available item IDs                           |   |   |   | GetItemID                | OK    |
|                                                                         |   |   |   | BrowseAccessPaths        | N/A*1 |
| IOPCServerPublicGroups                                                  | 0 | 0 | 0 | GetPublicGroupByName     | N/A   |
| Interface for managing public groups                                    | 0 | 0 | 0 | RemovePublicGroup        | N/A   |
|                                                                         |   |   |   | IsDirty                  | N/A   |
| IPersistFile                                                            |   |   |   | Load                     | N/A   |
| Interface for storing and reading files of OPC server                   | 0 | 0 | 0 | Save                     | N/A   |
| configuration information                                               |   |   |   | SaveCompleted            | N/A   |
|                                                                         |   |   |   | GetCurFile               | N/A   |
| IOPCBrowse                                                              |   |   |   | GetProperties            | OK    |
| Interface for browsing the address space and                            |   | 0 |   | Browso                   | OK    |
| obtaining item properties                                               |   |   |   | Diowse                   |       |
| IOPCItemIO                                                              |   |   |   | Read                     | OK    |
| Interface for directly obtaining an item value without creating a group |   | 0 |   | WriteVQT                 | OK    |

\*1 E\_NOTIMP will be returned.

# [OPCGroup Object]

These objects allow the OPC server to manage the item collection.

| Interface name                                        | DA2 | DA3 | Opt | Member function  | Support<br>status |
|-------------------------------------------------------|-----|-----|-----|------------------|-------------------|
|                                                       |     |     |     | GetState         | OK                |
| IOPCGroupStateMgt                                     |     |     |     | SetState         | OK                |
| Interface that manages the status of the whole        | 0   | 0   |     | SetName          | OK                |
| group                                                 |     |     |     | CloneGroup       | OK                |
| IOPCPublicGroupStateMgt                               | 0   | 0   | 0   | GetState         | N/A               |
| Interface for changing to a public group              | 0   | 0   | 0   | MoveToPublic     | N/A               |
| IOPCGroupStateMgt2                                    |     | 0   |     | SetKeepAlive     | OK                |
| Interface for setting and running KeepAlive           |     | 0   |     | GetKeepAlive     | OK                |
|                                                       |     |     |     | AddItems         | OK                |
|                                                       |     |     |     | ValidateItems    | OK                |
| IOPCItemMgt                                           |     |     |     | RemoveItems      | OK                |
| Interface that controls the operation of items in the | 0   | 0   |     | SetActiveState   | OK                |
| group                                                 |     |     |     | SetClientHandles | OK                |
|                                                       |     |     |     | SetDatatypes     | OK                |
|                                                       |     |     |     | CreateEnumerator | OK                |
| IOPCSyncIO                                            | 0   | 0   |     | Read             | OK                |
| Interface for synchronous reading / writing           | 0   | 0   |     | Write            | OK                |
| IOPCSyncIO2                                           |     |     |     | ReadMaxAge       | OK                |
| Interface for synchronous reading using MaxAge /      |     | 0   |     | WriteVOT         | OK                |
| writing to the quality flag or time stamp             |     |     |     | writevąi         | UN                |
| IOPCAsyncIO                                           | 0   | 0   |     | Read             | OK                |
| Interface for asynchronous access                     | 0   | 0   |     | Write            | OK                |

|                                                    |   |   |   | Refresh               | OK |
|----------------------------------------------------|---|---|---|-----------------------|----|
|                                                    |   |   |   | Cancel                | OK |
|                                                    |   |   |   | Read                  | OK |
|                                                    |   |   |   | Write                 | OK |
| IOPCASyncIO2                                       |   |   |   | Refresh               | OK |
| Interface for asynchronous access                  | 0 | 0 |   | Cancel2               | OK |
|                                                    |   |   |   | SetEnable             | OK |
|                                                    |   |   |   | GetEnable             | OK |
|                                                    |   |   |   | ReadMaxAge            | OK |
| IDPUASynciO3                                       |   | 0 |   | WriteVQT              | OK |
| Interface for asynchronous access (using MaxAge)   |   |   |   | Refresh2              | OK |
| IConnectionPointContainer                          |   |   |   |                       |    |
| Interface for accessing the connection points for  | 0 | 0 |   | EnumConnectionPoints  | OK |
| IOPCShutdown                                       |   |   |   |                       |    |
| MataObject                                         |   |   |   | DAdvise               | OK |
| Interface to run on an OPC group                   | 0 | 0 |   | DUnadvise             | OK |
|                                                    |   |   |   | FindConnectionPoint   | OK |
| IODCIterry Dec allocated Mart                      |   |   |   | SetItemDeadband       | OK |
| Interface for gravit in the dead hand of an item   |   | 0 |   | GetItemDeadband       | OK |
| Interface for specifying the dead band of an item  |   |   |   | ClearItemDeadband     | OK |
|                                                    |   |   |   | SetItemSamplingRate   | OK |
| IOPCItemSamplingMgt                                |   |   |   | GetItemSamplingRate   | OK |
| Interface for specifying the sampling interval for |   | 0 | 0 | ClearItemSamplingRate | OK |
| each item                                          |   |   |   | SetItemBufferEnable   | OK |
|                                                    |   |   |   | GetItemBufferEnable   | OK |

# [EnumOPCItem Attributes Object]

| Interface name                          | DA2 | DA3 | Opt | Member function | Support<br>status |
|-----------------------------------------|-----|-----|-----|-----------------|-------------------|
|                                         |     |     |     | Next            | OK                |
| IEnumOPCItemAttributes                  | 0   | 0   |     | Skip            | OK                |
| Searches the group items and attributes |     |     |     | Reset           | OK                |
|                                         |     |     |     | Clone           | OK                |

#### 4.2.5 **OPC Automation Interface**

The automation interface is a wrapper interface for the purpose of using custom interfaces from interpreter languages such as VB and VBA. It offers the same interface functions as the custom interface. For details, see the OPC DA Automation Interface Specification (issued by the OPC Foundation).

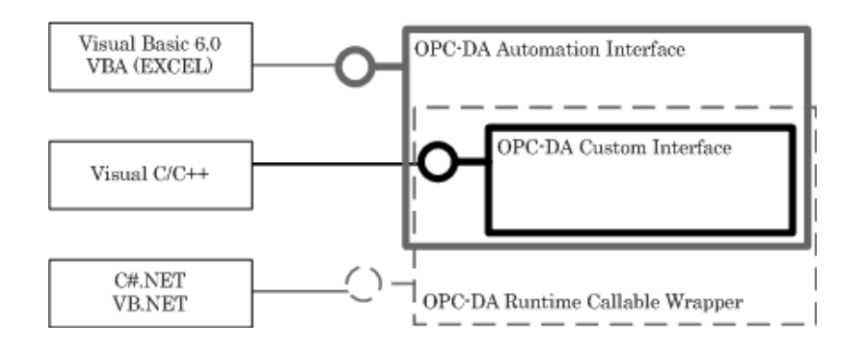

# 4.2.6 Quality flag

The quality flags returned by DeviceXPlorer to the client are as follows. For details of each quality flag, see the OPC Data Access specification that comes with DeviceXPlorer.

| Quality flag                         | Value | Description                                      |
|--------------------------------------|-------|--------------------------------------------------|
| OPC_QUALITY_BAD                      | 0x00  | NG                                               |
| OPC_QUALITY_UNCERTAIN                | 0x40  | Value undefined                                  |
| OPC_QUALITY_GOOD                     | 0xC0  | OK                                               |
| OPC_QUALITY_CONFIG_ERROR             | 0x04  | Configuration error                              |
| OPC_QUALITY_NOT_CONNECTED            | 0x08  | Not connected                                    |
| OPC_QUALITY_DEVICE_FAILURE           | 0x0C  | Device failure                                   |
| OPC_QUALITY_SENSOR_FAILURE           | 0x10  | Sensor failure                                   |
| OPC_QUALITY_LAST_KNOWN               | 0x14  | Due to a communication error, the last correctly |
|                                      |       | read value is used                               |
| OPC_QUALITY_COMM_FAILURE             | 0x18  | Communication error                              |
| OPC_QUALITY_OUT_OF_SERVICE           | 0x1C  | Out of service (invalid item)                    |
| OPC_QUALITY_WAITING_FOR_INITIAL_DATA | 0x20  | Waiting for initial data                         |
| OPC_QUALITY_LAST_USABLE              | 0x44  | Last usable value                                |
| OPC_QUALITY_SENSOR_CAL               | 0x50  | Sensor being calibrated                          |
| OPC_QUALITY_EGU_EXCEEDED             | 0x54  | Engineering value conversion result exceeded     |
|                                      |       | range                                            |
| OPC_QUALITY_SUB_NORMAL               | 0x58  | Few data sources                                 |
| OPC_QUALITY_LOCAL_OVERRIDE           | 0xD8  | Value forcibly overwritten                       |

### 4.2.7 Error code

When accessing an OPC interface, DeviceXPlorer may return a COM error or an OPC error. These errors are explained in the table below.

#### Note

If you are using Visual Basic, the occurrence of a COM error or an OPC error is an exception. By trapping the exception, you can check the error code.

#### [COM Errors]

| COM error             | Value      | Description                                           |
|-----------------------|------------|-------------------------------------------------------|
| E_FAIL                | 0x80004005 | Processing failed (this error is returned when write  |
|                       |            | processing failed due to a communication problem)     |
| E_INVALIDARG          | 0x80070057 | Invalid argument                                      |
| E_NOINTERFACE         | 0x80004002 | The interface does not exist                          |
| E_NOTIMPL             | 0x80004001 | The interface was not implemented                     |
| E_OUTOFMEMORY         | 0x8007000E | Insufficient memory                                   |
| CONNECT_E_ADVISELIMIT | 0x80040201 | The maximum number of connection points is already    |
|                       |            | reached, and no more can be accepted (this error is   |
|                       |            | returned when asynchronous writing is continuously    |
|                       |            | implemented while a communication error is occurring) |
| OLE_E_NOCONNECTION    | 0x80040004 | The communication point does not exist                |
| DV_E_FORMATETC        | 0x80040064 | The format specified in FORMATETC is invalid          |

[OPC Errors]

| OPC error                      | Value      | Description                                                                              |
|--------------------------------|------------|------------------------------------------------------------------------------------------|
| OPC_E_INVALIDHANDLE            | 0xC0040001 | Invalid handle                                                                           |
| OPC_E_BADTYPE                  | 0xC0040004 | Cannot convert to the specified data type                                                |
| OPC_E_PUBLIC                   | 0xC0040005 | Cannot implement for public group                                                        |
| OPC_E_BADRIGHTS                | 0xC0040006 | Operation denied due to the item's access rights (attempted to write to a ReadOnly file) |
| OPC_E_UNKNOWNITEMID            | 0xC0040007 | The item ID does not exist<br>(unregistered tag requested of OPC server)                 |
| OPC_E_INVALIDITEMID            | 0xC0040008 | Invalid item ID (item ID not specified)                                                  |
| OPC_E_INVALIDFILTER            | 0xC0040009 | Invalid filter string                                                                    |
| OPC_E_UNKNOWNPATH              | 0xC004000A | Cannot recognize access path                                                             |
| OPC_E_RANGE                    | 0xC004000B | Value out of range                                                                       |
| OPC_E_DUPLICATENAME            | 0xC004000C | Duplicate name                                                                           |
| OPC_S_UNSUPPORTEDRATE          | 0x0004000D | Server does not support the requested rate                                               |
| OPC_S_CLAMP                    | 0x0004000E | The written value was clamped                                                            |
| OPC_S_INUSE                    | 0x0004000F | Cannot continue operation because the object is in use                                   |
| OPC_S_UD_COMM_ERROR            | 0x00048000 | Function is succeeded. But quality has problem.                                          |
| OPC_E_UD_COMM_ERROR            | 0x80048000 | Communication is failure.                                                                |
| OPC_E_INVALIDCONFIGFILE        | 0xC0040010 | Invalid file format set for server                                                       |
| OPC_E_NOTFOUND                 | 0xC0040011 | Requested object not found                                                               |
| OPC_E_INVALID_PID              | 0xC0040203 | Invalid property ID                                                                      |
| OPC_E_DEADBANDNOTSET           | 0xC0040400 | No dead band set for the item                                                            |
| OPC_E_DEADBANDNOTSUPPORTED     | 0xC0040401 | The item does not support a dead band                                                    |
| OPC_E_NOBUFFERING              | 0xC0040402 | A sampling buffer is not supported                                                       |
| OPC_E_INVALIDCONTINUATIONPOINT | 0xC0040403 | The continuation point for the Browse interface is invalid                               |
| OPC_S_DATAQUEUEOVERFLOW        | 0xC0040404 | The server's sampling buffer overflowed                                                  |
| OPC_E_RATENOTSET               | 0xC0040405 | No sampling rate was set                                                                 |
| OPC_E_NOTSUPPORTED             | 0xC0040406 | Writing quality flags and time stamps not supported                                      |
### 4.3 **OPCA&E Interface**

DeviceXPlorer supports OPC A&E1.10.

### 4.3.1 Prog.ID

The Prog.ID for DeviceXPlorer is "Takebishi.DxpAe.6" or "Takebishi.Dxp.Ae".

### 4.3.2 ItemID

OPC ItemID is the same as that of the view of an OPC DA interface. Please refer to 4.2.2 for details.

| Untitled.dxp - DeviceXPlorer OPC Server | *                                |            |          |           |            |              |
|-----------------------------------------|----------------------------------|------------|----------|-----------|------------|--------------|
| File Edit View Project Tools He         | lp                               |            |          |           |            |              |
| 1 1 1 1 1 1 1 1 1 1 1 1 1 1 1 1 1 1 1 1 | ) 📃 💽 🎾 😫                        | j 🗞 🍫 🐳 🏈  | 🚣 🍈 🖉    | 🛊 🥳 орс 🦿 | <b>%</b>   |              |
| Project Explorer 🛛 🔻 🕈 🗙                | Tag List : Device1 🗙 Structure : | Template01 |          |           |            | 4 Þ          |
| II 🛛 🖬 🖬                                | 😨 💋 🔎 🛐 Device1                  |            |          |           | ✓ Mel      | lsecEthernet |
| Project 'Untitled'                      | Name                             | Data Type  | Location | Value     | Quality    | Processing   |
| 📄 🖳 🖳 SYSTEM                            | - ChangeRateAlarm                | Short      | D1       | 0.010000  | Good (C0h) | Custom/Alarm |
| SYSTEM [MemoryMap]                      | - DevAlarmTag                    | Short      | D2       | 0.020000  | Good (C0h) | Custom/Alarm |
| E-W Device1 [Mitsubishi MELSEC]         | - DiscreateAlarmTag              | Bool       | MO       | On        | Good (C0h) | Alarm        |
| Device (Port [Ethernet]                 | - LevelAlarmTag                  | Short      | Do       | 0.010000  | Good (C0h) | Custom/Alarm |
|                                         |                                  |            |          |           |            |              |

In an OPCA&E client, it looks as follows.

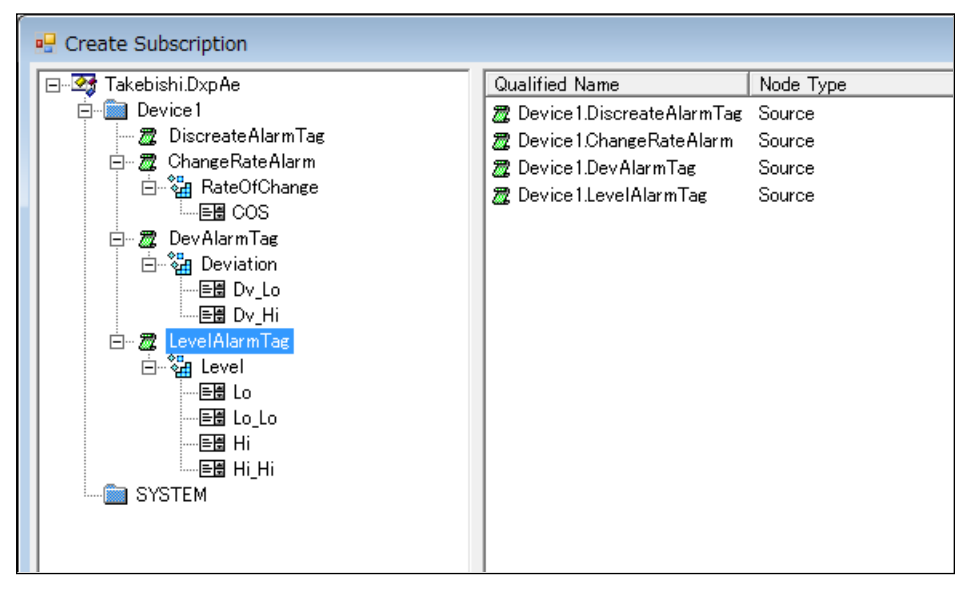

# Important In order to treat as an alarm tag, it is necessary to configure an alarm tag property appropriately. Please refer to 5.7.7 for an alarm configuration.

## 4.3.3 Custom Interfaces

| Object                          | Interface name              | Opt | Member function           | Suppor<br>t status |
|---------------------------------|-----------------------------|-----|---------------------------|--------------------|
|                                 |                             |     | SetLocaleID               | OK                 |
|                                 |                             |     | GetLocaleID               | OK                 |
|                                 | IOPCCommon                  |     | QueryAvailableLocalIDs    | OK                 |
|                                 |                             |     | GetErrorString            | OK                 |
|                                 |                             |     | SetClientName             | OK                 |
|                                 |                             |     | GetStatus                 | OK                 |
|                                 |                             |     | CreateEventSubscription   | OK                 |
|                                 |                             |     | QueryAvailableFilters     | OK                 |
|                                 |                             |     | QueryEventCategories      | OK                 |
|                                 |                             |     | QueryConditionNames       | OK                 |
|                                 |                             |     | QuerySubConditionNames    | OK                 |
|                                 |                             |     | QuerySourceConditions     | OK                 |
|                                 | IODOF (C                    |     | QueryEventAttributes      | OK                 |
|                                 | IOPCEventServer             |     | TranslateToItemIDs        | OK                 |
| OPCEventServer Object           |                             |     | GetConditionState         | OK                 |
|                                 |                             |     | EnableConditionByArea     | OK                 |
|                                 |                             |     | EnableConditionBySource   | OK                 |
|                                 |                             |     | DisableConditionByArea    | OK                 |
|                                 |                             |     | DisableConditionBySource  | OK                 |
|                                 |                             |     | AckCondition              | OK                 |
|                                 |                             |     | CreateAreaBrowser         | OK                 |
|                                 |                             |     | EnableConditionByArea2    | N/A*1              |
|                                 |                             |     | EnableConditionBySource2  | N/A*1              |
|                                 | IODOF-martCommerce          |     | DisableConditionByArea2   | N/A*1              |
|                                 | IOPCE ventServer2           | 0   | DisableConditionBySource2 | N/A*1              |
|                                 |                             |     | GetEnableStateByArea      | N/A*1              |
|                                 |                             |     | GetEnableStateBySource    | N/A*1              |
|                                 | ICompaction Deint Containen |     | EnumConnectionPoints      | OK                 |
|                                 | IConnectionPointContainer   |     | FindConnectionPoint       | OK                 |
|                                 |                             |     | ChangeBrowsePosition      | OK                 |
| ODCEssort Asso Descreto Obio et | IODOE-met Arma Decomposed   | -   | BrowseOPCAreas            | OK                 |
| OF CEVENIAI eadrowser Object    | IOFCEVentAreabrowser        | 0   | GetQualifiedAreaName      | OK                 |
|                                 |                             |     | GetQualifiedSourceName    | OK                 |
|                                 |                             |     | SetFilter                 | OK                 |
|                                 |                             |     | GetFilter                 | OK                 |
|                                 |                             |     | SelectReturnedAttributes  | OK                 |
|                                 | IOPOF ront Subscription Mat |     | GetReturnedAttributes     | OK                 |
| ODOF                            | IOF OrventSubscriptionivigt |     | Refresh                   | OK                 |
| OF OEvent Subscription Object   |                             |     | CancelRefresh             | OK                 |

The support statuses of OPCAE custom interfaces are as shown below.

\*1 E\_NOTIMP will be returned.

**IConnectionPointContainer** 

GetState

SetState

EnumConnectionPoints

FindConnectionPoint

OK

OK

OK

OK

## 4.4 **OPC UA Interface**

DeviceXPlorer supports OPC UA.

## 4.4.1 Specifications Table

The specification table of OPC UA is shown below.. Endpoint URL, security policy, and security mode settings It can be changed on the common property(Tool menu "Option").

| Version                                 | 1.04                                                                                      |
|-----------------------------------------|-------------------------------------------------------------------------------------------|
| Туре                                    | Server                                                                                    |
| Endpoint URL                            | opc.tcp://[IP address or machine name]:52240                                              |
| Profile                                 | Standard UA Server Profile                                                                |
| Security Policy                         | None, Basic128Rsa15, Basic256, Basic256Sha256,<br>Aes128Sha256RsaOaep, Aes256Sha256RsaPss |
| Security Mode                           | None, Sign, SignAndEncrypt                                                                |
| User Authentication                     | Anonymous, User Name/Password, X509 User Certificate                                      |
| Product URI                             | urn:Takebishi:DeviceXPlorerOPCServer                                                      |
| Encoding                                | Binary                                                                                    |
| Maximum Session Count                   | 50                                                                                        |
| Maximum Session Count /Client           | 50                                                                                        |
| Maximum Subscription Count /<br>Session | Unlimited                                                                                 |
| MonitoredItem / Subscription            | Unlimited                                                                                 |
| Minimum Sampling Interval               | 50ms                                                                                      |
| Minimum Publish Interval                | 100ms                                                                                     |
| IndexRange                              | Not Support                                                                               |
| OPC UA Pub/Sub                          | -                                                                                         |
| Transport Profile                       | http://opcfoundation.org/UA-Profile/Transport/pubsub-udp-uadp                             |
| Minimum Publish Interval                |                                                                                           |
|                                         | oUms                                                                                      |

\*User authentication settings can be set from User Management.

\* Please contact us if you wish to use OPC UA Publisher.

## 4.4.2 Service

The support statuses of OPC UA Service are as shown below.

|                            |                              | Function        | G        |
|----------------------------|------------------------------|-----------------|----------|
| Service Set                | Service                      | (Our            | Suppor   |
|                            |                              | classification) | t status |
|                            | FindServers                  | Enum            | ×        |
| Discoverty Service Set     | GetEndpoints                 | Core            | 0        |
|                            | RegisterServer               | Enum            | ×        |
| Some Oboursel Constant Set | OpenSecureChannel            | Core            | 0        |
| Secure Channel Service Set | CloseSecureChannel           | Core            | 0        |
|                            | CreateSession                | Core            | 0        |
| Section Corrigo Set        | ActivateSession              | Core            | 0        |
| Session Service Set        | CloseSession                 | Core            | 0        |
|                            | Cancel                       | Core            | 0        |
|                            | AddNodes                     | NodeManager     | ×        |
| Node Management Samia Sat  | AddReferences                | NodeManager     | ×        |
| Nodemanagement Service Set | DeleteNodes                  | NodeManager     | ×        |
|                            | DeleteReferences             | NodeManager     | ×        |
|                            | Browse                       | Browse          | 0        |
|                            | BrowseNext                   | Browse          | 0        |
| View Service Set           | TranslateBrowsePathToNodeIds | Browse          | 0        |
|                            | RegisterNodes                | View            | ×        |
|                            | UnregisterNodes              | View            | ×        |
| Quarter Section Set        | QueryFirst                   | Query           | ×        |
| Query Service Set          | QueryNext                    | Query           | ×        |
|                            | Read                         | DA              | 0        |
| Att into Source Set        | HistoryRead                  | Historical      | ×        |
| Authoute Service Set       | Write                        | DA              | 0        |
|                            | HistoryUpdate                | Historical      | ×        |
| Method Service Set         | Call                         | Method          | 0        |
|                            | CreateMonitoredItems         | DA              | 0        |
|                            | ModifyMonitoredItems         | DA              | 0        |
| MonitoredItem Service Set  | SetMonitoringMode            | DA              | ×        |
|                            | SetTriggering                | DA              | 0        |
|                            | DeleteMonitoredItems         | DA              | 0        |
|                            | CreateSubscription           | DA/A&C          | 0        |
|                            | ModifySubscription           | DA/A&C          | 0        |
|                            | SetPulishingMode             | DA/A&C          | 0        |
| Subscription Service Set   | Publish                      | DA/A&C          | 0        |
|                            | Republish                    | DA/A&C          | 0        |
|                            | TransferSubscriptions        | DA/A&C          | ×        |
|                            | DeleteSubscriptions          | DA/A&C          | 0        |

## 4.5 SuiteLink Interfaces

DeviceXPlorer supports SuiteLink interface of wonderware.

## Important

Tags of LONGLONG and ULONGLONG are not supported for SuiteLink interface.

## 4.5.1 Application Name

The application name for DeviceXPlorer is "DXPV6". The application name can be changed on the Common Properties screen (Tools -> Options)

| Start as Service Program                    | Execute as Normal Application          | ^ | 1      |
|---------------------------------------------|----------------------------------------|---|--------|
| Namespace Delimiter                         |                                        |   | Cancel |
| Extend Tag Delimiter                        | :                                      |   | • •    |
| Language                                    | English                                |   | Apply  |
| Automatic Login User                        | Administrator                          |   |        |
| Running Processor Setting                   | None                                   |   |        |
| OPC                                         |                                        |   |        |
| Update Rate (msec)                          | 500                                    |   |        |
| Timer Tick for Async Update Mode (msec)     | 10                                     |   |        |
| Return cache in error                       | Enable                                 |   |        |
| Return success for communication failure at | Disabled                               |   |        |
| Initial DataChange Timeout                  | 15000                                  |   |        |
| OPC UA Server Setting                       | Enable                                 |   |        |
| OPC UA Client Setting                       | C:¥ProgramData¥TAKEBISHI¥DeviceXPlorer |   |        |
| OPC UA publisher settings                   | Enable                                 |   |        |
| SuiteLink                                   |                                        |   |        |
| SuiteLink Application Name                  | DXPV6                                  |   |        |
| Nofity Cache First                          | Disabled                               |   |        |
| DxpLink                                     |                                        |   |        |
| DxpLink Sever Function                      | Enable                                 |   |        |
| DxpLink Port No                             | 9980                                   |   |        |

| Item               | Description                                                                                                    |
|--------------------|----------------------------------------------------------------------------------------------------|
| SuiteLink          | Specify SuiteLink Server name. Default is "DXPV6".                                                                                                    |
| Application Name   |                                                                                                    |
| Notify Cache first | Send cache value of tag at first notification immediately when SuiteLink clients connect the server. You can avoid SuiteLink timeout on SuiteLink client. |

## 4.5.2 Topic Names and Item Names

DeviceXPlorer allows you to set a topic name for each device.

The default topic name is "Device name" and the default item name is "Tag name".

To access "Tag1" in the figure below, specify "Device1" as the topic name and "Tag1" as the item name.

| Project Explorer 🔷 🔻 🗙          | Tag List : Device1 🗙 |           |          |
|---------------------------------|----------------------|-----------|----------|
| 📰 🖬 🍯                           | 😨 💣 🔎 🛐 Devic        | e1        |          |
| 🔢 Project 'Untitled'            | Name                 | Data Type | Location |
| 🖕 🗐 SYSTEM                      | 🖧 Tag1               | Short     | D0       |
| SYSTEM [MemoryMap]              |                      |           |          |
| 🖻 🕼 Device 1 [Mitsubishi MELSEC |                      |           |          |
| Device1Port [Ethernet]          |                      |           |          |

You can specify a topic name and update interval for each device on the "Device Options Screen".

| Communication Setting<br>Update Rate 1000 msec<br>                         | Simulation Signal         ● Sine         ● Ramp         ● Random         ● Shared Memory |
|----------------------------------------------------------------------------|------------------------------------------------------------------------------------------|
| Redundant Communication       Standby device       Standby type       Cold | SuiteLink(D)  Application Name DXPV6  Topic Name Device1                                 |
| Switching Type<br>Auto<br>Return to primay automatically                   | Other                                                                                    |

| Item             | Description                                                                                                    |
|------------------|----------------------------------------------------------------------------------------------------|
| SuiteLink        | Place a check in this box to enable the SuiteLink interface.                                                                   |
| Application Name | Shows the currently set SuiteLink application name. This property can be changed only in Common Properties (Tools -> Options). |
| Topic Name       | Allows you to set a topic name of your choice for each device.                                                                 |
| Update Rate      | Allows you to set the interval for communication with the PLC.                                                                 |

## 4.6 **DxpLink Interface**

DeviceXPlorer corresponds to the DxpLink interface (HTTP communication) which is an original interface of our company.

## 4.6.1 DxpLink Server Settings

DxpLink Server function can be changed on Common Properties screen (menu Tools -> Options).

| Start as Service Program                      | Execute as Normal Application          |   |          | UK    |
|-----------------------------------------------|----------------------------------------|---|----------|-------|
| Namespace Delimiter                           |                                        |   | <u> </u> | Cance |
| Extend Tag Delimiter                          | :                                      |   |          |       |
| Language                                      | English                                |   |          | Apply |
| Automatic Login User                          | Administrator                          |   |          |       |
| Running Processor Setting                     | None                                   |   |          |       |
| OPC                                           |                                        |   |          |       |
| Update Rate (msec)                            | 500                                    |   |          |       |
| Timer Tick for Async Update Mode (msec)       | 10                                     | _ |          |       |
| Return cache in error                         | Enable                                 |   |          |       |
| Return success for communication failure at . | . Disabled                             |   |          |       |
| Initial DataChange Timeout                    | 15000                                  |   |          |       |
| OPC UA Server Setting                         | Enable                                 |   |          |       |
| OPC UA Client Setting                         | C:¥ProgramData¥TAKEBISHI¥DeviceXPlorer |   |          |       |
| OPC UA publisher settings                     | Disable                                |   |          |       |
| SuiteLink                                     |                                        |   |          |       |
| SuiteLink Application Name                    | DXPSV6                                 |   |          |       |
| Nofity Cache First                            | Enabled                                |   |          |       |
| DxpLink                                       |                                        |   |          |       |
| DxpLink Sever Function                        | Enable                                 | - |          |       |
| DxpLink Port No                               | 9980                                   |   |          |       |
|                                               |                                        |   |          |       |
|                                               |                                        |   |          |       |

| Item                    | Description                                                      |
|-------------------------|------------------------------------------------------------------|
| DxpLink Server Function | Place a check in this box to enable the DxpLink Server function. |
| Port No                 | Specify the port No of DxpLink Serer.                            |

## 4.6.2 DxpLink Communication Settings

DxpLink communicates per Device. Enable / Disable of DxpLink function can be specified on "Device Options".

| evice Option Publisher         |                          | OK    |
|--------------------------------|--------------------------|-------|
| Communication Setting          | Simulation Signal        | Cance |
| <u>Eix Update rate</u>         | Sine                     | Apply |
| Maxage 0 msec                  | Ramp                     |       |
| Skip communication after retry | Shared Memory            |       |
| Slow polling mode              | ☑ D <u>x</u> pLink       |       |
| Slow Interval 10000 msec       | Communication Term 1 min |       |

| Item               | Description                                                                                    |  |  |  |  |
|--------------------|------------------------------------------------------------------------------------------------|--|--|--|--|
| Server Function    | Place a check in this box to enable the DxpLink Interface.                                     |  |  |  |  |
| Communication Term | Specify the communication term(min) which is communication time after DxpLink client requests. |  |  |  |  |
| Update Rate        | Allows you to set the interval for communication with the PLC.                                 |  |  |  |  |

## 4.6.3 DxpLink Communication

DeviceXPlorer has DxpLink Server function and DxpLink Client function.

DxpLink is HTTP communications protocol of our original.

The environment where DCOM connection is difficult, when the communication interface by the side of PLC is restricted, PLC data can be seamlessly accessed by using a DxpLink function.

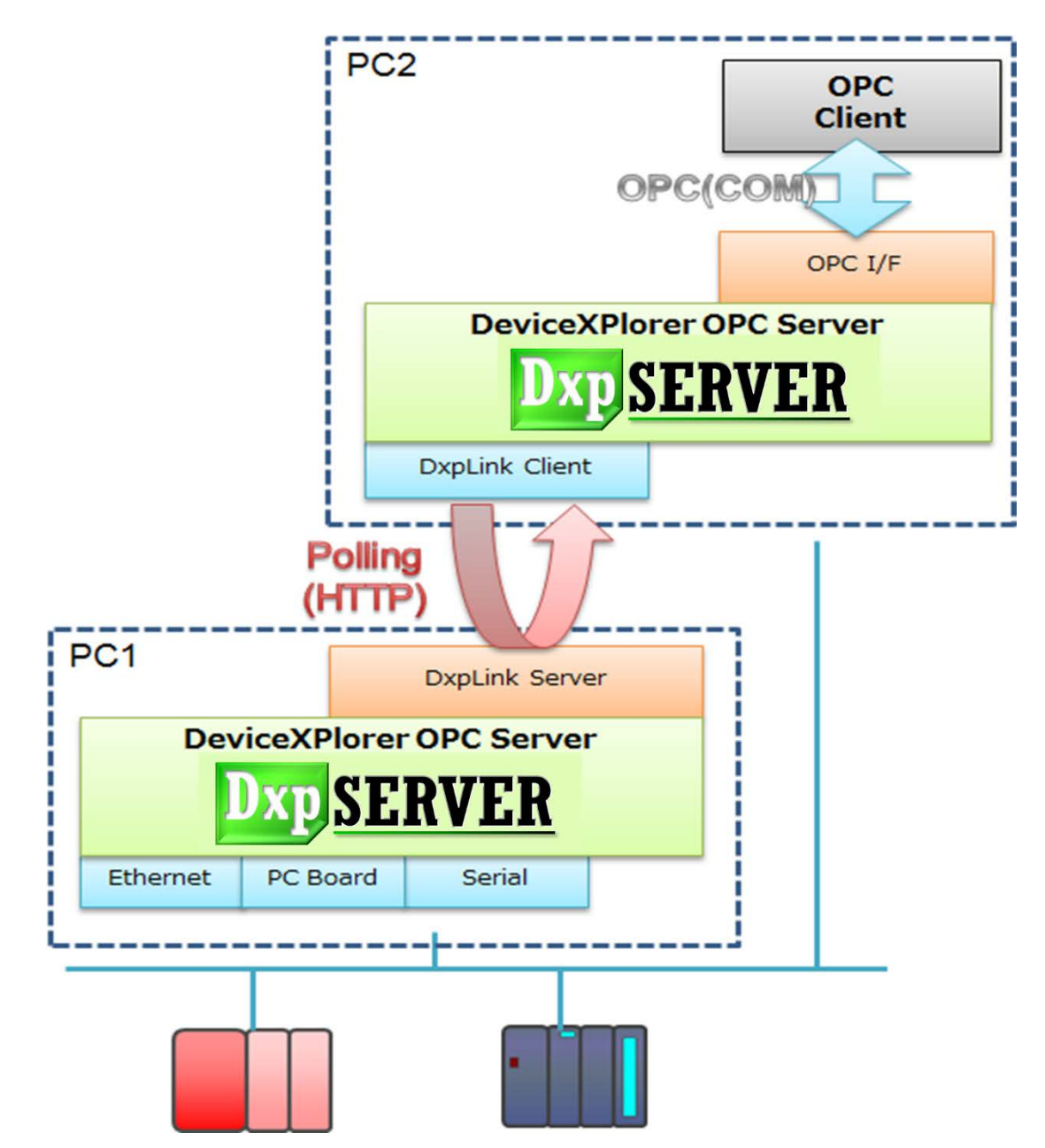

## 4.6.4 DxpLink Protocol Specification

The DxpLink communication is realized by exchanging XML documents by POST command of HTTP from the client.

| Contents        | Contents              |
|-----------------|-----------------------|
| HTTP Version    | 1.1                   |
| Maximum Clients | 64                    |
| Request Method  | POST                  |
| Message Body    | XML Document (XML1.0) |

The XML document for request from DxpLink client and response from DeviceXPlorer is based on the following commands.

### 4.6.4.1 Enumerate Device (GetDevice)

| Request                                               |
|-------------------------------------------------------|
| Example                                               |
| xml version="1.0" encoding="UTF-8"?                   |
| <transportation command="GetDevice"></transportation> |
|                                                       |

| Nar  | ne          | Kind      | Туре   | Contents          |
|------|-------------|-----------|--------|-------------------|
| Trar | nsportation |           |        |                   |
|      | Command     | Attribute | String | Fixed "GetDevice" |

#### Response

Example

| 1 ransportation |  |  |  |  |  |
|-----------------|--|--|--|--|--|
|                 |  |  |  |  |  |

| Name           |           | Kind      | Туре               | Contents                                    |
|----------------|-----------|-----------|--------------------|---------------------------------------------|
| Transportation |           |           |                    |                                             |
|                | Command   | Attribute | String             | Fixed "GetDevice"                           |
|                | ErrorCode | Attribute | 32bit Unsinged Int |                                             |
|                | Delimiter | Element   | Delimiter          | Refer to type of "Delimiter"                |
|                | Device    | Element   | Device             | Refer to type of "Device"                   |
|                |           |           |                    | Enumerated the number of tags in the target |
|                |           |           |                    | path.                                       |

| Nan   | ne        | Kind      | Туре      | Contents                   |
|-------|-----------|-----------|-----------|----------------------------|
| Delin | miter     |           |           |                            |
|       | Extend    | Attribute | Character | Extend Item Name Delimiter |
|       | Namespace | Attribute | Character | Namespace Delimiter        |

| Name   |      | Kind      | Туре   | Contents                            |
|--------|------|-----------|--------|-------------------------------------|
| Device |      |           |        |                                     |
|        | Name | Attribute | String | Device Name                         |
|        | Туре | Attribute | String | The kind of Device (Component name) |

### 4.6.4.2 Enumerate Tag (GetTags)

### Request

Example

<?xml version="1.0" encoding="UTF-8"?> <Transportation Command="GetTags"> <TargetPath Name="Device1"/>

</Transportation>

| Nar  | ne          | Kind      | Туре       | Contents                      |
|------|-------------|-----------|------------|-------------------------------|
| Tran | nsportation |           |            |                               |
|      | Command     | Attribute | String     | Fixed "GetTags"               |
|      | TargetPath  | Element   | TargetPath | Refer to type of "TargetPath" |

| Nan  | ne     | Kind      | Туре   | Contents                                        |
|------|--------|-----------|--------|-------------------------------------------------|
| Targ | etPath |           |        |                                                 |
|      | Name   | Attribute | String | The target path of device of group to enumerate |
|      |        |           |        | tag.                                            |
|      |        |           |        | eg "Deviœ1Group1"                               |

### Response

Example <?xml version="1.0" encoding="UTF-8"?> <Transportation Command="GetTags" ErrorCode="0"> <Delimiter Extend="." Namespace="."/> <TargetPath Name="Device1"> <TargetPath Name="Device1"> <TargetPath Name="Tag1" Size="1" Type="SHORT"/> <Tag Name="Tag2" Size="1" Type="SHORT"/> <Tag Name="Tag3" Size="6" Type="SHORT | ARRAY"/> </TargetPath> </Transportation>

| Nan  | ne         | Kind      | Туре           | Contents                                    |
|------|------------|-----------|----------------|---------------------------------------------|
| Tran | sportation |           |                |                                             |
|      | Command    | Attribute | String         | Fixed "GetTags"                             |
|      | ErrorCode  | Attribute | 32bit Unsinged |                                             |
|      |            |           | Int            |                                             |
|      | Delimiter  | Element   | Delimiter      | Refer to type of "Delimiter"                |
|      | TargetPath | Element   | TargetPath     | Enumerated the number of tags in the target |
|      |            |           |                | path.                                       |

| Nan   | ne        | Kind      | Туре      | Contents                   |
|-------|-----------|-----------|-----------|----------------------------|
| Delin | miter     |           |           |                            |
|       | Extend    | Attribute | Character | Extend Item Name Delimiter |
|       | Namespace | Attribute | Character | Namespace Delimiter        |

| Name       |      | Kind      | Туре   | Contents                            |
|------------|------|-----------|--------|-------------------------------------|
| TargetPath |      |           |        |                                     |
|            | Name | Attribute | String | Device Name                         |
|            | Tag  | Element   | Tag    | Refer to type of "Tag"              |
|            |      |           |        | Enumerated tags in the target path. |

| Nan | ne   | Kind      | Туре           | Contents                                   |
|-----|------|-----------|----------------|--------------------------------------------|
| Tag |      |           |                |                                            |
|     | Name | Attribute | String         | Tag Name                                   |
|     | Size | Attribute | 32bit Unsinged | The number of element of array.            |
|     |      |           | Int            | "1" is returned when the tag is not array. |
|     | Type | Attribute | String         | The datatype string of tag.                |
|     |      |           |                | Refer to "The datatype string of tag."     |

## 4.6.4.3 Read Value of Tag (GetTagsValue)

### Request

| Example                                                  |
|----------------------------------------------------------|
| xml version="1.0" encoding="utf-8"?                      |
| <transportation command="GetTagValues"></transportation> |
| <targetpath name="Device1"></targetpath>                 |
| <tag name="Short"></tag>                                 |
| <tag name="String"></tag>                                |
| <tag name="ShortArray"></tag>                            |
|                                                          |
|                                                          |

| Name |             | Kind      | Туре       | Contents                      |
|------|-------------|-----------|------------|-------------------------------|
| Tran | nsportation |           |            |                               |
|      | Command     | Attribute | String     | Fixed "GetTagValues"          |
|      | TargetPath  | Element   | TargetPath | Refer to type of "TargetPath" |

| Name |        | Kind      | Туре   | Contents                                        |
|------|--------|-----------|--------|-------------------------------------------------|
| Targ | etPath |           |        |                                                 |
|      | Name   | Attribute | String | The target path of device of group to enumerate |
|      |        |           |        | tag.                                            |
|      |        |           |        | eg "DeviœlGroup1"                               |
|      | Tag    | Element   | Tag    | Refer to type of "Tag"                          |
|      |        |           |        | Specify tags you want to read.                  |

### Response

| Example                                                                |
|------------------------------------------------------------------------|
| xml version="1.0" encoding="UTF-8"?                                    |
| <transportation command="GetTagValues" errorcode="0"></transportation> |
| <targetpath name="Device1"></targetpath>                               |
| <tag name="Short" size="1" type="SHORT"></tag>                         |
| <value>0</value>                                                       |
| <timestamp>2012/09/27 06:10:24 GMT</timestamp>                         |
| <quality>192</quality>                                                 |
|                                                                        |
| <tag name="String" size="1" type="STRING"></tag>                       |
| <value>testvalue</value>                                               |
| <timestamp>2012/09/27 06:10:24 GMT</timestamp>                         |
| <quality>192</quality>                                                 |
|                                                                        |
| <tag name="ShortArray" size="10" type="SHORT   ARRAY"></tag>           |
| < <u>Value&gt;0,0,0,0,0,0,0,0,0,0</u>                                  |
| < <u>TimeStamp&gt;2012/09/27 06:10:24 GMT</u>                          |
| <quality>192</quality>                                                 |
|                                                                        |
|                                                                        |
|                                                                        |

| Name |            | Kind      | Туре           | Contents                      |
|------|------------|-----------|----------------|-------------------------------|
| Tran | sportation |           |                |                               |
|      | Command    | Attribute | String         | Fixed 'GetTagValues'          |
|      | ErrorCode  | Attribute | 32bit Unsinged |                               |
|      |            |           | Int            |                               |
|      | TargetPath | Element   | TargetPath     | Refer to type of "TargetPath" |

| Name       |      | Kind      | Туре   | Contents                |
|------------|------|-----------|--------|-------------------------|
| TargetPath |      |           |        |                         |
|            | Name | Attribute | String | Device Name             |
|            | Tag  | Element   | Tag    | Refer to type of "Tag"  |
|            |      |           |        | The tags you specified. |

| Name |           | Kind      | Туре   |          | Contents                                         |
|------|-----------|-----------|--------|----------|--------------------------------------------------|
| Tag  |           |           |        |          |                                                  |
|      | Name      | Attribute | String |          | Tag name                                         |
|      | Size      | Attribute | 32bit  | Unsinged | The number of element of array.                  |
|      |           |           | Int    |          | "1" is returned when the tag is not array.       |
|      | Type      | Attribute | String |          | The datatype string of tag.                      |
|      |           |           |        |          | Refer to "The datatype string of tag."           |
|      | Value     | Element   | String |          | The value which is based on the datatype of tag. |
|      | TimeStamp | Element   | String |          |                                                  |
|      | Quality   | Element   | 16bit  | Unsinged |                                                  |
|      |           |           | Int    |          |                                                  |

## 4.6.4.4 Write Value of Tag (SetTagsValue)

### Request

Example <?xml version="1.0" encoding="UTF-8"?> <Transportation Command="SetTagValues"> <TargetPath Name="Device1"> <TargetPath Name="Tag"> <Value>123</Value> </TargetPath> </TargetPath>

| Name |            | Kind      | Туре       | Contents                      |
|------|------------|-----------|------------|-------------------------------|
| Tran | sportation |           |            |                               |
|      | Command    | Attribute | String     | Fixed "SetTagValues"          |
|      | TargetPath | Element   | TargetPath | Refer to type of "TargetPath" |

| Nar  | ne             | Kind      | Туре   | Contents                                        |
|------|----------------|-----------|--------|-------------------------------------------------|
| Targ | petPath (1997) |           |        |                                                 |
|      | Name           | Attribute | String | The target path of device of group to enumerate |
|      |                |           |        | tag.                                            |
|      |                |           |        | eg "Deviœ1Group1"                               |
|      | Tag            | Element   | Tag    | Refer to type of "Tag"                          |
|      |                |           |        | Specify tags you want to write value.           |

| Name |       | Kind      | Туре   | Contents                                        |
|------|-------|-----------|--------|-------------------------------------------------|
| Tag  |       |           |        |                                                 |
|      | Name  | Attribute | String | Tag Name                                        |
|      | Value | Element   | String | Specify the value which is based on datatype of |
|      |       |           |        | tag.                                            |

#### Response

Example <?xml version="1.0" encoding="UTF-8"?> <Transportation Command="SetTagValues" ErrorCode="0"> <TargetPath Name="Device1"/>

</Transportation>

| Name           |            | Kind      | Туре           | Contents                      |
|----------------|------------|-----------|----------------|-------------------------------|
| Transportation |            |           |                |                               |
|                | Command    | Attribute | String         | Fixed "SetTagValues"          |
|                | ErrorCode  | Attribute | 32bit Unsinged |                               |
|                |            |           | Int            |                               |
|                | TargetPath | Element   | TargetPath     | Refer to type of "TargetPath" |

| Nan        | ne   | Kind      | Туре   | Contents    |
|------------|------|-----------|--------|-------------|
| TargetPath |      |           |        |             |
|            | Name | Attribute | String | Device Name |

### 4.6.4.5 Constants

■ The Datatype String of Tag

| Datatype of tag | Array | The Datatype String of tag for DxpLink |
|-----------------|-------|----------------------------------------|
| BOOL            |       | "BOOL"                                 |
| BYTE            |       | "BYTE"                                 |
| UBYTE           |       | "UBYTE"                                |
| SHORT           |       | "SHORT"                                |
| USHORT          |       | "USHORT"                               |
| LONG            |       | "LONG"                                 |
| ULONG           |       | "ULONG"                                |
| LONGLONG        |       | "LONGLONG"                             |
| ULONGLONG       |       | "ULONGLONG"                            |
| FLOAT           |       | "FLOAT"                                |
| DOUBLE          |       | "DOUBLE"                               |
| STRING          |       | "STRING"                               |
| BOOL            | •     | "BOOL   ARRAY"                         |
| BYTE            | •     | "BYTE   ARRAY"                         |
| UBYTE           | •     | "UBYTE   ARRAY"                        |
| SHORT           |       | "SHORT   ARRAY"                        |
| USHORT          |       | "USHORT   ARRAY"                       |
| LONG            |       | "LONG   ARRAY"                         |
| ULONG           |       | "ULONG   ARRAY"                        |
| LONGLONG        |       | "LONGLONG   ARRAY"                     |
| ULONGLONG       |       | "ULONGLONG   ARRAY"                    |
| FLOAT           |       | "FLOAT   ARRAY"                        |
| DOUBLE          |       | "DOUBLE   ARRAY"                       |
| STRING          |       | "STRING   ARRAY"                       |

# 4.7 Modbus/TCP Server Interface

For details, see the document "DeviceXPlorer OPC Server User's Guide (PLC Communication Edition)" (DeviceXPlorer\_Plc.pdf).

# 5 Operation

## 5.1 **Tutorial**

If you are using DeviceXPlorer for the first time, follow the steps below to make the necessary settings and easily check operation.

### 5.1.1 Installing and Setting Up an Ethernet Adapter

Install an Ethernet adapter to the local PC and open Control Panel -> Local Area Connection -> Properties.

| 📮 Local Area Connection Properties                                                                                                    |  |  |  |  |  |  |  |  |  |
|----------------------------------------------------------------------------------------------------|--|--|--|--|--|--|--|--|--|
| Networking                                                                                                    |  |  |  |  |  |  |  |  |  |
| Connect using:                                                                                                    |  |  |  |  |  |  |  |  |  |
| Mintel 21140-Based PCI Fast Ethemet Adapter (Emulated)                                                                                                    |  |  |  |  |  |  |  |  |  |
| Configure                                                                                                    |  |  |  |  |  |  |  |  |  |
| This connection uses the following items:                                                                                                    |  |  |  |  |  |  |  |  |  |
| Client for Microsoft Networks  Client for Microsoft Networks  Client for Microsoft Networks  Client and Printer Sharing for Microsoft Networks  Client Intermet Protocol Version 4 (TCP/IPv6)  Client Protocol Version 4 (TCP/IPv4)  Client Protocol Version 4 (TCP/IPv4)  Client Protocol Version 4 (TC |  |  |  |  |  |  |  |  |  |
| Install Uninstall Properties                                                                                                    |  |  |  |  |  |  |  |  |  |
| Description                                                                                                    |  |  |  |  |  |  |  |  |  |
| Transmission Control Protocol/Internet Protocol. The default<br>wide area network protocol that provides communication<br>across diverse interconnected networks.                                                                                                    |  |  |  |  |  |  |  |  |  |
| OK Cancel                                                                                                    |  |  |  |  |  |  |  |  |  |

Open the "Internet Protocol (TCP/IP)" properties screen, set the IP address and host name, etc., and click "OK".

| Internet Protocol Version 4 (TCP/IPv4) Properties                                                                                                    |               |  |  |  |  |  |  |  |  |  |
|----------------------------------------------------------------------------------------------------|---------------|--|--|--|--|--|--|--|--|--|
| General                                                                                                    |               |  |  |  |  |  |  |  |  |  |
| You can get IP settings assigned automatically if your network supports this capability. Otherwise, you need to ask your network administrator for the appropriate IP settings. |               |  |  |  |  |  |  |  |  |  |
| Obtain an IP address automatical                                                                                                    | ly            |  |  |  |  |  |  |  |  |  |
| • Use the following IP address:                                                                                                    |               |  |  |  |  |  |  |  |  |  |
| IP address:                                                                                                    | 192.168.1.1   |  |  |  |  |  |  |  |  |  |
| Subnet mask:                                                                                                    | 255.255.255.0 |  |  |  |  |  |  |  |  |  |
| Default gateway:                                                                                                    | · · ·         |  |  |  |  |  |  |  |  |  |
| Obtain DNS server address auton                                                                                                    | natically     |  |  |  |  |  |  |  |  |  |
| • Use the following DNS server add                                                                                                    | resses:       |  |  |  |  |  |  |  |  |  |
| Preferred DNS server:                                                                                                    | 210.134.1.1   |  |  |  |  |  |  |  |  |  |
| Alternate DNS server:                                                                                                    | · · ·         |  |  |  |  |  |  |  |  |  |
| Validate settings upon exit                                                                                                    | Advanced      |  |  |  |  |  |  |  |  |  |
|                                                                                                    | OK Cancel     |  |  |  |  |  |  |  |  |  |

### 5.1.2 Installing DeviceXPlorer

Insert the installation disk into the CD drive of the PC and install DeviceXPlorer.

Install DeviceXPlorer using an account with Administrator privileges.

### 5.1.3 Starting DeviceXPlorer

From the Programs menu, start "DeviceXPlorer OPC Server 6"->"DeviceXPlorer OPC Server 6".

### 5.1.4 Start Page

Note

Starting of device Explorer will display a start page as follows. Please push "New Project" and create a new project.

| 🔮 Untitled.d:   | kp - DeviceXPlor | rer OPC Server* |              |                                                            |                     |                                                                                                    | - 0                                   | ×            |
|-----------------|------------------|-----------------|--------------|------------------------------------------------------------|---------------------|----------------------------------------------------------------------------------------------------|---------------------------------------|--------------|
| File Edit       | View Project     | Tools Help      |              |                                                            |                     |                                                                                                    |                                       |              |
| 1 💋 💋           | 🖪   X            | à 🖪 🕅           | N. 1         | ہ 🙊 🔕 🍪 🕫 🕫 🖉 🕵                                            | 🔆 opc 🛠 🕎           |                                                                                                    |                                       |              |
| Project Explore | 1F               | + # × [         | Start Page 🗙 |                                                            |                     | ▲ ▶ Property                                                                                                    |                                       | <b>→</b> # × |
|                 | A                |                 | 111          |                                                            |                     | Device SYSTEM                                                                                                   |                                       | ~            |
|                 |                  |                 |              |                                                            |                     |                                                                                                    |                                       |              |
| Project 'L      | Intitled         |                 |              | CTDUTD                                                     |                     | Connection Test                                                                                                 | (Action)                              |              |
|                 | CTEM Manual      | M1              |              | <b>USF.KVF.K</b>                                           |                     | 🖂 🖯 Basic                                                                                                    |                                       |              |
|                 | ISIEM [Memory]   | марј            |              |                                                            |                     | (Device name)                                                                                                   | SYSTEM                                |              |
|                 |                  |                 |              |                                                            |                     | Read Only                                                                                                    | Disabled                              |              |
|                 |                  |                 |              | 272 C227 C27 T                                             |                     | Stop Tag's Quality Upda                                                                                         | Disabled                              |              |
|                 |                  |                 |              | My Recent Project                                          |                     | Device Option                                                                                                   |                                       |              |
|                 |                  |                 |              |                                                            |                     | Communication Set                                                                                               | 1000                                  |              |
|                 |                  |                 | New Proi     | ect                                                        |                     | Eix Undate rate                                                                                                 | Disabled                              |              |
|                 |                  |                 | 1            |                                                            |                     | Max are                                                                                                    | A A A A A A A A A A A A A A A A A A A |              |
|                 |                  |                 | Open pro     | ject file                                                  |                     | Skip communication                                                                                              | Disabled                              |              |
|                 |                  |                 | 5            |                                                            |                     | All tags communicati                                                                                            | Disabled                              |              |
|                 |                  |                 |              |                                                            |                     | E Slow polling mode                                                                                             |                                       |              |
|                 |                  |                 |              |                                                            |                     | Slow polling mode                                                                                               | Disabled                              |              |
|                 |                  |                 |              |                                                            |                     | Slow Interval                                                                                                   | 10000                                 |              |
|                 |                  |                 |              |                                                            |                     | Return error immedia                                                                                            | Disabled                              |              |
|                 |                  |                 |              |                                                            |                     | E Redundant Commun                                                                                              | ication                               |              |
|                 |                  |                 |              |                                                            |                     | Redundant Communi                                                                                               | Disabled                              |              |
|                 |                  |                 |              |                                                            |                     | Standby device                                                                                                  | Warm                                  |              |
|                 |                  |                 |              |                                                            |                     | Switching Tune                                                                                                  | Auto                                  |              |
|                 |                  |                 |              |                                                            |                     | Beturn to primav aut                                                                                            | Disabled                              |              |
|                 |                  |                 |              |                                                            |                     | Retry by Both System                                                                                            | Enabled                               |              |
|                 |                  |                 |              |                                                            |                     | Switching Condition                                                                                             | Disabled                              |              |
|                 |                  |                 |              |                                                            |                     | Switching Condition                                                                                             | Tag == CommFailur                     | re(0x_       |
|                 |                  |                 |              |                                                            |                     | Target Tag                                                                                                    | Tag                                   |              |
|                 |                  |                 |              |                                                            |                     | Switching Condition                                                                                             | 0                                     |              |
|                 |                  |                 |              |                                                            |                     | Relational operator                                                                                             | ==                                    |              |
|                 |                  |                 |              |                                                            |                     | Target Quality flag                                                                                             | CommFailure(0×18)                     | £            |
|                 |                  |                 |              |                                                            |                     | Relational operator                                                                                             | 1                                     |              |
|                 |                  |                 |              |                                                            |                     | Port close when swit                                                                                            | Enabled                               |              |
|                 |                  |                 |              |                                                            |                     | Port close when swit.                                                                                           | criableu                              |              |
|                 |                  |                 |              |                                                            |                     |                                                                                                    |                                       |              |
|                 |                  |                 | Clouder      | and an and for a miner file                                |                     |                                                                                                    |                                       |              |
|                 |                  |                 | Close the pa | ge when reading project nie.                               |                     |                                                                                                    |                                       |              |
| Project         | hiagnos          | Structur        | Display a pa | ge in a startup                                            |                     |                                                                                                    |                                       |              |
|                 |                  |                 |              |                                                            |                     |                                                                                                    |                                       | - 1 ×        |
|                 |                  |                 |              |                                                            |                     |                                                                                                    |                                       |              |
| 📟 🖁 🗐           | siii "E 🚜        | Y               |              |                                                            |                     |                                                                                                    |                                       | _            |
| L. No           | Date             | Time            | Туре         | Message                                                    |                     |                                                                                                    |                                       | ^            |
| 00018           | 2019/11/08       | 20:07:29.788    | Device 1Port | Address=192.168.19.186 Port=1025                           |                     |                                                                                                    |                                       |              |
| 00019           | 2019/11/08       | 20:11:13.292    | Device 1Port | Ethernet port closed.                                      |                     |                                                                                                    |                                       |              |
| 00020           | 2019/11/08       | 20:11:26.056    | Device 1Port | Ethernet port open complete.                               |                     |                                                                                                    |                                       |              |
| 00021           | 2019/11/08       | 20:11:26.056    | Device 1Port | Ethernet information:Protocol=UDP Address=localhost Port=0 |                     |                                                                                                    |                                       | 100          |
| 00022           | 2019/11/08       | 20:11:26.056    | Device 1Port | Address=192.168.19.186 Port=1025                           |                     |                                                                                                    |                                       |              |
| 00023           | 2019/11/08       | 20:11:36.273    | Device 1Port | Ethernet port closed.                                      |                     |                                                                                                    |                                       | ~            |
| Message         | G Watch(1)       | 🐉 Monitor(1)    |              |                                                            |                     |                                                                                                    |                                       |              |
| Ready           |                  |                 |              |                                                            | Tag Count 0[SYSTEM] | nistrator   MonitorStop [Decimal]                                                                               | Disconn                               | ected        |
|                 |                  |                 |              |                                                            |                     | The second second second second second second second second second second second second second second second se |                                       |              |

| Item                  | Description                                                           |
|-----------------------|-----------------------------------------------------------------------|
| New Project           | Creates a new project.                                                |
| Open project file     | Opens a project.                                                      |
| My Recent Project     | Shown recently used project file.                                     |
| Close the page when   | Select whether close Start Page when DeviceXPlorer load project file. |
| Reading project file. |                                                                       |
| Display a page in a   | Select whether Start Page is displayed when DeviceXPlorer start.      |
| startup               |                                                                       |

## 5.1.5 Project Wizard

(1) Since a project wizard will be displayed if a new project is created, select the target for communication, and input a Device name and Port name, and click the "OK."

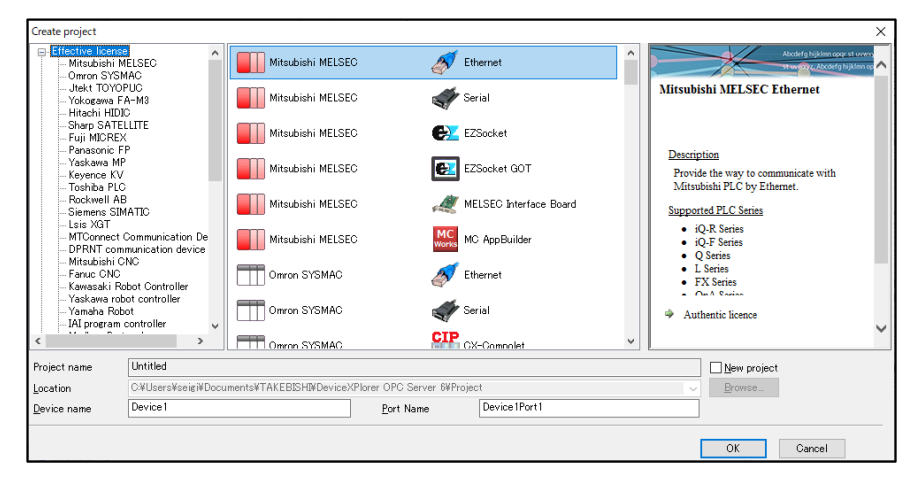

| Item                | Description                                                      |
|---------------------|------------------------------------------------------------------|
| Effective license   | The components in which the license is effective are enumerated. |
| Installed Component | The components which are installed are enumerated.               |
| Project name        | Specify project name.                                            |
| Location            | Specify project file path                                        |
| Device name         | Input Device name for creating Device.                           |
| Port name           | Input Port name for creating Port.                               |

(2) Specify the port information. You can confirm the existence of the IP address you entered by clicking the "PING" button. For details, refer to 5.3.

| Create project    |                                                        |                          |                |                    |     |
|-------------------|--------------------------------------------------------|--------------------------|----------------|--------------------|-----|
| Port properties   | Port properties PING Test                              | Machine                  | Z1710-02       |                    |     |
| Device properties | Adapter (Automatic)                                    |                          | ~              |                    |     |
| Tag properties    | Explanation Status IPv4 Address                        | DHCP<br>IPv6 Address     |                |                    |     |
|                   | Network<br>Protocol                                    |                          |                |                    |     |
|                   | Adapter IP Address<br><u>A</u> dapter Port No.         | localhost                |                |                    |     |
|                   | Target IP A <u>d</u> dress<br>Target P <u>o</u> rt No. | 192.168.19.186<br>1025 ~ |                |                    |     |
|                   | <u>S</u> end Delay<br><u>T</u> imeout                  | 0 msec<br>3 sec          |                |                    |     |
|                   | <u>R</u> etry count                                    | 3 times                  |                |                    |     |
|                   |                                                        |                          |                |                    |     |
|                   |                                                        |                          |                |                    |     |
|                   | ]                                                      | Cance                    | < <u>B</u> ack | <u>N</u> ext > Fin | ish |

(3) Specify the Device information.. You can check the communication with the PLC by clicking the "Connection test" button . For details, refer to 5.4.

| Create project    |                                                                                                    |
|-------------------|----------------------------------------------------------------------------------------------------|
| Port properties   | Device properties Connection Test                                                                                                  |
| Device properties | CPU TYPE                                                                                                    |
| Tag properties    | ○iQ- <u>R</u> ○iQ-E ● Q ○ L ○ QnA ○ A ○ FX<br>□ Use Q4E Protocol<br>□ Use Block Access Command                                     |
|                   | NETWORK Network, No. PC No, 255 Unit Station No. Unit I/O No. Hultiple CPU System Redundancy CPU System None Other Control Standby |
|                   | Communication CPU monitoring timer 10 sec Remote Password                                                                          |
|                   | ACCESS POINTS           Bit R/W         Bit Poke           Word B/W         950           Word Poke         160                    |
|                   | Cancel < <u>B</u> ack <u>N</u> ext > Finish                                                                                        |

(4) Specify the Tag information. For details, refer to 5.6.

| Port properties   | Tag properties | 17.1    |           | line          |            | _      |  |
|-------------------|----------------|---------|-----------|---------------|------------|--------|--|
| Device properties |                | Auto Eo | rmat      | 100           |            |        |  |
| Tag properties    | Device Type    | D       | ~         | Data Register |            |        |  |
|                   | Device No      | 0       |           | Block No.     | 0          |        |  |
|                   | Data Type      | SHORT   | ~         | Byte Position | Lower Byte |        |  |
|                   | Length         | 1       | 1         | Bit Position  | 0          |        |  |
|                   |                |         | Attribute | Attribute     | ReadWrite  | Y      |  |
|                   | 🗌 Array        |         |           | Calculation   | NONE       | $\sim$ |  |
|                   |                |         |           |               |            |        |  |
|                   |                |         |           |               |            |        |  |

(5) Above, Port settings and Device settings indispensable for communication with partner apparatus, and Tag settings were completed.

The rest should perform addition of a tag and various option setup according to a system.

| Untitled.dxp - DeviceXPlorer OPC Server |                      |           |          |  |  |  |
|-----------------------------------------|----------------------|-----------|----------|--|--|--|
| File Edit View Project Tools He         | p                    |           |          |  |  |  |
| 12 😂 🖪 1 % 🖻 🗗 1                        | 🔎 🐼 ≽ 👰              | 🎦 🗞 🎭 🗠   | 🔇 🙈 🏟 🖇  |  |  |  |
| Project Explorer 🔷 🗢 🛪 🗙                | Tag List : Device1 🗙 |           |          |  |  |  |
|                                         | 🕼 🔊 🗩 🗿 Device1      |           |          |  |  |  |
| 📑 Project 'Untitled'                    | Name                 | Data Type | Location |  |  |  |
| ⊨ I SYSTEM                              | - ChangeRateAlarm    | Short     | D1       |  |  |  |
| SYSTEM [MemoryMap]                      | - DevAlarmTag        | Short     | D2       |  |  |  |
| Device1 [Mitsubishi MELSEC]             | - DiscreateAlarmTag  | Bool      | MO       |  |  |  |
| Device (Port [Ethernet]                 | - LevelAlarmTag      | Short     | Do       |  |  |  |

## 5.1.6 Accessing DeviceXPlorer from a Client

| 📲 Untitled.dxp - DeviceXPlore | r OPC | Server* |            |         |           |
|-------------------------------|-------|---------|------------|---------|-----------|
| File Edit View Project        | Tools | Help    | þ          |         |           |
| i 📝 📂 💾 i 🐰 🖬                 | l l   | User Ma | anagement  | • 🍉 🗐 💡 | 5 📀 🚦     |
| Project Explorer              | OPC [ | Launch  | OPC Client | ×       |           |
| 🔢 🖾 🌆 🖬                       | * (   | Option  |            | vice1   |           |
| 🔢 Project 'Untitled'          |       |         | Name       |         | Data Type |
| 🖨 🗐 SYSTEM                    |       |         | -🔂 Tag001  |         | Short     |
| SYSTEM [MemoryM               | ap]   |         | -🔂 Tag002  |         | Short     |
| Device1 [Mitsubishi ME        | LSEC] |         | -🔂 Tag003  |         | Short     |
|                               | ie(]  |         | -🖾 Tag004  |         | Short     |

From the Tools menu, select "Start OPC Test Client".

In the OPC Test Client menu, select "Connect" and connect to "Takebishi.Dxp.6".

| New OPC Server                                                                              |                                       |                             |                                                                                       | ×      |
|---------------------------------------------------------------------------------------------|---------------------------------------|-----------------------------|---------------------------------------------------------------------------------------|--------|
| OPC Server Prog.ID<br>Takebishi.Dxp.6<br>Server Node ("\#se<br>Server Process-<br>© Default | rver" or "server" or "<br>C InProcess | www.server.com")<br>Refresh | Available Servers<br>Takebishi.Dxp.5<br>Takebishi.Dxp.6<br>Takebishi.MelsecEthernet.1 | -      |
| OPC DA Version                                                                              | C OPC-DA3,0                           |                             |                                                                                       |        |
| ,                                                                                           |                                       |                             | ОК                                                                                    | Cancel |

Next, select "Server" and "AddGroup" in "OPC" menu, and add group.

| <b>1</b> | VcSample | eOpc   |      |   |   |           |           |       |  |
|----------|----------|--------|------|---|---|-----------|-----------|-------|--|
| File     | OPC      | View   | Help |   |   |           |           |       |  |
| Ta       | C        | onnect |      |   | E |           | TagName   | Value |  |
|          | Se       | erver  |      | > |   | AddGrou   | qu        |       |  |
|          | G        | roup   |      | > |   | Error Me  | essage    |       |  |
|          | lte      | em     |      | > |   | Server P  | roperties |       |  |
|          |          |        |      |   |   | Client Pr | operties  |       |  |
|          |          |        |      |   |   | Disconn   | ect       |       |  |
|          |          |        |      |   | _ |           |           |       |  |
|          |          |        |      |   |   |           |           |       |  |

| Add Group                                               |        | ×          |
|---------------------------------------------------------|--------|------------|
| OPC Group Name<br>Active<br>Update Interval<br>Deadband | Group0 | ms<br>% FS |
| Time Bias                                               | 0      | min        |
| Locale ID                                               | 0      |            |
|                                                         | OK Car | icel       |

### Next, select "Group" and "AddItem" in "OPC" menu, and add tags.

| <b>1</b> | /cSampleOpc  |    |   |                                                                               |                                               |       | ן ר | Add Item                                                                                                 | ×                                                                                |
|----------|--------------|----|---|-------------------------------------------------------------------------------|-----------------------------------------------|-------|-----|----------------------------------------------------------------------------------------------------|----------------------------------------------------------------------------------|
| File     | OPC View Hel | lp |   |                                                                               |                                               |       |     | Access Path                                                                                              |                                                                                  |
| ⊡. Ta    | Connect      |    | E |                                                                               | TagName                                       | Value |     | Browse Items                                                                                             | Server Tags                                                                      |
|          | Server       | >  |   |                                                                               |                                               |       |     | Bevice1     SYSTEM                                                                                       | Tag001<br>Tag002<br>Tag003                                                       |
|          | Group        | >  |   | AddItem                                                                       |                                               |       |     |                                                                                                    | Tag004<br>Tag005                                                                 |
|          | Item         | >  | ~ | AsynclO2<br>AsynclO2<br>AsynclO2<br>Active<br>Advise<br>UnAdvise<br>Group Pro | Reflesh (Cache)<br>Reflesh (Device)<br>Cancel |       |     | Device1.Tag004;Device1.Tag005;<br>Added Items List<br>Device2.Tag004<br>Device1.Tag005<br>Device1.Tag007 | 120008<br>120008<br>120009<br>12000<br>2000<br>2000<br>2000<br>2000<br>2000<br>2 |
|          |              |    | _ |                                                                               |                                               |       |     |                                                                                                    | OK Cancel                                                                        |

Check that the client successfully obtained data. (If "0xC0" appears under Quality, communication is functioning normally.)

| 🧏 VcSampleOp        | DC .           |                  |                        |           |         |                         | - |      | ×   |
|---------------------|----------------|------------------|------------------------|-----------|---------|-------------------------|---|------|-----|
| <u>File OPC Vie</u> | w <u>H</u> elp |                  |                        |           |         |                         |   |      |     |
| 🖃 Takebishi.Dxp     | p.6            |                  | TagName                | Value     | Quality | TimeStamp               |   |      |     |
| Group0              |                |                  | Device1.Tag001         | 1         | 0xC0    | 11/08/2019 19:43:25.568 |   |      |     |
|                     |                |                  | Device1.Tag002         | 2         | 0xC0    | 11/08/2019 19:43:25.568 |   |      |     |
|                     |                |                  | Device1.Tag003         | 0         | 0xC0    | 11/08/2019 19:43:25.568 |   |      |     |
|                     |                |                  | Device1.Tag004         | 8874      | 0xC0    | 11/08/2019 19:43:25.568 |   |      |     |
|                     |                |                  | Device1.Tag005         | -1234     | 0xC0    | 11/08/2019 19:43:25.568 |   |      |     |
|                     |                |                  | Device1.Tag006         | 10000     | 0xC0    | 11/08/2019 19:43:25.568 |   |      |     |
|                     |                |                  | Device1.Tag007         | 1234      | 0xC0    | 11/08/2019 19:43:25.568 |   |      |     |
|                     |                |                  | Device1.Tag008         | -20000    | 0xC0    | 11/08/2019 19:43:25.568 |   |      |     |
|                     |                |                  | Device1.Tag009         | 32767     | 0xC0    | 11/08/2019 19:43:25.568 |   |      |     |
|                     |                |                  | Device1.Tag010         | -26215    | 0xC0    | 11/08/2019 19:43:25.568 |   |      |     |
|                     |                |                  |                        |           |         |                         |   |      |     |
|                     |                |                  |                        |           |         |                         |   |      |     |
|                     |                |                  |                        |           |         |                         |   |      |     |
|                     |                |                  |                        |           |         |                         |   |      |     |
|                     |                |                  |                        |           |         |                         |   |      |     |
|                     |                |                  |                        |           |         |                         |   |      |     |
|                     |                |                  |                        |           |         |                         |   |      |     |
|                     |                |                  |                        |           |         |                         |   |      |     |
|                     |                |                  |                        |           |         |                         |   |      |     |
|                     |                |                  |                        |           |         |                         |   |      |     |
|                     |                |                  |                        |           |         |                         |   |      |     |
|                     |                |                  |                        |           |         |                         |   |      |     |
| Date T              | Time           | Message          |                        |           |         |                         |   |      |     |
| 2019/11/08 1        | 19:39:32.518   | Connected        | to [Takebishi.Dxp.6]   | / hr= [0] |         |                         |   |      |     |
| 2019/11/08 1        | 19:40:54.252   | IOPCServer       | ::AddGroup Called / I  | nr= [0]   |         |                         |   |      |     |
| 2019/11/08 1        | 19:43:25.539   | <b>IOPCItemN</b> | Igt::AddItem Called /  | hr= [0]   |         |                         |   |      |     |
| 2019/11/08 1        | 19:43:25.541   | Success          |                        |           |         |                         |   |      |     |
| 2019/11/08 1        | 19:43:25.568   | IOPCSyncl(       | O::Read Called / hr= [ | 0]        |         |                         |   |      |     |
|                     |                | -                |                        |           |         |                         |   |      |     |
|                     |                |                  |                        |           |         |                         |   |      |     |
|                     |                |                  |                        |           |         |                         |   |      |     |
|                     |                |                  |                        |           |         |                         |   |      |     |
|                     |                |                  |                        |           |         |                         |   |      |     |
|                     |                |                  |                        |           |         |                         |   |      |     |
|                     |                |                  |                        |           |         |                         |   |      |     |
|                     |                |                  |                        |           |         |                         |   |      |     |
|                     |                |                  |                        |           |         |                         |   | NUMA |     |
| кеафу               |                |                  |                        |           |         |                         |   | MUN  | 11. |

# 5.2 Screen Layout

| Untitled.dxp - DeviceXPlorer OP                                                            | Server*                                                                                                    |                         |               |                 |                  |                       | – o ×                    |
|--------------------------------------------------------------------------------------------|----------------------------------------------------------------------------------------------------|-------------------------|---------------|-----------------|------------------|-----------------------|--------------------------|
| File Edit View Project Too                                                                 | is Help                                                                                                    |                         |               |                 |                  |                       |                          |
| 1 1 1 1 1 1 1 1 1 1 1 1 1 1 1 1 1 1 1                                                      | ो 🏦 💹 🐨 🎾 🧌                                                                                                    | 3 🗞 🎭 🧠 🌏 i             |               | IPC 🛠 🔽         |                  |                       |                          |
| Project Explorer 🛛 👻 🕸 🗙                                                                   |                                                                                                    | Tag List : Device1 x    |               |                 | 4 Þ              | Property              | * 8.1                    |
|                                                                                            | 🔏 Diagnostics                                                                                                   | 🖓 🖾 🔎 😩 Device1         |               | 1               | ✓ MelsecEthernet | Device Device1        | 2                        |
| Project 'I Intitled                                                                        | - Outer interface                                                                                               | Name                    | Data Tuna     | Location        | Mahun            |                       |                          |
| A-G SYSTEM                                                                                 |                                                                                                    | in Turne                | Data type     | Location        | value            | Connection Test       | (Action)                 |
| SYSTEM [MemoryMap]                                                                         | Suitel ink                                                                                                    | The coop                | Short         | 07              |                  | 🖯 Basic               |                          |
| Device1 [Mitsubishi MELSEC                                                                 | Event                                                                                                    | Tag002                  | Short         | 02              |                  | (Device name)         | Device1                  |
| Device 1Port [Ethernet]                                                                    |                                                                                                    | Tag004                  | Short         | D4              |                  | CPUTTYPE              | Lib Type=MeisecEthernet_ |
|                                                                                            |                                                                                                    | -Tagoos                 | Short         | DS              |                  | Use Block Access Com. | Disabled                 |
|                                                                                            |                                                                                                    | - Tag006                | Short         | D6              |                  | Use Q4E Protocol      | Disabled                 |
|                                                                                            | Diagnostia                                                                                                    | Tag007                  | Short         | D7              |                  | Network No.           | 0                        |
|                                                                                            | Diagnostic                                                                                                    | -IN-Tag008              | Short         | DB              |                  | PC No.                | 255                      |
|                                                                                            | View                                                                                                    | Tag009                  | Short         | D9              |                  | Unit Station No.      | 0                        |
|                                                                                            | VIEW                                                                                                    | -02 Tag010              | Short         | D10             |                  | Multiple CPU System   | None                     |
|                                                                                            |                                                                                                    |                         |               |                 |                  | CPU monitoring timer  | 10                       |
|                                                                                            |                                                                                                    |                         |               |                 |                  | Remote Password       |                          |
| Droject                                                                                    | final and the second second second second second second second second second second second second second second |                         |               |                 |                  | ACCESS POINTS         |                          |
| Froject                                                                                    |                                                                                                    |                         |               |                 |                  | Word R/W              | 960                      |
| Evplore                                                                                    | Structure                                                                                                    |                         |               |                 |                  | Bit Poke              | 188                      |
| Explore                                                                                    |                                                                                                    |                         |               |                 |                  | Word Poke             | 160                      |
|                                                                                            |                                                                                                    |                         | -             | ·               |                  | Communication Sett    | ing                      |
|                                                                                            |                                                                                                    |                         | Tag List e    | etc             |                  | Undate Rate           | 1000                     |
|                                                                                            |                                                                                                    |                         | 0             |                 |                  | Fix Update rate       | Disabled                 |
|                                                                                            | Structure<br>Template                                                                                           |                         |               |                 |                  | Prope<br>Grie         | rty                      |
| essage                                                                                     | * :                                                                                                    | × Monitor(1)            | Device Prese  | <b>7</b> 1      | ▼ Ø ★   Watch(1) |                       | <b>v</b> 1               |
|                                                                                            |                                                                                                    | Piegister               | Device STS1   | EM Y            |                  | 10                    |                          |
| No Date Time<br>00001 2019/11/08 20:13<br>00002 2019/11/08 20:13<br>00003 2019/11/08 20:13 | Type Message<br>156.387 SYSTEM DeviceXPlorer V<br>156.426 SYSTEM Temporary licen<br>Start to loading            | fersi<br>se fi<br>proje | A98 7654 3210 | v               | alue Name        | Value                 | Qu                       |
|                                                                                            |                                                                                                    |                         | Register      |                 |                  | Watch                 |                          |
| M                                                                                          | essage                                                                                                    |                         | Monitor       | J               |                  | Monitor               | J                        |
| 1                                                                                          |                                                                                                    | >                       | Teo Co        | unt 10/Device11 | <                | MonitorStop [Decimal] | So Disconnected          |

### [Project Explorer]

Project Explorer allows you to visually monitor the setting status of ports, devices, and groups, and allows you to create or edit them. Using the toolbar, you can also sort by device, port, or protocol (PLC).

| Icon | Name                  | Description                                                         |
|------|-----------------------|---------------------------------------------------------------------|
|      | Device View           | A tree with a device as a root in a hierarchical structure.         |
|      | Port View             | A tree with port information as a root in a hierarchical structure. |
| BT   | Protocol View         | A tree with PLC information as a root in a hierarchical structure.  |
| 10   | Device Folder<br>View | A tree with Device Folder as a root in a hierarchical structure.    |

Right-click Project Explorer to view the pop-up menu of related functions.

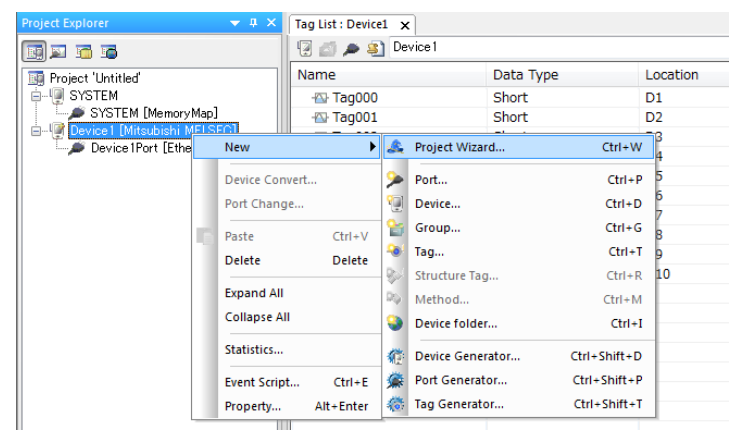

### [Diagnostic View]

Diagnostic View allows you to check information such as the access status of each interface and the current value of each tag.

| Diagnostics 🗢 🕂 🗙   | Tag List : Device1 | Diagnostics List | t 🗙 Event Lis | st : Device1 |             |
|---------------------|--------------------|------------------|---------------|--------------|-------------|
| 🔏 Diagnostics       | Client Name        | Groups           | Items         | Active Items | Error Items |
| 😑 🝼 Outer interface | 🕢 VcSampleOpc      | 1                | 10            | 10           | 0           |
| DPC DA              | -                  |                  |               |              |             |
| SampleOpc           |                    |                  |               |              |             |
| GroupU              |                    |                  |               |              |             |
|                     |                    |                  |               |              |             |
| ManitaradItama      |                    |                  |               |              |             |
| Device 1            |                    |                  |               |              |             |
| SuiteLink           |                    |                  |               |              |             |
| Device1             |                    |                  |               |              |             |
| Event               |                    |                  |               |              |             |
| Device 1            |                    |                  |               |              |             |

## [Structure Template]

Structure Template allows you to check information of structure defined.

| Structure Template 🔷 👻 | <b>д</b> × | Structure : Template02 🗙 |       |                |           |
|------------------------|------------|--------------------------|-------|----------------|-----------|
| Structure              |            | Member name              | No    | Data Type      | Processir |
| Template01             |            | 🖃 🔩 Member01             | 01    | [ Template01 ] |           |
| iemplate02             |            | - Member01               | 01.01 | Short          |           |
|                        |            | - Member02               | 01.02 | Short          |           |
|                        |            | - Member03               | 01.03 | Short          |           |
|                        |            | - Member04               | 01.04 | Short          |           |
|                        |            | - Member05               | 01.05 | Short          |           |
|                        |            | - Member06               | 01.06 | Short          |           |
|                        |            | - Member07               | 01.07 | Short          |           |
|                        |            | - Member02               | 02    | Short          |           |
|                        |            | 🗠 Member03               | 03    | Short          |           |
|                        |            |                          |       |                |           |

## [Tag List etc.]

The property information of Tag List, Structure Template Tag List, Script List etc. are shown.

| Tag List : Device | e1 x                    |                            |                      |                    |         |   |
|-------------------|-------------------------|----------------------------|----------------------|--------------------|---------|---|
| 😨 💋 🔎 💈           | Device1                 |                            | ← Me                 |                    |         |   |
| Name              | Tag List : Device1 Stru | icture : Template02 🗙      |                      |                    |         |   |
| - Tag001          | Member name             | Tag List : SYSTEM   Struct | ure : Template02 Eve | nt List : SYSTEM 🗙 | License | 4 |
| - Tag002          | 🖃 🔩 Member01            | 🔞 👩 🗩 🛐 SYSTE              | M                    |                    |         |   |
| - Tag003          | - Member01              | Script                     | Event                | Condition          | Run     |   |
| - Tag005          | Member02                | Script1                    | Period               | { 500 }            | Run     |   |
|                   | Member03                | Script2                    | Period               | { 500 }            | Run     |   |
| l                 | Member04                | Script3                    | Period               | { 500 }            | Run     |   |
|                   |                         | Script4                    | Period               | { 500 }            | Stop    |   |
|                   |                         | Script5                    | Period               | { 500 }            | Run     |   |
|                   |                         |                            |                      |                    |         |   |

### [Property Grid] This grid shows information of selecting Object. And you can configure object.

| Property                           | <b>▼</b> ‡              | × |
|------------------------------------|-------------------------|---|
| Device Device1                     |                         | • |
| 21 21 😨 🖾 🔎 🛛                      |                         |   |
| Connection Test                    | (Action)                |   |
| Basic                              |                         |   |
| (Device name)                      | Device1                 |   |
| Parameter                          | LibType=MelsecEthernet; | = |
| OPU TYPE                           | Q -                     |   |
| Use Block Access Comm              | Disabled                |   |
| Use Q4E Protocol                   | Disabled                |   |
| Network No.                        | 0                       |   |
| PC No.                             | 255                     |   |
| Unit Station No.                   | 0                       |   |
| Multiple CPU System                | None                    |   |
| Redundancy CPU System              | None                    |   |
| CPU monitoring timer               | 10                      |   |
| ACCESS POINTS                      |                         |   |
| Word R/W                           | 960                     |   |
| Bit Poke                           | 188                     |   |
| Word Poke                          | 160                     |   |
| Device Ontion                      |                         |   |
| CPU TYPE<br>Select target CPU TYPE |                         |   |

### [Message View/Watch View]

This shows messages such as communication error information and diagnostic information.

| Me         | ssage |            |              |              | 👻 🎚                                                               | ×   |
|------------|-------|------------|--------------|--------------|-------------------------------------------------------------------|-----|
| <b>STP</b> | 8     | 🤬 🕾 🛃      | 7            |              |                                                                   |     |
| I          | No    | Date       | Time         | Туре         | Message                                                           | *   |
| R          | 00054 | 2012/05/13 | 12:36:23.621 | Device1Port  | Recv( 31):D00000FFFF030016000006F00C80000000000000000000000000000 | 0   |
| 1 🕅        | 00055 | 2012/05/13 | 12:36:24.611 | Device1      | Read D0-D9 point=10                                               |     |
| 1 🕅        | 00056 | 2012/05/13 | 12:36:24.611 | Device 1Port | Send( 21):500000FFFF03000C0028000104000000000A80A00               |     |
| I 🥷        | 00057 | 2012/05/13 | 12:36:24.621 | Device 1Port | Recv( 31):D00000FFFF030016000006F00C80000000000000000000000000000 | 0   |
| 1 🕅        | 00058 | 2012/05/13 | 12:36:25.611 | Device 1     | Read D0-D9 point=10                                               |     |
| 1 🕅        | 00059 | 2012/05/13 | 12:36:25.611 | Device1Port  | Send( 21):500000FFFF03000C0028000104000000000A80A00               |     |
| 1 🕅        | 00060 | 2012/05/13 | 12:36:25.621 | Device1Port  | Recv( 31):D00000FFFF030016000006F00C80000000000000000000000000000 | 0 📃 |
|            |       |            |              |              |                                                                   | Ŧ   |
| -          |       |            |              |              | 4                                                                 |     |

### [Watch Monitor]

Arbitrary tags can be registered and you can monitor the current value.

| Watch(1)       |                               |                |              |         | <b>→</b> ‡ × |
|----------------|-------------------------------|----------------|--------------|---------|--------------|
| 🔎 🏹   🐟 🗊      |                               |                |              |         |              |
| Name           | Value                         | Quality        | Timestamp    | Comment |              |
| Device1.D1000  | 12                            | Good (C0h)     | 2012/05/1:05 |         |              |
| Device1.R1234  | 0                             | Good (C0h)     | 2012/05/1:05 |         |              |
| Device1.M0     | Off                           | Good (C0h)     | 2012/05/1:05 |         |              |
| Device1.Tag001 | 111                           | Good (C0h)     | 2012/05/1:05 |         |              |
| Device1.B1234  | Off                           | Good (C0h)     | 2012/05/1:05 |         |              |
| Device1.D0:A10 | 111, 200, 0, 0, 0, 0, 0, 0, 0 | , 0 Good (C0h) | 2012/05/1:05 |         |              |
|                |                               |                |              |         |              |

### [Register Monitor]

Even if there is no ladder tool, the register value on PLC can be monitored.

| Monitor(1) | )   |         |     |       |     |        |        |    |    | <b>→</b> ‡ × |
|------------|-----|---------|-----|-------|-----|--------|--------|----|----|--------------|
|            | Reg | ister D | 0   |       | Dev | ice De | evice1 |    | •  |              |
| Register   |     | +0      | +1  | +2    | +3  | +4     | +5     | +6 | +7 |              |
| D0         |     | 111     | 200 | 0     | 0   | 0      | 0      | 0  | 0  | E            |
| D8         |     | 0       | 0   | 26471 | 0   | 0      | 0      | 0  | 0  |              |
| D16        |     | 0       | 0   | 0     | 0   | 0      | 0      | 0  | 0  |              |
| D24        |     | 0       | 0   | 0     | 0   | 0      | 0      | 0  | 0  |              |
| D32        |     | 0       | 0   | 0     | 0   | 0      | 0      | 0  | 0  |              |
| D 40       |     | 0       |     |       |     |        |        |    |    |              |

# 5.2.1 Menus

The menus available in DeviceXPlorer are shown in the table below.

## [File Menu]

| Item                      |            | Description                                                  |  |
|---------------------------|------------|--------------------------------------------------------------|--|
| New                       |            | Creates a new project.                                       |  |
| Open                      |            | Opens a project.                                             |  |
| Close                     |            | Closes a project.                                            |  |
| Save                      |            | Overwrites and saves the project file.                       |  |
| Save as                   |            | Saves the project under a new name.                          |  |
| Immont                    | Definition | Imports project information.                                 |  |
| Import                    | TagMemory  | Imports Tag memory and DeviceXPlorer shifts to Offline Mode. |  |
| Ermont                    | Definition | Exports project information in the XML or CSV format.        |  |
| Export                    | TagMemory  | Exports Tag memory(tag name, value, quality, timestamp).     |  |
| The recently project list |            | Shown recently used project file.                            |  |
| Exit                      |            | Exists DeviceXPlorer.                                        |  |

## [Edit Menu]

| Item               | Description                                            |
|--------------------|--------------------------------------------------------|
| Cut                | Cuts the selected tag(s).                              |
| Сору               | Copies the selected tag(s).                            |
| Paste              | Pastes tag information.                                |
| Delete             | Deletes the selected device, group or tag.             |
| Select all         | Selects all the tags included in the selected devices. |
| Find               | Searches for a specified tag name.                     |
| Array Viewer       | Show array viewer.                                     |
| Write Value to Tag | Write current value to tag.                            |
| Properties         | Shows the Properties screen for the selected item.     |

| [View Menu]                                                                                                    |                                                                                                    |                                                                                                    |
|----------------------------------------------------------------------------------------------------|----------------------------------------------------------------------------------------------------|----------------------------------------------------------------------------------------------------|
| Item                                                                                                    |                                                                                                    | Description                                                                                                    |
| Monitor                                                                                                    | Device monitor                                                                                                    | <ul><li>Reads the tag value and displays it to allow you to check the communication status and value.</li><li>Communication is performed only for the device shown in the window.</li></ul> |
|                                                                                                    | Cache monitor                                                                                                    | Shows the value of the tag being accessed by the client.<br>Values are not shown for tags not being accessed.                                                                               |
| Offline                                                                                                    |                                                                                                    | Shifts to Offline Mode.                                                                                                    |
| Communication inform                                                                                                    | nation                                                                                                    | Shows the communication status and number of errors for<br>each device.                                                                                                    |
|                                                                                                    | INFO                                                                                                    | Shows general information messages.                                                                                                    |
|                                                                                                    | WARNING                                                                                                    | Shows warning messages.                                                                                                    |
|                                                                                                    | e filters  INFO  WARNING ERROR FATAL ERROR Script log Communication Data OPC Interface Access SuiteLink Trace DxpLink Trace All on | Shows error messages.                                                                                                    |
| WARNING     Show       ERROR     Show       FATAL ERROR     Show       Soriet log     Show                                                                                                    | Shows fatal error messages.                                                                                                    |                                                                                                    |
|                                                                                                    | Script log                                                                                                    | Shows Script messages.                                                                                                    |
| Message filters                                                                                                    | Communication Data                                                                                                    | Traces the status of communication with the PLC.                                                                                                    |
|                                                                                                    | OPC Interface Access                                                                                                    | Traces the access status of the OPC interface.                                                                                                    |
|                                                                                                    | SuiteLink Trace                                                                                                    | Traces the access status of the SuiteLink interface.                                                                                                    |
|                                                                                                    | DxpLink Trace                                                                                                    | Traces the access status of the DxpLink interface.                                                                                                    |
|                                                                                                    | All on                                                                                                    | Enables all of the above 6 messages.                                                                                                    |
|                                                                                                    | All off                                                                                                    | Disables all of the above 6 messages.                                                                                                    |
|                                                                                                    | Project Explorer                                                                                                    | Shows Project Explorer.                                                                                                    |
|                                                                                                    | Message View                                                                                                    | Shows Message View.                                                                                                    |
| Window                                                                                                    | Diagnostics View                                                                                                    | Shows Diagnostics View.                                                                                                    |
| WILLOW                                                                                                    | Watch                                                                                                    | Shows Watch Monitor.(Max 8 view)                                                                                                    |
|                                                                                                    | Monitor                                                                                                    | Shows Register Monitor.(Max 8 view)                                                                                                    |
|                                                                                                    | Start Page                                                                                                    | Shows Start Page                                                                                                    |
| Pause Message Displa                                                                                                    | у                                                                                                    | Temporarily pauses the output of trace information.                                                                                                    |
| Toolbar                                                                                                    |                                                                                                    | Switches the toolbar display on and off.                                                                                                    |
| Status bar                                                                                                    | -                                                                                                    | Switches the status bar display on and off.                                                                                                    |
| OfflineCache monitorCache monitorOffline\$Communication information\$Communication information\$INFO\$WARNING\$ERROR\$FATAL ERROR\$Script log\$OPC Interface Access7SuiteLink Trace7OPC Interface Access7SuiteLink Trace7All on1All off1Project Explorer\$Message View\$Diagnostics View\$Value Message Display7Toolbar\$Statu Sbar\$Value Format\$Binary\$Octal\$Decimal6Hexadecimal6Update Views1Update Views1 | Specifies tag value format for tag monitor and tag                                                                                 |                                                                                                    |
|                                                                                                    | Decimal<br>Hexadecimal                                                                                                    | diagnostics.                                                                                                    |
| Update Views                                                                                                    |                                                                                                    | Updates the displayed content.                                                                                                    |

| [Project Menu]         |                  |                                                                             |  |  |
|------------------------|------------------|-----------------------------------------------------------------------------|--|--|
| Item                   |                  | Description                                                                 |  |  |
| Project wizard         |                  | Starts the project wizard to generate ports, devices, and tags all at once. |  |  |
|                        | Port             | Creates new communication port information.                                 |  |  |
|                        | Device           | Creates new device information.                                             |  |  |
|                        | Group            | Creates new group information.                                              |  |  |
|                        | Tag              | Creates new tag information.                                                |  |  |
| Tressort               | Structure Tag    | Creates new Structure Tag information.                                      |  |  |
| Insert                 | Method           | Crates new Method.                                                          |  |  |
|                        | Device folder    | Create new Device folder.                                                   |  |  |
|                        | Device Generator | Starts Device Generator.                                                    |  |  |
|                        | Port Generator   | Starts Port Generator.                                                      |  |  |
|                        | Tag Generator    | Starts Tag Generator.                                                       |  |  |
|                        | Port (P)         | Sets communication port information.                                        |  |  |
| Properties             | Device (D)       | Sets the device information.                                                |  |  |
|                        | Group (G)        | Sets group information.                                                     |  |  |
|                        | Tag (T)          | Sets tag information.                                                       |  |  |
| Set as startup project |                  | Sets the current project file as a startup project.                         |  |  |
| Project 1 properties   |                  | Opens the Properties screen (configuration information) for                 |  |  |
| r rojecti properties   |                  | the project.                                                                |  |  |

## [Tools Menu]

| Item                  |               | Description                                              |
|-----------------------|---------------|----------------------------------------------------------|
|                       | Configuration | Sets the User information.                               |
| User Management       | Login         | Logins                                                   |
|                       | Logout        | Logouts                                                  |
| Start OPC test client |               | Starts the OPC test client.                              |
|                       |               | Opens the Properties screen (shared information) for the |
| Options               |               | project.                                                 |

## [Help Menu]

| Item                          |                                 | Description                                       |  |  |
|-------------------------------|---------------------------------|---------------------------------------------------|--|--|
|                               | User's Guide (Server Edition)   | Shows Server Edition.                             |  |  |
|                               | User's Guide (PLC Communication | Chows DLC Communication Edition                   |  |  |
|                               | Edition)                        | Shows FLC Communication Edition.                  |  |  |
|                               | OPC-DA 3.0 Specification        |                                                   |  |  |
|                               | (Custom Interface)              |                                                   |  |  |
| Manuals                       | OPC-DA 2.05A Specification      | Shows the OPC DA interface an eifertions          |  |  |
|                               | (Custom Interface)              | Snows the OPC DA Interface specifications.        |  |  |
|                               | OPC-DA 2.0 Specification        |                                                   |  |  |
|                               | (Automation Interface)          |                                                   |  |  |
|                               | OPC-AE 1.10 Specification       |                                                   |  |  |
|                               | (Custom Interface)              | Snows the OPC AL interface specifications.        |  |  |
| Online Registra               | tion                            | Performs user registration for the product.       |  |  |
| Send mail to support          |                                 | Starts the mailer.                                |  |  |
| Connect to Product's Web Site |                                 | Opens the product information site.               |  |  |
| License                       |                                 | Shows and sets license information.               |  |  |
| About DeviceXI                | Plorer                          | Shows the versions information for DeviceXPlorer. |  |  |

# 5.2.2 Toolbar

Toolbar and shortcut key are assigned to following as.

| FUNCTION             | ICON     | SHORTCUT     |
|----------------------|----------|--------------|
| New                  | /        | Ctrl+N       |
| Open                 | 1        | Ctrl+O       |
| SaveAs               |          | Ctrl+S       |
| Cut                  | 8        | Ctrl+X       |
| Сору                 |          | Ctrl+C       |
| Past                 |          | Ctrl+V       |
| Delete               | 1        | DEL          |
| Device Monitor       |          | F3           |
| Cache Monitor        | ~        | F4           |
| Create Port          | >        | Ctrl + P     |
| Create Device        | -        | Ctrl + D     |
| Create Group         | 2        | Ctrl + G     |
| Create Tag           |          | Ctrl + T     |
| Create Structure Tag | <b>%</b> | Ctrl+M       |
| Create Method        | 2        | Ctrl+I       |
| Create Device Folder |          | Ctrl+W       |
| Project Wizard       | 4        | Ctrl+W       |
| Device Generator     | ¢.       | Ctrl+Shift+D |
| Port Generator       | <b>*</b> | Ctrl+Shift+P |
| Tag Generator        | Ø        | Ctrl+Shift+T |
| OPC Test Client      | OPC      |              |
| Option               | *        |              |
| Project Property     |          | Alt + F7     |

# 5.2.3 Another Shortcut Key

| FUNCTION        | SHORTCUT                                 |
|-----------------|------------------------------------------|
| Write value     | (While selecting tag) Shift + Enter      |
| Array Viewer    | (While selecting tag) Ctrl + Enter       |
| Change the Name | (While selecting Device or Port, etc.)F2 |

## 5.2.4 Property Grid

The property information is expressed to a property grid as the click of the project name on Project Explorer, a Device name, or a Port name, the click of the tag name in a Tag list view, etc.

A check and change of a settings can be performed intuitively, without opening a dialog.

| 🗄 🤰 📝 🖉 🖉 🔎 👘                      |                         |
|------------------------------------|-------------------------|
| Connection Test                    | (Action)                |
| <ul> <li>Basic</li> </ul>          |                         |
| (Device name)                      | Device1                 |
| Parameter                          | LibType=MelsecEthernet; |
| OPU TYPE                           | Q -                     |
| Use Block Access Comm              | Disabled                |
| Use Q4E Protocol                   | Disabled                |
| Network No.                        | 0                       |
| PC No.                             | 255                     |
| Unit Station No.                   | 0                       |
| Multiple CPU System                | None                    |
| Redundancy CPU System              | None                    |
| CPU monitoring timer               | 10                      |
| ACCESS POINTS                      |                         |
| Word R/W                           | 960                     |
| Bit Poke                           | 188                     |
| Word Poke                          | 160                     |
| Device Ontion                      | *                       |
| CPU TYPE<br>Select target CPU TYPE |                         |

Property Grid icons are assigned to following as.

| INCON | Description                                      | INCON | Description                   |
|-------|--------------------------------------------------|-------|-------------------------------|
|       | Shows properties.                                |       | Shows Device settings dialog. |
| Å↓    | Shows properties alphabetical.                   |       | Shows Group settings dialog.  |
|       | Apply button<br>( Properties loaded are update.) |       | Shows Port settings dialog.   |

## 5.2.5 Clip of List View

A tab clip can be carried out if tabs, such as a Tag list, Structure list, an event script list, are right-clicked. With clipping, it can leave a tab to always display.

| File Edit View Project Tools He | lp                 |                   |                     |            |
|---------------------------------|--------------------|-------------------|---------------------|------------|
| 178212661                       | 1 🗾 🔨              | 😭 🖓 <             | 🗞 🇞 💫               |            |
| Project Explorer 🛛 🔻 🕂 🗙        | Tag List : Device1 | × Structure : Tem | nplate02   Event Li | st : SYSTE |
|                                 | 😨 🖾 🔎 🍋            | Close tab C       | trl+F4              |            |
| Project 'Untitled'              | Name               | Close tabs        | cation              | Valu       |
| SYSTEM                          | - Tag00:           | Clip this Tab     | )                   |            |
| ⊞* [Mitsubishi MELSEC]          | - Tag002           | Snort             |                     |            |
|                                 | - Tag003           | Short             | D2                  |            |

## 5.3 **Ports**

Select Project View -> Ports to view port information. Port information shows a dialog that varies depending on the type of communication port, such as Ethernet or serial.

| 💽 Untitled.dxp - DeviceXPlorer OPC Serve | *                    |         |             |             |                        | - 0            | ×            |
|------------------------------------------|----------------------|---------|-------------|-------------|------------------------|----------------|--------------|
| File Edit View Project Tools Help        | 1                    |         |             |             |                        |                |              |
| 2 📂 🗖 🕹 🖻 🖪                              | 🏓 💇 ⋟                | 99 😭 9  | b % % 🍕     | ) 🕰 🤅       | 🖗 🌾 орс 🤌              | × 💷            |              |
| Project Explorer 🔷 🔻 🗙                   | Tag List : Device1 🗙 |         |             | 4 Þ         | Property               |                |              |
|                                          | 😨 👩 🔎 🛐 Devid        | ce1     | ✓ MelsecEtl | hernet      | Port Device1Port       |                | ~            |
| Project 'Untitled'<br>⊨ SYSTEM           | Name                 | Da      | ata Type    | Locatior    | Basic                  | <b>B</b>       | ^            |
| SYSTEM [MemoryMap]                       | - Tag002             | Sh      | ort         | D2          | (Port Name)            | Device1Port    | 17.6         |
| 😑 🗐 Device1 [Mitsubishi MELSEC]          | - Tag003             | Sh      | ort         | D3          | Parameter<br>PING Test | Lib Type=Ethen | net;inf      |
| Device 1 Port [Ethernet]                 |                      | Sh      | ort         | D4          | Select Adapter         | Enabled        |              |
|                                          |                      | Sh      | ort         | D5          | Adapter Name           | (Automatic)    |              |
|                                          |                      | Sh      | ort         | D6          | IP                     | IPv4           |              |
|                                          | -🖾 Tag007            | Sh      | ort         | D7          | Transport protocol     | UDP/IP         | ~            |
|                                          | -🔂 Tag008            | Sh      | ort         | D8          |                        | 1*             |              |
|                                          | -🔂 Tag009            | Sh      | ort         | D9          |                        |                |              |
|                                          | -🔂 Tag010            | Sh      | iort        | D10         |                        |                |              |
| Project E 🔏 Diagnos   🗇 Structur         | <                    |         |             | >           |                        |                |              |
| Watch(1)                                 |                      |         |             |             |                        |                | <b>→</b> ↓ × |
| 🔎 💽 🤏 🗊                                  |                      |         |             |             |                        |                |              |
| Name Value                               |                      | Quality | Timestamp   | Attribute   | Comment                |                |              |
|                                          |                      |         |             |             |                        |                |              |
|                                          |                      |         |             |             |                        |                |              |
|                                          |                      |         |             |             |                        |                |              |
|                                          |                      |         |             |             |                        |                |              |
|                                          |                      |         |             |             |                        |                |              |
|                                          |                      |         |             |             |                        |                |              |
|                                          |                      |         |             |             |                        |                |              |
| Wessage   🥵 Monitor(1) 👹 Watch(1)        |                      |         |             |             |                        |                |              |
| Ready                                    | -                    |         | Tag Count   | 10[Device1] | administrator 😹        | MonitorS       | top [Dec     |

#### Important

- You can create up to 255 ports.
- A Port name is a name on management and is not related to the name space accessed from a client.

The following are displayed in Port Settings of Ethernet. Setting properties differ for every communication port. Please refer to 5.3.4 if you use Ethernet port or refer to 5.3.5 if you user Serial port. For other ports, refer to the "User's Guide (PLC Communication Edition)".

## 5.3.1 Creating New Ports

| File Edit View       | Pro | ject Tools Help            |        |      |               |           |
|----------------------|-----|----------------------------|--------|------|---------------|-----------|
| i 📝 😂 💾              | s.  | Project Wizard             | Ctrl+W |      | Qa 0 0.       | 0x 0x 🐴 🗽 |
|                      |     | Insert                     | •      | ۶    | Port          | Ctrl+P    |
| Project Explorer     |     | Properties                 | +      | 9    | Device        | Ctrl+D    |
| III 🖾 🖬              |     | Set Current Project as Sta | rtun   | 앒    | Group         | Ctrl+G    |
| 🔊 Project 'Untitled' |     |                            | intop  | -96- | Tag           | Ctrl+T    |
| 📗 🚊 🔎 SYSTEM [Mei    | -   | Property of Untitled       | Alt+F7 | Des/ | Structure Tag | Ctrl+R    |

From the Projects menu, select Insert-> Port.

### Select the port type and input the Port name.

| Installed Port      | Memory Map                                                            |   | Abcdefg hijkinn coor st uwwyz. A                                              |
|---------------------|-----------------------------------------------------------------------|---|-------------------------------------------------------------------------------|
|                     | Ethernet                                                              |   | Ethernet                                                                      |
|                     | 🚿 EthernetRFID                                                        |   |                                                                               |
|                     |                                                                       |   |                                                                               |
|                     | DxpLink                                                               |   | Description<br>Provide the way to communicate with<br>controlers via Ethernet |
|                     | COM Library                                                           |   | Internet Protocol                                                             |
|                     | ttherNet/IP                                                           |   | TCP/IP     UDP/IP                                                             |
|                     | DBC                                                                   |   |                                                                               |
|                     | TOYOPUC Communication Library                                         |   |                                                                               |
| ļ                   | FZSocket GOT                                                          | ~ | <u> </u>                                                                      |
| Project name        | Untitled                                                              |   | New project                                                                   |
| Location            | C:#Users#seigi#Documents#TAKEBISHI#DeviceXPlorer OPC Server 6#Project |   | ✓ <u>B</u> rowse                                                              |
| <u>D</u> evice name | Port Name Port1                                                       |   |                                                                               |

The port dialog will appear. Enter the communication parameters and click "Finish".

| Port properties | PING Test                                                | ]       | Machine       |                     |  |
|-----------------|----------------------------------------------------------|---------|---------------|---------------------|--|
|                 | Select Adapter<br>Adapter (Auto<br>Explanation<br>Status | omatic) | DHCP          | ~                   |  |
|                 | IPv4 Address                                             |         | IPv6 Address  |                     |  |
|                 | Network<br>Protocol                                      | •       |               | / <u>6</u><br>)P/IP |  |
|                 | Adapter IP Address<br>Adapter Port No.                   | i loc   | alhost        | ~                   |  |
|                 | Target IP Address                                        | 169     | 9.254.152.194 |                     |  |
|                 | Send Delay                                               | 0       | msec          |                     |  |
|                 | Retry count                                              | 3       | times         |                     |  |
|                 |                                                          |         |               |                     |  |
|                 |                                                          |         |               |                     |  |
|                 |                                                          |         |               |                     |  |

## 5.3.2 Changing the Port Name

You can change the port name by either clicking on the port name again once it is selected, or by using the F2 key to enable in-place activation.

\* You cannot change to a port name that already exists.

| Project Explorer 🔷 🔻 🛪      |
|-----------------------------|
|                             |
| Project 'Untitled'          |
| Device1 [Mitsubishi MELSEC] |
| Device 1 Port               |
|                             |
|                             |
|                             |
|                             |

### 5.3.3 Port Settings

To display Port Setting dialog,

- You select a Port name in Project Explore and select Properties->Port.
- You click Port Jump button on Tag List View.
- You Right-Click and select "Property".

### [Project menu]

| File Edit View       | Project Tools Help             | _ |        |            |
|----------------------|--------------------------------|---|--------|------------|
| 7 📂 💾 🛛              | A Project Wizard Ctrl+W        | - | 역기 😭   | <u></u>    |
|                      | Insert                         |   |        | <b>a</b> . |
| Project Explorer     | Properties 🕨                   | • | Port   |            |
| 📰 🖾 🖷                | Set Current Project as Startup |   | Device |            |
| 🔢 Project 'Untitled' |                                |   | Group  | ata Ty     |
| SYSTEM               | Property of Untitled Alt+F7    |   | Tag    | hort       |
| 📗 🖮 👰 Device1 [Mits  | IDISHI MELSECJ III - 🔂 Taq002  | - |        | mort       |

### [Port Jump button]

| File Edit View Project Tools He                                                         | lp                                                                             |
|-----------------------------------------------------------------------------------------|--------------------------------------------------------------------------------|
| 1 🖉 📂 💾   🔏 🖻 🖪 1                                                                       | 1 🔊 🐼 ≽ 🖓 🍃 🗞                                                                  |
| Project Explorer 🛛 🔻 🕂 🗙                                                                | Tag List : Device1 🗙                                                           |
|                                                                                         | 😨 🔊 🔎 🗐 Device 1                                                               |
| Project 'Untitled'<br>SYSTEM<br>Device 1 [Mitsubishi MELSEC]<br>Device 1Port [Ethernet] | Name<br>Port<br>Display Port properties<br>Tagooz<br>Tagooz<br>Tagooz<br>Short |

### [Right Click]

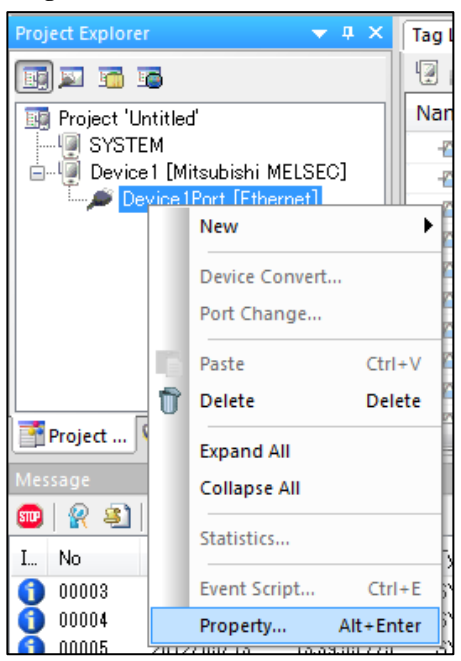

The port dialog will appear. Enter the communication parameters and click "OK".

Please refer to 5.3.4 if you use Ethernet port or refer to 5.3.5 if you user Serial port. For other ports, refer to the "User's Guide (PLC Communication Edition)".

| PING Te       | st          | Ma             | chine          | Cancel |
|---------------|-------------|----------------|----------------|--------|
| Select Ad     | lapter      |                |                | A      |
| Adapter       | (Automatic) | 6              | ~              | мрруу  |
| Explanation   |             |                |                |        |
| Status        |             | DH             | OP             |        |
| IPv4 Address  |             | IΡν            | 6 Address      |        |
| Network       |             | ● IPv <u>4</u> | ∩ IPv <u>§</u> |        |
| Protocol      |             | OTCP           | IP             |        |
| Adapter IP A  | ddress      | localhos       | ~              |        |
| Adapter Port  | No.         | 0              | ~              |        |
| Target IP Ad  | dress       | 192.168.       | 9.186          |        |
| Target Port N | No.         | 1025           | ~              |        |
| Send Delay    |             | 0              | msec           |        |
| Timeout       |             | 3              | sec            |        |
| Retry count   |             | 3              | times          |        |
|               |             |                |                |        |
|               |             |                |                |        |
|               |             |                |                |        |

# 5.3.4 Setting Ethernet Ports

| ort                  |             |      |                |       |                  |   |
|----------------------|-------------|------|----------------|-------|------------------|---|
| <u>P</u> ING Tes     | t           |      | Machine        |       |                  |   |
| Select Ad            | apter       |      | - some         | -     |                  |   |
| Adapter              | (Automatic) |      |                |       |                  | ~ |
| Explanation          |             |      |                |       |                  |   |
| Status               |             |      | DHCP           |       |                  |   |
| IPv4 Address         |             |      | ] IPv6 Ad      | dress |                  |   |
| Network              |             | ۲    | IP∨ <u>4</u>   |       | ◯ IPv <u>6</u>   |   |
| Protocol             |             | 0    | <u>T</u> CP/IP |       | ◉ <u>u</u> dp/ip |   |
| Adapter IP Ad        | ldress      | loca | lhost          |       |                  |   |
| <u>A</u> dapter Port | No.         | 0    |                | ~     | ]                |   |
| Target IP Add        | ress        | 192  | 168.19.18      | 6     | 1                |   |
| Target Port N        | 0.          | 102  | 5              | ~     | ]                |   |
| Send Delay           |             | 0    |                | msec  |                  |   |
| Timeout              |             | 3    |                | sec   |                  |   |
| Detro escut          |             | 3    |                | times |                  |   |

| Item               | Description                                                                                  |  |
|--------------------|----------------------------------------------------------------------------------------------|--|
| PING Test          | Sends and receives a Ping command to / from the IP address of the PLC. In the                |  |
|                    | environment where the transmission of a message of the PING command is limited, you          |  |
|                    | cannot use this function.                                                                    |  |
| Machine            | Shows the computer name.                                                                     |  |
| Select Adapter     | Check if you fix adapter.                                                                    |  |
| Adapter            | Shows a list of the adapters installed on the computer.                                      |  |
| Explanation        | Shows Ethernet adapter name.                                                                 |  |
| Status             | Shows "Connect" when a LAN cable is connected.                                               |  |
| DHCP               | Shows "Enable" when DHCP is in use.                                                          |  |
| IPv4 Address       | Shows the IPv4 address of the selected adapter.                                              |  |
| IPv6Address        | Shows the IPv6 address of the selected adapter.                                              |  |
| Network            | Select IPv4 or IPv6.                                                                         |  |
| Protocol           | Select TCP/IP or UDP/IP.                                                                     |  |
| Adapter IP address | Shows the IP address of the selected adapter. When you does not fix adapter, you can specify |  |
|                    | the IP address of the adapter or machine name that will communicate with the PLC. When       |  |
|                    | you specify localhost'or '0.0.0.0', DeviceXPlorer chose available adapter automatically.     |  |
| Adapter Port No.   | Specify the port number of the selected adapter. If you specify port number "0", the OS will |  |
|                    | automatically assign an available port. The port number can be specified 0 or any numbers    |  |
|                    | between 1024 and 65535.                                                                      |  |
| Target IP address  | Specify the machine IP address or machine name of the Target.                                |  |
| Target Port No.    | Specify the port number of the Target. Set a number between 0 and 65535.                     |  |
| Send Delay         | Specify the waiting time before sending the next command after a response is received from   |  |
|                    | the other equipment on the millisecond time scale. Set a number between 0 and 65535.         |  |
| Timeout            | Specify the waiting time between sending a request message and receiving a response          |  |
|                    | message. If a response cannot be returned within the specified time, it results in a timeout |  |
|                    | error. Set a number between 0 and 60.                                                        |  |
| Retry Count        | Specify the number of times to retry when a timeout error occurs. Set a number between 0     |  |
|                    | and 10.                                                                                      |  |

Note

When you specify port number to something other than 0 in using TCP / IP, if the connection of the port has lost, the port becomes TIME\_WAIT status. Until the port becomes CLOSED status from TIME\_WAIT, the port is not available. This is the specification of TCP/IP. In this time, the DeviceXPlorer cannot communicate with the controller through this port, and DeviceXPlorer outputs the log 'Open Error(Code=10048)'. If you use TCP / IP, it is recommended to specify 0 to the adapter port number and use un passive open mode at the PLC side.

### [PING]

PING is a function that checks the existence of the recipient IP address by sending an ICMP request packet to the set recipient IP address and receiving a response packet. When PING is implemented, the following information is displayed.

| < Successful: "Reply from" >                                                                                                    | < Failed: "Reply Timeout">                                                    |
|----------------------------------------------------------------------------------------------------|-------------------------------------------------------------------------------|
| PING Test 🛛 🔀                                                                                                    | PING Test                                                                     |
| Pinging 192.168.1.2 [192.168.1.2 ] with 32 bytes of data:<br>Reply from: 192.168.1.2 : bytes=32 time=571ms TTL=250<br>Reply from: 192.168.1.2 : bytes=32 time=501ms TTL=250<br>Reply from: 192.168.1.2 : bytes=32 time=501ms TTL=250<br>Reply from: 192.168.1.2 : bytes=32 time=501ms TTL=250 | Pinging 192.168.1.2 [192.168.1.2] with 32 bytes of data:<br>Request time out. |
| <u>R</u> etry <u>Q</u> ose                                                                                                    |                                                                               |

#### Important

For using PING on Windows Vista or later OS, you should set "Inbound connection" of "Public Profile" in Administration Tools-"Secured Windows Firewall" to "Allow.

And if UAC is valid, please start DeviceXPlorer as "run by Administrator". If UAC is valid and you don't start as "run by Administrator", you will see error "socket error [10013]"

| Windows Firewall with Advanced Security on Local Computer Pr                       |                                       |
|------------------------------------------------------------------------------------|---------------------------------------|
| Domain Profile Private Profile Public Profile IPsec Settings                       |                                       |
| Specify behavior for when a computer is connected to a public network<br>location. |                                       |
| State                                                                              |                                       |
| Firewall state: On (recommended)                                                   |                                       |
| Inbound connections: Block (default)                                               |                                       |
| Outbound connections: Allow (default)                                              |                                       |
|                                                                                    |                                       |
| Settings Specify settings that control Windows Firewall behavior. Customize        |                                       |
|                                                                                    | PING Test                             |
| Logging                                                                            |                                       |
| Specify logging settings for Customize                                             | ERROR : socket error [10013]          |
|                                                                                    |                                       |
|                                                                                    |                                       |
|                                                                                    | ·                                     |
| Learn more about these settings                                                    | · · · · · · · · · · · · · · · · · · · |
| OK Cancel Apply                                                                    | <u>R</u> etry Close                   |

### 5.3.4.1 Timeout Settings for TCP/IP

When using the TCP protocol, it is necessary to set an appropriate timeout value and number of retries in DeviceXPlorer.

The following is an explanation of the relationship between the TCP communication operation and the timeout setting, assuming that the PC is running on Windows OS.

[Sending Commands from PC]

After a PC has sent a command, if there is no acknowledgement returned from the PLC, the command is resent at the TCP level at the intervals shown below.

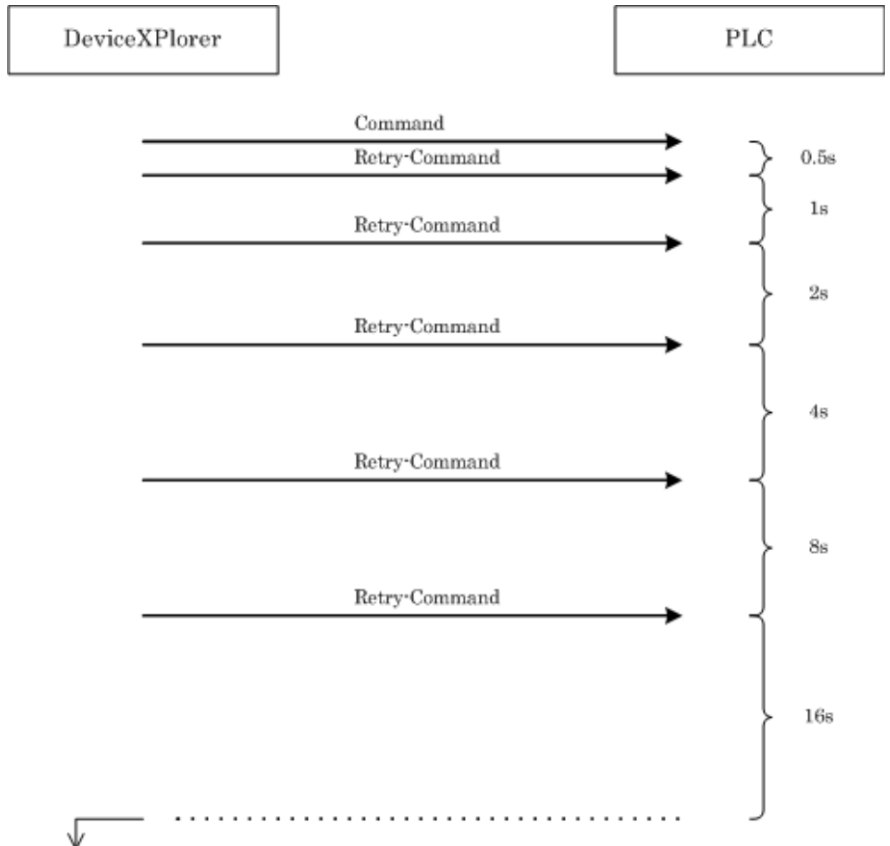

Winsock Error (10054) will be happened if ACK is not returned.

In Windows OS, the default RTO (Retransmission Time-Out) for Ethernet is 0.5 seconds. When the maximum number of retransmissions has been reached (default: 5 times / 31.5 seconds), error 10054 (the connection was reset from the remote side) is returned to the application layer. DeviceXPlorer then cuts the connection and reopens it. The RTO is changed dynamically, and the timeout value increases by doubling and redoubling.

#### [Sending Response to PC from the PLC (MELSEC-Q)]

In the MELSEC-Q series, if there is no acknowledgement from the PC after the PLC has sent a response, retransmission occurs at the TCP level in accordance with the TCP retransmission timer (default: 10 seconds). When the TCP ULP timer value is exceeded, a RESET flag is sent.

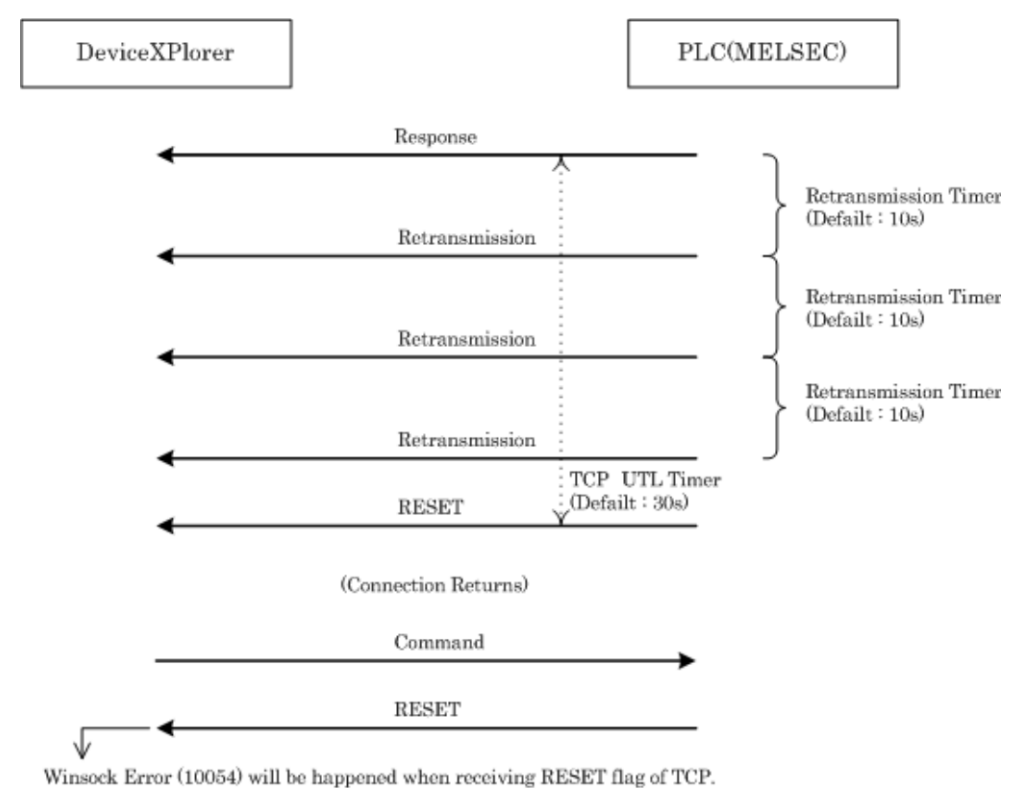

While the line is disconnected, the RESET flag cannot reach DeviceXPlorer. Once the connection is restored and a command is sent from DeviceXPlorer, the RESET flag is returned as a response. At the same time, 10054 is returned to the application layer (indicating that the connection was reset from the remote side), so DeviceXPlorer cuts the connection and reopens it.

#### Important

If the TCP protocol is selected, we recommend that the timeout be set to "31.5 seconds or more" and the number of retries be set to "0".
# 5.3.5 Serial Port Settings

| Port                          |                 |                 |
|-------------------------------|-----------------|-----------------|
| Com <u>P</u> ort<br>Baud Rate | 0               |                 |
| 19200                         |                 | ~               |
| Parity                        |                 |                 |
| ● N <u>o</u> ne               | () O <u>d</u> d | ◯ E <u>v</u> en |
| Flow Control                  |                 |                 |
| Hardware                      | (RTS/CTS)       | $\sim$          |
| Data Bit                      |                 |                 |
| ○ 7b <u>i</u> t               | ) 8bi <u>t</u>  |                 |
| Stop Bit                      |                 |                 |
| ● <u>1</u> bit                | () <u>2</u> bit |                 |
| <u>S</u> end Delay            | 0               | msec            |
| Ti <u>m</u> eout              | 3               | sec             |
| <u>R</u> etry Count           | 3               | times           |

| Item         | Description                                                                                    |
|--------------|------------------------------------------------------------------------------------------------|
| Com Port     | Set COM port number between 1 and 256.                                                         |
| Baud rate    | Select baud rate for communication.                                                            |
| Parity       | Set the parity bit, on or off.                                                                 |
| Flow control | Select "Hardware (RTS / CTS)" to perform RTS / CTS flow control.                               |
| Data length  | Specify the data length.                                                                       |
| Stop bit     | Set the stop bit.                                                                              |
|              | Specify the waiting time before sending the next command after a response is received from the |
| Send delay   | other equipment on the millisecond time scale.                                                 |
|              | Set a number between 0 and 65535.                                                              |
| Timoout      | Specify a number between 0 and 60 (on the second time scale) as the time to wait between       |
| Timeout      | sending a request message and receiving a response message.                                    |
| Dotary Timos | Specify the number of times to retry when a timeout error occurs. Set a number between 0 and   |
| neury runes  | 10.                                                                                            |

Note

In binary communication, communication is 8 bits / character, so the data length must be set to "8".

### 5.3.6 Port Generator

The package generation of the port setup can be carried out. It can start from a project menu to the Insert ->Port Generator.

| File Edit View       | Project Tools Hel | p                    | _   |                     |              |
|----------------------|-------------------|----------------------|-----|---------------------|--------------|
| i 📝 🖂 🦳 I            | 🞄 Project Wizard  | Ctrl+W               |     | <b>93 💁 💁</b> 📖     | -05 🙆 L.e.   |
|                      | Insert            | •                    | ≫   | Port                | Ctrl+P       |
| Project Explorer     | Properties        | •                    | 1   | Device              | Ctrl+D       |
| 💽 🖾 🖬 🖬              | Set Current Proje | ect as Startup       | 8   | Group               | Ctrl+G       |
| 📑 Project 'Untitled' |                   |                      |     | Tag                 | Ctrl+T       |
| SYSTEM               | Property of Untit | iled Alt+F7          | 9,2 | Structure Tag       | Ctrl+R       |
| Device I [Mits       | ort [Ethernet]    | -🔂 Tag002            | DQ. | Method              | Ctrl+M       |
|                      |                   | - Tag003             | -   | Device folder       | Ctrl+I       |
|                      |                   | - Tag005             | 1   | Device generator(V) | Ctrl+Shift+D |
|                      |                   | -🖾 Tag006            |     | Port Generator      | Ctrl+Shift+P |
|                      |                   | - Tag007<br>- Tag008 | 1   | Tag Generator       | Ctrl+Shift+T |

Select the port type and input the Port name.

| Port Generator |                                                                      |              | ×                                                                              |
|----------------|----------------------------------------------------------------------|--------------|--------------------------------------------------------------------------------|
| Installed Port | Метогу Мар                                                           | ^            | Abcdefig hijklinn opprist avannyz. Ab<br>stravaniz, Abcdefig hijklinn opprist  |
|                | Ethernet                                                             |              | Ethernet                                                                       |
|                | 5 EthernetRFID                                                       |              |                                                                                |
|                | DxpLink                                                              |              | Description<br>Provide the way to communicate with<br>controlers via Ethernet. |
|                | 2 COM Library                                                        |              | Internet Protocol                                                              |
|                | Ether Net/IP                                                         |              | UDP/IP                                                                         |
|                | ODBC                                                                 |              |                                                                                |
|                | TOYOPUC Communication Library                                        |              |                                                                                |
|                | FZSocket GOT                                                         | $\mathbf{v}$ |                                                                                |
| Project name   | Untitled                                                             |              | New project                                                                    |
| Location       | C#Users#seigi#Documents#TAKEBISHI#DeviceXPlorer OPC Server 6#Project |              | ✓ Browse_                                                                      |
| Device name    | Port Name Port 1                                                     |              |                                                                                |
|                |                                                                      |              | OK Gancel                                                                      |

The port dialog will appear. Enter the communication parameters and click "Next".

| Po | ort Generator         |     |                                  |                      |                |
|----|-----------------------|-----|----------------------------------|----------------------|----------------|
|    | Port properties       | Por | t properties                     | t                    | Machine        |
|    | Port Generate Setting |     | -⊡Se <u>l</u> ect Ada<br>Adapter | apter<br>(Automatic) |                |
|    |                       |     | Explanation                      |                      |                |
|    |                       |     | Status                           |                      | DHCP           |
|    |                       |     | IPv4 Address                     |                      | ] IPv6 Address |

# Enter the generation number of Port and Increment value and click "Finish".

| Port Generator          |                               |                             |  |  |  |  |  |
|-------------------------|-------------------------------|-----------------------------|--|--|--|--|--|
|                         | Port Generate Setting         |                             |  |  |  |  |  |
| Port properties         |                               |                             |  |  |  |  |  |
| r or c proportioo       | Port Name                     | Port 1                      |  |  |  |  |  |
|                         | The generation number of Port | 1                           |  |  |  |  |  |
| 🌳 Port Generate Setting | Setting                       |                             |  |  |  |  |  |
|                         | Adapter Port No               |                             |  |  |  |  |  |
|                         | Set value                     | 0                           |  |  |  |  |  |
|                         | Increment value               | 0                           |  |  |  |  |  |
|                         | Target IP Address             |                             |  |  |  |  |  |
|                         | Set value                     | 169.254.152.194             |  |  |  |  |  |
|                         | Increment value               | 0                           |  |  |  |  |  |
|                         | 🖃 Target Port No.             |                             |  |  |  |  |  |
|                         | Set value                     | 5000                        |  |  |  |  |  |
|                         | Increment value               | 0                           |  |  |  |  |  |
|                         |                               |                             |  |  |  |  |  |
|                         |                               |                             |  |  |  |  |  |
|                         |                               |                             |  |  |  |  |  |
|                         |                               |                             |  |  |  |  |  |
|                         |                               |                             |  |  |  |  |  |
|                         |                               |                             |  |  |  |  |  |
|                         |                               |                             |  |  |  |  |  |
|                         |                               |                             |  |  |  |  |  |
|                         |                               |                             |  |  |  |  |  |
|                         |                               |                             |  |  |  |  |  |
|                         |                               |                             |  |  |  |  |  |
|                         |                               |                             |  |  |  |  |  |
|                         |                               |                             |  |  |  |  |  |
|                         |                               |                             |  |  |  |  |  |
|                         |                               |                             |  |  |  |  |  |
|                         |                               | Cancel < Back Next > Finish |  |  |  |  |  |

| Item                             | Description                                                                                                    |
|----------------------------------|----------------------------------------------------------------------------------------------------|
| Port Name                        | Shows the 1st Port name.                                                                                                    |
| The generation<br>Number of Port | Specify the number of creation between 1 and 255.                                                                                      |
| Properties                       | The property which can be configured changes with communication ports.<br>An increase can be specified depending on the Port property. |

## 5.3.7 Dynamic Port

To create port dynamic or to change port properties, SYSTEM device has "\$PortParameter".

| Project Explorer 🛛 👻 🕂 🗙     | Tag List : SYSTEM 🗙 |           |           |
|------------------------------|---------------------|-----------|-----------|
|                              | 😨 👩 🔎 😰 SYSTEM      |           |           |
| 🔊 Project 'Untitled'         | Name                | Data Type | Location  |
| SYSTEM [MemoryMap]           | 🐢 \$Off             | Bool      | SystemTag |
| SYSTEM                       | 🐢 \$On              | Bool      | SystemTag |
| Device (Port [Ethernet]      | 🚯 \$PortParameter   | String    | SystemTag |
| Device I [Mitsubishi MELSEC] | 🐢 \$ReadComplete    | Bool      | SystemTag |

| Name            | Туре              | Contents                                      | Data Type | Attributio<br>n |
|-----------------|-------------------|-----------------------------------------------|-----------|-----------------|
| \$PortParameter | Global System Tag | The parameter system tag for port generation. | STRING    | R/W             |

For example, to create Ethernet Port, you write this tag follows.

LibType=Ethernet;Info=Device1Port,2,localhost,0,192.168.19.122,5000,3,3,0,0,0,3,0,1,

This string format is different from Port type. You can get this Parameter string from Property Grid.

| Pr |                | <b>→</b> # ×                 |       |                                                         |
|----|----------------|------------------------------|-------|---------------------------------------------------------|
| Po | rt Device1Port | ▼                            |       |                                                         |
|    | 2   🛛 🖉 🖉      |                              |       |                                                         |
|    | Basic          |                              |       |                                                         |
|    | (Port Name)    | Device1Port                  |       |                                                         |
|    | Parameter      | LibType=Ethernet;Info=Device | i 1 F | Port,2,localhost,0,192.168.19.122,5000,3,3,0,0,0,3,0,1, |
|    | PING Test      | (Action)                     |       |                                                         |
|    | Select Adapter | Enabled                      |       |                                                         |
|    | Adapter Name   | (Automatic)                  |       |                                                         |
|    | IP             | IPv4                         |       |                                                         |
|    | <b>T</b>       |                              |       |                                                         |

### 5.4 **Devices**

Device has a properties to communicate with target. Select Project View -> Devices to view device information.

| 🔮 Untitled.dxp - DeviceXPlorer C | OPC Server | *                    |         |            |             |                                                  | -         |           | ×   |
|----------------------------------|------------|----------------------|---------|------------|-------------|--------------------------------------------------|-----------|-----------|-----|
| File Edit View Project To        | ols Help   |                      |         |            |             |                                                  |           |           |     |
| 🛛 📂 💾   X. 🖻                     | R N        | 🔎 🔀 🎾                | 92 😭    | 🏷 🗞 🍕      | ) 🔺 🤅       | 0PC 🧑 斄 🕅                                        | <         |           |     |
| Project Explorer                 | ▼ # ×      | Tag List : Device1 🗙 |         |            | 4 ⊳         | Property                                         |           |           |     |
|                                  |            | 😨 🍙 🔎 😩 Devi         | ice1    | ✓ MelsecEt | thernet     | Device Device1                                   |           |           | ~   |
| Project 'Intitled'               |            | Name                 | C       | Data Type  | Location    | 21 21 2 2                                        | •         |           |     |
| - I SYSTEM                       |            | - Tag001             | s       | hort       | D1          | Connection Test                                  | (Action)  |           | ^   |
| SYSTEM [MemoryMap]               |            | - Tag002             | S       | Short      | D2          | <ul> <li>Basic</li> <li>(Device name)</li> </ul> | Device 1  |           |     |
| E- Morel [Mitsubishi MELSE       |            | -🖾 Tag003            | 5       | ihort      | D3          | Parameter                                        | LibType=N | 1elsecEth | ne  |
| Device [Port [Ethernet]          |            | -🖾 Tag004            | 9       | ihort      | D4          | CPU TYPE                                         | Q         |           |     |
|                                  |            | -🖾 Tag005            | S       | hort       | D5          | Use Block Access C                               | Disabled  |           |     |
|                                  |            | -🖾 Tag006            | S       | hort       | D6          | Use Q4E Protocol                                 | Disabled  |           |     |
|                                  |            | -🔂 Tag007            | S       | hort       | D7          | Network No.                                      | 0         |           |     |
|                                  |            | - Tag008             | S       | hort       | D8          | PU No.<br>Unit Station No.                       | 255       |           | ~   |
|                                  |            | -🖾 Tag009            | 5       | hort       | D9          |                                                  |           |           | _   |
| Project E SDiagnos   St          | ructur     | <                    |         |            | >           |                                                  |           |           | лх  |
|                                  |            |                      |         |            |             |                                                  |           |           | + A |
|                                  |            |                      | 0.17    | <b>T</b> 1 | A 11 11 11  | C 1                                              |           |           |     |
| Name                             | Value      |                      | Quality | limestamp  | Attribute   | Comment                                          |           |           |     |
| 😪 Message   🎲 Monitor(1) 🧉 🖉     | Watch(1)   |                      |         |            |             |                                                  |           |           |     |
| Ready                            |            |                      |         | Tag Count  | 10[Device1] | 🐰 Administrator                                  | Moni      | torStop [ | Dec |

#### Important

- A Device name is concerned with the name space accessed from a client. As shown in the above, To access Tag001 in Device1, it becomes the name space "Device1.Tag001."

- There is no restriction on the maximum number of devices.

Since Device properties differ for every device type, for detail, refer to the "User's Guide (PLC Communication Edition)". The following are displayed in Device of MelsecEthernet.

| operty [Device1]                                                             | Disher                                                                                | OK     |
|------------------------------------------------------------------------------|---------------------------------------------------------------------------------------|--------|
| Connection <u>T</u> est                                                      |                                                                                       | Cancel |
| CPU TYPE<br>O iQ- <u>R</u> O iQ<br>Use Q4E <u>P</u> rotoc<br>Use Block Acce  | -E ◉ OL OQnA OA OFX<br>ol<br>ses Command                                              | Apply  |
| NETWORK<br>Networ <u>k</u> No.<br>PC No <u>.</u><br><u>U</u> nit Station No. | 0<br>255 ~<br>0                                                                       |        |
| Unit I/O No.                                                                 | Multiple CPU System<br>None 1 2 3 4<br>Redundancy CPU System<br>None Qontrol Ostandby |        |
| Communication<br>CPU <u>m</u> onitoring tim<br>Remote Password               | her 10 sec                                                                            |        |
| ACCESS POINTS<br>Bit R/W<br>Word <u>R</u> /W 96                              | Bit Poke 188<br>0 Word Poke 160                                                       |        |
|                                                                              |                                                                                       |        |

## 5.4.1 Creating a New Device

Setup steps differ by the case whether select a port or not.

#### 5.4.1.1 Not select a Port

In Project Explorer, nothing is chosen but the "Insert->Device" from a project menu.

| 📲 Untitled.dxp - De  | QP Untitled.dxp - DeviceXPlorer OPC Server* |                  |               |             |  |  |  |  |
|----------------------|---------------------------------------------|------------------|---------------|-------------|--|--|--|--|
| File Edit View       | roject Tools H                              | lelp             |               |             |  |  |  |  |
| i 📝 🔭 💾 I            | Project Wizard                              | Ctrl+W           | 07 0- 0       | 0x 0x 🕰 🛵 📸 |  |  |  |  |
|                      | New                                         |                  | 🕨 🎾 Port      | Ctrl+P      |  |  |  |  |
| Project Explorer     | Properties                                  | I                | Device        | Ctrl+D      |  |  |  |  |
| 📑 🖬 🖬                | Set Current Pro                             | piect as Startup | 😭 Group       | Ctrl+G      |  |  |  |  |
| 🔢 Project 'Untitled' |                                             | Jett us startup  | - 🎯 Tag       | Ctrl+T ior  |  |  |  |  |
| SYSTEM               | Property of Unit                            | titled Alt+F7    | Structure Tag | Ctrl+R G    |  |  |  |  |
| 📗 👘 🔎 SYSTEM         | SYSTEM [MemoryMap] Taq002                   |                  |               |             |  |  |  |  |

Select the Device and Port type and input Device name and Port name.

| New Device                                     |                                       |                               |                         |   |                                                                        | × |
|------------------------------------------------|---------------------------------------|-------------------------------|-------------------------|---|------------------------------------------------------------------------|---|
| Effective licens<br>Mitsubishi M<br>Omron SYSI | MELSEC                                | Mitsubishi MELSEC             | 🍠 Ethernet              | ^ | Abcdefg hijklimn opge st uwwn<br>st uwwn, Abcdefg hijklimn op          | ^ |
| Jtekt TOYO<br>Yokogawa F<br>Hitachi HIDI       | PUC<br>A-M3<br>IC                     | Mitsubishi MELSEC             | Serial                  |   | Mitsubishi MELSEC Ethernet                                             |   |
| Sharp SATE<br>Fuji MICRE><br>Panasonic F       | ELLITE<br>X<br>TP                     | Mitsubishi MELSEC             | EZSocket                |   | Develotion                                                             |   |
| Yaskawa Mf<br>Keyence KV<br>Toshiba PLC        | P<br>/<br>0                           | Mitsubishi MELSEC             | EZSocket GOT            |   | Provide the way to communicate with<br>Mitsubishi PLC by Ethernet.     |   |
| Rockwell Al<br>Siemens SIM                     | B<br>MATIC                            | Mitsubishi MELSEC             | MELSEC Interface Board  |   | Supported PLC Series                                                   |   |
| MTConnect<br>DPRNT com<br>Mitsubishi C         | Communication De<br>munication device | Omron SYSMAC                  | T Ethernet              |   | <ul> <li>iQ-K Series</li> <li>iQ-F Series</li> <li>Q Series</li> </ul> |   |
| Fanuc CNC<br>Kawasaki R                        | obot Controller                       | Omron SYSMAC                  | Serial                  |   | L Series     FX Series     On A Series                                 |   |
| Yamaha Rot<br>IAI program                      | controller v                          | Omron SYSMAC                  | CX-Compolet             |   | Authentic licence                                                      | ~ |
| <                                              | >                                     | Omron SYSMAC                  | EtherNet/IP             | ¥ |                                                                        |   |
| Project name                                   | Untitled                              |                               |                         |   | New project                                                            |   |
| Location                                       | C:¥Users¥seigi¥Docu                   | uments¥TAKEBISHI¥DeviceXPlore | er OPC Server 6¥Project |   | ✓ Browse                                                               |   |
| <u>D</u> evice name                            | Device1                               |                               | Port Name Device1Port   |   |                                                                        |   |
|                                                |                                       |                               |                         |   | OK Cancel                                                              |   |

| Item        | Description                       |
|-------------|-----------------------------------|
| Device Name | Specify Device name for creation. |
| Port Name   | Specify Port name for creation.   |

According to a wizard, Port Settings, Device Settings, and Device option are Settings.

| N | lew Device        |                                                 |              |
|---|-------------------|-------------------------------------------------|--------------|
|   | ✤ Port properties | Port properties <u>PING Test</u>                | Mashina      |
|   | Device properties | ⊠Se <u>l</u> ect Adapter<br>Adapter (Automatic) | Macrime      |
|   | Device Option     | Explanation<br>Status                           | DHCP         |
|   | Device publisher  | IPv4 Address                                    | IPv6 Address |

Create Port and Device by completing settings.

| File Edit Vie        | w Project Tools H     | Help |                    |         |      |
|----------------------|-----------------------|------|--------------------|---------|------|
| 🛛 💋 💾                | XBB                   | 1    | 2                  | ۶ 🖓 🗲   | 5 8  |
| Project Explorer     | <b>→</b> # >          | ۲    | Tag List : Device1 | ×       |      |
| III 🖾 🖬              |                       |      | 😨 🧔 🔎 😫            | Device1 |      |
| I Project 'Untitled' |                       |      | Name               |         | Data |
| SYSTEM [             | MemoryMap]            |      |                    |         |      |
| SYSTEM               |                       |      |                    |         |      |
| Device 1Po           | rt [Ethernet]         |      |                    |         |      |
| Device               | T [MITSUDISNI MELSEC] |      |                    |         |      |

# 5.4.1.2 Select a Port

In Project Explorer, by selecting a port and "New->Device" from a project menu.

| Puntitled.dxp - DeviceXPlorer OPC Server* |                    |                               |            |      |        |               |         |       |
|-------------------------------------------|--------------------|-------------------------------|------------|------|--------|---------------|---------|-------|
| File Edit View                            | Project Tools Help |                               |            |      |        |               |         |       |
| i 📝 😂 💾                                   | A                  | Project Wizard                | Ctrl+W     |      | . (    | a 0- 0- 0- 0- | <u></u> | G I   |
|                                           | New 🕨              |                               | <u>مەر</u> | Port | Ctrl+P | - 18 M        |         |       |
| Project Explorer                          |                    | Properties                    |            | ۲    | 0      | Device        | Ctrl+D  | Pro   |
| 19 🔟 🛅 🖬                                  |                    | Set Current Project as Startu | 0          | _    | 앏      | Group         | Ctrl+G  | Por   |
| 🔊 Project 'Untitled'                      |                    |                               |            |      | -96-   | Tag           | Ctrl+T  | ior 🛄 |
| SYSTEM [Mei                               | -                  | Property of Untitled          | Alt+F7     |      | 951    | Structure Tag | Ctrl+R  |       |
| SYSTEM                                    |                    |                               | g002       |      | 00     |               |         |       |

Select the Device type and input Device name.

| New Device                                          |                                        |                               |                        |       | ×                                                                                 |
|-----------------------------------------------------|----------------------------------------|-------------------------------|------------------------|-------|-----------------------------------------------------------------------------------|
| Effective license<br>- Mitsubishi M<br>- Omron SYSM |                                        | Mitsubishi MELSEC             | 💉 Ethernet             | ^     | Abcdefg hijklim opprist uvvvo<br>st uvvroze Abcdefg hijklim op                    |
| Jtekt TOYO<br>Yokogawa F<br>Hitachi HIDI            | PUC<br>A-M3                            | Mitsubishi MELSEC             | Serial                 |       | Mitsubishi MELSEC Ethernet                                                        |
| Sharp SATE<br>Fuji MICRE)<br>Panasonic F            |                                        | Mitsubishi MELSEC             | EZSocket               |       |                                                                                   |
|                                                     |                                        | Mitsubishi MELSEC             | EZSocket GOT           |       | Description<br>Provide the way to communicate with<br>Mitsubishi PLC by Ethernet. |
| Rockwell AB                                         | ATIC                                   | Mitsubishi MELSEC             | A MELSEC Interface I   | Board | Supported PLC Series                                                              |
| - MTConnect<br>- DPRNT com                          | Communication De<br>imunication device | Omron SYSMAC                  | 🚿 Ethernet             |       | iQ-R Series     iQ-F Series     Q Series                                          |
| - Fanuc CNC<br>- Kawasaki Ro                        | obot Controller                        | Omron SYSMAC                  | Serial                 |       | L Series     FX Series     On A Series                                            |
| Yamaha Rob<br>Yamaha Rob<br>IAI program             | controller                             | Omron SYSMAC                  | CIP<br>CX-Compolet     |       | → Authentic licence                                                               |
| <                                                   | >                                      | Omron SYSMAC                  | EtherNet/IP            | ~     |                                                                                   |
| Project name                                        | Untitled                               |                               |                        |       | New project                                                                       |
| Location                                            | C:¥Users¥seigi¥Docu                    | ments¥TAKEBISHI¥DeviceXPlorer | OPC Server 6¥Project   |       | ✓ <u>B</u> rowse                                                                  |
| Device name                                         | Device2                                |                               | Port Name Device 1Port |       |                                                                                   |
|                                                     |                                        |                               |                        |       | OK Cancel                                                                         |

| Item        | Description                       |
|-------------|-----------------------------------|
| Device Name | Specify Device name for creation. |
| Port Name   | Read-Only.                        |

According to a wizard, Device Settings, and Device option are Settings.

| New Device        |                                           |
|-------------------|-------------------------------------------|
| Port properties   | Device properties Connection <u>T</u> est |
| Device properties | CPU TYPE                                  |
|                   |                                           |
| Device Option     | Use Q4E Protocol Use Block Access Command |
| Device publisher  | NETWORK                                   |
|                   | Network No. 0                             |
|                   | PC No. 255 ~                              |
|                   | Unit Station No. 0                        |

Create Device by completing settings.

| File Edit View Project Tools He                                                                                                    | lp                   |
|----------------------------------------------------------------------------------------------------|----------------------|
| 📝 📂 💾   🔏 🖻 🖪 1                                                                                                    | 🍸 😓 🏆 ⋟ 🖓 🤮 🗞        |
| Project Explorer 🔷 🔻 🗙                                                                                                    | Tag List : Device2 🗙 |
|                                                                                                    | 🕼 💋 🔎 🗿 Device2      |
| <ul> <li>Project 'Untitled'</li> <li>SYSTEM [MemoryMap]</li> <li>SYSTEM</li> <li>Device 1Port [Ethernet]</li> <li>Device 1 [Mitsubishi MELSEC]</li> <li>Device 2 [Mitsubishi MELSEC]</li> </ul> | Name Data Typ        |

### 5.4.2 Connection Test

The "connection test" is prepared for Device Settings, and it can be checked whether it can communicate.

| New Device          |                                                                                                    |  |  |  |  |  |  |
|---------------------|----------------------------------------------------------------------------------------------------|--|--|--|--|--|--|
| Port properties     | Device properties<br>Connection <u>T</u> est                                                                                                    |  |  |  |  |  |  |
| ⇒ Device properties | CPU TYPE                                                                                                    |  |  |  |  |  |  |
| Device Option       | <ul> <li>○ iQ-<u>R</u></li> <li>○ iQ-<u>E</u></li> <li>● Q</li> <li>○ L</li> <li>○ Q<u>n</u>A</li> <li>○ A</li> <li>○ FX</li> <li>□ Use Q4E <u>Protocol</u></li> <li>□ Use Block Access Command</li> </ul> |  |  |  |  |  |  |
| Device publisher    | NETWORK                                                                                                    |  |  |  |  |  |  |
|                     | Network No. 0                                                                                                    |  |  |  |  |  |  |
|                     | PC No. 255 ~                                                                                                    |  |  |  |  |  |  |
|                     | Unit Station No. 0                                                                                                    |  |  |  |  |  |  |

If you push "connection test" button, the following screens will be displayed and a connection test will be performed.

| Connection Test                                                                                                    |  |
|----------------------------------------------------------------------------------------------------|--|
| Connection Test Start Succeeded to bind(Address=[0.0.0.0], Port=0) Connecting (Address=[192.168.19.186], Port=1025) Ethernet port open complete. Ethernet infor mation:Protocol=UDP Address=localhost Port=0 Address=192.168.19.186 Port=1025 Read D0-D0 point=1 Send( 21):500000FFFF03000000000000000000000000000 |  |
| <u>R</u> etry <u>Close</u>                                                                                                    |  |

| Item   | Description                                                                               |  |
|--------|-------------------------------------------------------------------------------------------|--|
|        | Success: Connection Test Success                                                          |  |
|        | Result:<br>ConnectionTest Success /device=Device1, quality=Good[0xc0]                     |  |
| Docult | Ethernet port closed.                                                                     |  |
| nesuit | Error: Connection Test Error                                                              |  |
|        | Result:                                                                                   |  |
|        | ConnectionTest Error /device=Device1, quality=Comm Failure[0x18]<br>Ethernet port closed. |  |
| Retry  | Retry Connection Test.                                                                    |  |
| Close  | Close this window.                                                                        |  |

#### Important

- Connection Test may be failed in the situations where communication has already been performed, such as under OPC client connection and Device Monitor. ( in exceeding the number connectable simultaneous such as the case which the session of TCP/IP is already established.)

- In Modbus connection, the 1st holding register is used for connection test, and when Modbus controller returns reply message, the Connection test succeeds.( no check for reply message contents)

### 5.4.3 Changing the Device Name

You can change the device name by either clicking on the device name again once it is selected, or by using the F2 key to enable in-place activation.

\* You cannot change to a device name that already exists.

| Project Explorer          | -  | <b>ņ</b> | x |
|---------------------------|----|----------|---|
|                           |    |          |   |
| Project 'Untitled'<br>    |    |          |   |
| Device 1Port [Ethernet]   | ]  |          |   |
| 📑 Project 😪 Diagnos 🧇 Sti | ru | ctu      | r |

### 5.4.4 Device Settings

To display Port Setting dialog,

- You select a Device name in Project Explore and select Properties->Device.
- You click Device Jump button on Tag List View.
- You Right-Click and select "Property".

#### [Project menu]

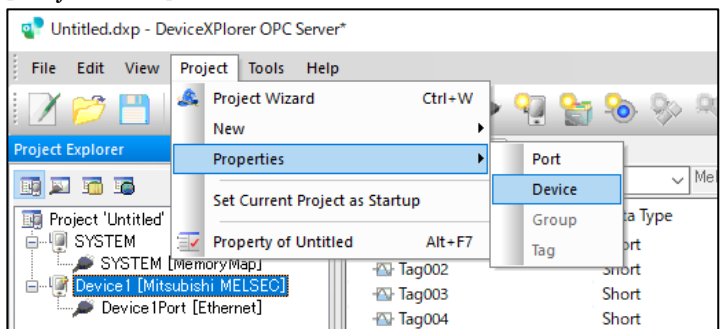

### [Port Jump button]

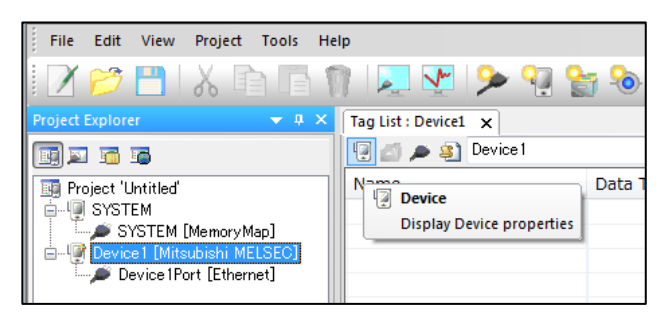

### [Right-Click]

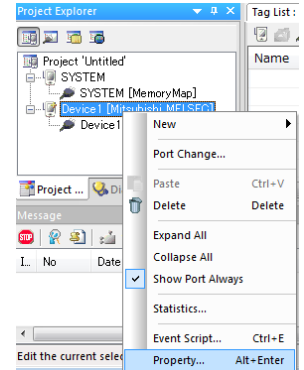

The following screens are displayed in MELSEC Ethernet. For detail, refer to the "User's Guide (PLC Communication Edition)".

| Create project    |                                                                                                    |
|-------------------|----------------------------------------------------------------------------------------------------|
| Port properties   | Device properties<br>Connection <u>T</u> est                                                                                                    |
| Device properties |                                                                                                    |
| Tag properties    | Use Q4E Protocol                                                                                                    |
|                   | NETWORK<br>Network No.<br>PC No.<br>Unit Station No.<br>Multiple CPU System<br>Unit I/O No.<br>Redundancy CPU System<br>Redundancy CPU System<br>None<br>Qontrol<br>Standby |
|                   | Communication OPU monitoring timer 10 sec Remote Password                                                                                                    |
|                   | ACCESS POINTS           Bit R√W         Bit Poke         188           Word B/W         960         Word Poke         160                                                   |
|                   | Cancel < Back Next > Finish                                                                                                    |

## 5.4.5 Device Options

This tab allows you to set proprietary device information that does not depend on the PLC, such as the simulation mode and redundant communication.

| evice / Option / Publisher /                                                                                                    |                                                                                                    | OK           |
|----------------------------------------------------------------------------------------------------|----------------------------------------------------------------------------------------------------|--------------|
| Communication Setting Update Rate Discrete Fix Update rate Discrete O Skip communication after retry All tags communication         | Simulation Signal                                                                                  | Canc<br>Appl |
| Slow polling mode<br>Slow Interval 10000 msec<br>Return error immediately.                                                          | ⊡ D⊻pLink<br>©ommunication Term 1 min                                                              |              |
| <u>R</u> edundant Communication                                                                                                    | SuiteLink(D)                                                                                       |              |
| Standby device Standby type Cold Ownerm                                                                                             | Application Name DXPSV6<br>Topig Name Device1                                                      |              |
| Switching Type<br>Auto<br>Rgturn to primay automatically<br>Retry by Both System<br>Switching Condition<br>Tag == CommFailure(0x18) | Other<br>Save Unknown Item<br>Reject Unknown Item<br>Displav System Tag<br>System Tag uses \$ char |              |

| Item |                                   | Description                                                                                                    |  |  |  |
|------|-----------------------------------|----------------------------------------------------------------------------------------------------|--|--|--|
| Con  | nmunication Settings              | Basic communication setting                                                                                                    |  |  |  |
|      | Update Rate                       | It is a communication cycle used for SuiteLink, DxpLink , script.                                                                                                    |  |  |  |
|      | Fix Update Rate                   | Enable to fix 'Update Rate' of Device option. When you don't fix it,<br>DeviceXPlorer communicates by setting in the period when it is most suitable<br>for every tag in the practice period of designation and the script in the update<br>period from OPC client.                                                                                                    |  |  |  |
|      | Max age                           | The allowed time of the latest value is specified. If 10000msec, it treats as the latest value for 10 seconds. It does not support in SuiteLink and DxpLink.                                                                                                    |  |  |  |
|      | Skip communication after<br>Retry | When a timeout error occurs, DXP Server cancel the transmission and reception of the following communication packet.                                                                                                    |  |  |  |
| Slov | v polling mode                    | Enable slow poling mode. When communication error occurs, DeviceXPlorer slows reading period.                                                                                                    |  |  |  |
|      | Slow Interval                     | Specify the interval in Slow polling mode.                                                                                                    |  |  |  |
|      | Return error immediately          | In Slow polling mode, DeviceXPlorer returns error immediately without communicating.                                                                                                    |  |  |  |
| Red  | undant Communication              | Enable the Redundancy to switch communication path.                                                                                                    |  |  |  |
|      | Standby device                    | This is redundancy communication by using standby device/port.                                                                                                    |  |  |  |
|      | Standby type                      | Cold: When communication trouble occurs, DeviceXPlorer communicates with                                                                                                    |  |  |  |
|      | Cold / Warm                       | standby device for the first time.                                                                                                    |  |  |  |
|      |                                   | Warm: To switch quickly, usually communicate with standby device.                                                                                                    |  |  |  |
|      | Switching Type                    | Auto: Switching automatically when communication trouble occurs.                                                                                                    |  |  |  |
|      | Auto / Manual                     | Manual: Switching by System Tag "\$StandBy".                                                                                                    |  |  |  |
|      | Return to primary                 | In the case of warm standby and Automatic, this can change to a basic system                                                                                                    |  |  |  |
|      | automatically                     | automatically at the time of the communication return of the basic system.                                                                                                    |  |  |  |
|      | Retry by Both System              | Try to connect a standby system in case that failed to connect.                                                                                                    |  |  |  |
|      | Switching Condition               | Usually, when timeout occurs and when all retries go wrong, it changes.<br>The change conditions using a tag can be specified by putting in a check                                                                                                    |  |  |  |
|      |                                   | Redundancy Switching Condition                                                                                                    |  |  |  |
|      |                                   | Switching Cond       Target Tag       Ouality       Image: Switching Cond       Image: Switching Cond       Image: Swit |  |  |  |
|      | Port close when switching         | Close the port when switching.                                                                                                    |  |  |  |
| Sim  | ulation Signal                    | Enable simulation.                                                                                                    |  |  |  |
|      | Sin                               | The simulation value varies with the sine curve.                                                                                                    |  |  |  |
|      | Ramp                              | The simulation value varies incrementally.                                                                                                    |  |  |  |
|      | Random                            | The simulation value varies randomly.                                                                                                    |  |  |  |
|      | Shared Memory                     | The simulation value is maintained statically.                                                                                                    |  |  |  |
| Dxp  | JLink                             | Enable to DxpLink                                                                                                    |  |  |  |
|      | Communication Term                | Specify the communication term(min) which is communication time after DxpLink client requests.                                                                                                    |  |  |  |
| Suit | eLink                             | Enable the SuiteLink interface.                                                                                                    |  |  |  |
|      | Application Name                  | Shows the currently set SuiteLink application name.                                                                                                    |  |  |  |
|      | Topic Name                        | Allows you to set a topic name of your choice for each device.                                                                                                    |  |  |  |
| Oth  | er                                | Other settings                                                                                                    |  |  |  |
|      | Save Unknown Item                 | Automatically registers tag, which is registered from the client, to the Tag View.                                                                                                    |  |  |  |

| Reject Unknown Item     | Rejects dynamic tags.                               |
|-------------------------|-----------------------------------------------------|
| Display System Tag      | Shows system tags.                                  |
| System Tag uses \$ char | Uses the "\$" sign at the beginning of system tags. |

### 5.4.6 Device Publisher

| ]Enable Publisher |      |      |
|-------------------|------|------|
| WriterGroup       |      |      |
| PublishInterval   | 1000 | msec |
| KeepAliveTime     | 1000 | msec |
| WriterGroupId     | 1    |      |
| DataSetWriter     |      |      |
| DataSetWriterId   | 1    |      |

| Item             |                 | Description                                                                       |
|------------------|-----------------|-----------------------------------------------------------------------------------|
| Enable Publisher |                 | Enable publishing.                                                                |
| Writ             | terGroup        | -                                                                                 |
|                  | PublishInterval | Set the publishInterval. The shortest cycle is 50ms.                              |
|                  | KeepAliveTime   | Set the KeepAliveTime.                                                            |
|                  | WriterGroupId   | Set the WriterGroupId. Set WriterGroupId that does not suffer from other devices. |
| Dat              | aSetWriter      | -                                                                                 |
|                  | DataSetWriterId | Set the DataSetWriterId.                                                          |

\*Please contact us if you wish to use a publisher.

# 5.4.7 Changing Ports

To change a port assigned to a device, select a device node in the Project Explorer, show the pop-up menu, and click "Port Change...".

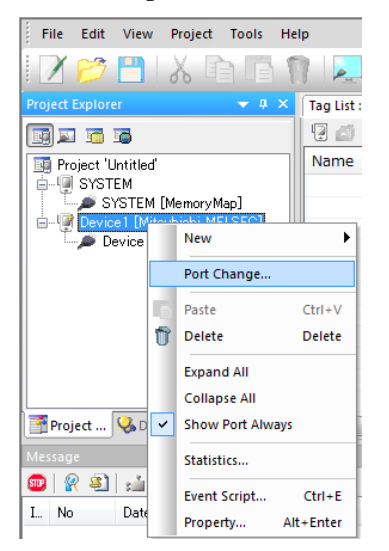

The available ports will appear. Select the port you wish to change to.

| Changing port          |           |
|------------------------|-----------|
| <u>S</u> elect Port:   |           |
| Device1Port [Ethernet] |           |
| Device2Port [Ethernet] |           |
|                        |           |
|                        |           |
|                        |           |
|                        |           |
| Same port type only    |           |
|                        |           |
|                        | OK Cancel |
|                        |           |

If there is no check in the "Same type of port" checkbox, all the ports will be shown and it will be possible to change to a port of a different type.

| Changing port                                  |           |
|------------------------------------------------|-----------|
| Select Port:                                   |           |
| Device1Port [Ethernet]                         |           |
| Device2Port [Ethernet]<br>Device3Port [Serial] |           |
|                                                |           |
|                                                |           |
|                                                |           |
| Same port type only                            |           |
|                                                | OK Cancel |
|                                                |           |

Important

If you change to a port of a different type, the information set for the device and the tag will be lost.

# 5.4.8 Device Generator

The package generation of the port setup can be carried out. It can start from a project menu to the Insert ->Device Generator.

| 📲 Untitled.dxp - Devic | ceXPlorer OPC Server* |           |            |                  |              |     |
|------------------------|-----------------------|-----------|------------|------------------|--------------|-----|
| File Edit View P       | roject Tools Help     |           |            |                  |              |     |
| i 📝 🖂 🛄 🏼              | Project Wizard        | Ctrl+W    | . (        | <b>)a 💁 💁</b> 👧  | 05 🙉 La      | G   |
|                        | New                   | Þ         | <u>مەر</u> | Port             | Ctrl+P       | 2   |
| Project Explorer       | Properties            | +         | 9          | Device           | Ctrl+D       | Þ   |
| 🔢 🖾 🛅                  | Set Current Project a | s Startun | 8          | Group            | Ctrl+G       |     |
| 📑 Project 'Untitled'   |                       | Startop   |            | Tag              | Ctrl+T       | ior |
|                        | Property of Untitled  | Alt+F7    | 9,5        | Structure Tag    | CtrI+R       |     |
| Device 1 [Mitsub       | ishi MELSEC]          | - Tag002  | ВQ-        | Method           | Ctrl+M       |     |
| Device 1Port           | [Ethernet]            | - Tag003  | -          | Device folder    | Ctrl+I       |     |
|                        |                       | - Tag004  | 24         |                  |              |     |
|                        |                       | Tagoos    | 缏          | Device Generator | Ctrl+Shift+D |     |
|                        |                       | - Tag000  | Č.         | Port Generator   | Ctrl+Shift+P | 11  |
|                        |                       | - Tag007  | 10         | Tag Generator    | Ctrl+Shift+T |     |
|                        |                       |           |            | Short            | D9           | - 1 |

Select the device and port type and input the Device name and Port name.

| Device Generator                                  |                                        |                            |                         |                      |     |                                                                                   | $\times$ |
|---------------------------------------------------|----------------------------------------|----------------------------|-------------------------|----------------------|-----|-----------------------------------------------------------------------------------|----------|
| Effective license     Mitsubishi M     Omron SYSN | IELSEC                                 | Mitsubishi MELSEC          | 🍠 Eth                   | nemet                | ^   | Abcdefg hijklimn opprist uswin<br>st underga Abcdefg hijklimn o                   | ^        |
| Jtekt TOYO<br>Yokogawa F<br>Hitachi HIDI          | PUC<br>A-M3<br>C                       | Mitsubishi MELSEC          | ser Ser                 | rial                 |     | Mitsubishi MELSEC Ethernet                                                        |          |
| Sharp SATE<br>Fuji MICRE><br>Panasonic F          |                                        | Mitsubishi MELSEC          | EZ:                     | Socket               |     |                                                                                   |          |
| Yaskawa MF<br>Keyence KV<br>Toshiba PLC           |                                        | Mitsubishi MELSEC          | EZ:                     | Socket GOT           |     | Description<br>Provide the way to communicate with<br>Mitsubishi PLC by Ethernet. |          |
| Rockwell AE<br>Siemens SIM                        | B<br>MATIC                             | Mitsubishi MELSEC          | 🦧 МЕ                    | LSEC Interface Board |     | Supported PLC Series                                                              |          |
|                                                   | Communication De<br>imunication device | Omron SYSMAC               | 🍼 Eth                   | nemet                |     | <ul> <li>tQ-R Series</li> <li>iQ-F Series</li> <li>Q Series</li> </ul>            |          |
| Fanuc CNC<br>Kawasaki Ro                          | abot Controller                        | Omron SYSMAC               | Ser 🖋                   | rial                 |     | L Series     FX Series     On A Series                                            |          |
| Yamaha Rob<br>                                    | oot controller<br>controller v         | Omron SYSMAC               | CIP CX                  | -Compolet            |     | ✤ Authentic licence                                                               | ~        |
| <                                                 | >                                      | Omron SYSMAC               | 📥 Eth                   | nerNet/TP            | × [ |                                                                                   |          |
| Project name                                      | Untitled                               |                            |                         |                      |     | New project                                                                       |          |
| Location                                          | C:¥Users¥seigi¥Docu                    | ments¥TAKEBISHI¥DeviceXPlo | rer OPC Server 6¥Projec | et                   |     | V Browse                                                                          |          |
| <u>D</u> evice name                               | Device2                                |                            | <u>P</u> ort Name       | Device 1Port         |     |                                                                                   |          |
|                                                   |                                        |                            |                         |                      |     | OK Cancel                                                                         |          |

Generation wizard steps differ by the case whether select a port or not.

|   | Not selected Port        | Select Port              |
|---|--------------------------|--------------------------|
| 1 | Port Properties          | (none)                   |
| 2 | Device Properties        | Device Properties        |
| 3 | Device Option            | Device Option            |
| 4 | Device Generate Settings | Device Generate Settings |
| 5 | Port Generate Settings   | (none)                   |

| Device Generator          |                                 |                             |
|---------------------------|---------------------------------|-----------------------------|
|                           |                                 |                             |
|                           | Device Generate Setting         |                             |
| Device properties         | Common                          |                             |
|                           | Device name                     | Device2                     |
| Device Option             | The generation number of Device | 1                           |
|                           |                                 |                             |
| Deutice publisher         | E PC No.                        | 055                         |
| Device publisher          | Set value                       | 200                         |
|                           | Increment value                 | 0                           |
| 🌳 Device Generate Settine |                                 |                             |
|                           |                                 |                             |
|                           |                                 |                             |
|                           |                                 |                             |
|                           |                                 |                             |
|                           |                                 |                             |
|                           |                                 |                             |
|                           |                                 |                             |
|                           |                                 |                             |
|                           |                                 |                             |
|                           |                                 |                             |
|                           |                                 |                             |
|                           |                                 |                             |
|                           |                                 |                             |
|                           |                                 |                             |
|                           |                                 |                             |
|                           |                                 |                             |
|                           |                                 |                             |
|                           |                                 |                             |
|                           |                                 |                             |
|                           |                                 |                             |
|                           |                                 | Cancel < Back Next > Finish |

Enter the generation number of Device and Increment value and click "Finish".

| Item                               | Description                                                                                                    |
|------------------------------------|----------------------------------------------------------------------------------------------------|
| Device Name                        | Shows the 1st Device name.                                                                                                    |
| The generation<br>Number of Device | Specify the number of creation between 1 and 255.                                                                              |
| Properties                         | The property which can be configured changes with device type.<br>An increase can be specified depending on the Port property. |

# 5.4.9 Dynamic Device

To create device dynamic or to change device properties, SYSTEM device has "\$DeviceParameter".

| Project Explorer 🛛 🔻 🕈 🗙                         | Tag List : SYSTEM 🗙   |                               |           | <       |  |  |  |
|--------------------------------------------------|-----------------------|-------------------------------|-----------|---------|--|--|--|
| 💽 💵 🐨 🗃                                          | 😨 💣 🔎 🗿 SYSTEM        | 😨 💣 🔎 🎒 SYSTEM 👻 SystemDevice |           |         |  |  |  |
|                                                  | Name                  | Data Type                     | Location  | Value ( |  |  |  |
| È <sup>I</sup> IIIIIIIIIIIIIIIIIIIIIIIIIIIIIIIII | \$Clock2000           | Bool                          | SystemTag | Off     |  |  |  |
| SYSTEM [MemoryMap]                               | <pre>\$Clock500</pre> | Bool                          | SystemTag | Off     |  |  |  |
| Device1 [Mitsubishi MELSEC]                      | 🐢 \$ClockHour         | Bool                          | SystemTag | Off     |  |  |  |
| Device (Port [Ethernet]                          | 🐢 \$ClockMin          | Bool                          | SystemTag | Off     |  |  |  |
|                                                  | 🐢 \$Day               | ULong                         | SystemTag | 13 (    |  |  |  |
|                                                  | 🚯 \$DeviceParameter   | String                        | SystemTag | (       |  |  |  |
|                                                  | 🚯 \$DiagCode          | ULong                         | SystemTag | 0 0     |  |  |  |
|                                                  | 🐢 \$Diagnosis         | Bool                          | SystemTag | Off     |  |  |  |
|                                                  | 🚯 \$DiagSubCode       | ULong                         | SystemTag | 0 0     |  |  |  |
|                                                  | 🐢 \$DumpCom           | Bool                          | SystemTag | Off     |  |  |  |
|                                                  | 🐢 \$DumpDde           | Bool                          | SystemTag | Off (   |  |  |  |

| Name              | Туре                 | Contents                                        | Data Type | Attributio<br>n |
|-------------------|----------------------|-------------------------------------------------|-----------|-----------------|
| \$DeviceParameter | Global System<br>Tag | The parameter system tag for device generation. | STRING    | R/W             |

For example, to create device1, you write this tag follows.

LibType=MelsecEthernet;Port=Device1Port;Info=Device1,4,0,15360,960,188,160,0,0,255,0,1023,10, #OPTION#,0,0,0,1,Device1,1000,0,0,1,1,0,0,0,0,0,10000,0,1,1,1,1,0,D1,0,0,24,0,1,1,1,1

This string format is different from Device type. You can get this Parameter string from Property Grid.

| Pr | operty                                | ▼.                         | <del>д</del> Х |
|----|---------------------------------------|----------------------------|----------------|
| De | evice Device1                         |                            | -              |
|    | 2   2   2   2   2   2   2   2   2   2 |                            |                |
| Co | onnection Test                        | (Action)                   |                |
| -  | Basic                                 |                            |                |
|    | (Device name)                         | Device1                    |                |
|    | Parameter                             | LibType=MelsecEtherne      | e 🗐            |
|    | CPU TYPE                              | ibType=MelsecEthernet;Port | =Devic         |
|    | Use Block Access Com                  | Disabled                   |                |
|    | Use Q4E Protocol                      | Disabled                   |                |
|    | Network No.                           | 0                          |                |
|    | PC No                                 | 255                        |                |

# 5.5 Groups

A Group is a unit which manages tags. Select Project View -> Groups to view group information.

| 👽 Untitled.dxp - DeviceXPlorer OPC Server | *                        |             |          |                                        | _        |   |
|-------------------------------------------|--------------------------|-------------|----------|----------------------------------------|----------|---|
| File Edit View Project Tools Help         |                          |             |          |                                        |          |   |
| 🗹 📂 💾   X 🖻 🖪 🍿                           | 📃 💽 ⋟ 🧐 😭                | 8 % R 🕄     | <b>4</b> | 🖗 🔅 🥳 🙀                                | ¥ 💷      |   |
| Project Explorer 🛛 🔻 🕈 🗙                  | Tag List : Group1 🗙      |             |          | Property                               |          |   |
|                                           | 😨 👩 🗩 😰 Device 1.Group 1 | MelsecEthen | net      | Group Group1                           |          | ~ |
| Project 'I Intitled'                      | Name                     | Data Type   | Locatior | 2. 🔝 2 🛛 2                             | <b>#</b> |   |
| ia Indject Grinnes                        | - 🐼 Tag001               | Short       | D1       | 🖃 Basic                                |          | ^ |
| SYSTEM [MemoryMap]                        | - Tag002                 | Short       | D2<br>D3 | (Group Name)                           | Group1   |   |
| 🚊 🗐 Device1 [Mitsubishi MELSEC]           | - Tag003                 | Short       |          | (Deviceiname)<br>Accessing to Intellig | Disabled |   |
| Device 1Port [Ethernet]                   | - Tag004                 | Short       | D4       | Unit No                                | n<br>N   |   |
| Group 1                                   | - Tag005                 | Short       | D5       | Buffer offset                          | 0        |   |
|                                           | - Tag006                 | Short       | D6       | Unit I/O Offset                        | 0        |   |
|                                           |                          | Short       | D7       | Unit type                              |          |   |
|                                           |                          | Short       | D8       | Import tags from PX                    | Disabled |   |
|                                           |                          | Short       | D9       | PX Developer Projec                    |          | • |
|                                           |                          | Short       | D10      |                                        |          |   |
|                                           |                          |             |          |                                        |          |   |
|                                           |                          |             |          |                                        |          |   |
| Project E 💫 Diagnos 🧇 Structur            | <                        |             | >        |                                        |          |   |

#### Important

- A Group name is concerned with the name space accessed from a client. As shown in the above, To access Tag001 in Group1 of

Device1, it becomes the name space "Device1.Group1.Tag001."

-There is no restriction on the number of groups.

Usually, Group has only name. But some devices have properties.

Since Group properties differ for every device type, For detail, refer to the "User's Guide (PLC Communication Edition)".

[Only Group name] Shared memory etc.

| New Group          |                                          |        |  |  |  |  |
|--------------------|------------------------------------------|--------|--|--|--|--|
| → Group properties | Group properties<br>Group Na <u>m</u> e: | Group1 |  |  |  |  |

[Some properties] MelsecEthernet etc.

| New Group          |                                                                                             |   |  |  |  |  |
|--------------------|---------------------------------------------------------------------------------------------|---|--|--|--|--|
| → Group properties | Group properties<br>Group Na <u>m</u> e: Group1<br>Accessing to Intelligent Function Module |   |  |  |  |  |
|                    | Unit No. 0<br>Unit <u>T</u> ype                                                             | ~ |  |  |  |  |

Group can be freely created by a layered structure to a Device subordinate.

| File Edit View Project Tools He | lp                   |            |          |         |
|---------------------------------|----------------------|------------|----------|---------|
| 2 📂 💾   X 🖻 🖬 1                 | ) 🔎 💽 ≽ 🧐            | 🎦 🗞 🇞 🤐 🕻  | 🔅 🕹 🌔    | 🗯 🏀 орс |
| Project Explorer 🛛 👻 🕂 🗙        | Tag List : Group1 🗙  |            |          |         |
|                                 | 😨 💣 🔎 🗿 Device 1.Gro | up2.Group1 |          |         |
| Project 'Untitled'              | Name                 | Data Type  | Location | Value   |
| E SYSTEM                        | - Tag000             | Short      | D0       |         |
| SYSTEM [MemoryMap]              | - Tag001             | Short      | D1       |         |
| Device1 [Mitsubishi MELSEC]     | - Tag002             | Short      | D2       |         |
| Device (Port [Ethernet]         | - Tag003             | Short      | D3       |         |
| Group1                          | - Tag004             | Short      | D4       |         |
| - a Group 2                     | - Tag005             | Short      | D5       |         |
| Group1                          | - Tag006             | Short      | D6       |         |
| Group3                          | - Tag007             | Short      | D7       |         |
| 🖻 📷 Group2                      | -🔂 Tag008            | Short      | D8       |         |
| Group 1                         | - Tag009             | Short      | D9       |         |
|                                 |                      |            |          |         |
|                                 |                      |            |          |         |
|                                 |                      |            |          |         |
| Project 🧏 Diagnos 🗇 Structur    | I III                |            |          |         |

### 5.5.1 Creating a New Group

From the Projects menu, select Insert-> Group.

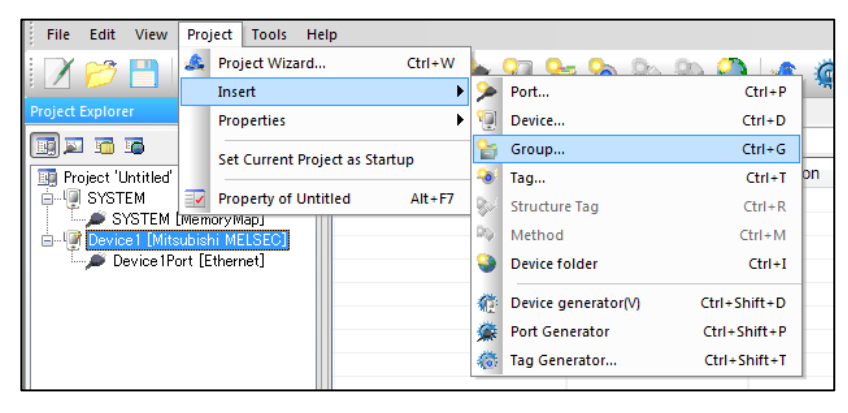

The Group dialog will appear. Enter the Group name and other properties and click "Finish".

| ١ | lew Group          |                                          |         |
|---|--------------------|------------------------------------------|---------|
|   | → Group properties | Group properties<br>Group Na <u>m</u> e: | Group 1 |
|   |                    | <u>U</u> nit No.<br>Unit <u>T</u> ype    | 0       |

### 5.5.2 Changing the Group Name

You can change the group name by either clicking on the group name again once it is selected, or by using the F2 key to enable in-place activation.

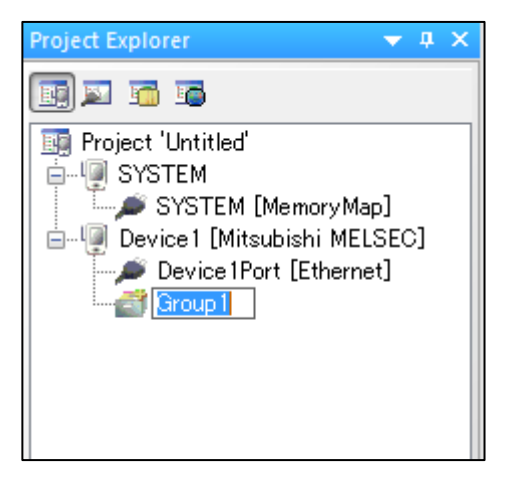

Note

It is necessary to set a name that is not duplicated within the same layer.

### 5.5.3 Group Settings

To display Group Setting dialog,

- You select a Group name in Project Explore and select Properties->Group.
- You click Group Jump button on Tag List View.
- You Right-Click and select "Property".

#### [Project menu]

| Untitled.dxp - DeviceXPlorer OPC Server* |       |                                |    |         |          |  |  |
|------------------------------------------|-------|--------------------------------|----|---------|----------|--|--|
| File Edit View                           | Proje | ect Tools Help                 |    |         |          |  |  |
| i 📝 😂 💾 I                                | ۵.    | Project Wizard Ctrl+           | w  | 🕨 🖓 💁 9 | a. 96    |  |  |
|                                          |       | New                            | •  |         |          |  |  |
| Project Explorer                         |       | Properties                     | ►  | Port    | L        |  |  |
| 🔢 🖾 📷                                    |       | Set Current Project as Startun |    | Device  | <u> </u> |  |  |
| 📑 Project 'Untitled'                     | 1     |                                |    | Group   | :a Type  |  |  |
| SYSTEM                                   | 2     | Property of Untitled Alt+I     | F7 | Tag     | prt      |  |  |
| SYSTEM [MemoryMap]                       |       |                                |    |         |          |  |  |

#### [Group Jump button]

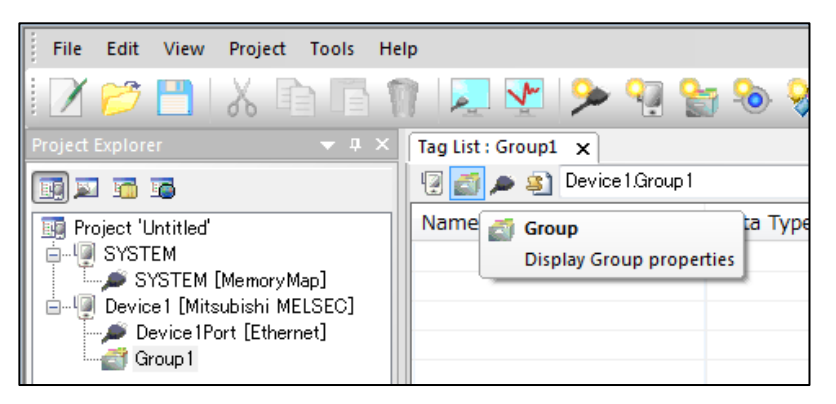

# [Right Click]

| Project Explorer       | -              | ά×    | Tag List : |  |  |  |
|------------------------|----------------|-------|------------|--|--|--|
| 🗊 🖬 🖬 🖬                |                |       | 12 🚮 .     |  |  |  |
| Project 'Untitled'     | Name           |       |            |  |  |  |
| SYSTEM [MemoryMap]<br> |                |       |            |  |  |  |
|                        | New            |       | •          |  |  |  |
|                        | Port Change    |       |            |  |  |  |
| 6                      | Paste          | Ctr   | rl+V       |  |  |  |
| Û                      | Delete         | De    | lete       |  |  |  |
|                        | Expand All     |       |            |  |  |  |
|                        | Collapse All   |       |            |  |  |  |
| Project 🔾 🗸            | Show Port Alwa | ays   |            |  |  |  |
| Message                | Statistics     |       |            |  |  |  |
| L No                   | Event Script   | Ct    | rl+E pe    |  |  |  |
|                        | Property       | Alt+E | nter       |  |  |  |

The group dialog will appear. Enter the communication parameters and click "OK". For detail, refer to the "User's Guide (PLC Communication Edition)".

| Property [Group1]       |                   |   |        |
|-------------------------|-------------------|---|--------|
| Group                   |                   |   | ОК     |
| Accessing to Intelliger | t Function Module |   | Cancel |
| Unit No. 0              |                   |   | Apply  |
| Unit <u>T</u> ype       |                   | / |        |
| Import tags from PX I   | Developer         |   |        |
|                         |                   |   |        |
|                         |                   |   |        |
|                         |                   |   |        |
|                         |                   |   |        |

# 5.5.4 Deleting Group

To delete Group

- You select a Group name in Project Explore and select Edit->Delete.
- You Right-Click and select "Delete".

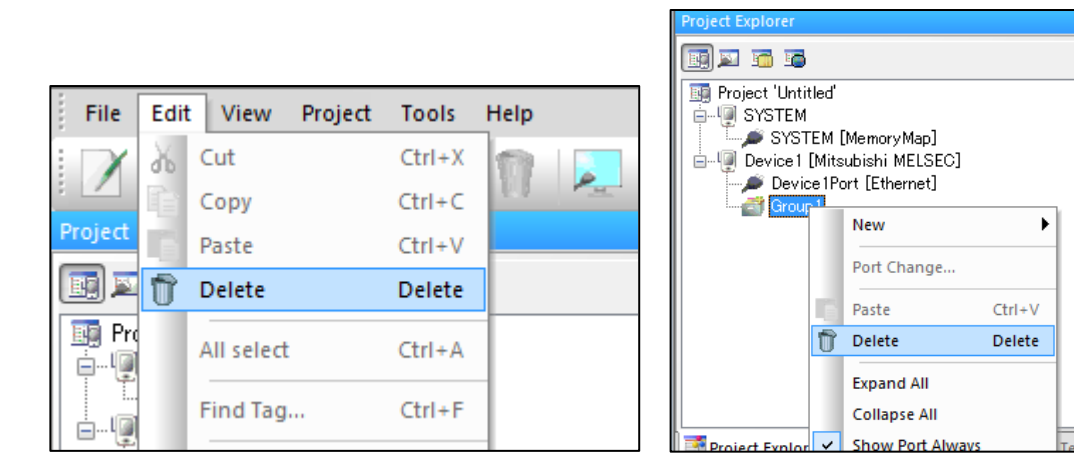

If you select delete, DeviceXPlorer delete the group and tags which exist under the group.

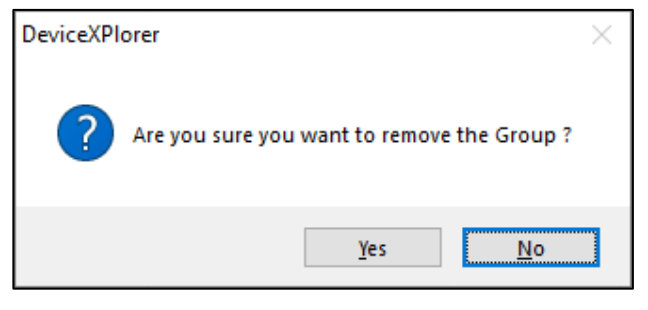

#### Important

- It cannot delete, when the tag in a group is communicating.

# 5.6 Device Folder

A Device Folder is a unit which manages devices.

| Untitled.dxp - DeviceXPlorer OPC Serve | r*                   |         |            |           |          |             | -    |         | ×     |
|----------------------------------------|----------------------|---------|------------|-----------|----------|-------------|------|---------|-------|
| File Edit View Project Tools Hel       | p                    |         |            |           |          |             |      |         |       |
| 🛛 📂 💾   X 🖻 🖻 🎙                        | 🚬 💇 ⋟                | 역 않 !   | ଚ୍ଚ 🗫 😵 🍕  | ) 🚣 🤅     | Ö 🕷 🕯    | OPC 🚿       |      |         |       |
| Project Explorer 🔷 🗸 🗙                 | Tag List : Device2 🗙 |         |            | 4 ⊳       | Property |             |      |         | - 4 × |
| III 🔟 🛅                                | 🖳 💋 🔎 🛐 Devi         | ce2     | ✓ MelsecEt | thernet   |          |             |      |         | ~     |
| Project 'Untitled'                     | Name                 | C       | Data Type  | Locatior  | ₿ Ż 🖌 🛃  | 12 🖾 🔎      |      |         | _     |
| E SYSTEM                               |                      |         |            |           |          |             |      |         | ^     |
| SYSTEM [MemoryMap]                     |                      |         |            |           |          |             |      |         |       |
| 📄 🗐 Device 1 [Mitsubishi MELSEC]       |                      |         |            |           |          |             |      |         |       |
| Pevice 1Port [Ethernet]     Group 1    |                      |         |            |           |          |             |      |         |       |
| 🖃 🗐 Device3 [Mitsubishi MELSEC]        |                      |         |            |           |          |             |      |         |       |
| Device3Port1 [Ethernet]                |                      |         |            |           |          |             |      |         |       |
| 🖮 🗐 Device2 [Mitsubishi MELSEC]        |                      |         |            |           |          |             |      |         | *     |
| Ethernet]                              |                      |         |            |           |          |             |      |         |       |
|                                        |                      |         |            |           |          |             |      |         |       |
| Project E 🔏 Diagnos 🗇 Structur         | <                    |         |            | >         |          |             |      |         |       |
| Watch(1)                               |                      |         |            |           |          |             |      |         | - 4 × |
| 🔎 💦   🐵 🗊                              |                      |         |            |           |          |             |      |         |       |
| Name Value                             |                      | Quality | Timestamp  | Attribute | Comment  |             |      |         |       |
|                                        |                      |         |            |           |          |             |      |         |       |
|                                        |                      |         |            |           |          |             |      |         |       |
|                                        |                      |         |            |           |          |             |      |         |       |
|                                        |                      |         |            |           |          |             |      |         |       |
|                                        |                      |         |            |           |          |             |      |         |       |
| Message   💯 Monitor(1) 🞯 Watch(1)      |                      |         |            |           |          |             |      |         |       |
| Ready                                  |                      |         | Tag Count  | 0[Line1]  | adı 🔒 🔒  | ninistrator | Moni | torStop | [Dec  |

#### Important

- Device Folder does not be concerned with the name space.

Device Folder has only name.

| N | ew Device folder |                                        |               |
|---|------------------|----------------------------------------|---------------|
|   | Device Folder    | Device Folder<br>Folder Na <u>m</u> e: | DeviceFolder1 |

Device Folder can be freely created by a layered structure to a Device subordinate.

| Project Explorer                                                                                                    | ▼ # ×  | Tag List : Device3 🗙 |        |
|----------------------------------------------------------------------------------------------------|--------|----------------------|--------|
| II II II II II II II II II II II II II                                                                                                    |        | 😨 💋 🔎 😰 Devices      | 3      |
| 📧 Project 'Untitled'                                                                                                    |        | Name                 | Data 1 |
| ⊨                                                                                                    |        | -🖾 Tag               | Short  |
| SYSTEM [MemoryMap]                                                                                                    |        |                      |        |
| Ener I Ener I En |        |                      |        |
| Device 1 [Mitsubishi Metaeo]                                                                                                    |        |                      |        |
| Group 1                                                                                                    |        |                      |        |
| iare 1_SubLine 1                                                                                                    |        |                      |        |
| 📄 🗐 Device3 [Mitsubishi MELSEC]                                                                                                    |        |                      |        |
| Device3Port1 [Ethernet]                                                                                                    |        |                      |        |
| □ □···· □ Line2<br>□··· □ Device2 [Mitsubishi MELSEC]                                                                                                    |        |                      |        |
| Device2 [missibisii metoto]                                                                                                    |        |                      |        |
|                                                                                                    |        |                      |        |
|                                                                                                    |        |                      |        |
| Project Explorer 🧏 Diagnostics 🗇 Structure Ten                                                                                                    | nplate | < III                |        |

Important

-There is no restriction on the number of Device Folders.

### 5.6.1 Creating a New Device Folder

From the Projects menu, select Insert-> Device Folder.

| Untitled.dxp - DeviceXPlorer OPC Server* |        |                  |              |     |
|------------------------------------------|--------|------------------|--------------|-----|
| File Edit View Project Tools Help        | _      |                  |              |     |
| 🛛 🏹 📂 🛄 🍇 Project Wizard 🛛 Ctrl+W        |        | 0a 0- 0- 0-      | . 🙉 🙆 🗽      | 6   |
| New                                      | >      | Port             | CtrI+P       | 3   |
| Project Explorer Properties              | •      | Device           | Ctrl+D       | ⊳   |
| 📑 🔊 📅 🔂                                  | 1      | Group            | Ctrl+G       |     |
| Project 'Untitled'                       | - 20   | Tag              | Ctrl+T       | ior |
| SYSTEM Property of Untitled Alt+F7       | 82     | Structure Tag    | Ctrl+R       |     |
| SYSTEM [MemoryMap]                       | DQ.    | Method           | CtrI+M       |     |
| evice1 [Mitsubishi MELSEC]               | 9      | Device folder    | Ctrl+I       |     |
| 🥏 Device 1 Port [Ethernet]               | _      |                  |              | 4   |
| Group1                                   | 1      | Device Generator | Ctrl+Shift+D |     |
| 📄 🖳 Device3 [Mitsubishi MELSEC]          | Ċ      | Port Generator   | Ctrl+Shift+P |     |
| Device3Port1 [Ethernet]                  | ditte. | Tag Cenerator    | Ctrl+Shift+T | 11  |
| English Inter                            | 401    | lag Generator    | Curronner    | 1   |
| Device 2 [Witsubishi MELSEU]             |        |                  |              |     |
|                                          |        |                  |              |     |

The Device Folder dialog will appear. Enter the Device Folder name and click "Finish".

| ٢ | lew Device folder |                                        |               |
|---|-------------------|----------------------------------------|---------------|
|   | → Device Folder   | Device Folder<br>Folder Na <u>m</u> e: | DeviceFolder1 |

### 5.6.2 Changing the Group Name

You can change the group name by either clicking on the group name again once it is selected, or by using the F2 key to enable in-place activation.

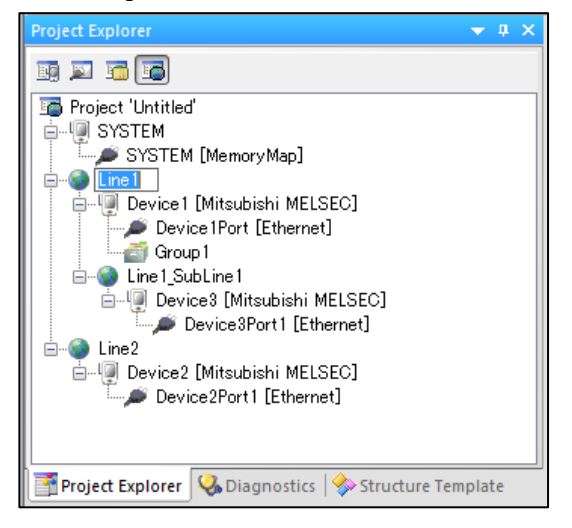

### Note

It is necessary to set a name that is not duplicated within the same layer.

### 5.6.3 Deleting Device Folder

To delete Device Folder

- You select a Device Folder in Project Explore and select Edit->Delete.
- You Right-Click and select "Delete".

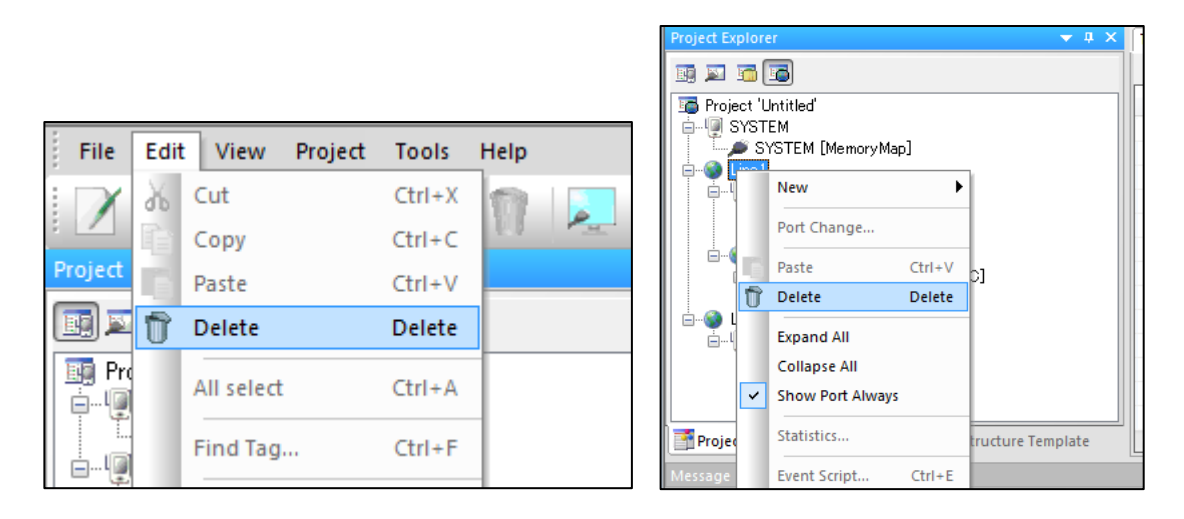

If you select delete, DeviceXPlorer delete the group and tags which exist under the Device Folder.

| DeviceXPlorer        | ×                                 |
|----------------------|-----------------------------------|
| Are you sure you war | nt to remove this Device folder ? |
|                      | <u>Y</u> es <u>N</u> o            |

#### Important

- Even if it deletes a Device Folder, the Device of contents, Groups and Tags are not deleted.

# 5.7 **Tags**

| Project Explorer 🔷 🔻 🗙      | Tag List : Device1 > | <                                  |          |       |            |            |  |  |
|-----------------------------|----------------------|------------------------------------|----------|-------|------------|------------|--|--|
|                             | 😨 🖾 🔎 🗿 De           | 😨 🖾 🔎 🎒 Device 1 🗸 Melsec Ethernet |          |       |            |            |  |  |
| IIII Project '無題'           | Name                 | Data Type                          | Location | Value | Quality    | Timestam   |  |  |
| 🖨 🗐 SYSTEM                  | - Tag000             | Short                              | D0       | 3296  | Good (C0h) | 2012/04/20 |  |  |
| SYSTEM [MemoryMap]          | - Tag001             | Short                              | D1       | 3296  | Good (C0h) | 2012/04/20 |  |  |
| Device1 [Mitsubishi MELSEC] | - Tag002             | Short                              | D2       | 3296  | Good (C0h) | 2012/04/20 |  |  |
| Device (Port [Ethernet]     | - Tag003             | Short                              | D3       | 3296  | Good (C0h) | 2012/04/20 |  |  |
|                             | - Tag004             | Short                              | D4       | 3296  | Good (C0h) | 2012/04/20 |  |  |
|                             | - Tag005             | Short                              | D5       | 3296  | Good (C0h) | 2012/04/20 |  |  |
|                             | - Tag006             | Short                              | D6       | 3296  | Good (C0h) | 2012/04/20 |  |  |
|                             | -🕾 Tag007            | Short                              | D7       | 3296  | Good (C0h) | 2012/04/20 |  |  |
|                             | - Tag008             | Short                              | D8       | 3296  | Good (C0h) | 2012/04/20 |  |  |
|                             | -🕾 Tag009            | Short                              | D9       | 3296  | Good (C0h) | 2012/04/26 |  |  |

Tags define names and attributes of each register of the PLC and are used by the client to access data.

# 5.7.1 Dynamic Tags and Static Tags

A tag that is defined in advance on DeviceXPlorer is called a "static tag". Using a static tag allows you to attach a different tag name to the tag, as shown below, and to change the scale conversion settings. You can check the properties of static tags in the Tags tab of the Property View.

| Tag List : Device1 🗙 |           |          | ۵        |
|----------------------|-----------|----------|----------|
| 😨 💣 🔎 🗿 Device       | :1        | ✓ Melse  | Ethernet |
| Name                 | Data Type | Location | Value    |
| - Recipe             | String    | D0:S10   |          |
| -🕾 Tag1              | Short     | D100     |          |
| - TIC001_CV          | Long      | D200:D   |          |
| - TIC001_SV          | ULong     | D202:DU  |          |
| - Valve001           | Bool      | X1FF     |          |
|                      |           |          |          |
|                      |           |          |          |

It is also possible to access data easily without tag definition. Tags that are not defined in advance are called "dynamic tags". Dynamic tags are accessed by entering the DeviceXPlorer device name plus the PLC register name. In the below figure, the value from data register "D0" is obtained from the PLC set as "Device1".

| Project Explorer 🗸 🕂 🗙          | Tag List : Device1 🗴 | <<br>evice1  |                  |           |         | <b>→</b> Me | elsecEthe | d Þ<br>rnet | Prop |
|---------------------------------|----------------------|--------------|------------------|-----------|---------|-------------|-----------|-------------|------|
| IIII Project ' <b>無題</b> '<br>⊖ | Name                 | Data Type    | Location         | Value     | Quality |             | Timest    | tamp        |      |
| Device 1 [Mitsubishi MEL        |                      | File OPC     | Opc<br>/iew Help |           |         |             |           |             |      |
|                                 |                      | ⊡ Takebishi. | Dxp.5            | TagName   |         | Value       |           | Quality     | Time |
|                                 |                      | Group(       | )                | Device1.D | 0       | 4320        |           | 0xC0        | 04/2 |
|                                 |                      |              |                  | Device1.M | 0       | On          |           | 0xC0        | 04/2 |
|                                 |                      |              |                  | Device1.R | 1234    | 4216        |           | 0xC0        | 04/2 |
|                                 |                      |              |                  | Device1.S | M400    | On          |           | 0xC0        | 04/2 |
|                                 |                      |              |                  |           |         |             |           |             |      |

#### Important

DeviceXPlorer has no restriction on the number of tags, so it is necessary to ensure that the CPU performance and memory are high enough to accommodate the system (number of tags) you are using. If the number of PLCs is more than 50 or if the total number of tags is over 100,000, we recommend that you distribute the load to the DeviceXPlorer across several PCs.

## 5.7.2 Creating a New Tag

From the Projects menu, select New -> Tag.

| 📲 Untitled.dxp - Device | eXPlorer OPC Server*  |            |                  |                 |                |      |
|-------------------------|-----------------------|------------|------------------|-----------------|----------------|------|
| File Edit View Pro      | oject Tools Help      |            |                  |                 |                |      |
| i 📝 🚧 🥅 🔺               | Project Wizard        | Ctrl+W     |                  | 20 0 0          | 05.05 🙆 🗔      | C    |
|                         | New                   | •          | <u>م</u>         | Port            | Ctrl+P         | 280  |
| Project Explorer        | Properties            | •          | 9                | Device          | Ctrl+D         |      |
| III 🔟 🌆 🔟               | Set Current Project a | as Startun | 8                | Group           | Ctrl+G         |      |
| 📑 Project 'Untitled'    |                       | is startup | <del>-</del> @-! | Tag             | Ctrl+T         | ior  |
| 📔 🗐 SYSTEM 🛛 🔤          | Property of Untitled  | Alt+F7     | <b>R</b> 51      | Structure Tag   | Ctrl+R         |      |
| SYSTEM [men             | noryMapj              | -🔂 Tag002  | Ď.               | Mathead         | Chill M        |      |
|                         |                       | - Tag003   | m.A.             | Method          | Ctri+M         |      |
| Device1 [Mits           | ubishi MELSEC]        | - Tag 004  | -                | Device folder   | Ctrl+I         |      |
| Device 1Po              | ort [Ethernet]        | - Tag005   | n.               | Davisa Canasata | Christen D     |      |
| Device 2 [Miter         | ubiaki MELSECI        | - Tag 006  | 제문               | Device Generato | or Cur+Shirt+D |      |
| Devices [Mits           | utishi MELOEOJ        | - Tag 007  | <b>\$</b>        | Port Generator  | Ctrl+Shift+P   |      |
| Line2                   | art Ergenened         | - Tag008   | 1                | Tag Generator   | Ctrl+Shift+T   |      |
| 📄 📲 🗐 Device2 [Mits     | ubishi MELSEC]        |            |                  | Short           | D9             | - I. |

Set the tag parameters and click "Next".

| v Tag          |                     |                       |                       |                   |                |        |
|----------------|---------------------|-----------------------|-----------------------|-------------------|----------------|--------|
|                | Tag properties      |                       |                       |                   |                |        |
| Tag properties | Tag Na <u>m</u> e   | Tag                   | D0                    |                   |                |        |
| Tag Scaling    |                     | 🗌 Auto <u>F</u> ormat |                       |                   |                |        |
|                | Description         |                       |                       |                   |                |        |
| Tag Simulation | <u>D</u> evice Type | D ~                   | Data Register         |                   |                |        |
| Tag Alarm      | Device No           | 0                     | Block No.             | 0                 |                |        |
|                | Da <u>t</u> a Type  | SHORT $\sim$          | Byte <u>P</u> osition | Lower Byte $\sim$ |                |        |
| Tag publisher  | <u>L</u> ength      | 1                     | Bit Position          | 0                 |                |        |
|                | Byte S <u>w</u> ap  |                       | Attribute             | ReadWrite $\sim$  |                |        |
|                | Array               |                       | Calc <u>u</u> lation  | NONE ~            |                |        |
|                |                     |                       |                       |                   |                |        |
|                |                     |                       |                       |                   |                |        |
|                |                     |                       |                       |                   |                |        |
|                |                     |                       |                       |                   |                |        |
|                |                     |                       |                       |                   |                |        |
|                |                     |                       |                       |                   |                |        |
|                |                     |                       |                       |                   |                |        |
|                |                     |                       |                       |                   |                |        |
|                |                     |                       |                       |                   |                |        |
|                |                     |                       |                       |                   |                |        |
|                |                     |                       | Cancel                | < <u>B</u> ack    | <u>N</u> ext > | Finish |

To perform scale conversion, place a check in the box for "Scale Conversion", "Simulation" and "Alarm "set the parameters.

< Scale Conversion>

| New Tag        |                                           |                        |                                         |
|----------------|-------------------------------------------|------------------------|-----------------------------------------|
| Tag properties | Tag Scaling                               |                        |                                         |
| 🌳 Tag Scaling  | Raw <u>M</u> in                           | 0                      |                                         |
| Tag Simulation | Raw M <u>a</u> x                          | 1000                   |                                         |
| Tag Alarm      | Scaled M <u>i</u> n<br>Scaled Ma <u>x</u> | 0                      |                                         |
| Tag publisher  | <u>U</u> nits                             |                        |                                         |
|                | Conversion                                | ● Linear ○ Square Root | O Powe <u>r</u> factor<br>Default Scale |

#### <Simulation>

| New Tag          |                          |
|------------------|--------------------------|
|                  | Tag Simulation           |
| lag properties   | Simulation Signal        |
| Tag Scaling      | ● <u>S</u> ine           |
| ⇒ Tag Simulation | ⊖ Ram <u>p</u>           |
|                  | ◯ <u>R</u> andom         |
| Tag Alarm        | ◯ S <u>h</u> ared Memory |
| Tag publisher    |                          |

#### <Alarm>

| New Tag        |                       |            |          |                         |     |
|----------------|-----------------------|------------|----------|-------------------------|-----|
| Tag properties | Tag Alarm             |            |          |                         |     |
|                | <u>A</u> larm Comment |            |          |                         |     |
| Tag Scaling    | Level Alarm           |            |          | Deviation Alarr         | n   |
| Tag Simulation | HiHi                  | Value<br>0 | Priority | S <u>t</u> andard value | 0   |
|                | High                  | 0          | 1        |                         | %DV |
| 🌳 Tag Alarm    | L <u>o</u> w          | 0          | 1        |                         | 0   |
| Tag publisher  | LoLo                  | 0          | 1        | High DV                 | 0   |

# 5.7.3 Changing a Tag Name

Select the tag name you want to change from the Tag List and open the Properties screen from the pop-up menu.

| Tag List : Device1 🗙 |          |                    | 4 ⊳            |
|----------------------|----------|--------------------|----------------|
| 😨 🖾 🔎 🗿 Device       | 1        | ~                  | MelsecEthernet |
| Name                 |          | Data Type          | Location       |
| - Tag001             |          | Short              | D1             |
| -🔂 Tag002            |          | New                | •              |
| -🔂 Tag003            | <b>1</b> | Tag Generator      | Ctrl+Shift+T   |
| -🔂 Tag004            |          |                    |                |
| -🖾- Tag005           | đb       | Cut                | Ctrl+X         |
| -🖾- Tag006           | Сору     |                    | Ctrl+C         |
| -🔂 Tag007            | Paste    |                    | CtrI+V         |
| -🔂 Tag008            | Delete   |                    | Delete         |
| -🔂 Tag009            |          |                    |                |
| -🔂 Tag010            |          | Expand All         |                |
|                      |          | Collapse All       |                |
| <                    |          | Add To Watch       |                |
|                      |          | Value Format       | •              |
|                      |          | Properties         | Alt+Enter      |
| 0                    |          | Show Array Viewe   | er             |
|                      |          | Write Value to Tag | 9              |

| Property of Tag                                                                                          | 001 [D1]                                                                                         |
|----------------------------------------------------------------------------------------------------|--------------------------------------------------------------------------------------------------|
| General Sca                                                                                              | le Simulation Alarm Publisher                                                                    |
| Tag Na <u>m</u> e                                                                                        | Tag001 D1                                                                                        |
| Des <u>c</u> ription<br><u>D</u> evice Type<br>Device N <u>o</u><br>Da <u>t</u> a Type<br><u>L</u> ength | D     Data Register       1     Block No.       SHORT     Byte Position       1     Bit Position |
| ☐ Byte S <u>w</u> a<br>☐ Arra <u>v</u>                                                                   | p Attribute ReadWrite<br>Calculation NONE                                                        |
| New                                                                                                    | Sa⊻e ≤< >≥ OK Cancel                                                                             |

This will allow you to change the set tag name to a name of your choice.

Note

It is necessary to set a name that is not duplicated.

# 5.7.4 Properties (General)

This tab allows you to set properties such as the tag name and data format.

| Property of                | f Tag001             | [D1]          |       |                                       |   |                   |        |    |        |  |
|----------------------------|----------------------|---------------|-------|---------------------------------------|---|-------------------|--------|----|--------|--|
| General                    | Scale                | Simulation    | Alarm | Publisher                             |   |                   |        |    |        |  |
| Tag Na <u>r</u>            | <u>n</u> e           | Tag001        | ormat | D1                                    |   |                   |        |    |        |  |
| Descrip                    | tion                 |               |       | Data Daviatas                         |   |                   |        |    |        |  |
| Device<br>Device           | N <u>o</u>           | 1             | ~     | Block No.                             |   | 0                 |        |    |        |  |
| Da <u>t</u> a Ty<br>Length | pe                   | SHORT         | ~     | Byte <u>P</u> osition<br>Bit Position |   | Lower Byte        | $\sim$ |    |        |  |
| Byte                       | е S <u>w</u> ap<br>У |               |       | Attribute<br>Calculation              |   | ReadWrite<br>NONE | ~      |    |        |  |
|                            |                      |               |       |                                       |   |                   |        |    |        |  |
|                            |                      |               |       |                                       |   |                   |        |    |        |  |
|                            |                      |               |       |                                       |   |                   |        |    |        |  |
| New                        |                      | Sa <u>v</u> e |       |                                       | ≫ |                   |        | ОК | Cancel |  |

The dialog settings for MELSEC Ethernet are as shown in the table below.

The settings vary for each PLC; for details, see the User's Guide (PLC Communication Edition).

| Item                  |                       | Description                                                                |  |  |
|-----------------------|-----------------------|----------------------------------------------------------------------------|--|--|
| Togram                | Specify a tag name    | if you want to attach a different name for the PLC device.                 |  |  |
| Tag name              | The access format     | for dynamic tags is shown to the right of the tag name.                    |  |  |
| Automatic format      | Automatically gene    | erates a tag name.                                                         |  |  |
| Comment               | Allows you to add a   | a comment to the tag name.                                                 |  |  |
| Device type           | Specify a type of th  | e PLC device to be accessed.                                               |  |  |
|                       | Specify the device    | number.                                                                    |  |  |
| Device number         | Depending on the      | e device type, the device number is entered in either decimal or           |  |  |
| hexadecimal notation. |                       |                                                                            |  |  |
| Block number          | Specify a block nur   | nber if you have specified extended file register (ER) as the device type. |  |  |
|                       | Select a data type.   |                                                                            |  |  |
|                       | BOOL:                 | Logical                                                                    |  |  |
|                       | BYTE:                 | 8-bit signed integers                                                      |  |  |
|                       | UBYTE:                | 8-bit unsigned integers                                                    |  |  |
|                       | SHORT:                | 16-bit signed integers                                                     |  |  |
|                       | USHORT:               | 16-bit unsigned integers                                                   |  |  |
| Data type             | LONG:                 | 32-bit signed integers                                                     |  |  |
|                       | ULONG:                | 32-bit unsigned integers                                                   |  |  |
|                       | FLOAT:                | 32-bit real numbers                                                        |  |  |
|                       | LONGLONG:             | 64-bit signed integers                                                     |  |  |
|                       | ULONGLONG:            | 64-bit unsigned integers                                                   |  |  |
|                       | DOUBLE:               | 64-bit real numbers                                                        |  |  |
|                       | STRING                | Character string                                                           |  |  |
|                       | Specify the size if y | ou have specified a character string or an array.                          |  |  |
|                       | Character string:     | If "1" is specified, the space for one word is occupied.                   |  |  |
|                       | Array (BOOL):         | If "1" is specified, the space for one word (16 bits) is occupied.         |  |  |
| Size                  | Array (BYTE):         | If "1" is specified, the space for one word (2 bytes) is occupied.         |  |  |
|                       | Array (SHORT):        | If "1" is specified, the space for one word is occupied.                   |  |  |
|                       | Array (LONG / FL      | OAT): If "1" is specified, the space for two words is occupied.            |  |  |
|                       | Array (LONGLON        | G/DOUBLE):                                                                 |  |  |
|                       |                       | If "1" is specified, the space for four words is occupied.                 |  |  |

| Item               | Description                                                                |  |  |  |
|--------------------|----------------------------------------------------------------------------|--|--|--|
| Byte position      | If the BYTE type is selected, select either high or low byte.              |  |  |  |
| Bit position       | If you specified BOOL as the data type, specify the bit position.          |  |  |  |
|                    | Specify a tag attribution.                                                 |  |  |  |
| Attailantion       | ReadWrite: Reading and writing possible                                    |  |  |  |
| Attribution        | ReadOnly: Read only                                                        |  |  |  |
|                    | WriteOnly: Write only                                                      |  |  |  |
|                    | [BCD calculation]                                                          |  |  |  |
| System coloulation | If the data type is BYTE, SHORT, or LONG, you can perform BCD calculation. |  |  |  |
| System calculation | [Binary/octal/decimal/hexadecimal text type]                               |  |  |  |
|                    | If the data type is STRING, you can select any format.                     |  |  |  |
| Dute amonning      | To swap the high byte for the low byte, place a check in this box.         |  |  |  |
| Dyte swapping      | This is enabled for the SHORT or LONG data types.                          |  |  |  |
| Array              | Place a check in this box to define the tag as an array.                   |  |  |  |

# 5.7.5 **Properties (Scale Settings)**

Set the scale settings to convert values received from the PLC to engineering values.

| Property o | f Tag001 [[                               | D1]           |                |                |          |                            |                 |    |        |
|------------|-------------------------------------------|---------------|----------------|----------------|----------|----------------------------|-----------------|----|--------|
| General    | Scale                                     | Simulation    | Alarm          | Publisher      |          |                            |                 |    |        |
|            | Scaling                                   |               |                |                |          |                            |                 |    |        |
| F          | Raw <u>M</u> in<br>Raw M <u>a</u> x       | 0             | 000            |                |          |                            |                 |    |        |
| s          | icaled M <u>i</u> n<br>icaled Ma <u>x</u> | 0             | )              |                |          |                            |                 |    |        |
| Ŀ          | Inits                                     |               |                |                |          |                            |                 |    |        |
| c          | Conversion                                | ۲             | <u>L</u> inear | () <u>S</u> qu | are Root | O Powe <u>r</u><br>Default | factor<br>Scale |    |        |
|            |                                           |               |                |                |          |                            |                 |    |        |
| Nev        | V                                         | Sa <u>v</u> e |                | _<<            | ≫        |                            |                 | OK | Cancel |

| Item                    | Description                                                                   |
|-------------------------|-------------------------------------------------------------------------------|
| Enable scale conversion | Place a check in this box to implement scale conversion processing.           |
| Pre-conversion – Min.   | Enter the minimum value of the value range that can be obtained from the PLC. |
| (M)                     |                                                                               |
| Pre-conversion – Max.   | Enter the maximum value of the value range that can be obtained from the PLC. |
| (A)                     |                                                                               |
| Post-conversion - Min.  | Enter the minimum effective value.                                            |
| (M)                     |                                                                               |
| Post-conversion – Max.  | Enter the maximum effective value.                                            |
| (A)                     |                                                                               |
| Engineering unit        | Specify this if you are setting a unit.                                       |
| Conversion method       | Specify "linear" or "square root" or "Power factor" as the conversion method. |

#### Note

- The OPC DA dead band function is effective for tags for which scale conversion is set.

- If the values obtained from the PLC exceed the pre-conversion range, the quality flag will be 0x50 (Engineering Unit Exceeded).

- The tag's data type before conversion is ignored and it becomes 64 bit floating point type (DOUBLE type).

# 5.7.6 Properties (Simulation)

Enable simulation settings if you want to return values of your choice without communicating with the PLC.

| Property of Tag001 [D1]                  |              |
|------------------------------------------|--------------|
| General Scale Simulation Alarm Publisher |              |
| ☑ Simulation Signal                      |              |
| ● <u>S</u> ine                           |              |
| ⊖ Ram <u>p</u>                           |              |
| ◯ <u>R</u> andom                         |              |
| ⊖S <u>h</u> ared Memory                  |              |
|                                          |              |
|                                          |              |
|                                          |              |
|                                          |              |
|                                          |              |
|                                          |              |
|                                          |              |
|                                          |              |
| <u>N</u> ew Sa <u>v</u> e ⊴<             | >> OK Cancel |

| Item              | Description                                                           |
|-------------------|-----------------------------------------------------------------------|
| Enable simulation | Perform simulation by tag.                                            |
| Sine              | Returns values that make a sine curve.                                |
| Ramp              | Returns values that increase in increments of 1.                      |
| Random            | Returns random values.                                                |
| Shared memory     | Returns static values. Values written from the client are maintained. |

# 5.7.7 Properties (Alarm)

With the value acquired from PLC with an OPC A&E interface, alarm and when carrying out event surveillance, an alarm setup is performed.

| Alarm I         Alarm I         Level Alarm         Value       Priority         HiHi       90       1         High       80       1         Low       40       1         Low       40       1         Deadband       0       1         Ratio Alarm       Standard value       0         Ogadband       0       1         Digcrete Alarm       Event Type       Simple Event         Change       10       % / sec       Caurae by Opf(TELE) |
|----------------------------------------------------------------------------------------------------|
|----------------------------------------------------------------------------------------------------|

|                | Item               | Description                                                                     |  |  |  |  |  |
|----------------|--------------------|---------------------------------------------------------------------------------|--|--|--|--|--|
| Alarm Comr     | nent               | Specify the Alarm comment.                                                      |  |  |  |  |  |
|                | LoLo/Low/High/HiHi | Select Enable or Disable.                                                       |  |  |  |  |  |
| Lorral         | Value              | Specify the threshold value.                                                    |  |  |  |  |  |
| Alorm          | Priority           | specify the priority.                                                           |  |  |  |  |  |
| Alarin         | Deadband           | Set the deadband of level Alarm. If a current value returns more than deadband, |  |  |  |  |  |
|                |                    | e alarm restores.                                                               |  |  |  |  |  |
| Patio          | Change             | Set the change ratio (percentage) per standard time.                            |  |  |  |  |  |
| Alorm          | Unit               | Select the time unit "Sec" or "Min" or "Hour"                                   |  |  |  |  |  |
| Alarin         | Priority           | Specify the priority.                                                           |  |  |  |  |  |
| Standard value |                    | Specify the standard value.                                                     |  |  |  |  |  |
| Doviation      | Low DV             | Specify the deviations from Standard value.                                     |  |  |  |  |  |
| Alorm          | High DV            | Specify the deviations from Standard value.                                     |  |  |  |  |  |
| Alarin         | Deadband           | Set the deadband of Deviation Alarm. If a current value returns more than       |  |  |  |  |  |
|                |                    | deadband, the alarm restores.                                                   |  |  |  |  |  |
|                | Event Type         | This alarm can be defined only in BOOL tag.                                     |  |  |  |  |  |
| Discrete       |                    | Select "Single Event" or "Tracking Event" or "Condition Event".                 |  |  |  |  |  |
| Alarm          | Occurrence         | Select the alarm occurrence, "On" or "Off"                                      |  |  |  |  |  |
|                | Priority           | Specify the priority.                                                           |  |  |  |  |  |

Note

- To configure Level alarm, Ratio Alarm and Deviation Alarm, the Tag's scale conversion should be defined.

- To configure Discrete alarm, the Tag can be defined as BOOL.

### 5.7.8 Properties (Publisher)

Specify the Publisher setting.

| roperty of Ta    | ag001 [D1]    |             |           |          |            |        |  |
|------------------|---------------|-------------|-----------|----------|------------|--------|--|
| General S        | Scale Simul   | ation Alarm | Publisher |          |            |        |  |
| ☑ Ena<br>FieldId | A277C8C6      | - DA25      | - 4013    | - 83E30D | 8ECFC4BB90 | Update |  |
|                  |               |             |           |          |            |        |  |
|                  |               |             |           |          |            |        |  |
|                  |               |             |           |          |            |        |  |
| <u>N</u> ew      | Sa <u>v</u> e |             | _<        | ≫        | OK         | Cancel |  |
|                  |               |             |           |          |            |        |  |

| Item    | Description                                               |
|---------|-----------------------------------------------------------|
| Enable  | Select Enable or Disable.                                 |
| FieldId | The subscriber specifies this FieldId and gets the value. |
|         | Click the Update button if you need to change it.         |

## 5.7.9 Saving Settings

Save settings by clicking the "Save" button or clicking the "OK" button and closing the dialog.

### 5.7.10 Adding Tags Continuously

If you click the "Save" button and then the "New" button in succession, the device number will be automatically incremented.

### 5.7.11 Tag Generator

Using the tag generator allows you to generate tags of a particular format at once.

| 📲 Untitled.dxp - D   | eviceXPlore       | r OPC Server*    |            |             |                  |              |
|----------------------|-------------------|------------------|------------|-------------|------------------|--------------|
| File Edit View       | Project           | Tools Help       |            | -           |                  |              |
| : 📝 😂 💾 I            | 🔔 Proje           | ct Wizard        | Ctrl+W     | 5           | <u>a 🕞 🗞 (</u>   | <u>&gt; </u> |
|                      | New               |                  | •          | <u>مح</u>   | Port             | Ctrl+P       |
| Project Explorer     | Prope             | erties           | ۲.         | 2           | Device           | Ctrl+D       |
| III 🖾 🛅              | Set C             | urrent Project   | as Startup | 6           | Group            | Ctrl+G       |
| 📑 Project 'Untitled' |                   |                  |            |             | Tag              | Ctrl+T ioi   |
|                      | Prope             | erty of Untitled | I Alt+F7   | <b>&gt;</b> | Structure Tag    | Ctrl+R       |
| Line1                | Liviemory Maj     | PJ               | - Tag002   | <b>.</b>    | Method           | Ctrl+M       |
| i⊒li∰ Device1 [      | Mitsubishi I      | MELSEC]          | - Tag003   | -           | Device folder    | Ctrl+l       |
| Devic                | e1Port [Ethe<br>1 | ernet]           | - Tag005   | 12.         | Device Constator | Ctrl+Shift+D |
| Device3 [            | Mitsubishi I      | MELSEC]          | -🖾 Tag006  | 제문          | Device Generator | Ctrl+Shift+D |
| 📜 🖉 Devic            | e3Port1 [Etł      | hernet]          | -🔂 Tag007  | 3mt         | Port Generator   | Ctri+Shift+P |
| 📄 🖶 🌍 Line2          |                   |                  | -🔂 Tag008  | ð           | Tag Generator    | Ctrl+Shift+T |
| 📄 🖳 👰 Device2 [      | Mitsubishi I      | MELSEC]          | -🖾 Tag009  |             | Short            | D9           |

Note

The number included in the tag name and the device number are automatically incremented.

#### [Operation]

(1) Set the base tag information.

|                      | se tag mio         | mation.             |                      |                   |                |        |
|----------------------|--------------------|---------------------|----------------------|-------------------|----------------|--------|
| Tag Generator        |                    |                     |                      |                   |                |        |
|                      | Tag properties     |                     |                      |                   |                |        |
| Iag properties       | Tag Na <u>m</u> e  | Tag 1               | D1                   |                   |                |        |
| Tag Scaling          |                    | Auto <u>F</u> ormat |                      |                   |                |        |
|                      | Description        |                     |                      |                   | ]              |        |
| Tag Simulation       | Device Type        | D ~                 | Data Register        |                   | ]              |        |
| Tag Alarm            | Device No          | 1                   | Block No.            | 0                 | ]              |        |
| rag marm             | Da <u>t</u> a Type | SHORT $\sim$        | Byte Position        | Lower Byte $\sim$ |                |        |
| Tag publisher        | <u>L</u> ength     | 1                   | Bit Position         | 0                 | ]              |        |
| <b>T</b> 0 . 0       | Byte S <u>w</u> ap |                     | Attribute            | ReadWrite $\sim$  |                |        |
| Tag Generate Setting | Array              |                     | Calc <u>u</u> lation | NONE $\sim$       |                |        |
|                      |                    |                     |                      |                   |                |        |
|                      |                    |                     |                      |                   |                |        |
|                      |                    |                     |                      |                   |                |        |
|                      |                    |                     |                      |                   |                |        |
|                      |                    |                     |                      |                   |                |        |
|                      |                    |                     |                      |                   |                |        |
|                      |                    |                     |                      |                   |                |        |
|                      |                    |                     |                      |                   |                |        |
|                      |                    |                     |                      |                   |                |        |
|                      | ]                  |                     |                      | (0.1              | N              |        |
|                      |                    |                     | Gancel               | < <u>B</u> ack    | <u>N</u> ext > | Finish |

(2)To perform scale conversion, place a check in the box for "Scale Conversion", "Simulation" and "Alarm "set the parameters.

| Tag Generator        |                                           |                        |                                         |
|----------------------|-------------------------------------------|------------------------|-----------------------------------------|
| Tag properties       | Tag Scaling                               |                        |                                         |
| 🌳 Tag Scaling        | Raw <u>M</u> in                           | 0                      |                                         |
| Tag Simulation       | Raw M <u>a</u> x                          | 1000                   |                                         |
| Tag Alarm            | Scaled M <u>i</u> n<br>Scaled Ma <u>x</u> | 0                      |                                         |
| Tag publisher        | <u>U</u> nits                             |                        |                                         |
| Tag Generate Setting | Conversion                                | ● Linear ○ Square Root | O Powe <u>r</u> factor<br>Default Scale |
(3) Set the number of tags to be generated at once and the increase step.

| Tag Generator          |                        |                 |
|------------------------|------------------------|-----------------|
| Tag properties         | Tag Generate Setting   |                 |
| Tag Scaling            | Start Location         | Tag001          |
| Tag Simulation         | Generate <u>C</u> ount | 10              |
| Tag Alarm              | <u>D</u> igit          | 3 ☑ Zero Supply |
| Tag publisher          |                        |                 |
| ⇒ Tag Generate Setting |                        |                 |

| Item             | Default         | Description                                                               |
|------------------|-----------------|---------------------------------------------------------------------------|
| Start Location   | (Base Tag Name) | The base tag name is shown.                                               |
| Generate Count   | 10              | Specify the count which will be generated.                                |
| Increase step    | 1               | Specify the increment by which to increase the device number.             |
| Ignore Data Size | OFF             | Ignores the data type and increases the device number in increments of 1. |
| Digit            | 9               | Specify the digit of auto-generated tag name in Zero Supply.              |
| Zero Supply      | OFF             | Please check if the tag name need zero supply.                            |

### Note

If an automatically generated tag name already exists, a serial number is attached after the tag name.

| Tag List : Device1 🗙 |           |          |   |
|----------------------|-----------|----------|---|
| 📳 💋 🔎 🛐 Device1      |           |          |   |
| Name                 | Data Type | Location | 1 |
| -🐼 Tag001            | Short     | D1       |   |
| -🔂 Tag002            | Short     | D2       |   |
| -🔂 Tag003            | Short     | D3       |   |
| 🗠 Tag003 (1)         | Short     | D3       |   |
| -🖾 Tag004            | Short     | D4       |   |
| -🖾 Tag005            | Short     | D5       |   |
| -🔂 Tag006            | Short     | D6       |   |
| -🔂 Tag007            | Short     | D7       |   |
| -🔂 Taq008            | Short     | D8       |   |

For example, if you generated 10 tags from Tag001, and Tag003 already exists, the generated tag will become "Tag003 (1)" as shown above.

## 5.7.12 Extended Tag Name Specification

If you are not registering tag information in advance but are registering and accessing items dynamically, specify the device name and data type as extended specification. For extended specification, follow the rules listed below.

| Extended          |                                     |                                           |
|-------------------|-------------------------------------|-------------------------------------------|
| specificatio      | Description                         | Note                                      |
| n                 |                                     |                                           |
| No                | Bit device: Logical type            |                                           |
| Specificatio<br>n | Word device: 16-bit signed integers |                                           |
| :00::15           | Logical                             |                                           |
| :L                | 8-bit signed integers               |                                           |
| LU                | 8-bit unsigned integers             | Cannot specify for bit devices.           |
| :Н                | 8-bit signed integers               |                                           |
| HU                | 8-bit unsigned integers             |                                           |
| :W                | 16-bit signed integers              |                                           |
| :WU               | 16-bit unsigned integers            |                                           |
| :D                | 32-bit signed integers              |                                           |
| DU                | 32-bit unsigned integers            |                                           |
| R                 | 32-bit real numbers                 |                                           |
| ·I                | 64-bit signed integers              |                                           |
| IU                | 64-bit unsigned integers            |                                           |
| :DR               | 64-bit real numbers                 |                                           |
| :В                | Integer BCD conversion              |                                           |
| :OR               | Read-only                           |                                           |
| OW                | Write-only                          |                                           |
| :A99999           | Array                               |                                           |
| :S99999           | Character string                    | D1.S5 = "ABCDEFGHIJ"                      |
| :F99999           | File Batch Write                    | D1:F5="C:¥test.txt"                       |
| :B99999           | Binary text                         | D1.B2 = "1111111111111110000111100001111" |
| :099999           | Octal text                          | D1.O5 = "1,1234,77777,0,177777"           |
| :D99999           | Decimal text                        | D1.D5="1,2,32767,-32768,0"                |
| :H99999           | Hexadecimal text                    | D1.H5 = "1234FFFF99990000ABCD"            |
| :V                | Bit inverse                         |                                           |
| BL                | Boolean conversion                  | Only some models correspond.              |
| SS                | Simulation mode(Sin)                |                                           |
| SD                | Simulation mode(Shared Memory)      |                                           |
| SI                | Simulation mode(Ramp)               |                                           |
| SR                | Simulation mode(Random)             |                                           |

#### Note

To use a combination of more than one extended specification, you can use a colon as a separator. For example, a write-only 32-bit unsigned integer array would be specified as "D1:DU:OW:A100".

### 5.7.12.1 No Specification

If you are not using extended specification, the standard data type is the 16-bit signed integer for word devices and the logical type for bit devices.

Example: For MELSEC, the No. 1000 data register is "D1000", and the link relay No. 1F is "B1F".

### 5.7.12.2 Specifying the Bit Position (:nn)

If you specify a separator and bit position at the end of a tag name, it can be handled as if it were the logical type. Example: The 0th bit of D1 is "D1:0" and the 15th bit of D1 is "D1:15".

Note

Only certain PLCs can write to these tags.

### 5.7.12.3 **Byte Type (:L, :LU, :H, :HU)**

By specifying a low byte and a high byte, you can treat the register value as an 8-bit signed or unsigned integer. Example: In "D1:H", the higher 8 bits of D1 are accessed as an integer.

### 5.7.12.4 Word Type (:W, :U, :WU)

The register value is treated as a 16-bit signed or unsigned integer. Example: In "D1:WU", D1 is accessed as an unsigned integer.

### 5.7.12.5 **Long Type (:D, :DU**)

The register value is treated as a 32-bit signed or unsigned integer. Example: In "D1:D", D1 and D2 are accessed as a 32-bit signed integer.

#### 5.7.12.6 LongLong Type (:I, :IU)

The register value is treated as a 64-bit signed or unsigned integer. Example: In "D1:I", D1 – D4 are accessed as a 64-bit signed integer.

#### 5.7.12.7 Single Precision Real Number Type (:R)

The register value is treated as a 32-bit real number. Example: If the two words of D1 and D2 contain "0x42F6CCCD", "D1:R" is read as "123.4".

#### 5.7.12.8 Double Precision Real Number Type (:DR)

The register value is treated as a 64-bit real number. Example: If the two words of D1 – D4 contain "0x40FE240C9FBE76C9", "D1:DR" is read as "123456.789".

#### 5.7.12.9 BCD Type (:B)

The register value (BCD value) is converted to BIN value when it is read, and when it is written, the written value (BIN value) is converted to BCD value. If BIN conversion is not possible (when reading is not possible), the quality flag will be "0x54" (Engineering Units Exceeded), and the value will be undefined. If BCD conversion is not possible (when writing is not possible), an error will be returned and the value will not be written.

Example: If 1234 (hexadecimal) is contained in D1 and "D1:B" is read, "1234 (decimal)" will be returned.

Example: If "5678 (decimal) is" written to "D1.B", "5678 (hexadecimal)" will be written.

### 5.7.12.10 Read-only/Write-only (:OR, :OW)

The read-only tag attribution can be used to prevent inadvertent writing. In addition, if there are many tags that do not require reading, you can use the write-only tag to improve performance. Example: "D1:OR" allows read-only accesses to D1.

### 5.7.12.11 Array (:A99999)

If you add a separator and specify the number of elements after the tag name, the tag will be treated as an array-type tag. Array-type tags perform batch-access to a PLC, which optimizes the communication time.

Example: D1:A10 accesses D1 - D10 as a 16-bit integer array with 10 elements.

Example: D1:D:A64 accesses D1 - D64 as a 32-bit integer array with 64 elements.

Note

- If the number of elements exceeds the batch R/W points, the synchronicity of the data will not be maintained.

- The maximum number of elements is 65535.

### 5.7.12.12 **String**(:**S99999**)

If you specify "S99999" (with 99999 being the number of registers to access), the register value is treated as a character string.

Example: If D0=0x4241, D1=0x4443, D2=0x4645, D3=0x4847 and D4=0x4A49, if "D0:S5" is accessed, the character string "ABCDEFGHIJ" is obtained.

Note

If the number of elements exceeds the batch R/W points, the synchronicity of the data will not be maintained.
The maximum number of elements is 65535.

### 5.7.12.13 File Batch Write(:F999999)

By specifying "F999999" (9999 is between 1 and 65535) behind a tag name, the contents of the text file can be written in at once.

You create CSV (comma separated form) file, and writes the path (full path) of a text file in a tag at the time of writing. If it reads, the written-in file path is acquirable.

Example:

You write CSV file path (full path) to"D0:F5", DeviceXPlorer write values between D0 and D4 by the head of the data of the CSV file.

### 5.7.12.14 Text Format Binary Type (:B99999)

If you specify "B:99999" after the tag name, the register value can be treated as a text format binary type. When requesting writing, if the value to be written contains something other than numbers (0 - 1), that value and subsequent values will be ignored.

Example: If D0=0xF0F0, accessing "D0:B1" obtains the character string "1111000011110000". Example: If "111a0000" is written to "D0:B1", "111" is written.

Note

- If the number of elements exceeds the batch R/W points, the synchronicity of the data will not be maintained.

- The maximum number of elements is 65535.

### 5.7.12.15 **Text Format Octal Type (:O99999)**

If you specify "O99999" after the tag name, the register value can be treated as a text format octal type. When requesting writing, if the value to be written contains something other than numbers (0 - 7), that value and subsequent values will be ignored.

Example: If D0=123, D1=99, and D2=1, accessing "D0:O3" obtains the character string "173,143,1". Example: If "135790" is written to "D0:O1", "1357" is written.

Note

If the number of elements exceeds the batch R/W points, the synchronicity of the data will not be maintained.
The maximum number of elements is 65535.

- The maximum number of elements is 65535.

### 5.7.12.16 Text Format Decimal Type (:D99999)

If you specify ":D99999" after the tag name, the register value can be treated as a text format decimal type. When requesting writing, if the value to be written contains something other than numbers (0 - 9), that value and subsequent values will be written as "0".

Example: If D0=123, D1=99, and D2=1, accessing "D0:D3" obtains the character string "123,99,1".

Example: If "9,a,8" is written to "D0:D3", the value is written as D0=9, D1=0, and D2=0.

Note

- If the number of elements exceeds the batch R/W points, the synchronicity of the data will not be maintained.

- The maximum number of elements is 65535.

### 5.7.12.17 Text Format Hexadecimal Type (:H99999)

If you specify "H99999" after the tag name, the register value can be treated as a text format hexadecimal type. When requesting writing, if the value to be written contains something other than numbers (0 - 9), that value and subsequent values will be written as "0".

Example: If D0=0x123 and D1=0x10, accessing "D0:H2" obtains the character string "01230010".

Example: If "98765X" is written to "D0:H3", the value is written as D0=0x9876, D1=5, and D2=0.

Note

- If the number of elements exceeds the batch R/W points, the synchronicity of the data will not be maintained.

- The maximum number of elements is 65535.

| the table below shows the scale conversion matrix for each text format. |        |               |       |             |  |  |
|-------------------------------------------------------------------------|--------|---------------|-------|-------------|--|--|
| Binary                                                                  | Octal  | Octal Decimal |       | Hexadecimal |  |  |
| 0                                                                       | 0      | 0             | 0     | 0           |  |  |
| 11111111                                                                | 377    | 255           | 255   | FF          |  |  |
| 111111111111                                                            | 7777   | 4095          | 4095  | FFF         |  |  |
| 0111111111111111                                                        | 77777  | 32767         | 32767 | 7FFF        |  |  |
| 1000000000000000                                                        | 100000 | -32768        | 32768 | 8000        |  |  |
| 11111111111111111                                                       | 177777 | -1            | 65535 | FFFF        |  |  |

The table below shows the scale conversion matrix for each text format.

### 5.7.12.18 Bit Inverse

If you specify ":V" after the tag name, DeviceXPlorer inverse Boolean value. Example:If M0="False", accessing "M0:V" obtains the "True".

### 5.7.12.19 Boolean conversion

If you specify "BL" after the tag name, DeviceXPlorer converts to Boolean . If value is 0, the tag is False(Off). Otherwise if value is not 0, the tag is True(On). Example: If Field1 is set value 123, "Field1:BL" is True(On). Example: If Field1 is set value 0, "Field1:BL" is False(Off).

### 5.7.12.20 Simulation mode (Sin)

If you specify "SS" after the tag name, DeviceXPlorer treats the Tag as a simulation(Sin) tag.

### 5.7.12.21 Simulation mode (Shared Memory )

If you specify "SD" after the tag name, DeviceXPlorer treats the Tag as a simulation(Shared memory) tag.

### 5.7.12.22 Simulation mode (Ramp)

If you specify "SI" after the tag name, DeviceXPlorer treats the Tag as a simulation(Ramp) tag.

### 5.7.12.23 Simulation mode (Random)

If you specify "SR" after the tag name, DeviceXPlorer treats the Tag as a simulation(Random) tag.

# 5.7.13 System Tags

## 5.7.13.1 Global System Tags

The following system tags are valid for DeviceXPlorer as a whole. These system tags are in SYSTEM device. (Access example: SYSTEM.\$Clock1000, SYSTEM.\$TagCount)

| Name                            | Tag name         | Туре      | Attribu | Note                                         |
|---------------------------------|------------------|-----------|---------|----------------------------------------------|
| <b>X</b> 7 · · · <b>O</b> · · · | φ <b>τ</b> τ :   | tion      |         |                                              |
| Version information             | \$Version        | VT_BSTR   | R       | Ex: "Version 4.0.0.1"                        |
| License status                  | \$License        | VT_BOOL R |         | License Activated: FALSE                     |
| T · 1                           |                  |           | D       | DEMO or STOP mode TRUE                       |
| License mode                    | \$LicenseMode    | VT_BSTR   | K<br>D  | Show current license mode                    |
| License edition                 | \$LicenseEdition | VT_BSTR   | K<br>D  | Show current license edition                 |
| Clock (100 ms)                  | \$Clock100       | VT_BOOL   | ĸ       | Repeats 50 ms on followed by 50 ms off.      |
| Clock (200 ms)                  | \$Clock200       | VT_BOOL   | R       | Repeats 100 ms on followed by 100 ms         |
| (1 + 1) (700 + 1)               | ¢01-1 ×00        |           | Ъ       | Repeats 250 ms on followed by 250 ms         |
| Clock (500 ms)                  | \$CIOCKDUU       | VI_BOOL   | к       | off.                                         |
| Clock (1000 ms)                 | \$Clock1000      | VT_BOOL   | R       | Repeats 500 ms on followed by 500 ms         |
|                                 |                  |           |         |                                              |
| Clock (2000 ms)                 | \$Clock2000      | VT_BOOL   | R       | Repeats 1 second on followed by 1 second off |
|                                 |                  |           |         | Repeats 30 seconds on followed by 30         |
| Clock (1 min.)                  | \$ClockMin       | VT_BOOL R |         | seconds off.                                 |
| Clock (1 hour)                  | \$ClockHour      | VT BOOL   | R       | Repeats 30 minutes on followed by 30         |
|                                 |                  | VI_DOOL   | 10      | minutes off.                                 |
|                                 |                  |           |         | Ring counter that increments every           |
| Heartbeat                       | \$HeartBeat      | VT_UI4    | R       | second                                       |
|                                 |                  |           |         | (can check that server is operating)         |
| Always ON                       | \$On             | VT_BOOL   | R       |                                              |
| Always OFF                      | \$Off            | VT_BOOL   | R       |                                              |
| Self-diagnosis error            | \$Diagnosis      | VT_BOOL   | R       | On while error is occurring                  |
| Self-diagnosis error code       | \$DiagCode       | VT_UI4    | R/W     | The last error code that occurred.           |
| Self-diagnosis sub error code   | \$DiagSubCode    | VT_UI4    | R/W     | The last detail error code that occurred.    |
| Clock data (hour)               | \$Hour           | VT_UI4    | R       |                                              |
| Clock data (minute)             | \$Min            | VT_UI4    | R       |                                              |
| Clock data (second)             | \$Sec            | VT_UI4    | R       |                                              |
| Clock data (millisecond)        | \$Msec           | VT_UI4    | R       | Stores the PC's time data                    |
| Date data (year)                | \$Year           | VT_UI4    | R       |                                              |
| Date data (month) \$Month       |                  | VT_UI4    | R       |                                              |
| Date data (day)                 | \$Day            | VT_UI4    | R       |                                              |
|                                 |                  |           |         | If TRUE is written, the log message is       |
| Log save implementation flag    | \$SaveLog        | VT_BOOL   | R/W     | saved, and it is changed to FALSE after      |
|                                 |                  |           |         | the request is received.                     |
|                                 |                  |           |         | Can specify both absolute and relative       |
|                                 |                  |           |         | paths.                                       |
| Log saving file name            | \$LogFile        | VT_BSTR   | R/W     | If there is no specification (NULL), it is   |
|                                 |                  |           |         | saved in the                                 |
|                                 |                  |           |         | YYYYMMDDHHMMSS.CSV format.                   |

| Name                                 | Tag name Type          |             | Attribu | Note                                                        |  |  |
|--------------------------------------|------------------------|-------------|---------|-------------------------------------------------------------|--|--|
|                                      |                        |             | tion    |                                                             |  |  |
| Script Log flag                      | \$DumpScript           | VT_BOOL     | R/W     | Corresponds to View -> Script                               |  |  |
| Construction of two on flags         | ¢DCom                  |             | DAV     | Corresponds to                                              |  |  |
| Sentreceived trace hag               | \$DumpCom              | VT_BOOL R/W |         | View -> Communication data                                  |  |  |
| DxpLink trace flag                   | \$DumpDxpLink          | VT_BOOL     | R/W     | Corresponds to View -> DxpLink                              |  |  |
| SuiteLink trace flag                 | \$DumpDDE              | VT_BOOL     | R/W     | Corresponds to View -> SuiteLink                            |  |  |
| OPC access log flag                  | \$DumpOpc              | VT_BOOL     | R/W     | Corresponds to View -> OPC Access                           |  |  |
| Trace type flag (INFO)               | \$TraceInfo            | VT_BOOL     | R/W     | Outputs an INFO message                                     |  |  |
| Trace type flag (WARNING)            | \$TraceWarning         | VT_BOOL     | R/W     | Outputs a WARNING message                                   |  |  |
| Trace type flag (ERROR)              | \$TraceError           | VT_BOOL     | R/W     | Outputs an ERROR message                                    |  |  |
| Trace type flag (ERROR)              | \$TraceFatalError      | VT_BOOL     | R/W     | Outputs an ERROR message                                    |  |  |
| Connected clients                    | \$ClientCount          | VT_UI4      | R       | Number of connected clients                                 |  |  |
| Client errors                        | \$ClientErrors         | VT_UI4      | R       | Number of clients experiencing error                        |  |  |
| Connected groups                     | \$GroupCount           | VT UI4      | R       | Number of OPC groups and<br>SuiteLink topics that are being |  |  |
|                                      |                        |             |         | accessed from outside                                       |  |  |
| Group errors                         | \$GroupErrors          | VT_UI4      | R       | Number of groups experiencing                               |  |  |
| Total tags                           | \$TagCount             | VT_UI4      | R       | Total number of active tags                                 |  |  |
| Tag errors                           | \$TagErrors            | VT_UI4      | R       | Number of tags experiencing errors                          |  |  |
| Port Parameter                       | \$PortParamter         | VT_BSTR     | R/W     | Dynamic Port. Refer to 5.3.7.                               |  |  |
| Device Parameter                     | \$DeviceParameter      | VT_BSTR     | R/W     | Dynamic Device. Refer to 5.4.9.                             |  |  |
|                                      |                        |             |         | By writing TRUE, DeviceXPlorer                              |  |  |
|                                      |                        |             |         | resets                                                      |  |  |
| <b>Reset Statistical Information</b> | \$ResetStatisticalTags | VT_BOOL     | R/W     | the follow system tags.                                     |  |  |
|                                      |                        |             |         | \$ElapseMin,\$ElapseMax,\$Elapse,\$Error                    |  |  |
|                                      |                        |             |         | Counts, \$SendCount, \$RecievedCounts                       |  |  |

## 5.7.13.2 Device System Tags

The following system tags are valid for individual devices. These system tags are in each device. (Access example: Device1.\$Status, Device2.\$Simulate)

| Name                                                    | Tag name                            | Туре    | Attri<br>butio<br>n | Note                                                                                                    |
|---------------------------------------------------------|-------------------------------------|---------|---------------------|----------------------------------------------------------------------------------------------------|
| Communication status                                    | \$Status VT_BOOL                    |         | R/W                 | Communicating: TRUE, Stopped: FALSE<br>In simulation mode, it is free to change<br>the value of this tag.                                        |
| Message/communication<br>errors                         | \$ErrorCounts                       | VT_UI4  | R                   | Number of errors that have occurred                                                                                                    |
| Messages sent                                           | \$SendCounts                        | VT_UI4  | R                   | Number of messages sent                                                                                                    |
| Messages received                                       | \$ReceivedCounts                    | VT_UI4  | R                   | Number of messages received                                                                                                    |
| Max. number of batch R/W of bit device                  | \$BitRWRange                        | VT_UI4  | R                   | Maximum number of batch R/W of bit device                                                                                                    |
| Max. number of batch R/W of                             | \$WordRWRange                       | VT_UI4  | R                   | Maximum number of batch R/W of word                                                                                                    |
| word device                                             | \$ReadRange                         | VT_UI4  | R                   | device                                                                                                    |
| Max. number of points for random write of a bit device  | \$BitWRange                         | VT_UI4  | R                   | Maximum number of points for random write of a bit device                                                                                        |
| Max. number of points for random write of a word device | \$WordWRange                        | VT_UI4  | R                   | Maximum number of points for random write of a word device                                                                                       |
| Redundant communication standby status                  | \$Standby                           | VT_BOOL | R/W                 | Active system when redundant<br>communication is used<br>Communicating on primary device:<br>FALSE<br>Communicating on secondary device:<br>TRUE |
| Simulation status                                       | \$Simulate                          | VT_BOOL | R/W                 | Running in simulation mode: TRUE<br>Communicating with PLC: FALSE                                                                                |
| Communication port name                                 | \$PortName                          | VT_BSTR | R                   | Port name                                                                                                    |
| Lap time (current)                                      | \$Elapse                            | VT_UI4  | R                   | The time required for the communication.                                                                                                    |
| Lap time (minimum)                                      | \$ElapseMin                         | VT_UI4  | R                   | If more than one OPC group is accessing                                                                                                    |
| Lap time (maximum)                                      | \$ElapseMax                         | VT_UI4  | R                   | the device at once, the lap time is set for<br>each group.                                                                                       |
| Communication load rate (%)                             | \$ElapseRate                        | VT_UI4  | R                   | Current lap time ÷ update interval x 100<br>(%)                                                                                                  |
| Update Rate                                             | \$DeviceUpdateRate                  | VT_UI4  | R/W                 | Update rate for defined in Device Option.                                                                                                    |
| Simulation type                                         | \$SimulationType                    | VT_UI4  | R/W                 | Simulation mode<br>0:Sin<br>1:Ramp<br>2:Random<br>3:Shared Memroy                                                                                |
| Slow Polling Mode                                       | Slow Polling Mode \$SlowpollingMode |         | R/W                 | TRUE:Slow Polling<br>FALSE:Normal                                                                                                    |
| Connection Test                                         | \$ConnectionTest                    | VT_BOOL | R                   | Execute "Connection Test". Refer to 5.4.2                                                                                                    |
| Primary device<br>Communication<br>Status               | \$PrimaryStatus                     | VT_BOOL | R/W                 | Primary device<br>Communicating: TRUE, Stopped: FALSE                                                                                            |
| Standby device                                          | \$SecondaryStatus                   | VT_BOOL | R/W                 | Standby device                                                                                                    |

| Communication |  | Communicating: TRUE, Stopped: FALSE |
|---------------|--|-------------------------------------|
| Status        |  |                                     |

## 5.7.13.3 Connection System Tags

The following system tags are valid for individual connections. These system tags are in each connection. These system tags' value is different per connection. (Access example: SYSTEM\$UpdateInterval, SYSTEM\$Elapse)

| Name                            | Tag name Type     |         | Attri<br>butio<br>n | Note                                                                                                    |
|---------------------------------|-------------------|---------|---------------------|----------------------------------------------------------------------------------------------------|
| Update interval                 | \$UpdateInterval  | VT_UI4  | R/W                 | The current update interval.<br>If you specify "0", communication will<br>stop.                                                                                                    |
| Error code                      | \$ErrorCode       | VT_UI4  | R                   | The last error code that occurred.                                                                                                    |
| Error text                      | \$ErrorText       | VT_BSTR | R                   | The text of the last error that occurred.                                                                                                    |
| Message/communication<br>errors | \$ErrorCount      | VT_UI4  | R                   | Number of errors that have occurred                                                                                                    |
| Messages sent                   | \$SendCount       | VT_UI4  | R                   | Number of messages sent                                                                                                    |
| Messages received               | \$ReceivedCount   | VT_UI4  | R                   | Number of messages received                                                                                                    |
| Write status                    | \$WriteComplete   | VT_BOOL | R                   | "0" when a write request is received and<br>"1" when write processing is finished<br>(successfully completed/failed).                                                                                                    |
| Read status                     | \$ReadComplete    | VT_BOOL | R/W                 | "1" when all active tags are read,<br>returning to "0" when a tag is added, and<br>then becoming "1" again when that tag is<br>read. When "0" is written from a client, it<br>becomes "1" again after all reading is<br>complete. |
| Registered tags                 | \$ItemCount       | VT_UI4  | R                   | Number of registered tags                                                                                                    |
| Number of active tags           | \$ActiveItemCount | VT_UI4  | R                   | Number of active tags                                                                                                    |
| Number of error tags            | \$ErrorItemCount  | VT_UI4  | R                   | Tags with quality flags other than "good".                                                                                                    |
| Messages                        | \$MessageCount    | VT_UI4  | R                   | Total number of read/write messages                                                                                                    |
| Read requests                   | \$PollNow         | VT_BOOL | R/W                 | Refreshes (rereads) all tags as soon as "1"<br>is written. Valid even when "0" is set as<br>the update interval.                                                                                                    |
| Lap time (current)              | \$Elapse          | VT_UI4  | R                   |                                                                                                    |
| Lap time (minimum)              | \$ElapseMin       | VT_UI4  | R                   | The time required for the communication                                                                                                    |
| Lap time (maximum)              | \$ElapseMax       | VT_UI4  | R                   |                                                                                                    |
| Communication load rate (%)     | \$ElapseRate      | VT_UI4  | R                   | Current lap time ÷ update interval x 100<br>(%)                                                                                                    |

Note

In the time of client unit communication invalidity (default configuration), only the following 4 connection tags can be available.

- \$UpdateInterval

- \$ItemCount

- \$ActiveItemCount

- \$ErrorItemCount

## 5.7.14 Tag Monitor

The current value of static tags can be monitored from the DeviceXPlorer screen regardless of whether or not there is access from a client.

[Operation]

Select "Device Monitor" or "Cache Monitor" from the View menu.

| File    | Edit    | View | Project   | Tools | Help |   |             |              |       | -      |    |   |
|---------|---------|------|-----------|-------|------|---|-------------|--------------|-------|--------|----|---|
|         | 23      | Ν    | Ionitor   |       |      | ۲ | 📃 Device Mo | nitor        | F3    | h 05   | 20 | Ø |
|         |         |      | )fflin a  |       |      |   | 🛃 Cache Mo  | nitor        | F4    |        |    |   |
| Project | Explore |      | mine      |       |      |   | × + ^       | lag List : S | INTEM | ×      |    |   |
|         | 1 📷 1   | S    | tatistics |       |      |   |             | 12 🖾 🔎       | • 🔊   | SYSTEM |    |   |
|         |         |      |           |       |      |   |             |              |       |        |    |   |

| Item           | Description                                                                    |
|----------------|--------------------------------------------------------------------------------|
| Device monitor | Communicates with the PLC and monitors live data.                              |
| Cache monitor  | Does not communicate with the PLC but monitors cached values in DeviceXPlorer. |
|                | The values of only the tags currently accessed by clients are updated.         |

When tag monitoring is performed, the current values and information such as the quality flags appear on the screen.

| Untitled.dxp - DeviceXPlorer OPC Server* |                                |                |          |       |            |
|------------------------------------------|--------------------------------|----------------|----------|-------|------------|
| File Edit View Project Tools Help        |                                |                |          |       |            |
| 701 💾 👗 🖻 🖷 🍿                            | 📃 💇 🎾 🧐                        | 🎦 🎭 🇞 🍣        | 🚣 🏟 🗭    | орс 🚿 | \$ 💷       |
| Project Explorer 🛛 👻 🕂 🗙                 | Tag List - Davical - Manitar ( | F2)            |          |       |            |
| III 🖂 🌀                                  | Monitor Tag value              | es from device |          |       |            |
| 📑 Project 'Untitled'                     | Name                           | Data Type      | Location | Value | Quality    |
| SYSTEM                                   | - Tag001                       | Short          | D1       | 1     | Good (C0h) |
| SYSTEM [MemoryMap]                       | - Tag002                       | Short          | D2       | 2     | Good (C0h) |
| Device1 [Mitsubishi MELSEC]              | - Tag003                       | Short          | D3       | 0     | Good (C0h) |
| Device (Port [Ethernet]                  |                                | Short          | D4       | 8874  | Good (C0h) |

### Note

The update interval when the device monitor function is used is value of Monitor Rate in "Common Properties, General".

## 5.7.15 Offline Mode

If DeviceXPlorer shifts to off-line mode, it will stop performing communication with target modules entirely, and will process with the cache value which it has in the inside.

If DeviceXPlorer shifts to this mode, the processing to a client etc. will also be affected.

| 📲 Untitled.dxp - I | DeviceXPlorer OPC Server* |                  |           |          |         |            |
|--------------------|---------------------------|------------------|-----------|----------|---------|------------|
| File Edit Vie      | w Project Tools Help      |                  |           |          |         |            |
| 10                 | Monitor                   | 上 🖉 🏂 😭          | 8 🗞 🗞 😵   | 🔔 🏟 🇭    | 🦝 OPC 🔗 | K 💷        |
| Project Explore    | Offline                   | List : Device1 🗙 |           |          |         |            |
| 🔢 🖬 🖬 1            | Statistics                | 👩 🔎 🛐 Device1    |           |          |         | ~          |
| 📑 Project 'L       | Message View Icon Filter  | • ne             | Data Type | Location | Value   | Quality    |
| 📄 🗐 SYST           | Message View Text Filter  | ☑ Tag001         | Short     | D1       | 1       | Good (C0h) |
| S                  | Deves Messee Disales      | № Tag002         | Short     | D2       | 2       | Good (C0h) |
|                    | Pause Message Display     | № Tag003         | Short     | D3       | 0       | Good (C0h) |
|                    | Window                    | ▶ 🖙 Tag004       | Short     | D4       | 8874    | Good (C0h) |
|                    | Tool Par                  | ☑· Tag005        | Short     | D5       | -1234   | Good (C0h) |
|                    | 1001 041                  | ☑· Tag006        | Short     | D6       | 10000   | Good (C0h) |
| Devic 🗹            | Status Bar                | Sr Tag007        | Short     | D7       | 1234    | Good (C0h) |

A confirmation message is displayed when shifting to off-line mode.

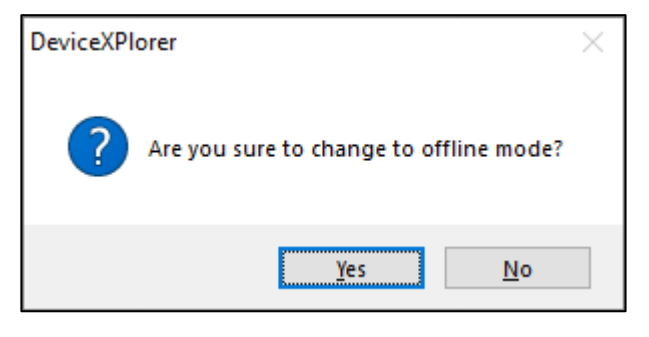

During Offline Mode execution, it is displayed on a lower right status bar as "Offline Monitoring".

| administrator | Offline Monitoring [Decimal] | 🔌 Connected | æ |
|---------------|------------------------------|-------------|---|

#### Important

If DeviceXPlorer shifts to Offline Mode, it stops performing communications processing entirely with target modules. When you shift during system running, be careful enough.

### 5.7.16 Write Tag Value

During tag monitoring, you can write value to a tag. You select the tag, and select "Write Value to Tag...".

| Name       | Data Type | Location        | Value              | Quality          |
|------------|-----------|-----------------|--------------------|------------------|
| -🔂 Tag001  | Short     | D1              | lew                |                  |
| -🔂 Tag002  | Short     | D2 🚜 👖          | a Constator        | Ctrl - Shift - T |
| -🔂 Tag003  | Short     | D3 🤷 "          | ag Generator       | Ctri+Shirt+1     |
| -🖾 Tag004  | Short     | D4 🐰 o          | Cut                | Ctrl+X           |
| -🖾- Tag005 | Short     | D5              | onv                | Ctrl+C           |
| -🖾 Tag006  | Short     | D6              | .opy               | cui+c            |
| -🔂 Tag007  | Short     | D7 P            | aste               | Ctrl+V           |
| -🖾 Tag008  | Short     | D8 D            | Delete             | Delete           |
| -🖾 Tag009  | Short     | D9              |                    |                  |
| -🖾 Tag010  | Short     | D1 <sup>5</sup> | xpanu Ali          |                  |
|            |           | C               | Collapse All       |                  |
|            |           | A               | dd To Watch        |                  |
|            |           | V               | /alue Format       |                  |
|            |           | P               | Properties         | Alt+Enter        |
|            |           | S               | ihow Array Viewer  |                  |
|            |           | v               | Vrite Value to Tag |                  |

Since the follows dialog is displayed, You input a write value and click "OK". DeviceXPlorer will write the value to target module.

| Write Value to Tag001,     |        |
|----------------------------|--------|
| I                          | OK     |
| Number Format: Decimal 🗸 🗸 | Cancel |

#### Note

"GUI->Writing Tag value From GUI" needs to be "Permit Writing" of Project Properties(5.13.6).

## 5.7.17 Watch

The watch function allows you to dynamically monitor the current values of tags if you drag & drop the tags you want to monitor from the Tag View.

| File Edit Minus Designt Te              | ala Uala  |              |            |            |           |              |                  |
|-----------------------------------------|-----------|--------------|------------|------------|-----------|--------------|------------------|
| File calt view Project To               | oois Heip |              |            |            |           |              |                  |
| 1 1 1 1 1 1 1 1 1 1 1 1 1 1 1 1 1 1 1 1 |           |              |            | <u>م (</u> | वृ 😭 🄕    | ) 🎭 🤏 🤅      | 🙊 🔅 🚣 🌔          |
| Project Explorer                        | ▲ ů ×     | Tag List : D | evice      | e1 x       |           |              | 4                |
| 🗊 🖾 🖬 🖬                                 |           | 12 🖾 🖊       | > 8        | ) Devic    | e1        |              | ➡ MelsecEthernet |
| 🔢 Project 'Untitled'                    |           | Name         |            |            | Data Type | Location     | Value            |
| SYSTEM                                  |           | -🔂 Tag       | 000        |            | Short     | D0           | 324              |
| SYSTEM [MemoryMap]                      |           | - Tag        | 001        |            | Short     | D1           | 324              |
| 🖃 🦉 Device1 [Mitsubishi MELSEC]         |           | -🔂 Tag       | 002        |            | Short     | D2           | 324              |
| Device IPort [Ethernet]                 | -         | - 🔂 Tag      |            | New        |           | •            | 324              |
| Bevice? [Mitsubishi MELS]               | FC1       | -🔂 Tag       | <b>(</b> * | Tag Ge     | nerator   | Ctrl+Shift+T | 324              |
| Device2Port1 [Ethernet                  |           | -🔂 Tag       |            |            |           |              | 324              |
| 📄 🗐 Device3 [Mitsubishi MELSI           | EC]       | - 🔂 Tag      | de la      | Cut        |           | Ctrl+X       | 324              |
|                                         |           | -🔂 Tao       |            | Сору       |           | Ctrl+C       | 324              |
| Project E 😪 Diagnost 🍫 S                | itructure | •            |            | Paste      |           | CtrI+V       | +                |
| Watch(1)                                |           |              | Ð          | Delete     |           | Delete       | 🗕 t              |
| 🔎 🐼   🐟 🗓                               |           |              |            | Add To     | Watch     |              |                  |
| Name                                    | Value     |              |            | _          |           |              | Comment          |
| Device1.Tag001                          | 324       |              |            | Value F    | ormat     | •            |                  |
|                                         |           |              |            |            |           | Alta Fatas   |                  |

It is also possible to monitor dynamic tags by directly entering the tag names.

| Watch(1)       |       |            |              | <b>→</b> # × |
|----------------|-------|------------|--------------|--------------|
| 📃 👽   🐵 🎁      |       |            |              |              |
| Name           | Value | Quality    | Timestamp    | Comment      |
| Device1.M0     | On    | Good (C0h) | 2012/05/1:19 |              |
| Device1.M0:V   | Off   | Good (C0h) | 2012/05/1:19 |              |
| Device1.Tag002 | 29    | Good (C0h) | 2012/05/1:19 |              |
| Device1.D1234  | 30    | Good (C0h) | 2012/05/1:19 |              |
|                |       |            |              |              |
|                |       |            |              |              |

You can also save the tag list registered for the watch function in a file using the pop-up menu.

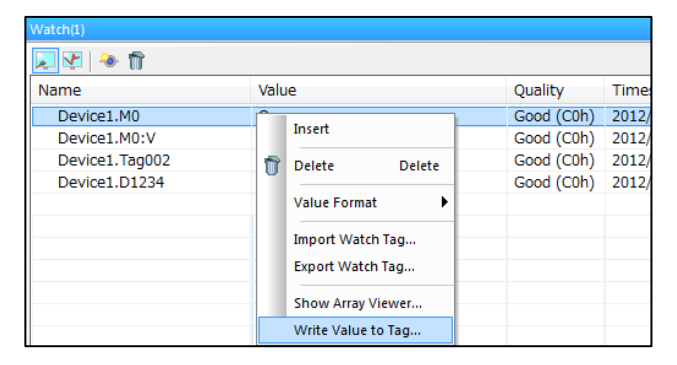

| Note                               |                        |            |           |
|------------------------------------|------------------------|------------|-----------|
| If you register an inappropriate t | ag, "N/A" will appear. |            |           |
| Watch(1)                           |                        |            |           |
| ۱۱ 📀 🛃                             |                        |            |           |
| Name                               | Value                  | Quality    | Timestamp |
| Device1.DE                         | N/A                    |            |           |
| Device1.M0:V                       | Off                    | Good (C0h) | 2012/05/1 |

### 5.7.18 Array Viewer

Array Viewer is the function for monitor tag value of array.

Please select "Show Array Viewer" from right-click menu or select tag and push Ctrl + Enter key, so the Array Viewer will show.

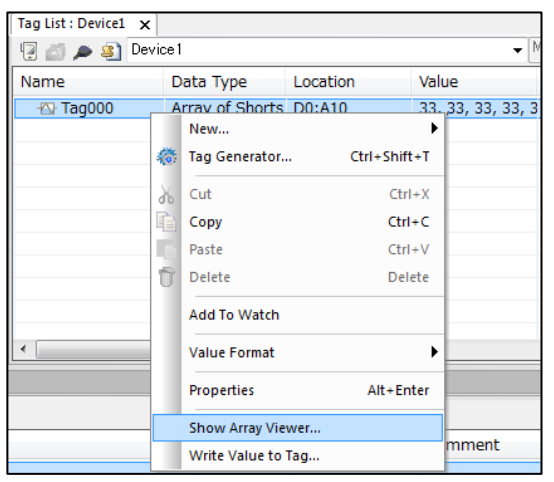

You can check the tag value and write value by "Write".

If you write the value, please change the value and push "Write" button.

| Element | Value | Write Value |  |
|---------|-------|-------------|--|
| 0       | 68    |             |  |
| 1       | 68    |             |  |
| 2       | 68    | 324         |  |
| 3       | 68    |             |  |
| 4       | 68    |             |  |
| 5       | 68    | 245         |  |
| 6       | 68    |             |  |
| 7       | 68    |             |  |
| 8       | 68    |             |  |
| 9       | 68    |             |  |
|         |       |             |  |
|         |       |             |  |

| Item               | Description                                                     |
|--------------------|-----------------------------------------------------------------|
| Value / Copy       | Show the tag value. Copy button copies the values to clipboard. |
| Element            | The number of the element.                                      |
| Value              | Show the target tag's value.                                    |
| Write Value        | Edit each writing values.                                       |
| Clear Write Values | Clear all writing values.                                       |
| Write              | Write the value to the target tag.                              |

### 5.7.19 Register Monitor

Register Monitor allows you to monitor the memory values on target module. Register Monitor can be started from View->Window->Monitor->Monitor(1)

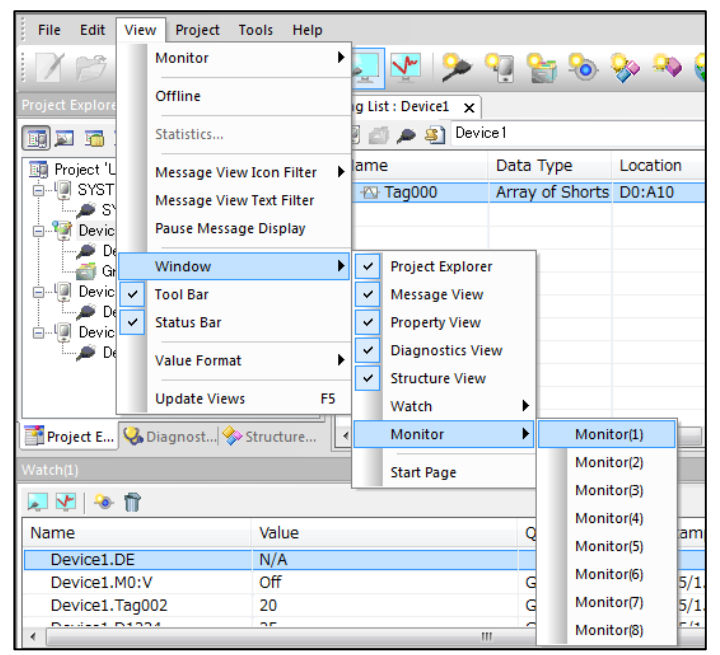

The monitor windows are the following windows.

| Monitor(1) |                  |              |       | ▼. | φ× |
|------------|------------------|--------------|-------|----|----|
| 📃 Regis    | ter              | Device SYSTE | M 🔹   |    |    |
| Register   | FEDC BA98 7654   | 3210         | Value |    |    |
|            |                  |              |       |    |    |
|            |                  |              |       |    |    |
|            |                  |              |       |    |    |
|            |                  |              |       |    |    |
| Or Message | 💣 Watch(1) 🧖 Mor | nitor(1)     |       |    |    |

| Item     | Description                                           |
|----------|-------------------------------------------------------|
| Device   | Specify the target Device                             |
| Register | Specify register( memory name ) in the target module. |

#### Important

Register Monitor becomes a monitor function for PLC drivers.

The models (for example, ODBC Client, DDE Client etc.) which don't have register area cannot use this function.

You select a device, and input register name, and press Enter Key. Register monitor will start. For example, in MELSEC, if D0 is inputted into a register, it can monitor as follows.

| Project Explorer |                        | → џ ×        | Tag Li   | t : Device1 🗙 |                 |                | 4 Þ      |
|------------------|------------------------|--------------|----------|---------------|-----------------|----------------|----------|
| 🗐 🖾 🖬 🖬          | 5                      |              |          | 🛭 🔎 👔 Dev     | ice1 👻          | MelsecEthernet | t        |
| 🔲 🛄 Project 'Un  | titled'                |              | Nam      | e             | Data Type       | Location       | v        |
| SYSTEI           | м                      |              | -23      | Tag000        | Array of Shorts | D0:A10         | 5        |
| 📗 📃 🦾 🗩 SYS      | STEM [Memo             | ryMap]       |          |               |                 |                |          |
| 📄 👰 Device       | 1 [Mitsubishi          | MELSEC]      |          |               |                 |                |          |
| Dev 🖉 Dev        | vice 1 Port LEt        | hernetj      |          |               |                 |                |          |
| Gro              | up I<br>1. [Mitoubiobi | MELSEC1      |          |               |                 |                |          |
| Device.          | /ice2Port1 [F          | thernet]     |          |               |                 |                |          |
| Device:          | 3 [Mitsubishi          | MELSEC]      |          |               |                 |                |          |
| 📗 🗍 🛴 🗩 Dev      | /ice3Port1 [E          | thernet]     |          |               |                 |                |          |
|                  |                        |              |          |               |                 |                |          |
|                  |                        |              |          |               |                 |                |          |
|                  |                        | 1.0          | J        |               |                 |                |          |
| Project E        | 상 Diagnost.            | 🍫 Structure  |          |               |                 |                | - F      |
| Monitor(1)       |                        |              |          |               |                 |                | - 4 ×    |
| Registr          | er Díl                 | Devic        | e Device | 1 -           | ן               |                |          |
|                  |                        | Devic        | C Device | •             | J               |                |          |
| Register         | FEDC BA98              | 3 7654 3210  |          | Valu          | le              |                | <b>^</b> |
| DO               | 0000 0000              | 0011 0010    |          |               | 50              |                |          |
| D1               | 0000 0000              | 1100 1000    |          | 21            | )0              |                |          |
| D2               | 0000 0000              | 0100 0010    |          |               | 56              |                | _        |
| D3               | 0000 0000              | 0000 0000    |          |               | 0               |                |          |
| D4               | 0000 0000              | 0000 0000    |          |               | 0               |                |          |
| D6               | 0000 0000              | 0000 0000    |          |               | 0               |                |          |
| D7               | 0000 0000              | 0000 0000    |          |               | 0               |                |          |
| D8               | 0000 0000              | 0000 0000    |          |               | 0               |                |          |
| D9               | 0000 0000              | 0000 0000    |          |               | 0               |                |          |
| D10              | 0110 0111              | 0110 0111    |          | 264           | 71              |                |          |
| D11              | 0000 0000              | 0000 0000    |          |               | 0               |                | -        |
| 😪 Message 🛛      | 🖉 Watch(1)             | 🧭 Monitor(1) |          |               |                 |                |          |

The following things can choose a register monitor with a right-click menu.

| Monitor(1)                                 |                                               |                   |                       |
|--------------------------------------------|-----------------------------------------------|-------------------|-----------------------|
| 📃 Regist                                   | er D0                                         | Device Device1    | •                     |
| Register                                   | FEDC BA98 7654 3                              | 3210              | Value                 |
| D0<br>D1<br>D2                             | 0000 0000 001<br>0000 0000 110<br>0000 0000 0 | Display           | BYTE(B)<br>UBYTE(Y)   |
| D3<br>D4<br>D5                             | 0000 0000 000<br>0000 0000 000<br>0000 0000   | Multi-register(B) | SHORT(S)<br>USHORT(H) |
| D6<br>D7                                   | 0000 0000 000<br>0000 0000 000                | Write Value       | LONG(L)<br>ULONG(O)   |
| D8<br>D9<br>D10                            | 0000 0000 0000 0000 0                         | 000               |                       |
| D11                                        |                                               | 000               | FLOAT(F)              |
| 😪 Message 🮯 Watch(1) 🧖 Monitor(1)<br>Ready |                                               |                   | DOUBLE(U)<br>ASCII(A) |

| Item           |                           |           |            | I          | Descript  | tion    |          |        |   |  |
|----------------|---------------------------|-----------|------------|------------|-----------|---------|----------|--------|---|--|
| Display        | Select data typ           | e for dis | play.      |            |           |         |          |        |   |  |
| Hexadecimal    | Display values            | s in hexa | decimal    |            |           |         |          |        |   |  |
| Multi-register | Many registers            | s are sho | wn as b    | elow. ( Th | is is 8 p | oints p | er line) |        |   |  |
|                |                           |           |            |            |           |         |          |        |   |  |
|                | Monitor(1)                |           |            |            |           |         |          |        | ~ |  |
|                | 📃 Register D0             | 0         | Device     | Device 1   | •         |         |          |        |   |  |
|                | Register                  | +0 +      | 1 +2       | +3         | +4        | +5      | +6       | +7     |   |  |
|                | D0                        | 50 20     | 0 66       | 0          | 0         | 0       | 0        | 0      |   |  |
|                | D8                        | 0         | 0 26471    | 0          | 0         | 0       | 0        | 0      |   |  |
|                | D16                       | 0         | 0 0        | 0          | 0         | 0       | 0        | 0      |   |  |
|                | D24                       | 0         | 0 0        | 0          | 0         | 0       | 0        | 0      |   |  |
|                | D32                       | 0         | 0 0        | 0          | 0         | 0       | 0        | 0      |   |  |
|                | D40                       | 0         | 0 0        | 0          | 0         | 0       | 0        | 0      |   |  |
|                | D48                       | 0         | 0 0        | Û          | 0         | Û       | 0        | 0      |   |  |
|                | Monitor(1)<br>Register D0 | 0         | Device     | Device 1   | •         |         |          |        |   |  |
|                | Desister                  | .0 .1     |            |            |           | 7 .0    |          |        |   |  |
|                | Register                  | +0 +1     | +2 +3      | +4 +0      | +0 +      | -7 +8   | +:       | ,      |   |  |
|                | DU                        | 50 200    | 00 U       | 0 0        | 0         | 0 0     |          | 1      |   |  |
|                | D10 204                   | 0 0       | 0 0        | 0 0        | 0         | 0 0     |          | ,      |   |  |
|                | D20                       | 0 0       | 0 0        | 0 0        | 0         | 0 0     |          | ,      |   |  |
|                | D40                       | 0 0       | 0 0        | 0 0        | 0         | 0 0     |          | ,      |   |  |
|                | D50                       | 0 0       | 0 0        | 0 0        | 0         | 0 0     |          | ,<br>1 |   |  |
|                | D60                       | 0 0       | 0 0        | 0 0        | ů<br>Ú    | 0 0     |          | ,<br>1 |   |  |
|                | D70                       | 0 0       | 0 0        | 0 0        | ů<br>Ú    | 0 0     |          | ,<br>1 |   |  |
|                | D80                       | 0 0       | 0 0        | 0 0        | 0         | 0 0     | (        |        |   |  |
| Write Value    | Input a Write V           | Value ar  | ld write   | Register.  |           |         |          |        |   |  |
|                | Write Value to            |           |            | ×          |           |         |          |        |   |  |
|                | White Value               | _         |            |            |           |         |          |        |   |  |
|                | <u>w</u> rite value       |           |            |            |           |         |          |        |   |  |
|                | <u>R</u> egister          | DØ        |            |            |           |         |          |        |   |  |
|                | Format of White           | s leun    | рт         |            |           |         |          |        |   |  |
|                | Torniac of write          |           |            |            |           |         |          |        |   |  |
|                |                           | Deci      | mal        | •          |           |         |          |        |   |  |
|                |                           | OK        | ) <u> </u> | ancel      |           |         |          |        |   |  |

## 5.8 Method Tag

You can create a method tag with script processing.

If you write value is to a method tag, DeviceXPlorer executes the script logic of Method Tag.

## 5.8.1 Creating a New Method Tag

From the Tag List menu, select New -> Method.

|   | Tag List : Device1 🗙 |                  |          |                |        |           |        |                |  |  |
|---|----------------------|------------------|----------|----------------|--------|-----------|--------|----------------|--|--|
|   | 😨 💋 🔎 🛐 Device1 🔹    |                  |          |                |        |           | Melsec | MelsecEthernet |  |  |
|   | Name                 | Data Type        | Location | Value          |        | Quality   |        | Timesta        |  |  |
| I | - Tag001             | Short            | D1       |                |        |           |        |                |  |  |
| I | -🕾 Tag002            | s New            |          |                | - Tag  |           | Ct     | rl+T           |  |  |
|   | - Tag003             | s 🍪 🛛 Tag Genera | itor     | Ctrl+Shift+T   | 褖 Stru | cture Tag | Ctr    | I+R            |  |  |
| I | -🔂 Tag004            | \$ V             |          | <b>C</b> 1 1 V | 🎭 Met  | hod       | Ctrl   | +M             |  |  |
|   | - Tag005             | di Cut           |          | Ctrl+X         |        |           |        |                |  |  |

Edit script.

| 💷 Metho | d Script                       |        |     |       |       |
|---------|--------------------------------|--------|-----|-------|-------|
| Name    | MethodTag                      | Period | 500 | ms    | 🔽 Run |
| Script  |                                |        |     |       |       |
| 1       | Please implement the behavior. |        |     |       |       |
| •       |                                |        |     |       | ÷.    |
|         |                                | C      | ок  | Cance | Apply |

| Item   | Description                                                                 |
|--------|-----------------------------------------------------------------------------|
| Name   | Specify the Method Tag name.                                                |
| Period | Specify the update rate for refresh tag's cache value which used in script. |
| Run    | If you execute script, Check the box.                                       |
| Script | Programing. Refers to *****                                                 |

## 5.8.2 Execute Method Tag

You create a Method tag like follows.

| Method Script |                                |            |  |  |  |  |
|---------------|--------------------------------|------------|--|--|--|--|
| Name          | MethodTag                      | Period 500 |  |  |  |  |
| Script        |                                |            |  |  |  |  |
| 1             | Please implement the behavior. |            |  |  |  |  |
| 2             | local tag1 = @@t("Tag000");    |            |  |  |  |  |
| 3             | local tag2 = @@t("Tag001");    |            |  |  |  |  |
| 4             |                                |            |  |  |  |  |
| 5             | tag1.Value = tag2.Value;       |            |  |  |  |  |
|               |                                |            |  |  |  |  |

| Project Explorer 🛛 👻 🕈 🗙                                                                                                    | Tag List : Device1 🗙 |           |          |       |  |  |  |
|----------------------------------------------------------------------------------------------------|----------------------|-----------|----------|-------|--|--|--|
|                                                                                                    | 😨 🚁 🔊 Device 1       |           |          |       |  |  |  |
| 📑 Project 'Untitled'                                                                                                    | Name                 | Data Type | Location | Value |  |  |  |
| i in the system in the system in the system is the system is the system | MethodTag            | Method    | Method   |       |  |  |  |
| SYSTEM [MemoryMap]                                                                                                    | -🔂 Tag000            | Short     | D0       |       |  |  |  |
| Device1 [Mitsubishi MELSEC]                                                                                                    | - Tag001             | Short     | D1       |       |  |  |  |
| Device 1Port [Ethernet]     Group 1                                                                                                    | -🖾 Tag002            | Short     | D2       |       |  |  |  |
| aroup 1                                                                                                    |                      |           |          |       |  |  |  |

If a value is written in from a client to this tag, the script will be performed.

| VcSampleOpc        |                   |       |         |
|--------------------|-------------------|-------|---------|
| File OPC View Help |                   |       |         |
| ⊡. Takebishi.Dxp.6 | TagName           | Value | Quality |
| Group0             | Device1.MethodTag | Off   | 0xC0    |
|                    | Device1.Tag001    | 0     | 0xC0    |
|                    | Device1.Tag002    | 12345 | 0xC0    |
|                    | SynclO Write      |       | ×       |
|                    | Value             |       |         |
|                    |                   | C     | К       |
|                    |                   | CAN   | ICEL    |
|                    |                   |       |         |

| Name        | Data Type | Location | Value | Quality    |
|-------------|-----------|----------|-------|------------|
| 🕸 MethodTag | Method    | Method   | On    | Good (C0h) |
| -🕰 Tag000   | Short     | D0       | 12345 | Good (C0h) |
| -🔂 Tag001   | Short     | D1       | 12345 | Good (C0h) |
| - Tag002    | Short     | D2       | 66    | Good (C0h) |

About the execution result of a method, when validating a script log, it can check with a message view.

| Message     |                |                          |                              |                  |                                                                                       |  |
|-------------|----------------|--------------------------|------------------------------|------------------|---------------------------------------------------------------------------------------|--|
|             |                |                          |                              |                  |                                                                                       |  |
| I           | No             | Date                     | Time                         | Туре             | Message                                                                               |  |
| <u>\$</u> ] | 00001<br>00002 | 2012/05/13<br>2012/05/13 | 20:46:47.421<br>20:46:47.421 | Script<br>SYSTEM | Called Method.(Script: Device1.MethodTag)<br>Write succeed.Device1.MethodTag [Val=-1] |  |

## 5.9 Structure Tag

The model with two or more member variables of a structure is defined, and the same tag structure can be used only by generating a structure tag based on the definition. The structure has 2type Structure Tag and Structure Template.

| Item               | Description                                     |
|--------------------|-------------------------------------------------|
| Structure Template | Definition of structure which has some members. |
| Structure Tag      | Tag which created based on Structure Template.  |
|                    |                                                 |
| T                  |                                                 |

#### Important

Tag settings in ODBC Client Connection don't support Structure Tag.

## 5.9.1 Define Structure Template

To create a Structure Tag, You define a Structure Template is at first. You select "New" in Structure Template View.

| Structu | re Template     | • | <b>ņ</b> | × |
|---------|-----------------|---|----------|---|
| 🔝 Sti   | ructure         |   |          | ٦ |
|         | New             |   |          |   |
|         | Change the name |   |          |   |
|         | Event Script    |   |          |   |
|         | Delete          |   |          |   |

### "Template01" is created as a Structure Template.

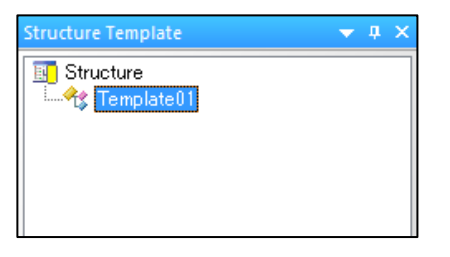

By clicking "Template01", Member list is shown. You select "Tag"/"Structure" from right-click menu of the component.

| Structure Template 🛛 🔻 🕂 🗙 | S | truct | ur  | e : Template01 | ×      |       |           |
|----------------------------|---|-------|-----|----------------|--------|-------|-----------|
| Structure                  |   | Mem   | ıbe | er name        |        | No    | Data Type |
| Implateu 1                 | ╞ |       |     | New            | ►      | Tag   |           |
|                            | Ŀ |       |     | Property       |        | Struc | ture      |
|                            | ⊢ | Ē     |     | Сору           | Ctrl+C |       |           |
|                            |   |       |     | Paste          | Ctrl+V |       |           |
|                            | ⊢ |       |     | Delete         |        |       |           |
|                            |   |       |     | Move Up        |        |       |           |
|                            |   |       |     | Move Down      |        |       |           |
|                            |   |       |     |                |        |       |           |

## You configure the member properties .

## <Tag>

| Property of Membe                                                 | er01 []<br>Simulation |   |                                            |    |             |          |   |        |   |
|-------------------------------------------------------------------|-----------------------|---|--------------------------------------------|----|-------------|----------|---|--------|---|
| <u>M</u> ember name<br>Des <u>c</u> ription<br>Da <u>t</u> a Type | Member 01<br>SHORT    |   | •                                          |    |             |          |   |        |   |
| Length<br>Byte Swap                                               | 1                     |   | Att <u>r</u> ibute<br>Calc <u>u</u> lation |    | Read<br>NON | dWrite • | • |        |   |
| New                                                               | Sa <u>v</u> e         | : | <u>&lt;</u> <                              | ≫≥ |             | ОК       |   | Cancel | ] |

| Item               | Description                                                            |
|--------------------|------------------------------------------------------------------------|
| Member name        | Specify a member name.                                                 |
| Description        | Allows you to add a comment to the member.                             |
| Data type          | Select a data type.                                                    |
| Size               | Specify the size if you have specified a character string or an array. |
| Attribution        | Specify a member attribution.                                          |
| System calculation | Select a calculation                                                   |
| Byte swapping      | To swap the high byte for the low byte, place a check in this box.     |
| Array              | Place a check in this box to define the tag as an array.               |

### <Structure>

| Member name                                    | Mem  | per01     |            |         |
|------------------------------------------------|------|-----------|------------|---------|
| Des <u>c</u> ription<br>Structure <u>T</u> ype | Temp | olate01   |            | •       |
| Member name                                    | No   | Data Type | Processing | Comment |
| - Member01                                     | 01   | Short     |            |         |
| - Member02                                     | 02   | Short     |            |         |
| - Member03                                     | 03   | Short     |            |         |
|                                                |      |           |            |         |
|                                                |      |           |            |         |
|                                                |      |           |            |         |
|                                                |      |           |            |         |
|                                                |      |           |            |         |
|                                                |      |           |            |         |

| Item           | Description                                        |
|----------------|----------------------------------------------------|
| Member name    | Specify a member name.                             |
| Description    | Allows you to add a comment to the member.         |
| Structure Type | Select a Structure Template which defined already. |
| Member List    | Show members of selected Structure Template.       |

By using two or more Structure Templates, the hierarchy Structure Template as follows can be created.

| Structure Template 🛛 🔫 🗜 🗙  | Tag List : Device1 Structure : Line | 1 x     |              |
|-----------------------------|-------------------------------------|---------|--------------|
| Structure                   | Member name                         | No      | Data Type    |
| Line1                       | 🖃 🔩 P01                             | 01      | [ Machine1 ] |
| Machine 1                   | - Flow                              | 01.01   | Float        |
|                             | - Temp                              | 01.02   | Short        |
|                             | -@ Valve                            | 01.03   | Bit          |
|                             | -@ Switch                           | 01.04   | Bit          |
|                             | 🖃 🕂 P02                             | 02      | [ Machine2 ] |
|                             | 🗆 🕂 SubMachine1                     | 02.01   | [ Machine1 ] |
|                             | - Flow                              | 02.01.0 | Float        |
|                             | -🖾 Temp                             | 02.01.0 | Short        |
|                             | -@ Valve                            | 02.01.0 | Bit          |
|                             | -@ Switch                           | 02.01.0 | Bit          |
|                             | - Switch                            | 02.02   | Bit          |
|                             | -® Switch                           | 03      | Bit          |
|                             |                                     |         |              |
| 📑 Project 😪 Diagn 🧇 Structu |                                     |         |              |

The right-click menu of Structure Template view is as follows.

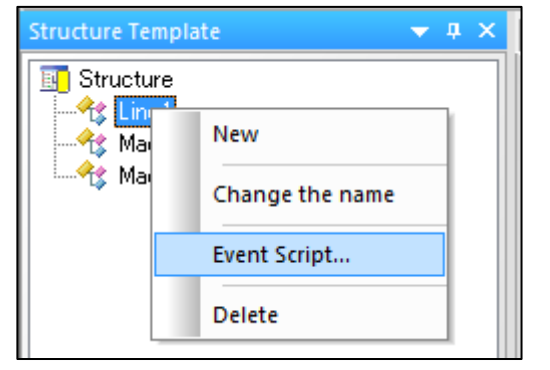

| Item            | Description                                                                            |
|-----------------|----------------------------------------------------------------------------------------|
| New             | Create a new Structure Template.                                                       |
| Change the name | Change the selecting Structure Template name.                                          |
| Event Script    | Create a new Event Script of Structure Template.                                       |
| Delete          | Delete the Structure Template. If selected Structure Template is referred from another |
| Delete          | Structure Template, This structure template doesn't allow to delete.                   |

#### Important

You can't delete the selected Structure Template is referred from another Structure Template.

You can't delete the selected Structure Template, if Structure Tag which created based on this Template is communicating.

The right-click menu of Structure Template members list is as follows.

| Structure : Machine1 | × |          |     |      |     |       |           |   |
|----------------------|---|----------|-----|------|-----|-------|-----------|---|
| Member name          |   |          | No  |      | Dat | а Ту  | pe        |   |
| 🖃 🛠 Member01 📻       |   |          | 01  |      | Гм  | pobie |           | 1 |
| - Member0            |   | New      |     |      | ►   |       | Tag       |   |
| - Member0            |   | Property | /   |      |     |       | Structure |   |
| - Member0            |   |          |     |      |     | rt    |           |   |
| 🕂 Member02           | Ē | Сору     |     | Ctrl | +C  | he1   | ]         |   |
| - Member03           |   | Paste    |     | Ctrl | +V  | rt    |           |   |
|                      | 1 | Delete   |     |      |     |       |           |   |
|                      | 1 | Move U   | р   |      |     |       |           |   |
|                      |   | Move D   | own |      |     |       |           |   |

| Item      | Description                                              |
|-----------|----------------------------------------------------------|
| New       | Create a new Structure Template member Tag or Structure. |
| Property  | Configure the member properties.                         |
| Сору      | Copy the selected member.                                |
| Paste     | Paste the copied member.                                 |
| Delete    | Delete the selected member.                              |
| Move Up   | The row of the member is moved upwards.                  |
| Move Down | The row of the member is moved downwards.                |

### Important

You can't delete the selected Structure Template member, if Structure Tag which created based on this Template is communicating.

## 5.9.2 Creating a New Structure Tag

You select "New->Structure Tag" from right-click menu of the Tag List.

| Project Explorer 🛛 👻 🕂 🗙     | Tag List : Device1 🗙 |       |       |              |           |          |          |           |         |         |
|------------------------------|----------------------|-------|-------|--------------|-----------|----------|----------|-----------|---------|---------|
|                              | 😨 🚮 🔎 🗿 Dev          | ice 1 |       |              |           |          |          |           |         |         |
| IIII Project '無題'            | Name                 |       |       | Data Type    |           | Locat    | tion     | Value     |         | Quality |
| i ⊡… 🗐 SYSTEM                | -🕾 Tag000            |       | Maur  |              |           | <u> </u> | Call Tag |           | Challer |         |
| SYSTEM [MemoryMap]           | -🔂 Tag001            |       | New.  | •            |           |          | - Tag    |           | Cui+    | ·       |
| Device I [Mitsubishi MELSEC] | - Tag002             | 10    | Tag G | enerator     | Ctrl+Shif | ft+T     | 🔗 Stru   | cture Tag | Ctrl+I  | 2       |
| Group 1                      |                      | X     | Cut   |              | Cti       | rl+X     | 🍳 Meti   | nod       | Ctrl+N  | 1       |
|                              |                      |       | Сору  |              | Ctr       | 1+C      |          |           |         |         |
|                              |                      |       | Paste |              | Ctr       | l+V      |          |           |         |         |
|                              |                      |       | Delet | e            | De        | lete     |          |           |         |         |
|                              |                      |       | Add T | o Watch      |           |          |          |           |         |         |
|                              |                      |       | Value | Format       |           | ►        |          |           |         |         |
|                              |                      |       | Prope | rties        | Alt+E     | nter     |          |           |         |         |
|                              |                      |       | Show  | Array Viewer |           |          |          |           |         |         |
|                              |                      |       | Write | Value to Tag |           |          |          |           |         |         |
|                              |                      |       |       |              |           |          |          |           |         |         |
|                              |                      |       |       |              |           |          |          |           |         |         |

### Input the member properties.

| Structure Tag Na <u>m</u> e | LineA       |          |            |                 |         |   |
|-----------------------------|-------------|----------|------------|-----------------|---------|---|
| Des <u>c</u> ription        |             |          |            |                 |         |   |
| Structure <u>T</u> ype      | Line        |          | •          |                 |         |   |
| òt <u>a</u> rt Register     | D0          |          |            | <u>R</u> efresh |         |   |
| Member name                 | Data Type   | Register | Attribute  | Processing      | Comment | * |
| 🖃 🔩 MachineA                | [ Machine ] |          |            |                 |         |   |
| -@ Status                   | Bool        | MO       | Read/Write |                 |         | - |
| - Count                     | Short       | D1       | Read/Write |                 |         | = |
| 🖃 🔩 MachineB                | [ Machine ] |          |            |                 |         |   |
| - Status                    | Bool        | M100     | Read/Write |                 |         |   |
| - Count                     | Short       | D3       | Read/Write |                 |         |   |
| - Status                    | Bool        | M200     | Read/Write |                 |         |   |
| ⊡ 🕂 Tank1<br>∢              | [ Tank ]    |          |            |                 | 4       | - |

| Item               | Description                                                                                                    |
|--------------------|----------------------------------------------------------------------------------------------------|
| Structure Tag Name | Specify the Structure Tag name.                                                                                                    |
| Description        | Allows you to add a comment to the Structure Tag.                                                                                                 |
| Structure Type     | Select a Structure Template which defined already.                                                                                                |
| Start Register     | If you specify start register and push "Refresh" button, based on the start register, structure member's register will be assigned automatically. |
| Member List        | Show members of selected Structure Template.                                                                                                    |

#### Important

A register's contents of a setting change to a character string with extended specification by the register who assigns. For example, if "D0" is inputted into a Float type member and a setup is saved to him, it will be registered as "D0:R."

## You can monitor Structure Tags in Tag List.

| Tag List : Device1 🗙 |              |          |              |    |
|----------------------|--------------|----------|--------------|----|
| 📳 💋 🔎 🗿 Device 1     |              |          |              |    |
| Name                 | Data Type    | Location | Value        | Qu |
| 🗆 🧇 StructTag01      | [Line1]      |          |              |    |
| 🗆 🧇 P01              | [ Machine1 ] |          |              |    |
| - Flow               | Float        | D1:R     | 1.20627e-037 | Go |
| -@ Switch            | Bool         | M202     | Off          | Go |
| - Temp               | Short        | D3       | 548          | Go |
| - Valve              | Bool         | M201     | Off          | Go |
| 🖃 🧇 P02              | [ Machine2 ] |          |              |    |
| 🗆 🧇 SubMachine1      | [ Machine1 ] |          |              |    |
| - Flow               | Float        | D5:R     | 1.20494e-037 | Go |
| -@ Switch            | Bool         | M301     | On           | Go |
| - Temp               | Short        | D0       | 1            | Go |
| - Valve              | Bool         | D0:00:OR | On           | Go |
| - Switch             | Bool         | B101     | Off          | Go |
| -@ Switch            | Bool         | M101     | Off          | Go |
| -🕾 Tag000            | Short        | D0       | 1            | Go |
| - 🗠 Tag001           | Short        | D1       | 12345        | Go |
| - Tag002             | Short        | D2       | 548          | G  |
|                      |              |          |              |    |

You can expand members by click [+], collapse by [-].

## <Expand members>

| 🖃 🧇 P02         | [ Machine2 ] |          |
|-----------------|--------------|----------|
| 🖃 🧇 SubMachine1 | [Machine1]   |          |
| - Flow          | Float        | D5:R     |
| - Switch        | Bool         | M301     |
| - Temp          | Short        | D0       |
| -@ Valve        | Bool         | D0:00:OR |
| - Switch        | Bool         | B101     |
| - Switch        | Bool         | M101     |

## <Collapse members>

| 🗆 🧇 P02         | [ Machine2 ] |      |
|-----------------|--------------|------|
| 🗉 🧇 SubMachine1 | [ Machine1 ] |      |
| -@ Switch       | Bool         | B101 |
| -@ Switch       | Bool         | M101 |

| Also                | المحمدة المحمل         |                       | han wight alight we are | "T a1 A 11" | and "Callanaa All" |
|---------------------|------------------------|-----------------------|-------------------------|-------------|--------------------|
| Also, you can expar | id and collapse all st | ructure tag's members | by right-click menu.    | Expand All  | and Collapse All.  |

| Project Explorer 🛛 🔻 🔻 🗙   | Tag List : Device1 🗙 |                                   |          |       |                                       |                          |              |              |
|----------------------------|----------------------|-----------------------------------|----------|-------|---------------------------------------|--------------------------|--------------|--------------|
|                            | 😨 🖾 🔎 🗿 Devic        | 😨 👩 🔎 🗿 Device 1 🗸 Velsec Etherne |          |       |                                       |                          |              |              |
| III Project '無題'           | Name                 | Data Type                         | Location | V     | /alue                                 | Quality                  | Timesta      | imp          |
| E- I SYSTEM                | 🗆 🧇 LineA            | [Line]                            |          |       |                                       |                          |              |              |
| SYSTEM [MemoryMap]         | 🗆 🧇 MachineA         | [Machine]                         |          |       |                                       |                          |              |              |
| Device [Mitsubishi MELSEC] | - Count              | Short                             | D1       | 7     | 8                                     | Good (C0h)               | 2013/09      | /11 14:05:14 |
| Device if or (Earchier)    | -@ Status            | Bool                              | M0       |       | New                                   |                          | •            | 11 14:05:14  |
|                            | 🗆 🧇 MachineB         | [Machine]                         |          | 100   | Tag Gene                              | erator                   | Ctrl+Shift+T |              |
|                            | - Count              | Short                             | D3       |       |                                       | cur shire i              | 11 14:05:14  |              |
|                            | - Status             | Bool                              | M100     | - 26  | Cut                                   |                          | Ctrl+X       | 11 14:05:14  |
|                            | - Status             | BOOI                              | M200     |       | <u>С</u> ору                          |                          | Ctrl+C       | 11 14:05:14  |
|                            |                      | [ Idrik ]                         | D100-P   | Paste |                                       | Ctrl+V                   | 11 14:05:14  |              |
|                            | - Switch             | Roal                              | M200     | - 11  | –<br>Delete                           |                          | Delete       | 11 14:05:14  |
|                            | - Valve              | Bool                              | M301     |       | Delete                                |                          | Delete       | 11 14:05:14  |
|                            | - Tag                | Short                             | D0       |       | <u>E</u> xpand A                      | All                      |              | 11 14:05:14  |
|                            |                      |                                   |          |       | Collapse                              | All                      |              |              |
|                            |                      |                                   |          |       | Add To <u>V</u>                       | <u>V</u> atch            |              |              |
|                            |                      |                                   |          |       | Value <u>F</u> o                      | rmat                     | Þ            |              |
|                            |                      |                                   |          |       | P <u>r</u> opertie                    | 5                        | Alt+Enter    |              |
|                            |                      |                                   |          |       | Show <u>A</u> rr<br>Write <u>V</u> al | ray Viewer<br>lue to Tag |              |              |
|                            |                      |                                   |          |       |                                       |                          |              | 4            |

### 5.9.3 How to access Structure Tags from Client

When you access from a client, please access as a "Structure Tag name . member" In Switch of the following, it accesses as "Device1.StructTag01.P01.Switch."

| Tag List : Device1 🗙 |              |          |       |
|----------------------|--------------|----------|-------|
| 😨 🔊 🔎 🛐 Device 1     |              |          |       |
| Name                 | Data Type    | Location | Value |
| 🖃 🧇 StructTag01      | [Line1]      |          |       |
| 🖃 🧇 P01              | [ Machine1 ] |          |       |
| - Flow               | Float        | D1:R     |       |
| -@ Switch            | Bool         | M202     |       |
| - Temp               | Short        | D3       |       |
| - Valve              | Bool         | M201     |       |
| 🖃 🧇 P02              | [ Machine2 ] |          |       |
| 🗆 🧇 SubMachine1      | [ Machine1 ] |          |       |
| JAN Elow             | Float        | DS-P     |       |

#### It is as follows if it browses from a client.

| Add Item                                                                                                  | <b>•</b>  |
|----------------------------------------------------------------------------------------------------|-----------|
| Access Path                                                                                               |           |
| Browse Items Server Ta                                                                                    | es        |
| E- Root<br>Device 1<br>Group 1<br>Flow<br>Temp<br>Valve<br>Valve<br>⊕- StructTag01<br>⊕- P01<br>⊕- SYSTEM |           |
| Device1StructTag01.P01Switch                                                                              | Add >>    |
| Added Items List                                                                                          |           |
| Device1StructTag01.P01Switch                                                                              |           |
|                                                                                                    | OK Cancel |

#### Important

The name accessed from a client is the same as the view of a group.

Keep in mind that a group "AAA" and the structure tag "AAA" are treated as the same object.

## 5.10 Bridge

You can transfer the value from Tag to Tag, Group to Group and Device to Device, by using bridge function.

Important

- There is no upper limit to the number of bridge settings, but please note that the communication load will increase.

- Up to 32 items can be set in one bridge setting.

- Please note that executable number of scripts (including bridges) is limited depending on the edition of DeviceXPlorer.

### 5.10.1 Bridge Setting

Tag, Group and Device have bridge function.

Event list will be displayed when select [Event] from right-click menu for Device and Group.

| Project Explorer        |                    | ▲ û ×      | Tag List : Device | Event List : Dev | vice1 x |                               |     |
|-------------------------|--------------------|------------|-------------------|------------------|---------|-------------------------------|-----|
| 📰 🖬 🍙                   |                    |            | 12 🖾 🔎 🤶          | Device1          |         |                               |     |
| 🔢 Project 'Notitle'     |                    |            | Event             |                  | Туре    | Condition                     | Run |
| SYSTEM                  |                    |            | 😩 Bridge          |                  | Bridge  | Period { 500 }                | Run |
| i 🚰 Device 1 [Mitsubis] | hi M               | ELSEC]     | Change            |                  | Script  | TagChange { 500, While Of Run |     |
| l r                     |                    |            |                   |                  | Script  | Period { 500 }                | Run |
|                         |                    | New        | •                 | e                | Script  | Run Event { }                 | Run |
|                         | Port Char<br>Paste |            | ge                |                  |         |                               |     |
|                         |                    |            | CtrI+V            |                  |         |                               |     |
|                         |                    | Delete     | Delete            |                  |         |                               |     |
|                         |                    | Expand Al  |                   |                  |         |                               |     |
|                         |                    | Collapse A | dl –              |                  |         |                               |     |
|                         |                    | Show Port  | Always            |                  |         |                               |     |
|                         |                    | Statistics |                   |                  |         |                               |     |
|                         |                    | Event      | Ctrl+E            |                  |         |                               |     |
| 📑 Project 😪 Diagno      |                    | Property   | Alt+Enter         |                  |         |                               |     |

Events will be displayed in event list.

You can create, modify, delete and run/stop event from right-click menu.

| Project Explorer 🛛 🔻 🕂 🗙      | Tag List : Device1 Event List : Device1 | vice1 | ×           |                |        |       | 4 ⊳ |
|-------------------------------|-----------------------------------------|-------|-------------|----------------|--------|-------|-----|
|                               | 😨 💋 🔎 🐒 Device1                         |       |             |                |        |       | •   |
| Project 'Notitle'             | Event                                   | Тур   | e           | Condition      |        | Run   |     |
| SYSTEM                        | 😩 Bridge                                | Brid  | ge          | Period { 500 } |        | Run   |     |
| * Device1 [Mitsubishi MELSEC] | Schange                                 |       | New         | •              | Script | :     |     |
|                               | (Cyclic)                                |       | <b>C</b> .4 | Chilly V       | Bridg  | e     |     |
|                               | Initialize                              | ക     | Cut         | Ctri+X         |        | TXUIT |     |
|                               |                                         |       | Сору        | Ctrl+C         |        |       |     |
|                               |                                         |       | Paste       | Ctrl+V         |        |       |     |
|                               |                                         |       | Delete      | Delete         |        |       |     |
|                               |                                         | ~     | Run         |                |        |       |     |
|                               |                                         |       |             |                |        |       |     |
|                               |                                         |       | Properti    | ies Alt+Enter  |        |       |     |
|                               |                                         | _     |             |                | -      |       |     |
|                               |                                         |       |             |                |        |       |     |
|                               |                                         |       |             |                |        |       |     |
|                               |                                         |       |             |                |        |       |     |
| Project 🤒 Diagno 🔗 Structu    |                                         |       |             |                |        |       |     |

## Input bridge setting.

| Name           | Bridge 1     |        |              |    |               |
|----------------|--------------|--------|--------------|----|---------------|
| ⊻ Run<br>Event | Period       | •      | Period 500   | ms |               |
| Tag            |              |        | While ON     | -  |               |
| Bridge         |              |        |              |    | <br>          |
| Method         | Destination  |        | Source       |    | Expression(x) |
| Tag            | Device1.Tag1 | <br><- | Device3.Tag3 |    |               |
|                |              |        |              |    |               |
|                |              |        |              |    |               |
|                |              |        |              |    |               |
|                |              |        |              |    |               |
|                |              |        |              |    |               |
|                |              |        |              |    |               |
|                |              |        |              |    |               |
|                |              |        |              |    |               |
|                |              |        |              |    |               |
|                |              |        |              |    |               |
|                |              |        |              |    |               |

| Item |        | Information                                                                                    |
|------|--------|------------------------------------------------------------------------------------------------|
| Name |        | Setting bridge name.                                                                           |
|      |        | Specify run state of bridge.                                                                   |
|      |        | If no check, bridge is not performed                                                           |
|      | Event  | Specify event condition to execute bridge.                                                     |
|      |        | [Period] Bridge is performed the specified cycle (fixed cycle).                                |
|      |        | [Tag Change] Bridge is performed when the value of the tag changed.                            |
|      |        | [Run Event] Bridge is performed at the time of event engine starting of the parent             |
|      |        | Device. (*)                                                                                    |
|      |        | [Stop Event] Bridge is performed at the time of event engine stopping of the parent            |
|      |        | Device. (*)                                                                                    |
|      | Tag    | When "Tag Change" is chosen in Event, a specification tag and conditions can be specified.     |
|      |        | Static tag and dynamic tag can be specified. While on the other hand, array and string tag     |
| Run  |        | cannot be specified.                                                                           |
|      |        |                                                                                                |
|      |        | [While ON] While a specification tag turns on, it performs at a case (when it is except zero). |
|      |        | [Change] Bridge is performed at the time of specified tag's Value or Quality or                |
|      |        | Timestamp changing.                                                                            |
|      |        | [Change(Value)] Bridge is performed at the time of specified tag's Value changing.             |
|      |        | [Change (Quality)] Bridge is performed at the time of specified tag's Quality changing.        |
|      |        | [Change (Time stamp)] Bridge is performed at the time of specified tag's Timestamp             |
|      |        | changing.                                                                                      |
|      |        | [Rise] Bridge is performed at the time of specified tag changes to ON from OFF.                |
|      |        | [Fall] Bridge is performed at the time of specified tag changes to OFF from ON                 |
|      | Period | Specify running interval and communication interval of bridge                                  |

\* Event engine starts at the time of starting and stops at the time of application closing. And event engine will reboot to

the timing when user creates, modifies and deletes event.

|                                                                                      | Item   | Information                                                                                   |  |  |
|--------------------------------------------------------------------------------------|--------|-----------------------------------------------------------------------------------------------|--|--|
| Bridge                                                                               | Method | Specify the method of bridge.                                                                 |  |  |
| Destination Specify the path of Tag, Device and Group which will be forwarded value. |        |                                                                                               |  |  |
|                                                                                      |        | You can chose the path by direct input upon in-place editing, or Browse dialog (*) which will |  |  |
|                                                                                      |        | be shown by clicking [] button.                                                               |  |  |
|                                                                                      | Source | Specify the path of Tag, Device and Group which transferring value.                           |  |  |
|                                                                                      |        | You can chose the path by direct input upon in-place editing, or Browse dialog (*) which will |  |  |
|                                                                                      |        | be shown by clicking [] button.                                                               |  |  |
| Expression(x) Perform arithmetic operation via script.                               |        |                                                                                               |  |  |
|                                                                                      |        | When you specify Group at Method, cannot perform conversion of value.                         |  |  |
|                                                                                      |        | Example: x * 100                                                                              |  |  |
| Add                                                                                  |        | Add new bridge setting.                                                                       |  |  |
| Delete                                                                               |        | Delete the selected bridge settings                                                           |  |  |
| OK                                                                                   |        | Confirm the editing bridge setting.                                                           |  |  |
| Cancel                                                                               |        | Cancel the editing bridge setting.                                                            |  |  |

\* You can choose Tag, Device and Group, by using Browse dialog function.

| Browse |                              |                                                                                                    |                                                                                                    |        |
|--------|------------------------------|----------------------------------------------------------------------------------------------------|----------------------------------------------------------------------------------------------------|--------|
| Path   | Device1.Tag1                 |                                                                                                    |                                                                                                    |        |
| Root   | iTEM<br>ice1<br>ice2<br>ice3 | <ul> <li>\$BitRWRange</li> <li>\$BitWRange</li> <li>\$Connection Test</li> <li>\$Connection Test</li> <li>\$Connection Test</li> <li>\$Elapse</li> <li>\$Elapse</li> <li>\$ElapseMax</li> <li>\$ElapseMin</li> <li>\$ElapseRate</li> <li>\$ErrorCounts</li> <li>\$PortName</li> <li>\$PortName</li> <li>\$PrimaryStatus</li> <li>\$ReadRange</li> <li>\$ReceivedCounts</li> <li>\$SecondaryStatus</li> <li>\$SendCounts</li> <li>\$Simulate</li> </ul> | <ul> <li>\$SimulationType</li> <li>\$SlowpollingMode</li> <li>\$Standby</li> <li>\$Status</li> <li>\$WordRWRange</li> <li>\$WordWRange</li> <li>Tag1</li> </ul> |        |
|        |                              |                                                                                                    | ОК                                                                                                    | Cancel |

## 5.11 Messages

## 5.11.1 Message

DeviceXPlorer divides messages into four levels of importance for processing (information, warning, error, and fatal error).

| Untitled.dxp - DeviceXPlorer OPC Server                                    | *                 |                  |                           |                       |                   |                |                  |             |                                          | - 0           | ×      |
|----------------------------------------------------------------------------|-------------------|------------------|---------------------------|-----------------------|-------------------|----------------|------------------|-------------|------------------------------------------|---------------|--------|
| Eile Edit View Project Tools He                                            | lp                |                  |                           |                       |                   |                |                  |             |                                          |               |        |
| i 🛛 📂 💾 i 🔏 🖻 í                                                            | 1 🔎 🔨             | ⋟ 🧐 😭            | j 🗞 🇞 🔍 I                 | و 🔅 🗻 🌔               | 斄 🧔 opc           | * 🗾            |                  |             |                                          |               |        |
| Project Explorer 🔷 🔻 🛪                                                     | Tag List : Device | 1 x Structure    | : Line1                   |                       |                   |                |                  | ⊲ ⊳         | Property                                 |               | ▼ # ×  |
|                                                                            | 1 🖸 🖾 🗩 💈         | Device1          |                           |                       |                   |                | ✓ MelsecEthernet |             | Tag Tag001                               |               | ~      |
| Roject 'Untitled'                                                          | Name              |                  | Data Type                 | Location              | Value             | Quality        | Processing       | Attr        | 21 2 3                                   | <b>P</b>      |        |
| . SYSTEM                                                                   | - Tag001          |                  | Short                     | D1                    |                   |                |                  | Rea         | <ul> <li>Basic<br/>(Tag Name)</li> </ul> | Tag 001       | ^      |
| SYSTEM [MemoryMap]                                                         | -🖾 Tag002         |                  | Short                     | D2                    |                   |                |                  | Rea         | Location                                 | D1            |        |
| Device I [Mitsubishi MELSEC]                                               | -🔂 Tag003         |                  | Short                     | D3                    |                   |                |                  | Rea         | Auto Format                              | Disabled      |        |
| Device mont [cinemet]                                                      | -🖾 Tag004         |                  | Short                     | D4                    |                   |                |                  | Rea         | Description                              |               |        |
|                                                                            | -🔂 Tag005         |                  | Short                     | D5                    |                   |                |                  | Rea         | Device Type                              | D             |        |
|                                                                            | - Tag006          |                  | Short                     | D6                    |                   |                |                  | Rea         | Device account                           | Data Register |        |
|                                                                            | -🔂 Tag007         |                  | Short                     | D7                    |                   |                |                  | Rea         | Block No                                 | 0             |        |
|                                                                            | -🖾 Tag008         |                  | Short                     | D8                    |                   |                |                  | Rea         | Data Type                                | SHORT         |        |
|                                                                            | -🔂 Tag009         |                  | Short                     | D9                    |                   |                |                  | Rea         | Byte Position                            | Lower Byte    |        |
|                                                                            | -🐼 Tag010         |                  | Short                     | D10                   |                   |                |                  | Rea         | Bit Position                             | 0             |        |
|                                                                            |                   |                  |                           |                       |                   |                |                  |             | Array                                    | Disabled      |        |
|                                                                            |                   |                  |                           |                       |                   |                |                  |             | Length                                   | 1             |        |
|                                                                            |                   |                  |                           |                       |                   |                |                  |             | Byte Swap<br>Attribute                   | Disabled      |        |
|                                                                            |                   |                  |                           |                       |                   |                |                  |             | Calculation                              | NONE          |        |
|                                                                            |                   |                  |                           |                       |                   |                |                  |             | Simulation                               |               |        |
|                                                                            |                   |                  |                           |                       |                   |                |                  |             | Simulation Signal                        | Disabled      |        |
|                                                                            |                   |                  |                           |                       |                   |                |                  |             | Simulation Mode                          | Sine          |        |
|                                                                            |                   |                  |                           |                       |                   |                |                  |             | Scale                                    |               |        |
|                                                                            |                   |                  |                           |                       |                   |                |                  |             | Scaling<br>Bass Min                      | Disabled      |        |
|                                                                            |                   |                  |                           |                       |                   |                |                  |             | Raw Max                                  | 1000          |        |
|                                                                            |                   |                  |                           |                       |                   |                |                  |             | Scaled Min                               | 0             |        |
|                                                                            |                   |                  |                           |                       |                   |                |                  |             | Scaled Max                               | 10            |        |
|                                                                            |                   |                  |                           |                       |                   |                |                  |             | Units                                    |               |        |
|                                                                            |                   |                  |                           |                       |                   |                |                  |             | Conversion                               | Linear        |        |
|                                                                            |                   |                  |                           |                       |                   |                |                  |             | Default Scale                            | (Action)      |        |
|                                                                            |                   |                  |                           |                       |                   |                |                  |             | Alarm                                    |               | ~      |
|                                                                            |                   |                  |                           |                       |                   |                |                  |             |                                          |               |        |
|                                                                            |                   |                  |                           |                       |                   |                |                  |             |                                          |               |        |
|                                                                            |                   |                  |                           |                       |                   |                |                  |             |                                          |               |        |
| 📑 Project E 🔏 Diagnos 🧇 Structur                                           | <                 |                  |                           |                       |                   |                |                  | >           |                                          |               |        |
| Message                                                                    | <u></u>           |                  |                           |                       |                   |                |                  |             |                                          |               | - n ×  |
|                                                                            |                   |                  |                           |                       |                   |                |                  |             |                                          |               |        |
| I No Date Time                                                             | Type              | Message          |                           |                       |                   |                |                  |             |                                          |               | ^      |
| 3 00001 2019/11/08 20:12:56:38                                             | SYSTEM            | Device YPlorer \ | /ersion60.01 Date No      | combor 22 2010        |                   |                |                  |             |                                          |               |        |
|                                                                            | SYSTEM            | Temporary licen  | se file is valid until 20 | 19/12/07 28:59:59     |                   |                |                  |             |                                          |               |        |
|                                                                            | SYSTEM            | Start to loading | project.(C:¥Users¥seig    | i¥Documents¥TAKEE     | ISHI¥DeviceXPlore | r OPC Server 6 |                  |             |                                          |               |        |
| 00004 2019/11/08 21:13:57.58                                               | SYSTEM            | Temporary licen  | se file is valid until 20 | 19/12/07 23:59:59.    |                   |                |                  |             |                                          |               |        |
| 00005 2019/11/08 21:32:25.14     1     00005     1019/11/08     1:32:25.14 | i Device1Port     | Ethernet port op | en complete.              |                       |                   |                |                  |             |                                          |               |        |
| 00006 2019/11/08 21:32:25.14                                               | i Device1Port     | Ethernet informa | ation:Protocol=UDP Adi    | dress=localhost Port= | :0                |                |                  |             |                                          |               |        |
|                                                                            | Device1Port       | Address=192.16   | 8.19.186 Port=1025        |                       |                   |                |                  |             |                                          |               |        |
| 00008 2019/11/08 21:41:07.17                                               | Device1Port       | Ethernet port cl | osed.                     |                       |                   |                |                  |             |                                          |               | ~      |
| Message 🧭 Monitor(1) 🔮 Watch(1)                                            |                   |                  |                           |                       |                   |                |                  |             |                                          |               |        |
|                                                                            |                   |                  |                           |                       | Tag Count         | 10[Device1]    | administrator    | <b>⊙</b> мо | onitorStop [Decimal]                     | 🗞 Discon      | nected |

### The importance of the message is indicated by the icons in the table below.

| Icon     | Category    | Description                                            |
|----------|-------------|--------------------------------------------------------|
| 1        | Information | Information message for communication parameters, etc. |
| 2        | Warning     | Warning level message                                  |
| 8        | Error       | Error level message                                    |
| ۲        | Fatal error | Fatal error message                                    |
| <u>s</u> | Script Log  | Execute script message                                 |
| 22.      | DxpLink Log | DxpLink communication message                          |
| :        | OPC Trace   | OPC Interface message                                  |

It is possible to use the pop-up menu or toolbar to display only the information you need by Icon Filter and Text Filter or to temporarily stop output.

|   | Mess | sage  |            |              |             |            |                                                                            |
|---|------|-------|------------|--------------|-------------|------------|----------------------------------------------------------------------------|
|   | STOP | R 🗐   | 🔬 🗉 🛃      | 7            |             |            |                                                                            |
|   | I    | No    | Date       | Time         | Туре        | Message    |                                                                            |
| Ш | 0    | 00001 | 2019/11/08 | 20:13:56.387 | OVOTEM      | DouisoVDIa | er Version6.0.0.1 Date November 22, 2019                                   |
|   |      | 00002 | 2019/11/08 | 20:13:56.426 | Detail      |            | icense file is valid until 2019/12/07 23:59:59.                            |
|   | ð    | 00003 | 2019/11/08 | 20:14:00.539 | Pause       |            | ling project.(C¥Users¥seigi¥Documents¥TAKEBISHI¥DeviceXPlorer OPC Server 6 |
|   | ŏ    | 00004 | 2019/11/08 | 21:13:57.586 |             |            | icense file is valid until 2019/12/07 23:59:59.                            |
|   | ð    | 00005 | 2019/11/08 | 21:32:25.146 | Сору        | Ctrl+C     | t open complete.                                                           |
|   | ð    | 00006 | 2019/11/08 | 21:32:25.146 |             |            | ormation:Protocol=UDP Address=localhost Port=0                             |
|   | ð    | 00007 | 2019/11/08 | 21:32:25.146 | Clear       |            | 2.168.19.186 Port=1025                                                     |
|   | Ō    | 00008 | 2019/11/08 | 21:41:07.171 | Save        |            | t closed.                                                                  |
|   |      |       |            |              | Icon Filter | •          |                                                                            |
|   |      |       |            |              | Text Filter |            |                                                                            |

[Pause]

Messages output can be suspended. Although the message is outputted in fact, updating on a display is stopped. The display of a message is updated by clicking Pause again.

Important

The function that saves log file doesn't be suspended, if you configure "Auto Message Save" as "Save".

### [Clear]

Messages are cleared from Message View.

#### [Icon Filter]

| Item                 | Description                                                    |
|----------------------|----------------------------------------------------------------|
| Fatal Error          | Show fatal error message.                                      |
| Error                | Show error message such as communication error.                |
| Warning              | Show warning message.                                          |
| Info                 | Show information message.                                      |
| Communication Data   | Show communication data message with PLC.                      |
| OPC Interface Access | Show OPC interface access message with OPC Client.             |
| SuiteLink Trace      | Show SuiteLink interface access message with SuiteLink Client. |
| DxpLink Trace        | Show DxpLink interface access message.                         |

# [Text Filter]

| Mes                              | Message View Text Filter             |   |        |  |  |  |  |  |
|----------------------------------|--------------------------------------|---|--------|--|--|--|--|--|
|                                  | Туре                                 |   | Filter |  |  |  |  |  |
|                                  | Show                                 | ~ | Send   |  |  |  |  |  |
|                                  | Show except                          | ~ | Recv   |  |  |  |  |  |
|                                  | Hide                                 | ~ | Read   |  |  |  |  |  |
|                                  | Hide except                          | ~ | Write  |  |  |  |  |  |
|                                  | Show                                 | ~ |        |  |  |  |  |  |
|                                  | Show                                 | ~ |        |  |  |  |  |  |
|                                  | Show                                 | * |        |  |  |  |  |  |
|                                  | Show                                 | ~ |        |  |  |  |  |  |
|                                  | Show                                 | ~ |        |  |  |  |  |  |
|                                  | Show                                 | * |        |  |  |  |  |  |
| Enable All Disable All Clear All |                                      |   |        |  |  |  |  |  |
| Filt                             | Filtering Priority SHOW    OK Cancel |   |        |  |  |  |  |  |

|                | Item        | Description                                       |
|----------------|-------------|---------------------------------------------------|
| Check Box      |             | Enable the filter.                                |
|                | Show        | Show message including the filter message.        |
| <b>m</b>       | Show except | Show except message including the filter message. |
| Type           | Hide        | Hide message including the filter message.        |
|                | Hide except | Hide except message including the filter message. |
| Filter         |             | Input filter message.                             |
| Case Sensitive |             | Case sensitive check.                             |
| Filtering P    | riority     | Specify filtering priority.                       |

By double-clicking the message line, you can view a detailed dialog. It is possible to copy error messages.

| Log Detail      |            |              |            |    |
|-----------------|------------|--------------|------------|----|
|                 |            |              |            | OK |
| Message ID      | Date       | Time         | Item/Class |    |
| 00009           | 2012/05/13 | 21:55:40.540 | Device1    |    |
| Message         |            |              |            |    |
| Read D0-D2 poir | nt=3       |              |            | *  |
|                 |            |              |            | Ŧ  |

By selecting "Copy" from pop-up menu., you can copy the message to clipboard.

| Mes        | sage  |            |                |              |                                                     |
|------------|-------|------------|----------------|--------------|-----------------------------------------------------|
| <b>STP</b> | R 🗐   | 🤹 🗉 者      | 7              |              |                                                     |
| I          | No    | Date       | Time           | Туре         | Message                                             |
| R          | 00164 | 2012/05/13 | 21:56:31.386   | Device 1Port | Recv( 17):D00000FFFF0300080000001E0039304200        |
| R          | 00165 | 2012/05/13 | 21:56:32.366   | Device 1     | Read D0-D2 point=3                                  |
| R          | 00166 | 2012/05/13 | 21:56:32.366   | Detail       | 1):500000FFFF03000C0028000104000000000A80300        |
| R          | 00167 | 2012/05/13 | 21:56:32.386   | Bauco        | 7):D00000FFFF0300080000001E0039304200               |
| 8          | 00168 | 2012/05/13 | 21:56:33.366   | Fause        | -D2 point=3                                         |
| R          | 00169 | 2012/05/13 | 21:56:33.366 📄 | Copy         | Ctrl+C 1):500000FFFF03000C0028000104000000000A80300 |
| 8          | 00170 | 2012/05/13 | 21:56:33.376   |              | 7):D00000FFFF0300080000001E0039304200               |

By selecting "Save" from the pop-up menu, you can save the message to csv file.

| I    | Mes | sage  |            |              |             |       |              |          |                          |
|------|-----|-------|------------|--------------|-------------|-------|--------------|----------|--------------------------|
|      | STP | R 🗐   | 🔬 🗉 🛃      | 7            |             |       |              |          |                          |
|      | I   | No    | Date       | Time         | Туре        | Messa | ie           |          |                          |
|      | R   | 00320 | 2012/05/13 | 21:57:23.387 | Device1Port | Recv( | 17):D00000FF | FF030008 | 0000001E0039304200       |
| Ш    | R   | 00321 | 2012/05/13 | 21:57:24.367 | Device1     | Re    | Detail       |          |                          |
|      | R   | 00322 | 2012/05/13 | 21:57:24.367 | Device1Port | Se    | Pauce        |          | 028000104000000000A80300 |
| Ш    | R   | 00323 | 2012/05/13 | 21:57:24.387 | Device1Port | Re    | rause        |          | 000001E0039304200        |
| Ш    | R   | 00324 | 2012/05/13 | 21:57:25.367 | Device1     | Re 📄  | Copy         | Ctrl+C   |                          |
| Ш    | R   | 00325 | 2012/05/13 | 21:57:25.367 | Device1Port | Se    |              |          | 028000104000000000A80300 |
|      | R   | 00326 | 2012/05/13 | 21:57:25.377 | Device1Port | Re    | Clear        |          | 000001E0039304200        |
| $\ $ | R   | 00327 | 2012/05/13 | 21:57:26.367 | Device1     | Re    | Save         |          |                          |
|      | R   | 00328 | 2012/05/13 | 21:57:26.367 | Device1Port | Se    | Sarein       |          | 028000104000000000A80300 |

It is checked after  $\operatorname{CSV}$  file preservation whether messages are cleared or not.

| DeviceXPlorer                                             | 83 |
|-----------------------------------------------------------|----|
| 2 Log dump complete. Are you sure you want to clear log ? |    |
| (はい( <u>Y</u> ) いいえ( <u>L</u>                             | .) |

## 5.11.2 How to save messages automatically

You configure "Auto Message Save" as "Save" in Project Properties (5.13.7).

| Property of Untitled                 |              | [ | - • •  |
|--------------------------------------|--------------|---|--------|
| Common Properties Project Properties |              |   | ок     |
| Enable Unknown ItemID                | Enable       | - |        |
| Auto Add Item                        | Not Add      |   | Cancel |
| Display System Tag                   | Hide         |   |        |
| Starting Window Style                | Last Style   |   | Apply  |
| COM Starting Window Style            | Minimize     |   |        |
| 🖃 Log                                |              |   |        |
| Auto Message Save                    | Not Save 🗸 🗸 |   |        |
| Term of Keeping Message Log (Day)    | Save         |   |        |
| Stop Disk Size (MB)                  | Not Save     |   |        |
| Max File Size of Message Log (MB)    | 99           |   |        |
| File Path of Saving Message Log      |              |   |        |

## 5.12 Diagnosis

You can use the diagnostic function to check the access status of a client or investigate the cause of a problem. Undernoted icons show diagnosis condition.

| Icon     | Description                                         |
|----------|-----------------------------------------------------|
|          | Condition is Good.                                  |
| <u> </u> | Good and Bad are mixed.                             |
| 8        | Condition is Bad. Communication error is occurring. |
| Ø        | Condition is not Active status.                     |

# 5.12.1 Interface Diagnosis

| Diagnostics 🔷 🔻 🗶      | Diagnostics List 🗙 | Tag List : Device | 1   Event List : | Device1      |             |
|------------------------|--------------------|-------------------|------------------|--------------|-------------|
| 🔏 Diagnostics          | Interface          | Connections       | Items            | Active Items | Error Items |
| 😑 🐼 Outer interface    | OPC DA             | 1                 | 1                | 1            | 0           |
|                        | OPC UA             | 1                 | 2                | 2            | 0           |
| Crown 0                | 🚺 🕖 DDE            | 1                 | 1                | 1            | 0           |
|                        |                    |                   |                  |              |             |
| wrn:Z1710-02:UnifiedAu |                    |                   |                  |              |             |
| 🖃 🧭 MonitoredItems     |                    |                   |                  |              |             |
|                        |                    |                   |                  |              |             |
| 🖹 🛷 SuiteLink          |                    |                   |                  |              |             |
|                        |                    |                   |                  |              |             |
| E-W Event              |                    |                   |                  |              |             |
|                        |                    |                   |                  |              |             |

| Item         | Description                                   |
|--------------|-----------------------------------------------|
| Interface    | OPC interfaces and SuiteLink interfaces       |
| Connections  | Number of clients connected to each interface |
| Items        | Number of registered tags                     |
| Active items | Number of active tags                         |
| Error items  | Number of error tags                          |

# 5.12.2 Client Diagnosis

This shows information for the connected clients.

| Diagnostics 🗢 🕈 🗙   | Diagnostics List 🗙 | Tag List : Device | 1   Event List : | Device1      |             |         |
|---------------------|--------------------|-------------------|------------------|--------------|-------------|---------|
| 🔏 Diagnostics       | Client Name        | Groups            | Items            | Active Items | Error Items | Advised |
| 🖶 🥑 Outer interface | 🕢 VcSampleOpc      | 1                 | 1                | 1            | 0           | Advised |
| E-O DA              |                    |                   |                  |              |             |         |
| SampleOpc           |                    |                   |                  |              |             |         |
|                     |                    |                   |                  |              |             |         |
| OPC UA              |                    |                   |                  |              |             |         |
| MonitoredItems      |                    |                   |                  |              |             |         |
| Device 1            |                    |                   |                  |              |             |         |
| 🖃 🛷 SuiteLink       |                    |                   |                  |              |             |         |
| T Device 1          |                    |                   |                  |              |             |         |
| 🗄 🛷 🕑 Event         |                    |                   |                  |              |             |         |
| Device1             |                    |                   |                  |              |             |         |

| Item         | Description                                            |
|--------------|--------------------------------------------------------|
| Client       | Client handle and client name                          |
| Groups       | Number of registered groups                            |
| Items        | Number of registered tags                              |
| Active items | Number of active tags                                  |
| Error items  | Number of error tags                                   |
| Advised      | The status of advise connection for OPC server object. |

# 5.12.3 Group Diagnosis

This shows the information of the group to which the client is registered.

| Diagnostics 🔷 🔻 🗶 🗙 | Diagnostics List 🗙 | Tag List : Device | 1   Event List : | Device1     |             |        |         |
|---------------------|--------------------|-------------------|------------------|-------------|-------------|--------|---------|
| 🔏 Diagnostics       | Group Name         | Items             | Active Items     | Error Items | Update Rate | Status | Advised |
| 🖨 🐼 Outer interface | 🕢 Group ()         | 1                 | 1                | 0           | 1000        | Active | Advised |
| 🖹 💮 OPC DA          |                    |                   |                  |             |             |        |         |
| 🖻 – 🐼 VcSampleOpc   |                    |                   |                  |             |             |        |         |
| Group0              |                    |                   |                  |             |             |        |         |
| 📄 🛷 OPC UA          |                    |                   |                  |             |             |        |         |
|                     |                    |                   |                  |             |             |        |         |
| 😑 🛷 MonitoredItems  |                    |                   |                  |             |             |        |         |
|                     |                    |                   |                  |             |             |        |         |
| 🖮 🛷 SuiteLink       |                    |                   |                  |             |             |        |         |
|                     |                    |                   |                  |             |             |        |         |
| 🖹 🛷 Event           |                    |                   |                  |             |             |        |         |
|                     |                    |                   |                  |             |             |        |         |

| Item         | Description                                            |
|--------------|--------------------------------------------------------|
| Group name   | OPC group name                                         |
| Items        | Number of registered tags                              |
| Active items | Number of active tags                                  |
| Error items  | Number of error tags                                   |
| Update Rate  | Update interval value set for the group                |
| Status       | Active/InActive status of group                        |
| Advised      | The status of advised connection for OPC group object. |
### 5.12.4 Tag Diagnosis

This shows information on the tags included in the group.

| Diagnostics 🔍 🔻 🎗 🗙                     | Diagnostics List 🗙 | Tag List : Devic | e1   Event List | : Device1 |            |            |            |            |         |        |
|-----------------------------------------|--------------------|------------------|-----------------|-----------|------------|------------|------------|------------|---------|--------|
| 🔏 Diagnostics                           | Name               | Data Type        | Location        | Value     | Quality    | Timestamp  | Attribute  | Processing | Comment | Status |
| i ⊖ • • • • • • • • • • • • • • • • • • | 🕜 Device 1.Tag     | Short            | D0              | 0         | Good (C0h) | 2019/11/12 | Read/Write |            |         | Active |
| UPC DA                                  |                    |                  |                 |           |            |            |            |            |         |        |
| Group0                                  |                    |                  |                 |           |            |            |            |            |         |        |
| 🖨 📀 OPC UA                              |                    |                  |                 |           |            |            |            |            |         |        |
| urn:Z1710-02:UnifiedAu                  |                    |                  |                 |           |            |            |            |            |         |        |
| Monitorealtems                          |                    |                  |                 |           |            |            |            |            |         |        |
| SuiteLink                               |                    |                  |                 |           |            |            |            |            |         |        |
| Device 1                                |                    |                  |                 |           |            |            |            |            |         |        |
| Event                                   |                    |                  |                 |           |            |            |            |            |         |        |
|                                         |                    |                  |                 |           |            |            |            |            |         |        |

| Item       | Description                     |  |  |  |
|------------|---------------------------------|--|--|--|
| Name       | Tag name                        |  |  |  |
| Data Type  | lag data type                   |  |  |  |
| Location   | Physical address to refer       |  |  |  |
| Value      | The most recent cache value     |  |  |  |
| Quality    | Quality of tag                  |  |  |  |
| Time stamp | Time stamp                      |  |  |  |
| Attribute  | Attribute of tag                |  |  |  |
| Processing | Existence of scale setting      |  |  |  |
| Comment    | Comment of tag                  |  |  |  |
| Status     | Active / InActive status of tag |  |  |  |

Undernoted icons show the diagnosis condition of tag.

| Icon     | Description                                           |
|----------|-------------------------------------------------------|
|          | Tag quality is Good.                                  |
| <u>^</u> | Tag quality is Uncertain.                             |
| 8        | Tag quality is Bad. Communication error is occurring. |
| 3        | Tag quality is Waiting for initial data.              |
|          | Tag condition is not active status.                   |

#### You can write the value to tag as well as the tag monitor. You can register the tag to the watch view by drag and drop.

| Diagnostics 👻 👎 🛠                                                                                                    | Diagnostics L | ist 🗙 | Tag List : Device | 1   E | vent List : | Device1 |            |            |
|----------------------------------------------------------------------------------------------------|---------------|-------|-------------------|-------|-------------|---------|------------|------------|
| 🔏 Diagnostics                                                                                                    | Name          |       | Data Type         | Loca  | ation       | Value   | Quality    | Timestamp  |
| Outer interface                                                                                                    | O Device 1.T  | ٨d    | d To Watch        |       | 1           | 0       | Good (C0h) | 2019/11/12 |
|                                                                                                    |               |       |                   |       |             |         |            |            |
| Group0<br>Group0<br>OPC UA<br>Group1<br>MonitoredItems<br>Composition of the second second secon |               | Val   | Value Format      |       |             |         |            |            |
|                                                                                                    |               | Sho   | ow Array Viewer   |       |             |         |            |            |
|                                                                                                    |               | Wr    | ite Value to Tag  |       |             |         |            |            |
|                                                                                                    |               |       |                   |       |             |         |            |            |
| Device1                                                                                                    |               |       |                   |       |             |         |            |            |
| Event Event                                                                                                    |               |       |                   |       |             |         |            |            |
| O Device 1                                                                                                    |               |       |                   |       |             |         |            |            |

### 5.12.5 Event Diagnosis

This shows information on the events.

| Diagnostics List 🗙 | Tag List : Dev                     | ice1   Event List                                                       | : Device1                                                                                                    |                                                                                                    |
|--------------------|------------------------------------|-------------------------------------------------------------------------|----------------------------------------------------------------------------------------------------|----------------------------------------------------------------------------------------------------|
| Event Engine       | Events                             | Running                                                                 | Error Count                                                                                                    | Event scan(ms)                                                                                                    |
| 🕖 Device 1         | 1                                  | 1                                                                       | 0                                                                                                    | 0 (MAX61)                                                                                                    |
|                    |                                    |                                                                         |                                                                                                    |                                                                                                    |
|                    |                                    |                                                                         |                                                                                                    |                                                                                                    |
|                    |                                    |                                                                         |                                                                                                    |                                                                                                    |
|                    |                                    |                                                                         |                                                                                                    |                                                                                                    |
|                    |                                    |                                                                         |                                                                                                    |                                                                                                    |
|                    |                                    |                                                                         |                                                                                                    |                                                                                                    |
|                    |                                    |                                                                         |                                                                                                    |                                                                                                    |
|                    |                                    |                                                                         |                                                                                                    |                                                                                                    |
|                    |                                    |                                                                         |                                                                                                    |                                                                                                    |
|                    | Diagnostics List ×<br>Event Engine | Diagnostics List     x     Tag List : Dev       Event Engine     Events | Diagnostics List       X       Tag List : Device1       Event List         Event Engine       Events       Running         Image: Operating of the second second | Diagnostics List       Tag List: Device1       Event List: Device1         Event Engine       Events       Running       Error Count         Image: Operation of the second second sec |

| Item           | Description                            |
|----------------|----------------------------------------|
| Event Engine   | Event Engine name                      |
| Events         | The number of registered Events        |
| Running        | The number of executing Event          |
| Error Count    | The count of error                     |
| Event scan(ms) | The scan time of Event.(Max scan time) |

If you click an Event Engine name, the every event status is shown.

| Diagnostics 👻 🕂 🗙                       | Diagnostics List 🗙 | Tag List : Device | 1   Event List : | Device1 |           |             |              |
|-----------------------------------------|--------------------|-------------------|------------------|---------|-----------|-------------|--------------|
| 🔏 Diagnostics                           | Event              | Туре              | Object           | Status  | Run times | Error Count | Lap time(ms) |
| Outer interface                         | 🕖 test             | Script            | Device1          | Normal  | 3213      | 0           | 0 (MAX:3)    |
| UPC DA                                  |                    |                   |                  |         |           |             |              |
| Group0                                  |                    |                   |                  |         |           |             |              |
| 🖨 🛷 OPC UA                              |                    |                   |                  |         |           |             |              |
| urn:Z1710-02:UnifiedAu                  |                    |                   |                  |         |           |             |              |
| MonitoredItems                          |                    |                   |                  |         |           |             |              |
| □ □ · · · · · · · · · · · · · · · · · · |                    |                   |                  |         |           |             |              |
| Device1                                 |                    |                   |                  |         |           |             |              |
| Event                                   |                    |                   |                  |         |           |             |              |
| Oevice 1                                |                    |                   |                  |         |           |             |              |
|                                         |                    |                   |                  |         |           |             |              |

| Item        | Description                               |  |  |  |
|-------------|-------------------------------------------|--|--|--|
| Event       | The name of Event                         |  |  |  |
| Туре        | The type of Event                         |  |  |  |
| Object      | The object name to which an Event belongs |  |  |  |
| Status      | Status of Event                           |  |  |  |
| Run times   | Execute times of Event                    |  |  |  |
| Error count | The count of error                        |  |  |  |
| Lap time    | The lap time of Event. (Max scan time)    |  |  |  |

#### Important

When you use two or more events without the license of enterprise, "License Invalid" occurs in Event Diagnosis.

| Diagnostics                                                              | ▲ ů ×    | Diagnostics List 🗙 | Tag List : Dev | ice1   Event List | : SYSTEM   Event Li | st : Device1 |             |              |
|--------------------------------------------------------------------------|----------|--------------------|----------------|-------------------|---------------------|--------------|-------------|--------------|
| 🔏 Diagnostics                                                            |          | Event              | Туре           | Object            | Status              | Run times    | Error Count | Lap time(ms) |
| Outer interface     OPC DA     OPC UA     OPC UA     SuiteLink     Event | 🐼 test   | Script             | Device1        | License Invalid   | 23                  | 0            | 0 (MAX:0)   |              |
|                                                                          | 🐼 test2  | Script             | Device1        | License Invalid   | 0                   | 0            | 0 (MAX:0)   |              |
|                                                                          | 🐼 bridge | Bridge             | Device1        | License Invalid   | 0                   | 0            | 0 (MAX:0)   |              |
|                                                                          |          |                    |                |                   |                     |              |             |              |
| Device1                                                                  |          |                    |                |                   |                     |              |             |              |
| SYSTEM                                                                   |          |                    |                |                   |                     |              |             |              |
|                                                                          |          |                    |                |                   |                     |              |             |              |

### 5.13 **Projects**

Project settings are comprised of common properties and project properties. The settings that affect the application as a whole are "Common Properties", while the items that are limited to a particular project are set as "Project Properties". The project settings screen can be opened from "Properties" under the "Projects" menu, or from "Options" under the "Tools" menu.

|   | ^                 | Cancel<br>Apply   |
|---|-------------------|-------------------|
| • |                   | Apply             |
|   |                   | Apply             |
|   |                   | 1444              |
|   |                   |                   |
|   |                   |                   |
|   |                   |                   |
|   |                   |                   |
|   |                   |                   |
|   |                   |                   |
|   |                   |                   |
|   |                   |                   |
| n |                   |                   |
|   |                   |                   |
|   |                   |                   |
|   |                   |                   |
|   |                   |                   |
|   |                   |                   |
|   |                   |                   |
|   |                   |                   |
|   |                   |                   |
|   |                   |                   |
|   |                   |                   |
|   | 5                 |                   |
|   | · ·               |                   |
|   | ner to close Port | ver to aloos Part |

Note

DeviceXPlorer settings are saved to a specified folder as files with the extension "\*.dxp".

# 5.13.1 Common Properties, General

| Item                                                   | Default                             | Reboot | Description                                                                                                    |
|--------------------------------------------------------|-------------------------------------|--------|----------------------------------------------------------------------------------------------------|
| Auto Port Close                                        | Close                               |        | If you select "Close", the ports will close when there is no<br>access from a client. This improves convenience when<br>more than one application is using a port such as RS232C<br>that must be accessed exclusively.<br>You can specify "Close" or "Not Close".                                  |
| Acceptable Max Count<br>of Async Demand<br>(Common)    | 1,000                               | Need   | Sets the maximum number of asynchronous requests (Script, DxpLink etc.) that can be accepted. If asynchronous requests continue to be displayed error message in message view.                                                                                                    |
| Acceptable Max Count<br>of Async Demand<br>(OPC)       | 1,000                               | Need   | Sets the maximum number of asynchronous requests (OPC interface) that can be accepted. If asynchronous requests continue to be called faster than the actual communication can handle them, once a specified number of requests build up DeviceXPlorer returns CONNECT_E_ADVISELIMIT (0x80040201). |
| Acceptable Max Count<br>of Async Demand<br>(SuiteLink) | 10,000                              | Need   | Sets the maximum number of asynchronous writing<br>requests (SuiteLink interface) that can be accepted. If<br>asynchronous requests continue to be called faster than<br>the actual communication can handle them, once a<br>specified number of requests build up DeviceXPlorer<br>returns error. |
| Protocol Timer Tick                                    | 10 (ms)                             | Need   | Sets the operating interval for sending and receiving messages. If the value is too small, it increases the CPU usage rate. Normally, a setting within the range of 10 - 100 ms is recommended.                                                                                                    |
| Monitor Rate                                           | 600 (ms)                            |        | Specify the interval of monitor function and diagnostics<br>view on OPC Server. CPU usage rises when you set small<br>value. Set recommendable value more than 500msec.                                                                                                    |
| Project file save folder                               | My<br>Document                      |        | Specify the folder for saving project file. If you specify<br>empty string, project folder will be My<br>Document/TAKEBISHI/Project folder.                                                                                                    |
| Startup File                                           | (No<br>specification<br>)           | Need   | Specifies the project file to be loaded automatically when<br>DeviceXPlorer starts. If there is no specification, the last<br>project file used will be loaded.                                                                                                    |
| Process Priority                                       | Normal                              | Need   | Specifies the process priority.<br>[High] [Low]<br>REALTIME > HIGH > NORMAL > LOW                                                                                                    |
| OPC Thread Priority                                    | NORMAL                              | Need   | Specifies the thread priority.[Low][High][Low]CRITICAL > HIGHEST > NORMAL > LOWEST > IDLE                                                                                                    |
| Start as Service Program                               | Execute as<br>Normal<br>Application | Need   | If this is "Service Program", DeviceXPlorer is run as aWindows service program.*Service Program:Run as Service.Execute as Normal Application:application.                                                                                                    |
| Namespace Delimiter                                    | . (Dot)                             | Need   | Specifies the delimiter for Item ID.                                                                                                    |
| Extend Tag Delimiter                                   | : (Cologne)                         | Need   | Specifies the delimiter for extended tag name of dynamic                                                                                                    |

This is where you set the parameters that affect the software as a whole.

|                           |               |      | tag.                                                                                            |  |
|---------------------------|---------------|------|-------------------------------------------------------------------------------------------------|--|
| Language                  | English       |      | Specifies the language of the application.<br>You can specify "Japanese", "English" or "Chinese |  |
|                           | 8             |      | (Simplified)" or                                                                                |  |
|                           |               |      | "Chinese(Traditional)" or "Korean(Hangul)".                                                     |  |
| Auto Login User           | Administrat   | Need | Select the login user when DeviceXPlorer starts.                                                |  |
|                           | or            | necu |                                                                                                 |  |
|                           | (No           |      | Specifies running CPU processer of DeviceXPlorer. If this                                       |  |
| Running Processer Setting | specification |      | setting is not specified, DeviceXPlorer runs with all CPU                                       |  |
|                           | )             |      | processer.                                                                                      |  |

\* When connecting with OPC server which runs as windows service, the DCOM configuration is required. About the DCOM configurations, please refer to 5.22.

# 5.13.2 Common Properties, OPC

| Item                                                      | Default  | Reboot | Description                                                                                                    |
|-----------------------------------------------------------|----------|--------|----------------------------------------------------------------------------------------------------|
| OPC Update Rate                                           | 500 (ms) | Need   | Specifies the interval for notifying an OPC client of data<br>changes.<br>This setting value is used when OPC client specifies OPC<br>UpdateRate as "0".                                                                 |
| Timer Tick<br>for Async Update Mode                       | 10 (ms)  | Need   | Specifies the interval for notification of data changes when<br>the asynchronous update mode is on.                                                                                                    |
| Return cache in error                                     | Enabled  |        | Return cache value when error is occurred.<br>If the setting is disabled, the EMPTY value is returned.                                                                                                    |
| Return success for<br>communication failure<br>at reading | Disable  |        | Return success code 'OPC_S_UD_COMM_ERROR<br>(0x00048000) ' for communication failure at reading. If<br>this is enabled, return failure code '<br>OPC_E_UD_COMM_ERROR (0x80048000) '.                                     |
| Initial DataChange<br>Timeout                             | 15000    |        | The timeout for getting first value when initial DataChange. DeviceXPlorer sets Last Usable Value(0x44) or Waiting for Initial Data(0x20) to the quality of the items that are past timeout, and notifies to the client. |
| OPC UA Server Setting                                     | -        | -      | Refer to 5.13.2.1                                                                                                    |
| OPC UA Client Setting                                     | -        | -      | Refer to 5.13.2.2                                                                                                    |
| OPC UA Publisher<br>Settings                              | -        | -      | Refer to 5.13.2.4                                                                                                    |

#### [Settings and Internal Operations]

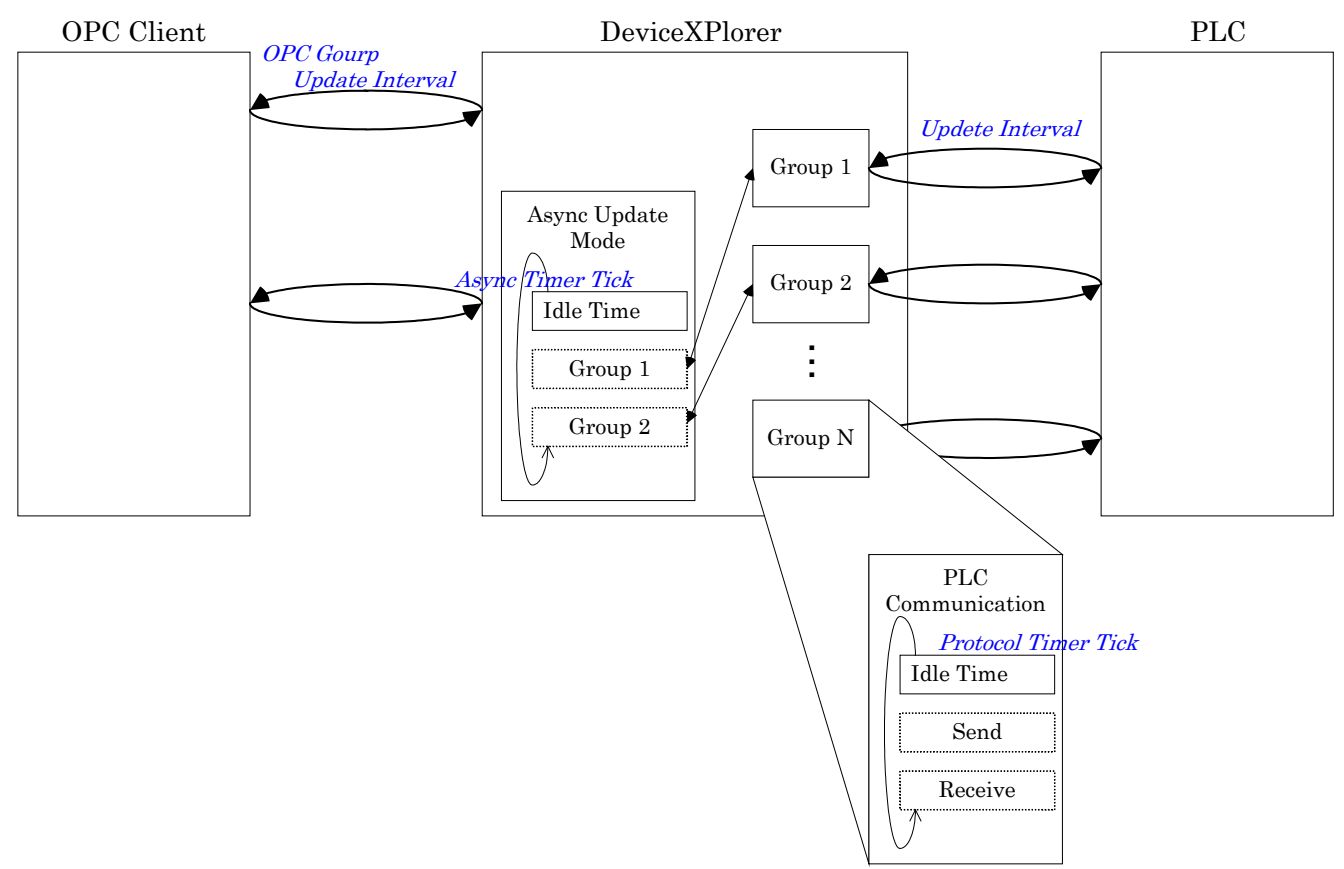

\* The "Update Interval" in the figure above is a setting that is made by the OPC client when AddGroup() is running.

### 5.13.2.1 Common Properties, OPC, OPC UA Server Setting

| OPC UA Server Setting             |                                                     | Х |
|-----------------------------------|-----------------------------------------------------|---|
| Enable <u>O</u> PC UA Server      |                                                     |   |
| Port No                           | 52240                                               |   |
| Transaction Thread PoolSize       | 512                                                 |   |
| SecurityPolicy/SecurityMode       |                                                     |   |
| Basic128Rsa15 / Sign              | Basic128Rsa15 / Sign <u>A</u> nd Encrypt            |   |
| Basic256 / Sign                   | Basjc256 / Sign And Encrypt                         |   |
| Basic256Sha256 / Sign             | Basic256Sha256 / Sign And Encrypt                   |   |
| Aes128Sha256RsaOaep / Sign        | Aes128Sha256 <u>R</u> saOaep / Sign And Encrypt     |   |
| Aes256Sha256RsaPss / Sign         | Aes256Sha256RsaPss / Sign And Encrypt               |   |
| Trusted List                      | C:¥ProgramData¥TAKEBISHI¥DeviceXPlorer OPC Server ( | • |
| Rejected List                     | C:¥ProgramData¥TAKEBISHI¥DeviceXPlorer OPC Server I |   |
| Issures <u>L</u> ist              | C:¥ProgramData¥TAKEBISHI¥DeviceXPlorer OPC Server ( |   |
| Trusted(User Authentication)      | C:¥ProgramData¥TAKEBISHI¥DeviceXPlorer OPC Server ( |   |
| Issuers(User Authentication) List | C:¥ProgramData¥TAKEBISHI¥DeviceXPlorer OPC Server ( |   |
| Own Certi <u>f</u> icate          | C:¥ProgramData¥TAKEBISHI¥DeviceXPlorer OPC Server ( |   |
| Own Pri <u>v</u> ateKey           | C:¥ProgramData¥TAKEBISHI¥DeviceXPlorer OPC Server ( |   |
| <u>G</u> enerate Certificate      | OK Cancel                                           |   |

| Item                    | Default | Reboot | Description                                                  |
|-------------------------|---------|--------|--------------------------------------------------------------|
| Enable UA Server        | Disable | Need   | Select whether you use OPC UA Server function is, or not.    |
| Enable Anonymous        | Disable | Need   | Select whether to allow anonymous connections.               |
| Port No                 | 52240   | Need   | Specify the port number.                                     |
| Transaction             | 519     | Need   | Specify the number of transactions that can be accepted      |
| ThreadPoolSize          | 512     |        | simultaneously.                                              |
| Security Policy/ Securi | ty Mode |        |                                                              |
| None                    |         | Need   |                                                              |
| Basic128Rsa15/          |         |        |                                                              |
| Sign                    |         |        |                                                              |
| Basic128Rsa15/          |         |        |                                                              |
| Sign And Encrypt        |         |        |                                                              |
| Basic256/Sign           |         |        |                                                              |
| Basic256/Sign           |         |        |                                                              |
| AndEncrypt              |         |        |                                                              |
| Basic256Sha256/         |         |        | Colort the restriction of the accurity Doligy/ Commity mode  |
| Sign                    | Disable |        | select the restriction of the security Folicy/ Security mode |
| Basic256Sha256/         |         |        | to be connected.                                             |
| Sign And Encrypt        |         |        |                                                              |
| Aes128Sha256            |         |        |                                                              |
| RsaOaep/Sign            |         |        |                                                              |
| Aes128Sha256            |         |        |                                                              |
| RsaOaep/Sign            |         |        |                                                              |
| AndEncrypt              |         |        |                                                              |
| Aes256Sha256            |         |        |                                                              |
| RsaPss/Sign             |         |        |                                                              |

| Aes256Sha256               |                                  |       |                                                              |
|----------------------------|----------------------------------|-------|--------------------------------------------------------------|
| RsaPss/Sign                |                                  |       |                                                              |
| AndEncrypt                 | C·VDroomomData                   | Need  |                                                              |
|                            | U.≇FT0graniData<br>VTAKFRISHI¥   | Ineeu |                                                              |
|                            | TAMEDIOTIT                       |       |                                                              |
| Trusted List <sup>*1</sup> | ODC Samon                        |       | Specify the directory where trusted certificates are stored. |
|                            | CVnlrigomor¥tru                  |       |                                                              |
|                            | o=pkiserver=uu<br>stad           |       |                                                              |
|                            | C.V.ProgramData                  | Nood  |                                                              |
|                            | U. €I IUgraniData<br>VTAKFRISHI¥ | Ineeu |                                                              |
|                            | #IAAEDIOIII+                     |       | Specify the directory for storing rejected certificates.     |
| Rejected List              | ODC Sortion                      |       | If you want to allow the connection, move it to the trusted  |
|                            | CVnlrisomuryVroio                |       | directory.                                                   |
|                            | 0=pkiserver+reje                 |       |                                                              |
|                            | C:¥ProgramData                   | Need  |                                                              |
|                            | ¥TAKEBISHI¥                      | INCCU |                                                              |
|                            | DeviceXPlorer                    |       | Specify the directory for storing the certificate and        |
| ISSUERS List <sup>*1</sup> | OPC Server                       |       | revocation list file (CRL).                                  |
|                            | 6¥nkiserver¥issu                 |       |                                                              |
|                            | ers                              |       |                                                              |
|                            | C:¥ProgramData                   | Need  |                                                              |
|                            | ¥TAKEBISHI¥                      | 1.000 |                                                              |
| Trusted(User               | DeviceXPlorer                    |       | Specify the directory to store the certificate when          |
| Authentication)            | OPC Server                       |       | connecting using an X509 authenticated user.                 |
| $\operatorname{List}^{*1}$ | 6¥pkiserver¥use                  |       |                                                              |
|                            | r trusted                        |       |                                                              |
|                            | <br>C:¥ProgramData               | Need  |                                                              |
| т (тт                      | ¥TAKEBISHI¥                      |       |                                                              |
| Issuers(User               | DeviceXPlorer                    |       | Specify the directory for storing the revocation list file   |
| Authentication/            | OPC Server                       |       | (CRL) when connecting using an X509 authenticated user.      |
| List                       | 6¥pkiserver¥use                  |       |                                                              |
|                            | r_issuers                        |       |                                                              |
|                            | C:¥ProgramData                   | Need  |                                                              |
|                            | ¥TAKEBISHI¥                      |       |                                                              |
|                            | DeviceXPlorer                    |       |                                                              |
| Own Certificate            | OPC Server                       |       | Creatify own contificate noth                                |
|                            | 6¥pkiserver¥ow                   |       | Specity own certificate path.                                |
|                            | n¥certs¥DxpOpc                   |       |                                                              |
|                            | UaServer.der                     |       |                                                              |
|                            | C:¥ProgramData                   |       |                                                              |
|                            | ¥TAKEBISHI¥                      |       |                                                              |
|                            | DeviceXPlorer                    |       |                                                              |
| Own PrivateKey             | OPC Server                       | Need  | Specify own private key path.                                |
|                            | 6¥pkiserver¥ow                   |       |                                                              |
|                            | n¥private¥DxpO                   |       |                                                              |
|                            | pcUaServer.pem                   |       |                                                              |
| Generate Certificate       | —                                | —     | Refer to 5.13.2.3.                                           |

\*1 Store the certificate file in certs under the specified folder and the revocation list in crl.

# 5.13.2.2 Common Properties, OPC, OPC UA Client Setting

| OPC UA Client Setting |                                                     | × |
|-----------------------|-----------------------------------------------------|---|
|                       |                                                     |   |
| Trusted List          | C:¥ProgramData¥TAKEBISHI¥DeviceXPlorer OPC Server ( |   |
| Rejected List         | C:¥ProgramData¥TAKEBISHI¥DeviceXPlorer OPC Server ( |   |
| Issures List          | C:¥ProgramData¥TAKEBISHI¥DeviceXPlorer OPC Server ( |   |
| Own Certificate       | C:¥ProgramData¥TAKEBISHI¥DeviceXPlorer OPC Server I |   |
| Own PrivateKey        | C:¥ProgramData¥TAKEBISHI¥DeviceXPlorer OPC Server I |   |
| Generate Certificate  | OK Cancel                                           |   |

| Item                 | Default                                                                                                    | Reboot | Description                                                                                                    |
|----------------------|----------------------------------------------------------------------------------------------------|--------|----------------------------------------------------------------------------------------------------|
| Trusted List*1       | C:¥ProgramData<br>¥TAKEBISHI¥<br>DeviceXPlorer<br>OPC Server<br>6¥pkiclient¥trus<br>ted                            | Need   | Specify the directory where trusted certificates are stored.                                                                          |
| Rejected List        | C:¥ProgramData<br>¥TAKEBISHI¥<br>DeviceXPlorer<br>OPC Server<br>6¥pkiclient¥rejec<br>ted                           | Need   | Specify the directory for storing rejected certificates.<br>If you want to allow the connection, move it to the trusted<br>directory. |
| ISSUERS List*1       | C:¥ProgramData<br>¥TAKEBISHI¥<br>DeviceXPlorer<br>OPC Server<br>6¥pkiclient¥issu<br>ers¥certs                      | Need   | Specify the directory for storing the certificate and revocation list file (CRL).                                                     |
| Own Certificate      | C:¥ProgramData<br>¥TAKEBISHI¥<br>DeviceXPlorer<br>OPC Server<br>6¥pkiclient¥own<br>¥certs¥DxpOpc<br>UaClient.der   | Need   | Specify own certificate path.                                                                                                    |
| Own PrivateKey       | C:¥ProgramData<br>¥TAKEBISHI¥<br>DeviceXPlorer<br>OPC Server<br>6¥pkiclient¥own<br>¥private¥DxpOp<br>cUaClient.pem | Need   | Specify own private key path.                                                                                                    |
| Generate Certificate | —                                                                                                    | Need   | Refer to 5.13.2.3.                                                                                                    |

\*1 Store the certificate file in certs under the specified folder and the revocation list in crl.

### 5.13.2.3 Common Properties, OPC, OPC UA Server/Client Setting, Generate Certificate

| Generate Certificate        |           |          |    | ×      |
|-----------------------------|-----------|----------|----|--------|
|                             |           |          |    |        |
| Organization                | TAKEBISHI |          |    |        |
| OrganizationUnit            |           |          |    |        |
| Locality                    |           |          |    |        |
| State                       | КУОТО     |          |    |        |
| Country                     | qt        |          |    |        |
| DomainName                  | Z2004-01  |          |    |        |
| IP Address                  |           |          |    |        |
| RSA Key Strength            |           | 2048bits |    | $\sim$ |
| Signature Algorithm         |           | Sha256   |    | $\sim$ |
| Certificate Validity (Year) |           | 3        |    | ~      |
|                             |           |          | ОК | Cancel |

| Item                        | Description                       |
|-----------------------------|-----------------------------------|
| Organization                | Specify the organization.         |
| OrganizationUnit            | Specify the organization unit.    |
| Locality                    | Specify the locality.             |
| State                       | Specify the state.                |
| Country                     | Specify the country.              |
| DomainName                  | Specify the domain name.          |
| IPAddress                   | Specify the IP address.           |
| RSA Key Strength            | Select the RSA Key Strength.      |
| Signature Algorithm         | Select the Signature Algorithm.   |
| Certificate Validity (Year) | Specify the Certificate Validity. |

\*A certificate is generated when a certificate does not exist when the application starts.

### 5.13.2.4 Common Properties, OPC, OPC UA Publisher Settings

| OPC UA Publisher Settings                                 |                                       | × |
|-----------------------------------------------------------|---------------------------------------|---|
| Using Publisher<br>URI<br>PublisherId<br>NetworkInterface | opc.udp://239.0.0.1:4840 1 localshost |   |

| Item                       | Default                  | Reboot | Description                                           |
|----------------------------|--------------------------|--------|-------------------------------------------------------|
| Using Publisher            | Disable                  | Need   | Set whether to use the publisher.                     |
| URI                        | opc.udp://239.0.0.1:4840 |        | Specify the multicast address.                        |
| PublisherId                | 1                        |        | Specify the PublisherId.                              |
| Notreel-Leterfood          | lasslikast               |        | Specify the interface for publishing to the specified |
| NetworkInterface localhost |                          |        | multicast address.                                    |

\* Please contact us if you wish to use the OPC UA publisher settings.

# 5.13.3 Common Properties, SuiteLink

| Item                       | Default | Reboot | Description                                                                                                    |
|----------------------------|---------|--------|----------------------------------------------------------------------------------------------------|
| SuiteLink Application Name | DXP     | Need   | Specifies the SuiteLink application name.                                                                                                    |
| Notify Cache first         | Disable |        | Send cache value of tag at first notification immediately<br>when SuiteLink clients connect the server. You can avoid<br>timeout on SuiteLink client. |

### 5.13.4 Common Properties, DxpLink

| Item                    | Default | Reboot | Description                                                      |
|-------------------------|---------|--------|------------------------------------------------------------------|
| DxpLink Server Function | Enable  | Need   | Place a check in this box to enable the DxpLink Server function. |
| DxpLink Port No         | 9980    | Need   | Specify the port No of DxpLink Serer.                            |

# 5.13.5 Project Properties, General

This is where you set the parameters that only affect the project.

| Item                        | Default     | Reboot | Description                                                  |
|-----------------------------|-------------|--------|--------------------------------------------------------------|
|                             |             |        | Select the timing that tags cache value is updated on poke.  |
|                             |             |        | "Reflect cache memory immediately"                           |
|                             | Reflect     |        | Immediately when DeviceXPlorer receives a write              |
| Pofloat Dalva               | cache       |        | request .                                                    |
| Reflect Foke                | memory      |        | "Reflect cache memory after writing"                         |
|                             | immediately |        | After execute poke and poke is success.                      |
|                             |             |        | "Not reflect cache memory"                                   |
|                             |             |        | Not update cache value on poke.                              |
|                             | Giving      |        | If you select "Giving Priority to Writing", when writing is  |
| The Priority of the         | Driority    | Nood   | requested, writing is performed before reading.              |
| Writing in processing       | to Whiting  | Ineeu  | You can specify "Giving Priority to Writing" or "Giving      |
|                             | to writing  |        | Priority to Reading".                                        |
|                             |             |        | Communicate by a client and a subscription group unit        |
| Communication por           | Disable     | Need   | and perform movement of the DXP2007 equivalency.             |
| Client                      |             |        | Communication load becomes higher than                       |
| Onent                       |             |        | default(Invalidity). If use this function, Slow polling mode |
|                             |             |        | is not available.                                            |
|                             |             |        | Only when "Communication per Client" is "Enable", this       |
|                             |             |        | setting is effective.                                        |
|                             |             |        | If the multi-access mode is on, when a tag that covers       |
|                             |             |        | several devices is registered for a single OPC group,        |
|                             |             |        | parallel processing is performed for each device, which      |
| Multi Access Mode           | Enable      | Need   | makes it possible to increase throughput. If the             |
|                             |             |        | multi-access mode is not used, communication proceeds in     |
|                             |             |        | order one device at a time, so that if a communication       |
|                             |             |        | failure occurs for one device, the communication             |
|                             |             |        | processing for the other devices is delayed.                 |
|                             |             |        | You can specify "Enable" or "Disable".                       |
| Multi Access for Sync Async | Disabled    | Need   | Only when "Communication per Client" is "Enable", this       |

|                                       |                    |      | setting is effective.<br>Specify whether to use multi access for sync or async<br>request from clients. If this setting is enable, many threads                                                                                                    |
|---------------------------------------|--------------------|------|----------------------------------------------------------------------------------------------------|
|                                       |                    |      | are made for reading and writing.                                                                                                    |
| Multi Access Method for Sync<br>Async | Read/Write         | Need | Specify the process for multi-access, when Multi Access for Sync Async is enabled.                                                                                                    |
| Async Update Mode                     | Enable             | Need | If the asynchronous update mode is on, a DataChange<br>event occurs for the tags that have been read, out of the<br>tags registered for a single OPC group.<br>You can specify "Enable" or "Disable".                                                                                                    |
| Write Optimization Type               | Request<br>Order   | Need | Specify the method of optimization about communicating<br>with PLC to write value.<br>You can select "Request Order", "Address Order" or<br>"Optimization Priority".                                                                                                    |
| Reduce write-queue                    | Omit same<br>value | Need | Specify the method to reduce writing-queue of async<br>request. This setting influences some internal handling of<br>GUI, script, OPC UA, DxpLink. It do not influence the<br>sync or async writing from OPC DA client, and the writing<br>from SuiteLink client.<br>'Omit same value'<br>DeviceXPlorer omits requests of writing same value to the<br>same tag in once, so you can reduce the load of the PLC<br>communication appropriately (Default).<br>'Omit except latest value'<br>DeviceXPlorer omits requests of writing value to the same<br>tag in once. DeviceXPlorer writes only latest value, so you<br>can reduce the load of PLC communication the maximum.<br>Because the old requests in the writing-queue is not<br>written, you can choose this if you allow omission.<br>'No Reducing'<br>DeviceXPlorer writes all requests without omitting |
|                                       |                    |      | anything. In the case which a writing speed to PLC is not<br>enough for, the full error of the writing-queue occurs and<br>may not be accepted a new request of writing.                                                                                                    |
| Shared Tag Memory                     | Use                | Need | The shared tag memory can be used for sharing data<br>among applications and as a work register. If the shared<br>tag memory is not used, it reduces memory consumption.<br>You can specify "Use" or "Not Use".                                                                                                    |
| Points of Shared Tag Memory           | 100 (K<br>points)  | Need | If the shared tag memory is used, this specifies the amount<br>of data (device points) for each shared tag. By changing the<br>number of tag points for each data type, you can reduce<br>memory consumption.<br>Between 1K and 100K points can be set.                                                                                                    |
| Simulation Max                        | 100                |      | Specify max value to change value at simulation mode (Sine / Ramp / Random).                                                                                                    |
| Simulation Cycle                      | 1000               |      | Specify cycle to change value for Sign and Ramp type at simulation mode.                                                                                                    |
| Write non-numeric values              | Disable            |      | Specify whether to write non-numeric values(NaN/Infinite) to floating type tags or not.                                                                                                    |

| Skip bridging for tag which is bad quality | Does not<br>skip<br>bridging | <br>About bridge function when source tag is bad quality, copying process of this tag is skipped.                                                 |
|--------------------------------------------|------------------------------|----------------------------------------------------------------------------------------------------|
| Reset of the System<br>Tag(Statistics)     | None                         | <br>Set the reset timing of the System Tag<br>(\$ElapseMin,\$ElapseMax,\$Elapse,\$ErrorCounts,\$SendCo<br>unts,\$RecievedCounts).                 |
| Script Garbage Collection                  | 5000                         | <br>Run the Full-Garbage-Collection-Cycle of script (Lua) per<br>specified interval. If 0 is set, user can control garbage<br>collection by self. |

### 5.13.6 Project Properties, GUI

This sets the parameters related to the display.

| Item                        | Default    | Reboot | Description                                                  |  |  |
|-----------------------------|------------|--------|--------------------------------------------------------------|--|--|
| Writing Tog Volue From CIII | Permit     |        | Allows the operator to write values in the Tag View.         |  |  |
| writing rag value From GOT  | Writing    |        | You can specify "Prohibit Writing" or "Permit Writing".      |  |  |
|                             |            |        | Keeps the current value of the displayed tag if the          |  |  |
| Koon Monitor Value          | Koon       |        | monitoring is stopped in Tag View. If the value is not kept, |  |  |
| Reep Montor Value           | neep       |        | it is cleared.                                               |  |  |
|                             |            |        | You can specify "Keep" or "Clear".                           |  |  |
| But in Task They when       |            |        | If you select "Put in", when the window is minimized, it is  |  |  |
| rut in task fray when       | Not Put in |        | not shown in the task bar but is stored in the task tray.    |  |  |
| minimized                   |            |        | You can specify "Put in" or "Not Put in".                    |  |  |
| Max Display Message         | 1,000      | Need   | Sets the maximum message lines shown in Message View.        |  |  |
|                             | Enable     |        | Allows access to items that have not been registered in      |  |  |
| Enable Unknown ItemID       |            |        | advance.                                                     |  |  |
|                             |            |        | You can specify "Enable" or "Disable".                       |  |  |
|                             |            |        | If you select "Yes", when an unregistered item is accessed,  |  |  |
| Auto Add Item               | Not Add    |        | the item is automatically registered.                        |  |  |
|                             |            |        | You can specify "Add" or "Not Add".                          |  |  |
| Display System Tag          | TT: 1      |        | Shows system tags in Tag View.                               |  |  |
| Display System Tag          | піае       |        | You can specify "Hide" or "Display".                         |  |  |
|                             |            |        | Specifies the window style of when the application starts.   |  |  |
| Starting Window Style       | Lest Style |        | Last Style Stores the window style.                          |  |  |
| Starting Window Style       | Last Style |        | Normal: Always Window.                                       |  |  |
|                             |            |        | Minimize: Always Minimize.                                   |  |  |
| COM Starting Windows        |            |        | Specifies the window style of when the application is        |  |  |
| Stulo                       | Minimize   |        | started automatically by COM.                                |  |  |
| Style                       |            |        |                                                              |  |  |

\* The settings you make for "Use of unregistered items", "Automatic item registration", and "Show system tags" become the defaults for newly created devices. If you want to change the settings for each device, you can change them on the Device Properties screen

# 5.13.7 Project Properties, Log

| Item                         | Default                                      | Reboot | Description                                                  |
|------------------------------|----------------------------------------------|--------|--------------------------------------------------------------|
|                              |                                              |        | It is possible to automatically save messages output to      |
| Auto Mossago Savo            | Not Corro                                    |        | Message View. Messages are saved even during a pause in      |
| Auto Message Save            | not Save                                     |        | the displayed messages.                                      |
|                              |                                              |        | You can specify "Not Save" or "Save".                        |
| Storage Deried               | 0 (dava)                                     |        | The stored data is deleted when the specified storage        |
| Storage r eriod              | 0 (days)                                     |        | period expires. If you specify "0", the data is not deleted. |
| Ston Dials Siza              | 100 (MD)                                     |        | If the remaining disk space falls below the specified        |
| Stop Disk Size               | 100 (MID)                                    |        | amount, file saving stops.                                   |
|                              |                                              |        | A name is created for the log file in the                    |
|                              |                                              |        | "YYYYMMDD-nnn.LOG" format, and when the                      |
|                              |                                              |        | maximum size is reached, a new file is created. The          |
| Max File Size of Message Log | 0 (MB)                                       |        | number nnn is an automatically attached branch number        |
|                              |                                              |        | between 001 and 999. If the branch number exceeds 999,       |
|                              |                                              |        | the file name becomes YYYYMMDD-1000.LOG. If you              |
|                              |                                              |        | specify "0", the file size will not be checked.              |
| File Path of Saving Message  | (Current                                     |        | Specifies the path for storing log data.                     |
| Log                          | folder) You can specify "Output" or "Not Out |        | You can specify "Output" or "Not Output".                    |
| Output Information Message   | Output                                       |        | Outputs information messages.                                |
|                              |                                              |        | You can specify "Output" or "Not Output".                    |
| Output Warning Message       | Output                                       |        | Outputs warning messages.                                    |
|                              |                                              |        | You can specify "Output" or "Not Output".                    |
| Output EBROR Message         | Output                                       |        | Outputs error messages.                                      |
|                              | Output                                       |        | You can specify "Output" or "Not Output".                    |
| Output FATAL ERROR           | Output                                       |        | Outputs fatal error messages.                                |
| Message                      | output                                       |        | You can specify "Output" or "Not Output".                    |
| Dump Script Log              | No Output                                    |        | Outputs Script Log.                                          |
| 2 cmp compo dog              | 1.0 0 mp m                                   |        | You can specify "Output" or "Not Output".                    |
| Output Communication         | No Output                                    |        | Traces communication messages.                               |
| Message                      |                                              |        | You can specify "Output" or "Not Output".                    |
| Output DxpLink               | No Output                                    |        | Outputs DxpLink Interface.                                   |
|                              |                                              |        | You can specify "Output" or "Not Output".                    |
| Output SuiteLink             | No Output                                    |        | Outputs SuiteLink Interface.                                 |
| • ···F ··· • ·····           |                                              |        | You can specify "Output" or "Not Output".                    |
| Output OPC Interface Access  | No Output                                    |        | Traces the access status of the OPC interface.               |
| Message                      | 1                                            |        | You can specify "Output" or "Not Output".                    |
|                              |                                              |        | Specifies whether to save OPC Interface Detail Message       |
| Detail OPC Message           | Enable                                       |        | automatically. If this setting is "Enable", OPC Interface    |
|                              |                                              |        | Detail Message is outputted to log file and Message View.    |
|                              |                                              |        | You can specify "Enable" or "Disable".                       |

This sets the parameters for logging messages shown in Message View.

### 5.14 Service Activation

DeviceXPlorer can be started as a Windows service program.

#### Important

Please configure after start as "Run as administrator" when UAC is ON in on Windows Vista or later OS.

DeviceXPlorer runs on the service session (session 0) of Windows when you use service in Windows Vista or later.

SuiteLink clients running on other sessions such as desktop cannot connect to DeviceXPlorer.

MELSEC EZSocket, MELSEC interface board and Mitsubishi CNC connection do not work in running as service. DCOM setting will be initialized if you register / unregister service.

#### 5.14.1 Registering DeviceXPlorer as a service program

(1) Go to Tools -> Options, specify "Startup file", and set "Start as Service Program" to "Service Program".

| Property of Untitled                     |                               |        |
|------------------------------------------|-------------------------------|--------|
| Common Properties Project Properties     |                               | OK     |
| 🖃 General                                |                               |        |
| Auto Port Close                          | Close                         | Cancel |
| Acceptable Max Count of Async Demand (Co | 1000                          |        |
| Acceptable Max Count of Async Demand (OP | 1000                          | Apply  |
| Maximum number of asynchronous requests  | 10000                         |        |
| Protocol Timer TICK (msec)               | 10                            |        |
| Monitor Rate (msec)                      | 600                           |        |
| Project file save folder                 |                               |        |
| Startup File                             |                               |        |
| Process Priority                         | NORMAL                        |        |
| OPC Thread Priority                      | NORMAL                        |        |
| Start as Service Program                 | Execute as Normal Application |        |
| Namespace Delimiter                      | Service Program               |        |
| Extend Tag Delimiter                     | Execute as Normal Application |        |
| Language                                 | English                       |        |
| Automatic Login User                     | Administrator                 |        |
| Running Processor Setting                | None                          |        |
|                                          |                               |        |

(2) When you exit DeviceXPlorer, it will be registered as a service program.

You can check running status of "DeviceXPlorer OPC Server 6" as service program from "Services" of "Administration Tool" in Control Panel.

| Services                              |                            |                                                                               |                                             |                    | — (                                       | - ×                           |
|---------------------------------------|----------------------------|-------------------------------------------------------------------------------|---------------------------------------------|--------------------|-------------------------------------------|-------------------------------|
| <u>File</u> <u>Action</u> <u>View</u> | <u>H</u> elp               |                                                                               |                                             |                    |                                           |                               |
| (+ +) 🖬 🗉 🤅                           | à 📑 🛛 🖬 🕨 🖬 🕪              |                                                                               |                                             |                    |                                           |                               |
| Services (Local)                      | Services (Local)           |                                                                               |                                             |                    |                                           |                               |
|                                       | DeviceXPlorer OPC Server 6 | Name                                                                          | Description                                 | Status             | Startup Type                              | Log On ^                      |
|                                       | Start the service          | OevicePickerUserSvc_56eed DevicesFlowUserSvc_56eed DeviceXPlorer OPC Server 5 | This user se<br>Allows Con                  |                    | Manual<br>Manual<br>Automatic             | Local S<br>Local S<br>Local S |
|                                       |                            | DeviceXPlorer OPC Server 6                                                    |                                             |                    | Automatic                                 | Local S                       |
|                                       |                            | DevQuery Background Disc DHCP Client Diagnostic Execution Service             | Enables app<br>Registers an<br>Executes dia | Running            | Manual (Trig<br>Automatic<br>Manual (Trig | Local S<br>Local S<br>Local S |
|                                       |                            | Diagnostic Policy Service     Diagnostic Service Host                         | The Diagno<br>The Diagno                    | Running<br>Running | Automatic<br>Manual                       | Local S<br>Local S            |
|                                       |                            | Q Diagnostic System Host                                                      | The Diagno                                  | Running            | Manual                                    | Local S 🗸                     |
|                                       | Extended Standard          |                                                                               |                                             |                    |                                           | -                             |

If you don't launch DeviceXPlorer with "Run as administrator" from right-click menu, following error message will show. This is error and DeviceXPlorer doesn't became service application.

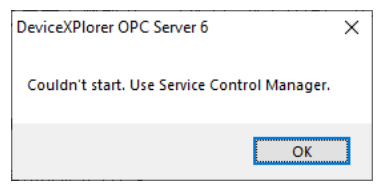

(3) From Control Panel -> Services, open the Properties window for "DeviceXPlorer OPC Server 6".

| DeviceXPlorer OPC Server 6 Properties (Local Computer)                                                                                                    | × |
|----------------------------------------------------------------------------------------------------|---|
| General Log On Recovery Dependencies                                                                                                    |   |
| Service name: DeviceXPlorer OPC Server 6                                                                                                    |   |
| Display name: Device XPlorer OPC Server 6                                                                                                    |   |
| Description:                                                                                                    |   |
| Path to executable:<br>C:¥Program Files (%6)¥TAKEBISHI¥DeviceXPlorer OPC Server 6¥Bin¥Devic                                                                                                    |   |
| Startup typ <u>e</u> : Automatic 🗸 🗸                                                                                                    |   |
| Service status: Stopped           Start         Stop         Pause         Resume           You can specify the start parameters that apply when you start the service from here.         Start parameters: |   |
| OK Cancel Apply                                                                                                    | í |

(4) Open the Logon tab and validate the check of "Allow service to interact with desktop" checkbox.

| DeviceXF              | lorer OP                                | C Server 6 F              | Properties (Loc | al Computer) | )      | × |
|-----------------------|-----------------------------------------|---------------------------|-----------------|--------------|--------|---|
| General               | Log On                                  | Recovery                  | Dependencies    |              |        |   |
| Log on<br>OLoc<br>Loc | as:<br>al System<br>Allo <u>w</u> servi | accountj<br>ice to intera | ct with desktop |              |        |   |
| O∐hi≤                 | account:                                |                           |                 |              | Browse |   |
| Pas                   | sword:                                  |                           |                 |              |        |   |
| <u>C</u> on           | firm passw                              | /ord:                     |                 |              |        |   |

(5) When you reboot the PC, DeviceXPlorer will operate as a service program.

#### Important

- When connecting with OPC server which runs as windows service, the DCOM configuration is required.
- About the DCOM configurations, please refer to 5.22.
- In Windows10, please clear the check box for "Allow service to interact with desktop".

#### 5.14.2 How to show DeviceXPlorer setting dialog of service program

On Windows Vista or later OS, service program could not be displayed. So, if you would like to show DeviceXPlorer setting, please start or restart "Interactive Services Detection" from right-click menu.

| Services         |                                                                            |                              |                  |          |                    | × |
|------------------|----------------------------------------------------------------------------|------------------------------|------------------|----------|--------------------|---|
| File Action View | Help                                                                       |                              |                  |          |                    |   |
|                  | à 🗟   🛛 📷   🕨 🔳 II II 🕨                                                    |                              |                  |          |                    |   |
| Services (Local) | 🔍 Services (Local)                                                         |                              |                  |          |                    |   |
|                  | Interactive Services Detection                                             | Name                         | Description      | Status   | Startup Type       | • |
|                  | Chan the service                                                           | 🔍 IKE and AuthIP IPsec Keyin | ng Mo The IKEEXT |          | Manual             | _ |
|                  | <u>Stop</u> the service<br><u>Pause</u> the service<br>Restart the service | Interactive Services Detect  | Start            | Starting | Manual<br>Disabled | - |
|                  |                                                                            | 🔍 IP Helper                  | Stop             | Started  | Automatic          |   |
|                  | Description                                                                | 🔍 IPsec Policy Agent         | Pause            |          | Manual             |   |
|                  | Enables user notification of user input                                    | 🔍 KtmRm for Distributed      | Resume           |          | Manual             |   |
|                  | for interactive services, which enables                                    | 🔍 Link-Layer Topology Di     | Restart          |          | Manual             | Ξ |
|                  | access to dialogs created by                                               | 🧠 Media Center Extender      |                  |          | Disabled           |   |
|                  | Interactive services when they appear.                                     | 🔍 Microsoft .NET Framew      | All Tasks 🕨 🕨    |          | Manual             |   |

Following dialog will be shown and please click "View the message".

| 🐁 Interactive Services Detection                                                                            |
|----------------------------------------------------------------------------------------------------|
| A program running on this computer is trying to display a message                                           |
| The program might need information form you or your permission to complete a task.<br>Why does this happen? |
| → View the message                                                                                          |
| Ask me later                                                                                                |
| Show program <u>d</u> etails                                                                                |

#### Important

- In Windows10, the service programs don't support to display the window by detection of the interactive service. DeviceXPlorer can't be able to display the screen even if you started the detection of the interactive service by the above procedure.

#### 5.14.3 Unregister from service program

(1) Go to Tools -> Options, set "Start as Service Program" to "Execute as Normal Application".

| General                                                                                                    |                                                  | UK    |
|----------------------------------------------------------------------------------------------------|--------------------------------------------------|-------|
| Auto Port Close                                                                                                    | Glose                                            | Gance |
| Acceptable Max Count of Async Demand (Co                                                                                          | 1000                                             | ounco |
| Acceptable Max Count of Async Demand (OP                                                                                          | 1000                                             | Apply |
| Maximum number of asynchronous requests                                                                                           | 10000                                            |       |
| Protocol Timer TICK (msec)                                                                                                    | 10                                               |       |
| Monitor Rate (msec)                                                                                                    | 600                                              |       |
| Project file save folder                                                                                                    |                                                  |       |
| Startun File                                                                                                    |                                                  |       |
| Process Priority                                                                                                    | NORMAL                                           |       |
| OPC Thread Priority                                                                                                    | NORMAL                                           |       |
| Start as Service Program                                                                                                    | Evecute as Normal Application                    |       |
| Namesnace Delimiter                                                                                                    | Service Program                                  |       |
| Extend Tag Delimiter                                                                                                    | Execute as Normal Application                    |       |
|                                                                                                    | English                                          |       |
| Automatic Login Lleer                                                                                                    | Administrator                                    |       |
| Running Processor Setting                                                                                                    | None                                             |       |
|                                                                                                    | None                                             |       |
| Undate Rate (mose)                                                                                                    | 500                                              |       |
| Timer Tick for Asymp Undate Mode (mosc)                                                                                           | 10                                               |       |
| Return cache in error                                                                                                    | Enable                                           |       |
| Peturn cuccese for communication failure at                                                                                       | Disabled                                         |       |
| Initial DataChange Timeout                                                                                                    | 15000                                            |       |
| and balachange milleout                                                                                                    | 10000                                            | 1     |
| itart as Service Program<br>his setting is for starting this application as a se<br>rogram, you need to operate in Control Panel. | rvice programIf you want to release this service |       |

#### (2) From Control Panel -> Services, open the Properties window for "DeviceXPlorer OPC Server 6".

| 🔍 Services              |                                         |                                                                                                    |                                                                                       |                                          | — C                                                                        | X                                                              |
|-------------------------|-----------------------------------------|----------------------------------------------------------------------------------------------------|---------------------------------------------------------------------------------------|------------------------------------------|----------------------------------------------------------------------------|----------------------------------------------------------------|
| <u>File Action View</u> | <u>H</u> elp                            |                                                                                                    |                                                                                       |                                          |                                                                            |                                                                |
| (+ +) 📰 📴               | Q 📑 🛛 🖬 🕨 🖬 🗤 🕨                         |                                                                                                    |                                                                                       |                                          |                                                                            |                                                                |
| Services (Local)        | Services (Local)                        |                                                                                                    |                                                                                       |                                          |                                                                            |                                                                |
|                         | DeviceXPlorer OPC Server 6              | Name                                                                                                    | Description                                                                           | Status                                   | Startup Type                                                               | Log On ^                                                       |
|                         | Stop the service<br>Restart the service | Q DevicePickerUserSvc_56eed DevicesFlowUserSvc_56eed DeviceXPlorer OPC Server 5                                                                                | This user se<br>Allows Con                                                            |                                          | Manual<br>Manual<br>Automatic                                              | Local S<br>Local S<br>Local S                                  |
|                         |                                         | DeviceXPlorer OPC Server 6                                                                                                    |                                                                                       | Running                                  | Automatic                                                                  | Local S                                                        |
|                         |                                         | DevQuery Background Disc     DHCP Client     Diagnostic Execution Service     Diagnostic Policy Service     Diagnostic Service Host     Diagnostic System Host | Enables app<br>Registers an<br>Executes dia<br>The Diagno<br>The Diagno<br>The Diagno | Running<br>Running<br>Running<br>Running | Manual (Trig<br>Automatic<br>Manual (Trig<br>Automatic<br>Manual<br>Manual | Local S<br>Local S<br>Local S<br>Local S<br>Local S<br>Local S |
|                         | Extended Standard                       |                                                                                                    |                                                                                       |                                          |                                                                            | ,                                                              |
|                         |                                         |                                                                                                    |                                                                                       |                                          |                                                                            |                                                                |

(3) And stop the service of "DeviceXPlorer OPC Server 6".

|                                                                                                    |                                                       |                                  | 1                                                          |                   |  |  |
|----------------------------------------------------------------------------------------------------|-------------------------------------------------------|----------------------------------|------------------------------------------------------------|-------------------|--|--|
| General                                                                                                    | Log On                                                | Recovery                         | Dependencie <i>s</i>                                       |                   |  |  |
| Service                                                                                                    | name:                                                 | DeviceXPI                        | orer OPC Server 6                                          |                   |  |  |
| Display                                                                                                    | name:                                                 | DeviceXPI                        | orer OPC Server 6                                          |                   |  |  |
| Descrip                                                                                                    | tion:                                                 |                                  |                                                            | $\langle \rangle$ |  |  |
| Path to<br>C:¥Pro                                                                                                    | executat<br>gram Files                                | le:<br>(x86)¥TAKE                | 3ISHI¥DeviceXPlorer OPC Server 6¥Bin¥                      | éDe vic           |  |  |
| Startup                                                                                                    | typ <u>e</u> :                                        | Automatic                        | :                                                          | $\sim$            |  |  |
| Service status: Running<br>Start Stop Pause Resume<br>You can specify the start parameters that apply when you start the service<br>from here.<br>Start parameters: |                                                       |                                  |                                                            |                   |  |  |
| Service<br>Service<br>You car<br>from he<br>Start pa                                                                                                    | status:<br>i_tart<br>n specify t<br>ire.<br>arameters | Running<br>Stop<br>he start para | Pause Resum<br>meters that apply when you start the series | vice              |  |  |

#### 5.14.4 Unregister from service program on Windows 10 later

(1) Stop the service of "DeviceXPlorer OPC Server 6" from "service" of the control panel.

(2) Run the command prompt as an administrator and go to the installation directory.

C:¥Users¥seigi>cd C:¥Program Files (x86)¥TAKEBISHI¥DeviceXPlorer OPC Server 6¥Bin

(3) Enter "DeviceXPlorer / RegServer" and execute it.

C:¥Program Files (x86)¥TAKEBISHI¥DeviceXPlorer OPC Server 6¥Bin>DeviceXPlorer/RegServer

### 5.15 Importing and Exporting

[Import / Export] from File menu, It is possible to output a CSV format or XML format. OPC server to do the export of the tag memory is holding. It is possible import to use at offline mode.

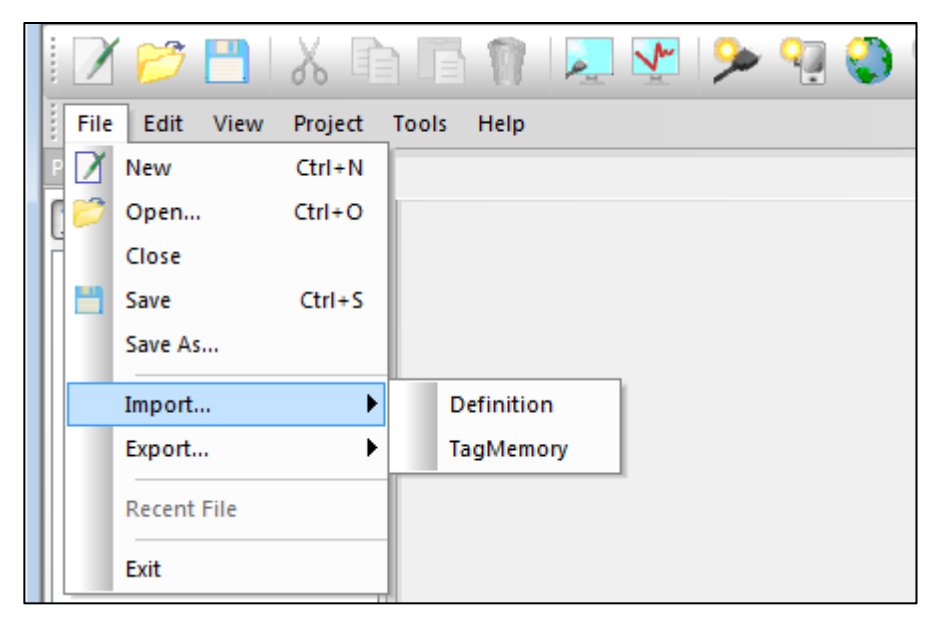

#### Important

This is can Import and Export file create at Ver.4. But this cannot import CSV file is created by before Ver.3 OPC Server. When CSV file created by Ver.3, please convert at Project Converter[All Program]-[DeviceXPlorer OPC Server 6] - [Project Converter].

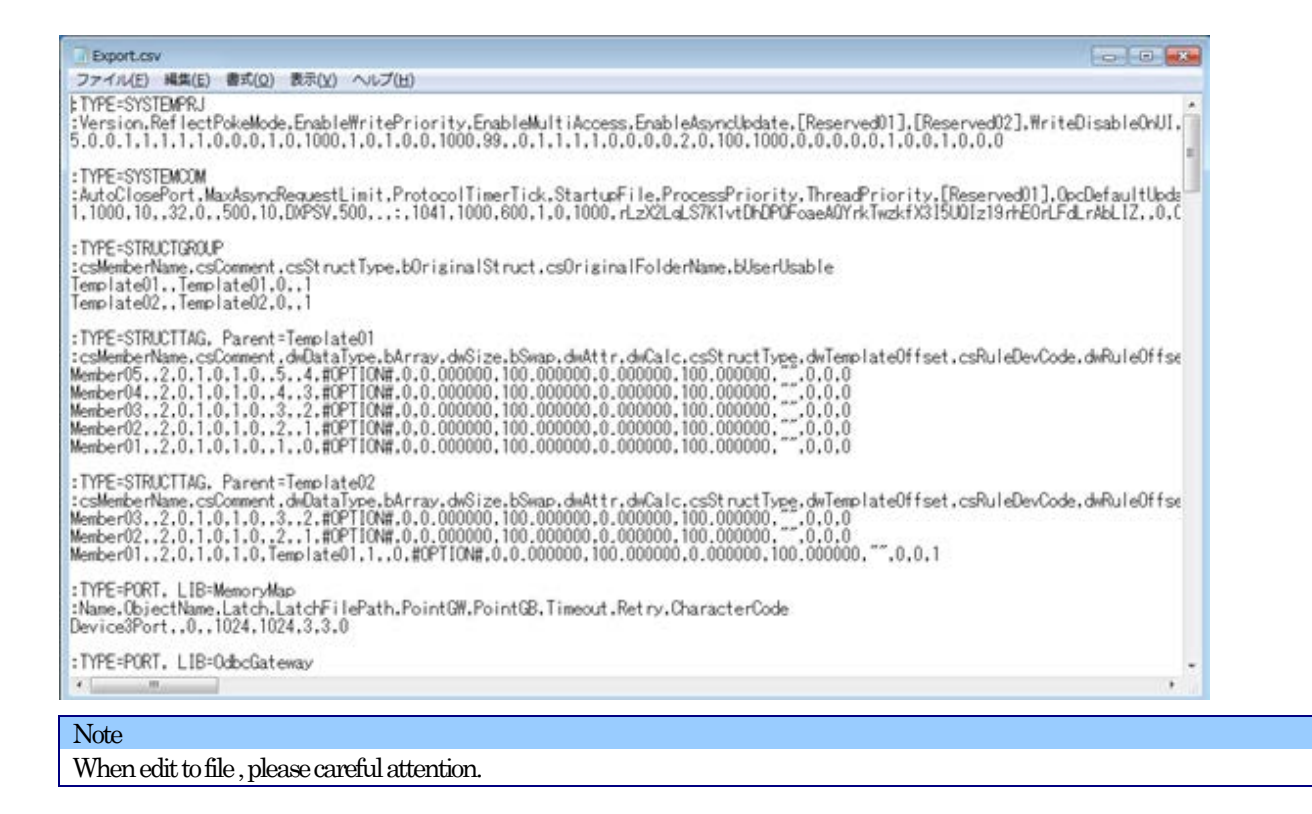

### 5.15.1 Import[Definition]

| Import Wizard     |                                                                                                    |
|-------------------|----------------------------------------------------------------------------------------------------|
| Select File Type: | Select File Type:<br>Select File Type:<br>XML File<br>OSV File<br>MX OPC Server DA configuration file<br>MX OPC Server UA configuration file |
|                   | Cancel < <u>B</u> ack <u>N</u> ext > Finish                                                                                                  |

DeviceXPlorer can import CSV file or XML file exported from DeviceXPlorer.

Select target contents and file path. When import, cannot specify the order of output tags. When importing the MX OPC Server DA configuration file or MX OPC Server UA configuration file, specify the delimiter and encoding type according to the target file to be imported.

| mport Wizard      | Import                                                                                                    |
|-------------------|----------------------------------------------------------------------------------------------------|
| Select File Type: | Select Target Contents:                                                                                                    |
| import:           | Select All(A) Deselect All(N)                                                                                                    |
| - Inport          | Common     Option     Structure     Port       Device     Group     Tag     Event       User information     Structure     Structure     Structure |
|                   | Output Order for Tags<br>Tag Name Location Address                                                                                                 |
|                   | Other:<br>Delimiter Comma V Encoding type ANSI V                                                                                                   |
|                   | File         C.¥Users¥Takebishi¥Documents¥TAKEBISHI¥DeviceXPlorer OPC         Browse                                                               |
|                   | Cancel         K         Mext >         Finish                                                                                                    |

# 5.15.1.1 Import MX OPC Server DA/UA Configuration File

| Overview         |                             |
|------------------|-----------------------------|
| Product Name     | MELSOFT MX OPC Server DA/UA |
| Version          | Ver.7.05(DA)/Ver3.06(UA)    |
| Supported Device | MX Device/MX Device(ver.2)  |

Import the CSV file or TEXT file exported by MX OPC Server DA/UA.

#### Important

• To use this function, Melsec Ethenet connection (UA only)/Melsec EZ Socket connection function is required.

• The setting to be imported is Device setting, Group setting, and Tag setting.

Only the Port setting is generated in the default setting. Set the port before communication.

| Locvice Type Conversion |                                      |                                    |  |
|-------------------------|--------------------------------------|------------------------------------|--|
| MX OPC Server DA        | DeviceXPlorer OPC Server Explanation |                                    |  |
| В                       | В                                    | Link relay                         |  |
| CC                      | CC                                   | Counter coil                       |  |
| CN                      | CN                                   | Counter Present value              |  |
| CS                      | CS                                   | Counter Contact                    |  |
| D                       | D                                    | Data register                      |  |
| EG                      | EG                                   | GOT register                       |  |
| F                       | F                                    | Annunciator                        |  |
| L                       | L                                    | Latch relay                        |  |
| LCC                     | LCC                                  | Long counter coil                  |  |
| LCN                     | LCN                                  | Long counter current value         |  |
| LCS                     | LCS                                  | Long counter contact               |  |
| LSTC                    | LSTC                                 | Long retentive timer coil          |  |
| LSTN                    | LSTN                                 | Long retentive timer current value |  |
| LSTS                    | LSTS                                 | Long retentive timer contact       |  |
| LTC                     | LTC                                  | Long timer coil                    |  |
| LTN                     | LTN                                  | Long timer current value           |  |
| LTS                     | LTS                                  | Long timer contact                 |  |
| М                       | М                                    | Internal relay                     |  |
| R                       | R                                    | File register                      |  |
| SB                      | SB                                   | Link special relay                 |  |
| SD                      | SD                                   | Special register                   |  |
| SM                      | SM                                   | Special relay                      |  |
| STC                     | $\mathbf{SC}$                        | Retentive Timer Coil               |  |
| STN                     | SN                                   | Retentive Timer Present value      |  |
| STS                     | SS                                   | <b>Retentive Timer Contact</b>     |  |
| SW                      | SW                                   | Link special register              |  |
| TC                      | TC                                   | Timer Coil                         |  |
| TN                      | TN                                   | Timer Present value                |  |
| TS                      | TS                                   | Timer Contact                      |  |
| W                       | W                                    | Link register                      |  |
| WR                      | WR                                   | CC-Link input register             |  |
| WW                      | WW                                   | CC-Link output register            |  |
| X                       | X                                    | Input relay                        |  |
| Y                       | Y                                    | Output relay                       |  |
| ZR                      | ZR                                   | File register                      |  |

#### [Device Type Conversion Table]

| MX OPC Server DA | DeviceXPlorer OPC Server | Explanation                                            |
|------------------|--------------------------|--------------------------------------------------------|
| INT              | SHORT                    | Signed 16-bit integer.                                 |
| UINT, WORD       | USHORT                   | Unsigned 16-bit integer.                               |
| REAL             | FLOAT                    | 32-bit floating point (IEEE).                          |
| LREAL            | DOUBLE                   | 64-bit floating point (IEEE).                          |
| BOOL             | BOOL                     | Digital, one bit.                                      |
| UDINT, DWORD     | LONG                     | Unsigned 32-bit integer.                               |
| DINT             | ULONG                    | Signed 32-bit integer.                                 |
| COUNTER          | SHORT                    | Signed 16-bit integer (Counter).                       |
| TIMER            | SHORT                    | Signed 16-bit integer (Timer).                         |
| RTIMER           | SHORT                    | Signed 16-bit integer (Retentive timer).               |
| UTIMER           | USHORT                   | Unsigned 16-bit integer (Unsigned timer).              |
| UCOUNTER         | USHORT                   | Unsigned 16-bit integer (Unsigned counter).            |
| URTIMER          | USHORT                   | Unsigned 16-bit integer (Unsigned retentive timer).    |
| LTIMER           | ULONG                    | Unsigned 32-bit integer (Long timer).                  |
| LCOUNTER         | ULONG                    | Unsigned 32-bit integer (Long counter).                |
| LRTIMER          | ULONG                    | Unsigned 32-bit integer (Long retentive timer).        |
| STRING           | STRING                   | Text stored internally as a 16-bit integer (ASCII, 2 x |
|                  |                          | 8-bit characters per word).                            |
| WSTRING          | STRING                   | Text stored internally as a 16-bit integer (UNICODE,   |
|                  |                          | 1 x 16-bit character per word).                        |

[Data Type Conversion Table]

In MX OPC Server, the BOOL array tag is 1 bit per element. (In DxpSERVER, BOOL array tag is 16 bits per element) When importing a BOOL array tag, convert it to cover all the devices with the BOOL type array tag set in MX OPC Server.

Example 1:

MX OPC Server (before conversion): M7 Bool array size 15 Read range: M7 to M21 (15bit) DxpSERVER (after conversion): M0 Bool Array size 2 Read range: M0 to M32 (32bit)

Example 2:

MX OPC Server (before conversion): D0.F Bool Array size 3 Read range: D0.F to D1.1 (3bit) DxpSERVER (after conversion): D0 Bool Array size 2 Read range: D0.0 to D1.F (32bit)

# 5.15.2 Export[Definition]

| Export Wizard                |                                                                |        |                |        |        |
|------------------------------|----------------------------------------------------------------|--------|----------------|--------|--------|
| Select File Type:<br>Export: | Select File Type:<br>Select File Type:<br>OSV File<br>XML File |        |                |        |        |
|                              |                                                                | Cancel | < <u>B</u> ack | Next > | Finish |

DeviceXPlorer can export currently opened project file as CSV or XML format.

#### Select target contents and file path to export. And it can specify output order for tags as tag name or location address.

| Export Wizard     |                                                             |                                       |                                         |
|-------------------|-------------------------------------------------------------|---------------------------------------|-----------------------------------------|
| E                 | xport:                                                      |                                       |                                         |
| Select File Type: | Select Target Contents:                                     |                                       |                                         |
| → Export:         | Select All( <u>A</u> ) Deselect All( <u>N</u> )             |                                       |                                         |
|                   | ✓ Common ✓ Option<br>✓ Device ✓ Group<br>✓ User information | ⊡ St <u>r</u> ucture<br>⊡ <u>T</u> ag | <mark>∕ P</mark> ort<br>∕ <u>E</u> vent |
|                   | Output Order for Tags<br>Tag Name O Location Address        |                                       |                                         |
|                   | Other:<br>Delimiter Enco                                    | ding type                             | ~                                       |
|                   | File D¥Users¥Takebishi¥Documents¥TA                         | KEBISHI¥DeviceXPlorer O               | PC Browse                               |
|                   | Cancel                                                      | < <u>B</u> ack <u>N</u> ex            | t > Finish                              |

# 5.15.3 Import[TagMemory]

DeviceXPlorer can import TagMemory. Select import target device and file path.

| Import Tag Merr  | nory                                                                       |
|------------------|----------------------------------------------------------------------------|
| Device           |                                                                            |
| Device1          |                                                                            |
| Device2          |                                                                            |
| Device3          |                                                                            |
| Device4          |                                                                            |
| Device5          |                                                                            |
| Device6          |                                                                            |
| Device7          |                                                                            |
| Device8          |                                                                            |
| Device9          |                                                                            |
| SYSTEM           |                                                                            |
|                  |                                                                            |
|                  |                                                                            |
| Data refresh     | before export.                                                             |
| <u>F</u> ile     | Tag memory snp                                                             |
| <u>L</u> ocation | C#Program Files#TAKEBISHI#DeviceXPlorer OPC Server 5#TagMemory 👻 Reference |
|                  | OK Cancel                                                                  |

When importing, confirmation will be displayed.

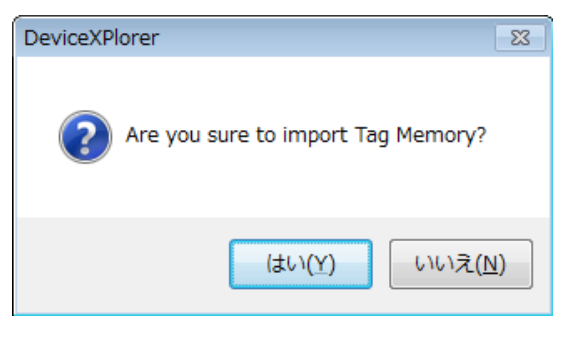

# 5.15.4 Export[TagMemory]

Export TagMemory(cache, timestamp, quality) that DeviceXPlorer has currently. Select target device.

If [Data refresh before export.] is checked, DeviceXPlorer updates all data to the latest value before exporting TagMemory.

| xport Tag Memo   | ry 📃                                                                        |
|------------------|-----------------------------------------------------------------------------|
| Device           |                                                                             |
| Device1          |                                                                             |
| Device2          |                                                                             |
| Device3          |                                                                             |
| Device4          |                                                                             |
| Device5          |                                                                             |
| Device6          |                                                                             |
| Device7          |                                                                             |
| Device8          |                                                                             |
| Device9          |                                                                             |
| SYSTEM           |                                                                             |
|                  |                                                                             |
|                  |                                                                             |
| 🔲 Data refresh b | efore <u>e</u> xport.                                                       |
| <u>F</u> ile     | Tagmemory.snp                                                               |
| <u>L</u> ocation | C:¥Program Files¥TAKEBISHI¥DeviceXPlorer OPC Server 5¥TagMemory 👻 Reference |
|                  | OK Cancel                                                                   |

# 5.15.5 Tag Import

It is possible to create tags by importing the tag definition file. Right-click a device or group node in Project Explorer, and click "Tag Import".

| 📝 📂 💾   🐰 🛙                                                                                                    |      |                 | 2 💆 🙎             | ؛ 😭 🖓 🖌 | 💩 🎭 🧠 🌍   |
|----------------------------------------------------------------------------------------------------|------|-----------------|-------------------|---------|-----------|
| Project Explorer                                                                                                    |      | 🗢 🏨 🗙           | Tag List : Device | 1 x     |           |
| 10 💴 🖬 🏹                                                                                                    |      | 😨 🖾 🔎 🍇 Device1 |                   |         |           |
| Project 'Untitled'                                                                                                    |      |                 | Name              |         | Data Type |
| SYSTEM [Memory]                                                                                                    | 1ap] |                 | - lag             |         | Short     |
| Device 1 [Mitsubishi Mitsubishi M |      | New             | •                 |         |           |
| Device2 [Rockwell AB]                                                                                                    |      | Port Chan       | ge                |         |           |
|                                                                                                    | B    | Paste           | CtrI+V            |         |           |
|                                                                                                    |      | Delete          | Delete            |         |           |
|                                                                                                    |      | Expand All      | I                 |         |           |
|                                                                                                    |      | Collapse A      | II                |         |           |
|                                                                                                    | ~    | Show Port       | Always            |         |           |
|                                                                                                    |      | Tag Impor       | t                 |         |           |
|                                                                                                    |      | Statistics      |                   |         |           |
|                                                                                                    |      | Event           | Ctrl+E            |         |           |
|                                                                                                    |      | Property        | Alt+Enter         |         |           |

| Tag import setti | ngs  |             |   |   |           |                | ×    |
|------------------|------|-------------|---|---|-----------|----------------|------|
| File             |      |             |   |   |           | <u>B</u> rowse |      |
| Target file t    | type | KEPServerEX |   | ~ | Extension | .CSV           | ~    |
| Encoding         |      | UTF-8       | ~ |   |           |                |      |
|                  |      |             |   |   | OK        | Cance          | el 🛛 |

| Items            | Description                              |
|------------------|------------------------------------------|
| File             | Select the tag definition file.          |
| Target file type | Select the type of the target file.      |
| Extension        | Select the Extension of the target file. |
| Encoding         | Select the Encoding of the target file.  |

### 5.15.5.1 Import the tag definition file of KEPServerEX

| Name | Error Contents                               |
|------|----------------------------------------------|
| Tag  | A tag with the same tag name already exists. |
| Ta"g | Tag name is invalid.                         |
| Tag1 | Device type is invalid.                      |
| Tag2 | Data type is invalid.                        |
| Tag3 | The attribute is invalid.                    |
|      |                                              |
|      |                                              |
|      |                                              |
|      |                                              |
|      |                                              |
|      |                                              |
|      |                                              |
|      |                                              |

Import the tag definition file exported by KEPServerEX from Kepware.

This dialog shows the name and error contents of the tag that failed conversion.

#### Click "OK" to import the tags that succeeded conversion.

Check "Overwrite existing tags with the same tag name" and click "OK", it is possible to import tags with the error "A tag with the same tag name already exists."

Refer to "5.15.5.2 Error List" for the detail of Error.

| [Supported suite list] |
|------------------------|
|                        |

| Suite                               | e Name                   |  |
|-------------------------------------|--------------------------|--|
| KEPServerEX                         | DeviceXPlorer OPC Server |  |
| Mitsubishi Ethernet                 | MELSEC Ethernet          |  |
| Mitsubishi Serial                   | MELSEC Serial            |  |
| Omron Fins Ethernet                 | SYSMAC Ethernet          |  |
| Toyopuc Ethernet                    | TOYOPUC Ethernet         |  |
| Yaskawa Ethernet                    | MP Ethernet              |  |
| Yaskawa Serial                      | MP Serial                |  |
| Keyence Ethernet                    | KV Ethernet              |  |
| Allen-Bradley ControlLogix Ethernet | AB Ethernet              |  |
| Siemens TCP/IP Ethernet             | SIMATIC Ethernet         |  |
| GE SNP                              | GE Serial                |  |
| Fanuc Focas Ethernet                | FANUC FOCAS              |  |
| Modbus Serial                       | Madhua Carial            |  |
| Modbus ASCII                        | Modbus Serial            |  |

### [Supported Data Type list]

| Da          | ata Type                        | Description                             |  |
|-------------|---------------------------------|-----------------------------------------|--|
| KEPServerEX | DeviceXPlorer                   |                                         |  |
| Boolean     | BOOL                            | $1\mathrm{bit}^{*1}$                    |  |
| Char        | BYTE                            | 8 bit signed integers data              |  |
| Byte        | UBYTE                           | 8 bit unsigned integers data            |  |
| Short       | SHORT                           | 16 bit signed integers data             |  |
| Word        | USHORT                          | 16 bit unsigned integers data           |  |
| Long        | LONG                            | 32 bit signed integers data             |  |
| DWord       | ULONG                           | 32 bit unsigned integers data           |  |
| LLong       | LONGLONG                        | 64 bit signed integers data             |  |
| QWord       | ULONGLONG                       | 64 bit signed integers data             |  |
| Float       | FLOAT                           | 32 bit real value IEEE754               |  |
| Double      | DOUBLE                          | 64 bit real value IEEE754               |  |
| String      | STRING                          | Null-terminated string(Unicode) $^{*2}$ |  |
| BCD         | SHORT (Calculation: BCD Format) | 2 BytePackBCD Range 0 - 9999            |  |
| LBCD        | LONG (Calculation: BCD Format)  | 4 BytePackBCD Range 0 - 99999999        |  |
| Date        | N/A                             | 32/64bit Datetime                       |  |

\*1 In case of KEPSeverEX, units per size of logical type array tags is bit. Whereas, it at DeviceXPlorer is byte or word (depends on the basic data type for each suite).

\*2 Array tag is not supported.

[Tutorial exporting the tag definition file from KEPServerEX]

(1) Right-click the device (or Tag Group) and click "Export CSV..." to export the tag definition file.

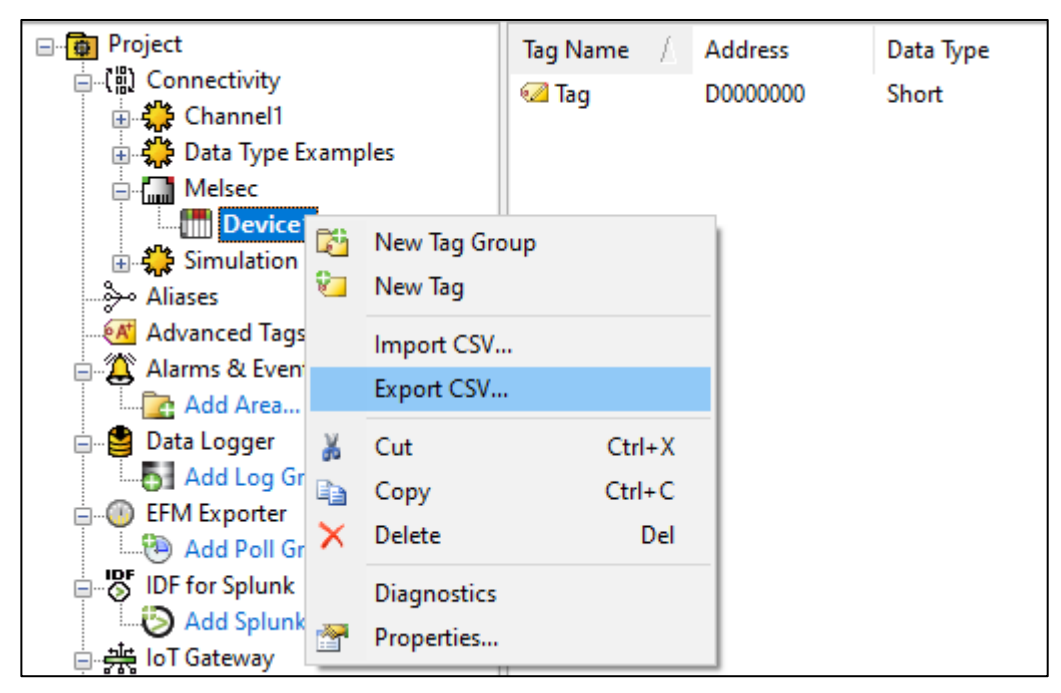

(2) Specify the destination, the file name, the encoding, and click "Save".

| 🕸 Export to CS       | ïV                 |                   |   |           | ×            |
|----------------------|--------------------|-------------------|---|-----------|--------------|
| Save in:             | E Desktop          |                   | ~ | G 🗊 📂 🖽 - |              |
| Quick access         | OneDr              | ive               | 2 | seigi     |              |
| Desktop              | This P             | c                 |   | Libraries |              |
|                      | Network            |                   | • | OPCServer |              |
| Libraries<br>This PC |                    |                   |   |           |              |
| Network              | File <u>n</u> ame: | Device1.csv       |   | ~         | <u>S</u> ave |
|                      | Save as type:      | CSV Files (*.csv) |   | ~         | Cancel       |
|                      | Encoding           | UTF-8             |   | $\sim$    |              |

### 5.15.5.2 **Error List**

Show the list of error output when tag definition information conversion fails.

| Error                             | Description                                                     |  |  |
|-----------------------------------|-----------------------------------------------------------------|--|--|
| Tag name is invalid               | Tag name is longer than 64 characters or might contain          |  |  |
|                                   | inhibited characters.                                           |  |  |
| Device type is invalid.           | Unsupported device type might be specified.                     |  |  |
| Dovice Number is invalid          | Device number out of range might be specified or the format     |  |  |
| Device runiber is invanu.         | might be incorrect.                                             |  |  |
| Data type is invalid.             | Unsupported data type might be specified.                       |  |  |
| The attribute is invalid.         | Unsupported attribute might be specified                        |  |  |
| Comment is invalid.               | Comments might contain inhibited characters.                    |  |  |
| Scaling is invalid.               | Unsupported scaling type might be specified.                    |  |  |
| Raw Min is invalid.               | Raw Low value might be incorrect.                               |  |  |
| Raw Max is invalid.               | Raw High value might be incorrect.                              |  |  |
| Scaled Min is invalid.            | Scaled Low value might be incorrect.                            |  |  |
| Scaled Max is invalid.            | Scaled High value might be incorrect.                           |  |  |
| The unit is invalid.              | Units might contain inhibited characters.                       |  |  |
| The format of Address is invalid  | The format of Address in the tag definition file of KEPServerEX |  |  |
| The format of Address is invalid. | might be incorrect.                                             |  |  |
| Tag address is invalid            | The tag address might be incorrect.                             |  |  |
|                                   | This error can occur only for AB Ethernet.                      |  |  |
|                                   | The same tag name of tag already exists in the tag list.        |  |  |
| A tag with the same tag name      | Check "Overwrite existing tags with the same tag name" on the   |  |  |
| already exists.                   | check import tag dialog, and click "OK" to overwrite existing   |  |  |
|                                   | tags and import.                                                |  |  |

#### Important

The name of tag definition at KEPServerEX may have characters treated as delimiter by DeviceXPlorer. It is not possible to import the tag definition has delimiter character in tag name.

### 5.16 Hot Configuration

The DeviceXPlorer can change a Device settings and Tag settings also in the connection from a client. Notes are indicated to be an item reflected in below by Hot Configuration.

| Object                                                                                                    | Hot Configuration   | Note                                                   |  |  |
|----------------------------------------------------------------------------------------------------|---------------------|--------------------------------------------------------|--|--|
| Common Properties                                                                                                    | Enable              | There are some properties to update after PC           |  |  |
| Common r roper des                                                                                                    |                     | re-starts.                                             |  |  |
| Project Properties                                                                                                    | Enable              | There are some properties to update after PC           |  |  |
|                                                                                                    |                     | re-starts.                                             |  |  |
| User Information                                                                                                    | Enable              |                                                        |  |  |
| Dout                                                                                                    | Enable:Add/Edit     | Disable to change Port name.                           |  |  |
| Port                                                                                                    | Disable:Delete      | When change properties, Port is re-connected.          |  |  |
|                                                                                                    | Enable:Add/Edit     | Disable to change Device name.                         |  |  |
| Device                                                                                                    | Disable:Delete      | When change properties, Port is re-connected           |  |  |
|                                                                                                    |                     | in some models.                                        |  |  |
|                                                                                                    | Enable              | Disable to change follows properties,                  |  |  |
| Device Option                                                                                                    |                     | -Topic name                                            |  |  |
|                                                                                                    |                     | -System Tag uses \$ char                               |  |  |
| C                                                                                                    | Enable:Add/Edit     | D'adda ta da an Cana a an                              |  |  |
| Group                                                                                                    | Disable:Delete      | Disable to change Group name.                          |  |  |
| <b>Ш</b> а н                                                                                                    | Enable:Add/Edit     |                                                        |  |  |
| lag                                                                                                    | Disable:Delete      |                                                        |  |  |
| Mathan Imag                                                                                                    | Enable:Add/Edit     |                                                        |  |  |
| Wethod lag                                                                                                    | Disable:Delete      |                                                        |  |  |
| Structure Tag                                                                                                    | Enable: Only Add    | Disable to change Structure type.                      |  |  |
| Structure Template                                                                                                    | Enable: Only Add    | Disable to edit or delete member.                      |  |  |
| Script                                                                                                    | Enable:Add/Edit/Del |                                                        |  |  |
| Or creation of Drainst                                                                                                    | Disable             | Disable to new project, to open project file, to close |  |  |
| Operation of Project                                                                                                    |                     | under communication.                                   |  |  |
| In the section of the section of the | Enable              | When you execute import under communication,           |  |  |
| mport / Export                                                                                                    |                     | Configuration is skipped, not overwrite.               |  |  |

#### Important

Even if an Object cannot delete, it which is not used for communication can be deleted.

### 5.17 Redundant Communication

The redundant communication function continues communication by automatically switching lines when a communication failure occurs. Using this function, you can easily configure a redundant system without worrying about switching communication lines.

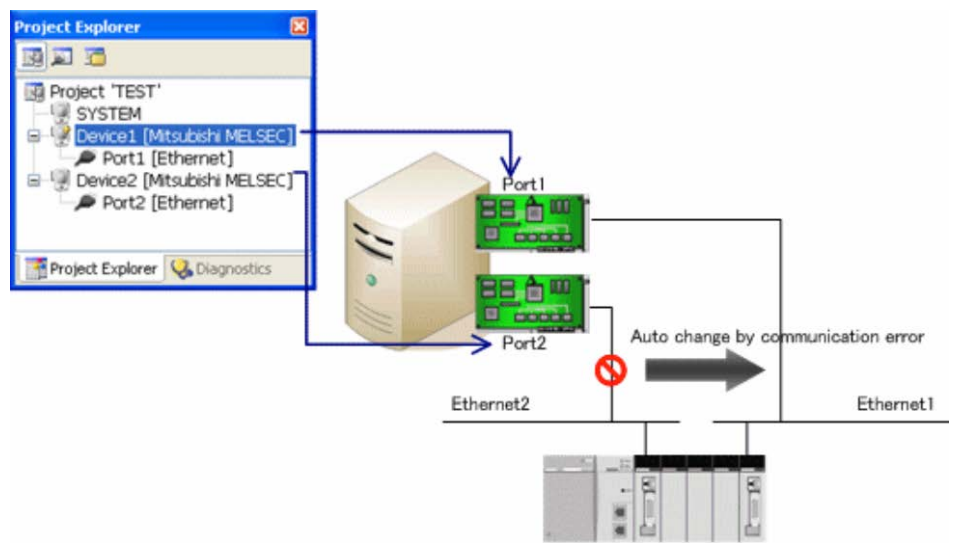

[Settings]

(1) In the Device Options screen, turn on the redundant communication function.

(2) Select "Auto switching".

(3) Select a registered device for the standby device.

| Communication Setting<br>Update Bate 1000 msec<br>Eix Update rate<br>Max age 0 msec<br>Skip communication after retry<br>Alt tase communication | <ul> <li>Simulation Signal</li> <li>Sine</li> <li>Ramp</li> <li>Bandom</li> <li>Shared Memory</li> </ul> |                                 | Cancel |
|----------------------------------------------------------------------------------------------------|----------------------------------------------------------------------------------------------------|---------------------------------|--------|
| Slow polling mode<br>Slow Interval 10000 msec<br>Return errgr immediately.                                                                      | DxpLink Communication Ter DDE/SuiteLink                                                                  | m 1 min                         |        |
| Standby device Device2 ▼<br>Standby type<br>○ Cold                                                                                              | Applica <u>t</u> ion Name<br>Topi <u>c</u> Name                                                          | Dxp<br>Device1                  |        |
| Switching Type<br>Auto Manual<br>Return to primay automatically<br>Return by Both System<br>Switching Condition<br>D1 == CommFailure(0x18) m    | Other<br>Save Unknown I<br>Reject Unknown<br>Display System<br>System Tag use                            | tem<br>Item<br>Tag<br>s \$ char |        |

In the figure above, communication switches to Device2 when a communication failure occurs at Device1, and returns to Device1 when a communication failure occurs at Device2.

For configuration about Redundant, please refer to 5.4.5.

### 5.17.1 Warm Standby

Also during normalcy system communication, it communicates by a standby system and performs a communication check.

In the case of Warm Standby, while disconnecting Primary system, when it can communicate by Standby system, it changes to a Standby system.

When Standby system is also under disconnection, it communicates with Primary system.

(It shifts to slow polling mode at the time of slow polling mode effective.) During disconnection, both systems always perform a return check by both systems, and it changes them to the system which returned.

### 5.17.2 Cold Standby

To the timing which was disconnected, Primary system changes communication pathway to Standby system. When Standby system is also under disconnection, communication pathway is changed to Primary system.

Note

When automatic switching occurs, communication is not automatically restored to the normal system even when it recovers.

If you want to manually return communication to the normal system, write FALSE to the "\$Standby" system tag.

### 5.18 Communication Period

The communication period of DeviceXPlorer differs for every interface and configurations.

| Interface      | Communication Period                                                     |  |
|----------------|--------------------------------------------------------------------------|--|
| OPC DA         | Specified by OPC client's update rate.                                   |  |
| ODC IIA        | But if you check "Fix Update Rate" of Device Option, DeviceXPlorer obeys |  |
| OPC UA         | "Update Rate" of Device Option.                                          |  |
| OPC A&E        |                                                                          |  |
| SuiteLink      | Specified by "Update Rate" of Device Option.                             |  |
| DxpLink        |                                                                          |  |
| Script         | Specified by "Update Rate" of Script.                                    |  |
| Device Monitor | Specified by "Monitor Rate" of Common Properties.                        |  |

These interfaces perform communications processing a best communication cycle. But to maintain past compatibility, only the OPC DA interface is preparing the mode which does not perform the optimal communications processing. (Client unit communication)

You can configure Client unit communication in "Communication per Client" of Project Properties.

The difference in operation by setup of the client unit communication in an OPC DA interface is as follows.

| Communication per Client | Communication Period                                                  |
|--------------------------|-----------------------------------------------------------------------|
| Disable(Default)         | DeviceXPlorer selects best communication cycle                        |
|                          | Communications processing is performed the renewal cycle of OPC for   |
| Enable                   | every OPC group registered from an OPC client.                        |
|                          | Compared with the time of "Disable", Communication Rate becomes high. |

### 5.19 Slow Polling Mode

When communication error such as timeout error and open error occurs, DeviceXPlorer reduce communication rate. You can configure it on Device Option. At the time communication status is restored, DeviceXPlorer leaves Slow Polling mode.

| Property [Device1]                                                                                                    |                                                             |  |  |
|----------------------------------------------------------------------------------------------------|-------------------------------------------------------------|--|--|
| Device Option Publisher                                                                                                    |                                                             |  |  |
| Communication Setting<br>Update <u>R</u> ate 1000 msec<br>Eix Update rate<br>Max age 0 msec<br>Skip communication after retry<br>All <u>t</u> ags communication | Simulation Signal                                           |  |  |
| ✓ <u>Slow polling mode</u><br>Slo <u>w</u> Interval 10000 msec<br>□ Return err <u>o</u> r immediately.                                                          | ☑ D <u>x</u> pLink<br><u>C</u> ommunication Term 1          |  |  |
| <u>R</u> edundant Communication     Standby device                                                                                                    | ✓ SuiteLink( <u>D</u> )<br>Applica <u>t</u> ion Name DXPSV6 |  |  |

For configuration about Slow Polling Mode, please refer to 5.4.5.

If \$SlowpollingMode is supervised, you can understands whether the device is in Slow Polling Mode or not. If this tag is TRUE, under Slow Polling Mode. If this tag is FALSE, under normal communication.

Shows message about Slow Polling.

| Message                    | Contents                                      |  |
|----------------------------|-----------------------------------------------|--|
| Entering Slowpolling Mode. | DeviceXPlorer enters under Slow Polling Mode. |  |
| Leaving Slowpolling Mode.  | DeviceXPlorer leaves from Slow Polling Mode.  |  |

Note

If you'd like to reduce communication time under Slow Polling Mode, please check "Return error immediately".

# 5.20 User Management

# 5.20.1 Configuration

You can configure of operators.

Usually, it is set up by Administrator authority (with no password), and restriction of operation is absolutely none.

| Untitled.dxp - DeviceXPlorer OPC | Server*                                               |  |  |
|----------------------------------|-------------------------------------------------------|--|--|
| File Edit View Project Too       | s Help                                                |  |  |
| 🗄 📝 😕 🎮 L X 🖪                    | User Management  Configuration                        |  |  |
| 090 C                            | Launch OPC Client                                     |  |  |
| Project Explorer                 | Logout agnostics                                      |  |  |
|                                  | Option Device I                                       |  |  |
| 🔢 Project 'Untitled'             | Name Data Type                                        |  |  |
| Item                             | Description                                           |  |  |
| Configuration                    | Configure User.                                       |  |  |
|                                  | Login user. The user name is displayed in status bar. |  |  |
| Login                            | administrator 🔍 MonitorStop [Decimal] 🖏 Disconnected  |  |  |
|                                  | Logout user. Displayed (Logout) in status bar.        |  |  |
| Logout                           | all (Logout) I MonitorStop [Decimal] 🖏 Disconnected   |  |  |

| User authority                    |                      | × |
|-----------------------------------|----------------------|---|
| <u>U</u> ser name                 | Administrator 🗸      |   |
| <u>P</u> asswrod                  |                      |   |
| Password( <u>C</u> onfirm)        |                      |   |
| Contents                          | Check                | * |
| 🖃 Port                            | 📝 Enable             |   |
| Edit                              | 📝 Enable             |   |
| New                               | 🔽 Enable             | E |
| Delete                            | 🔽 Enable             |   |
| Device                            | 📝 Enable             |   |
| . Tag                             | 🔽 Enable             |   |
|                                   | 📝 Enable             |   |
| <ul> <li>Device folder</li> </ul> | 📝 Enable             |   |
|                                   | 📝 Enable             | - |
| <u>N</u> ew <u>D</u> e            | elete OK Cancel Appl | у |

| Item              | Description                                                                             |  |  |
|-------------------|-----------------------------------------------------------------------------------------|--|--|
| User name         | Specify the User name                                                                   |  |  |
| Password          | Specify the password                                                                    |  |  |
| Password(Confirm) | Specify the password for a check                                                        |  |  |
| Contents          | The operation authority of the user who specified is set up. Please refer to 5.20.2 for |  |  |
|                   | explanation of each contents. You cannot modify "Administrator" authority.              |  |  |
| New               | Create a new user.                                                                      |  |  |
| Delete            | Delete a user. You cannot delete "Administrator".                                       |  |  |

| Iter               | m                 | Description                                                      |
|--------------------|-------------------|------------------------------------------------------------------|
| Port               | Edit              | Enable to configure Port                                         |
|                    | New               | Enable to create Port                                            |
|                    | Delete            | Enable to delete Port                                            |
| Device             | Edit              | Enable to configure Device                                       |
|                    | New               | Enable to create Device                                          |
|                    | Delete            | Enable to delete Device                                          |
| Tag                | Edit              | Enable to configure Tag                                          |
|                    | New               | Enable to create Tag                                             |
|                    | Delete            | Enable to delete Tag                                             |
| Group              | Edit              | Enable to configure Group                                        |
|                    | New               | Enable to create Group                                           |
|                    | Delete            | Enable to delete Group                                           |
| Device Folder      | Edit              | Enable to configure Device Folder                                |
|                    | New               | Enable to create Device Folder                                   |
|                    | Delete            | Enable to delete Device Folder                                   |
| Structure          | Edit              | Enable to configure Structure Tag and Structure Template         |
|                    | New               | Enable to create Structure Tag and Structure Template            |
|                    | Delete            | Enable to delete Structure Tag and Structure Template            |
| Script             | Edit              | Enable to configure Script                                       |
|                    | New               | Enable to create Script                                          |
|                    | Delete            | Enable to delete Script                                          |
| User               | Edit              | Enable to configure User authority                               |
|                    | New               | Enable to create User                                            |
|                    | Delete            | Enable to delete User                                            |
| Project File       | New               | Enable to create new Project file                                |
|                    | Load              | Enable to load project file                                      |
|                    | Save              | Enable to save project file                                      |
| Setting of Project | Edit              | Enable to configure Common Properties and Project Properties     |
| Monitor            | Read              | Enable to monitor of Device Monitor, Watch Monitor, and Register |
|                    |                   | Monitor.                                                         |
|                    | Write             | Enable to write from GUI                                         |
| Application        | Exit              | Enable to exit DeviceXPlorer                                     |
| OPC UA             | UserName/Password | Enable to connect with user name / password authentication via   |
|                    |                   | OPC UA.                                                          |
|                    | X509 Certificate  | Enable to connect with user X509 user authentication via OPC     |
|                    | User              | UA.                                                              |
|                    | SecurityAdmin     | Become a user with security administrator authority in OPC UA    |
|                    |                   | communication.                                                   |

#### Important

- To configure license, You need to login as "Administrator"

- User authority is invalid to the client at the time of carrying out COM starting. For example, the application which carried out COM starting also in the state

of login by the user without the end authority of application carries out the end of application by the connection release from a client.
## 5.20.3 Auto Login

You can specify Login User when DeviceXPlorer starts in Common Properties. If you failed to specify Automatic Login User, DeviceXPlorer start as logoff status.

| mmon Properties \ Project Properties \                                           |                                      |       | OK     |
|----------------------------------------------------------------------------------|--------------------------------------|-------|--------|
| General                                                                          |                                      | ~     |        |
| Auto Port Close                                                                  | Close                                |       | Cancel |
| Acceptable Max Count of Async Demand (Co                                         | 1000                                 |       | A 1    |
| Acceptable Max Count of Async Demand (OP                                         | 1000                                 |       | Apply  |
| Maximum number of asynchronous requests                                          | 10000                                |       |        |
| Protocol Timer TICK (msec)                                                       | 10                                   |       |        |
| Monitor Rate (msec)                                                              | 600                                  |       |        |
| Project file save folder                                                         |                                      |       |        |
| Startup File                                                                     |                                      |       |        |
| Process Priority                                                                 | NORMAL                               |       |        |
| OPC Thread Priority                                                              | NORMAL                               |       |        |
| Start as Service Program                                                         | Execute as Normal Application        |       |        |
| Namespace Delimiter                                                              |                                      |       |        |
| Extend Tag Delimiter                                                             | :                                    |       |        |
| Language                                                                         | English                              |       |        |
| Automatic Login User                                                             | Administrator                        | <br>- |        |
| Running Processor Setting                                                        | None                                 |       |        |
| OPC                                                                              |                                      |       |        |
| Update Rate (msec)                                                               | 500                                  |       |        |
| Timer Tick for Async Update Mode (msec)                                          | 10                                   |       |        |
| Return cache in error                                                            | Enable                               |       |        |
| Return success for communication failure at                                      | Disabled                             |       |        |
| Initial DataChange Timeout                                                       | 15000                                |       |        |
|                                                                                  |                                      | Ť.    |        |
| i <b>tomatic Login User</b><br>lect the login user. This setting becomes effecti | ve after DeviceXPlorer is restarted. |       |        |

## Specify User name and password.

| Login             |               |    |       | ×      |
|-------------------|---------------|----|-------|--------|
| <u>U</u> ser name | Administrator |    |       | $\sim$ |
| <u>P</u> asswrod  |               |    |       |        |
|                   |               | OK | Cance | l      |

## 5.21 Change display language dynamically

You can change the display language of DeviceXPlorer without restart application.

[Settings]

- (1) Go to Tools -> Options, specify "Language", and select other language.
- (2) Click "OK".

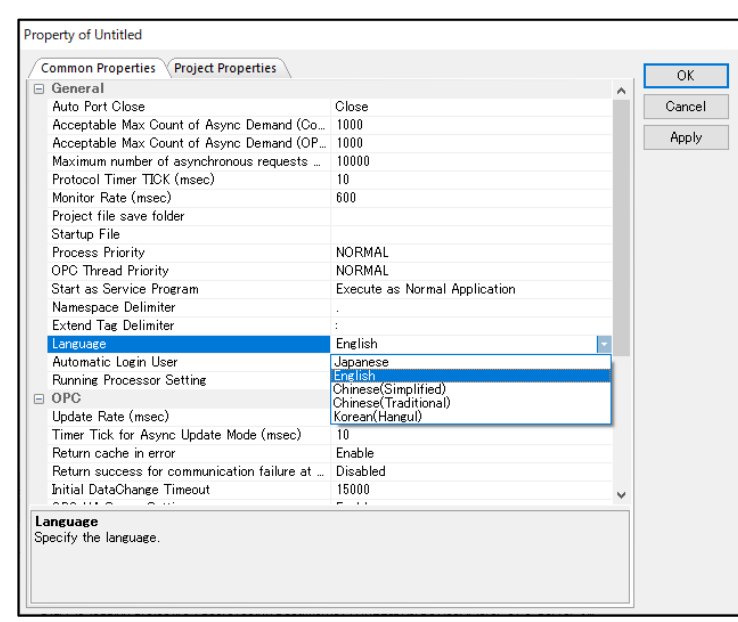

(3) DeviceXPlorer changes the language.

| 😍 Untitled.dxp - DeviceXPlorer OPC Server                                                                                    | ¢                                                                                                    |                                                                                                    |                                                             |           | Untitled.dxp - DeviceXPlorer OPC Serve                                                                  | è.                                                                                          |                                                                                                    |                                                                                                    |         |
|----------------------------------------------------------------------------------------------------|----------------------------------------------------------------------------------------------------|----------------------------------------------------------------------------------------------------|-------------------------------------------------------------|-----------|----------------------------------------------------------------------------------------------------|---------------------------------------------------------------------------------------------|----------------------------------------------------------------------------------------------------|----------------------------------------------------------------------------------------------------|---------|
| File Edit View Project Tools Hel                                                                                             | lp                                                                                                    |                                                                                                    |                                                             |           | ファイルの 編集の 表示M フロジェ                                                                                      | י הארע מאל                                                                                  | งปวิท                                                                                                    |                                                                                                    |         |
| 122 🔁 🛛 🕹 🖻 🗖                                                                                                    | 1 🔎 🖓 ⋟ 🤋                                                                                                    | 1 2 8 9 9 9 6                                                                                                    | a o 🖉                                                       | Core Core | 7233011                                                                                                 | 1 🗩 💌                                                                                       | <mark>&gt; 9</mark> % % % %                                                                                                    | 🥥 🛦 🌍                                                                                                  | 🚔 🍈 OPC |
| Project Explorer 🗢 🗷 🗙                                                                                                    | Tag List : Device1 🗙 Str                                                                                                    | ucture : Line1   Diagnostics Li                                                                                                    | it.                                                         |           | プロラェクトエクスプローラー                                                                                          | タグリスト: Device                                                                               | 1 x 構造体:Line1   診測以入                                                                                                    | h.                                                                                                    |         |
|                                                                                                    | Device1                                                                                                    |                                                                                                    |                                                             |           |                                                                                                    |                                                                                             | Device 1                                                                                                    | No.                                                                                                    |         |
| Project 'Untitled' SYSTEM SYSTEM [MemoryMap] Device1 [Mitsobishi MELSEC] Device1 [Mitsobishi MELSEC] Device1 Port [Ethernet] | Name<br>-K3 Tag001<br>-K3 Tag002<br>-K3 Tag003<br>-K3 Tag003<br>-K3 Tag004<br>-K3 Tag004                                                                                                    | Data Type<br>Short<br>Short<br>Short<br>Short<br>Short                                                                                                    | Location<br>D1<br>D2<br>D3<br>D4                            | Value     | 国 プロジェクト Untitled<br>G-US SYSTEM<br>SYSTEM (XEU/フップ)<br>Device1 (三菱電機 MELSEC)<br>Device1Port [Ethernet] | 974<br>50 Tag001<br>50 Tag002<br>50 Tag003<br>50 Tag004<br>71                               | ≣<br>Short<br>Short<br>Short<br>D/(7+ (Device1)                                                                                                    | ロケーション<br>D1<br>D2<br>D8                                                                               | 視在個     |
|                                                                                                    | Correction Control Control Con | Option (Publisher \<br>Option Test<br>PFC<br>B O/o-E @@<br>PAE Potocol<br>Block Access Command<br>RK<br>0<br>125<br>126<br>126<br>126<br>127<br>128<br>128<br>128<br>128<br>128<br>128<br>128<br>128 | OL OopA (<br>vitana<br>Ol O2 O1 (<br>U System<br>Di Ostendo |           |                                                                                                    | 02 14900<br>102 149000<br>102 14900<br>102 149008<br>102 149008<br>102 149008<br>102 149008 | デバイス オブション パブリッシャ<br>種紙テスト(1)<br>CPUタイプ<br>○日の子 ○日の子 ○日の子<br>○日本ケンロシスコンド使用(10)<br>アルサワーフ<br>キットワーク世号(3)<br>ユニットの番号(3)<br>ユニットの番号(3)<br>ユニットの番号(4)<br>の<br>・<br>のなし(3)<br>・<br>・<br>・<br>・<br>・<br>・<br>・<br>・<br>・<br>・<br>・<br>・<br>・ | OL OGNA<br>)<br>)<br>)<br>)<br>)<br>)<br>)<br>)<br>)<br>)<br>)<br>)<br>)<br>)<br>)<br>)<br>)<br>)<br>) | OA OF3  |

## 5.22 DCOM Configuration

This section describes how to configure DCOM to connect from a remote computer using OPC. The examples provided in this section are typical configuration examples. Please modify each setting based on your system security needs.

#### Note

Please refer to related documents on OS for more details on DCOM.

#### Important

When DeviceXPlorer runs as windows service, the DCOM configuration is required.

When OPC Client application runs as windows service and connects with DeviceXPlorer, the DCOM configuration is required.

#### 5.22.1 Overview

Client user must be authenticated on the machine on which the OPC server is running in order to enable DCOM connection. Authentication of the client machine user is normally done by configuring one user account and one password on both machines running in a work group. From the user account on the client machine, you log on to the local PC, remote log on to the server machine, and run the OPC server. The following description provides an example of configuration on the OPC server machine, unless otherwise indicated.

|         | 8 F 8                            |                  |                                 |
|---------|----------------------------------|------------------|---------------------------------|
| Machine | Field                            | Simple           | Secure                          |
| Gunna   | Authentication Level             | None             | Connect                         |
|         | Start Access Right               | Everyone         | Arbitrary user name             |
| Server  | Access Right                     | Everyone         | Arbitrary user name             |
|         | Identity                         | Interactive User | Interactive user/Launching user |
| Client  | Pre-defined Authentication Level | None             | None                            |

See below for a configuration example of using DCOM:

\* "Simple" configuration is for when security is not emphasized.

To use DCOM in a Windows workgroup environment, start "Local Security Policy" from Administrative Tools and set "Network Access" Sharing and security model for local accounts" to "Classic." This step is not required when you wish to use DCOM in the domain environment.

| 🚋 Local Security Policy                             |                                                             |                                               | × |
|-----------------------------------------------------|-------------------------------------------------------------|-----------------------------------------------|---|
| <u>File Action View H</u> elp                       |                                                             |                                               |   |
| 🗢 🔿 🗾 🗙 🗐 🛃 🗊                                       |                                                             |                                               |   |
| 🚡 Security Settings 🔺                               | Policy                                                      | Security Setting                              |   |
| Account Policies                                    | B Network access: Sharing and security model for local acco | Classic - local users authenticate as themsel |   |
| Local Policies                                      | Network security: Allow Local System to use computer ide    | Not Defined                                   |   |
| Audit Policy                                        | Network security: Allow LocalSystem NULL session fallback   | Not Defined                                   |   |
| User Rights Assignment                              | B Network Security: Allow PKU2U authentication requests to  | Not Defined                                   |   |
| Security Options     Windows Eirewall with Advanced | B Network security: Configure encryption types allowed for  | Not Defined                                   |   |
| Network List Manager Policies                       | 🐻 Network security: Do not store LAN Manager hash value o   | Enabled                                       |   |
| Public Key Policies                                 | 🖾 Network security: Force logoff when logon hours expire    | Disabled                                      |   |
| Software Restriction Policies                       | 🔯 Network security: LAN Manager authentication level        | Not Defined                                   |   |
| 4 III >>                                            | B Network security: LDAP client signing requirements        | Negotiate signing                             | Ŧ |
|                                                     |                                                             |                                               |   |

#### Important

You cannot connect via DCOM if checking the "Windows firewall" in property window of "Local Area Connection" So you should not check this option button.

DCOM can be connected by making the firewall effective by setting security.

#### 5.22.2 Procedure

[Start DCOM Configuration Utility]

From the Start menu, select "Run" and enter "DCOMCNFG.EXE" to launch the DCOM configuration utility.

#### Note

You must log on with Administrator rights to configure DCOM.

#### [Default Properties]

Combined utilities start Navigate through "Component Services" > "Computer" -> "My Computer." Right mouse click on "My Computer," open the Properties page from the pop-up menu, and select the "Default Properties" tab.

|                                                                                                    | es                                                                                                    |                                        | ? ×                                         |
|----------------------------------------------------------------------------------------------------|----------------------------------------------------------------------------------------------------|----------------------------------------|---------------------------------------------|
| Default Protocols                                                                                                    | COM Se                                                                                                    | ecurity                                | MSDTC                                       |
| General                                                                                                    | Options                                                                                                    | Def                                    | ault Properties                             |
| Enable Distributed                                                                                                    | COM on this compute                                                                                                    | er                                     |                                             |
| Enable COM Intern                                                                                                    | et Services on this c                                                                                                    | omputer                                |                                             |
|                                                                                                    |                                                                                                    | Properties                             |                                             |
|                                                                                                    | OM Communication 1                                                                                                    | ropenies                               |                                             |
| The Authentication i                                                                                                    | Level specifies secur                                                                                                    | ty at the pace                         | ket level.                                  |
| Default Authentica                                                                                                    | tion Level:                                                                                                    |                                        |                                             |
| Packet Integrity                                                                                                    |                                                                                                    | $\sim$                                 |                                             |
| who is calling them,<br>using the client's ide                                                                                       | and whether the app<br>ntity.                                                                                              | lication can d                         | lo operations                               |
| who is calling them,<br>using the client's ide<br>Default Impersonal                                                                 | and whether the app<br>ntity.<br>tion Level:                                                                               | lication can d                         | lo operations                               |
| who is calling them,<br>using the client's ide<br>Default Impersonal<br>Identify                                                     | and whether the app<br>ntity.<br>tion Level:                                                                               | lication can d                         | lo operations                               |
| who is calling them,<br>using the client's ide<br>Default Impersonal<br>Identify<br>Security for reference<br>and that the default i | and whether the app<br>ntity.<br>tion Level:<br>e tracking can be pro<br>impersonation level is<br>nal security for refere | Vided if authors of anonymous tracking | lo operations<br>entication is used<br>ous. |

\* Check the "Enable Distributed COM on this Computer" check box.

- \* Set "Default Authentication Level" to "Packet Integrity."
- \* Set "Default Impersonation Level" to "Identify."

#### Important

On the client machine, set "Default Authentication Level" to "Packet Integrity."

#### [COM Security] The change in the DCOM setting is needed.

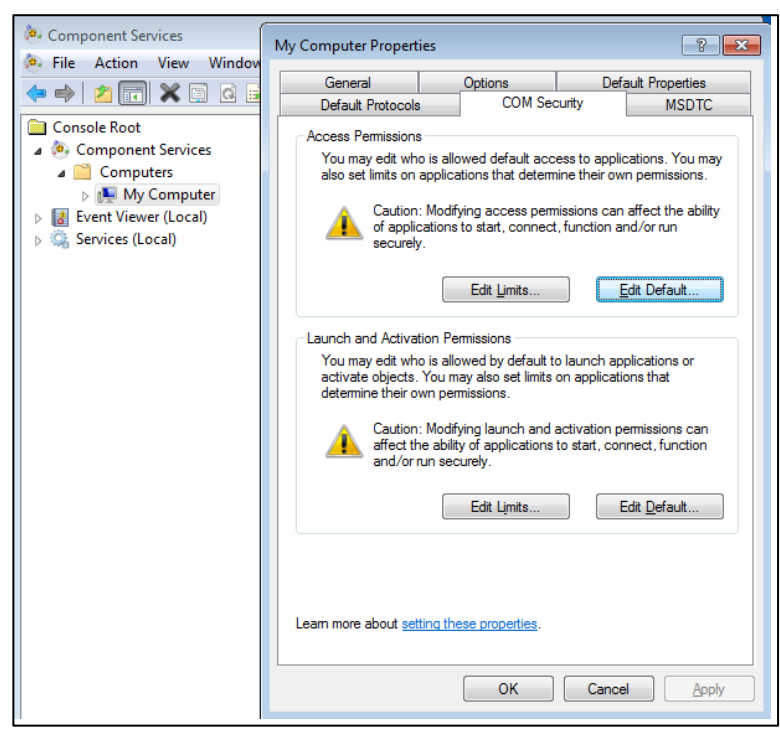

"DCOMCNFG.EXE" is started from the command line or "Component Service" is opened from the management tool of control panel, and "COM security" tab is selected.

| Access Permission             |                      | ?     | × |
|-------------------------------|----------------------|-------|---|
| Default Security              |                      |       |   |
| Group or user names:          |                      |       |   |
| Everyone                      |                      |       |   |
| SELF<br>SYSTEM                |                      |       |   |
| Administrators (DESKTOP-      | 7H22IBL\Administrate | ors)  |   |
|                               |                      |       |   |
|                               |                      | Demen |   |
|                               | Add                  | Remov | e |
| Permissions for Everyone      | Allow                | Denv  |   |
|                               | 74011                | Deny  |   |
| Local Access                  |                      |       |   |
| Local Access<br>Remote Access |                      |       |   |
| Local Access<br>Remote Access |                      |       |   |
| Local Access<br>Remote Access |                      |       |   |
| Local Access<br>Remote Access |                      |       |   |
| Local Access<br>Remote Access |                      |       |   |
| Local Access<br>Remote Access |                      |       |   |
| Local Access<br>Remote Access |                      |       |   |

The dialog opens when "Edit limits" button of "Access permit" is pushed. "Everyone" and "SYSTEM" is selected to access OPCEnum.exe remotely, and "Remote Access" is set to "Allow".

| Launch and Activation Permission  | n            | ? <mark>×</mark> |
|-----------------------------------|--------------|------------------|
| Default Security                  |              |                  |
| Group or user names:              |              |                  |
| SYSTEM .                          |              |                  |
| Administrators (PC\Administra     | itors)       |                  |
| ANONYMOUS LOGON                   |              |                  |
| & INTERACTIVE                     |              |                  |
|                                   |              |                  |
|                                   | A <u>d</u> d | <u>R</u> emove   |
| Permissions for Everyone          | Allow        | Deny             |
| Local Launch                      | $\checkmark$ |                  |
| Remote Launch                     |              |                  |
| Local Activation                  | <b>v</b>     |                  |
| Remote Activation                 | $\checkmark$ |                  |
|                                   |              |                  |
|                                   |              |                  |
|                                   |              |                  |
| Learn about access control and pe | ermissions   |                  |
|                                   | ОК           | Cancel           |

The dialog opens when "Edit limits" button of "Access permit of starting and making actively" is pushed. "Everyone" and "SYSTEM" is selected, and "Remote Launch" and "Remote Activation" are set to "Allow".

Important

If client application runs as window service, please add permission to INTERACTIVE and SYSTEM.

[Specific Properties (General)]

Right mouse click on "DeviceXPlorer OPC Server 6" from "DCOM Config" under "My Computer", and select Properties from the pop-up menu.

| <ul> <li>Component Services</li> <li>File Action View Window</li> <li>File Action View Window</li> </ul>                                                                                                    | Help<br>2 📷 1 🎦 1 🖭 🔠 🏛 🏛                                                                                                    | _            |   |
|----------------------------------------------------------------------------------------------------|----------------------------------------------------------------------------------------------------|--------------|---|
| Console Root                                                                                                    | DebugTargetAdapters Cla                                                                                                    | Actions      |   |
| Component Services                                                                                                    | DEFRAGSVC service     Delivery Optimization                                                                                                    | DCOM Config  | - |
| <ul> <li>Computers</li> <li>My Computer</li> <li>COM+ Applicatio</li> <li>DCOM Config</li> <li>Running Processe</li> <li>Distributed Transa</li> <li>Event Viewer (Local)</li> <li>Services (Local)</li> </ul> | Delivery Optimization Managment   Delivery Optimization User   Desktop Wallpaper Factory   DetectionAndSharing   DevicesFlow   DevicesFlowExperienceFlow   DeviceXPlorer OPC Server 5   DeviceXPlorer OPC Server 6   DfsShlEx.dll   View   DictationHost Class   DispEZSvCommunication Class | More Actions | , |

| DeviceXPlorer OPC Server 6 Properties ? X |                               |        |        |
|-------------------------------------------|-------------------------------|--------|--------|
| General Location Securi                   | ity Endpoints Identity        |        |        |
| General properties of this                | s DCOM application            |        |        |
| Application Name:                         | DeviceXPlorer OPC Server 6    |        |        |
| Application ID:                           | {8D8CD405-1EA6-45bf-9AAE-A69D | 53A500 | 06}    |
| Application Type:                         | Local Server                  |        |        |
| Authentication Level:                     | Packet Integrity              |        | $\sim$ |
| Local Path:                               |                               |        |        |
|                                           |                               |        |        |
|                                           |                               |        |        |
|                                           |                               |        |        |
|                                           |                               |        |        |
|                                           |                               |        |        |
|                                           |                               |        |        |
|                                           |                               |        |        |
| Learn more about <u>setting t</u>         | hese properties.              |        |        |
|                                           | OK Cancel                     | Ap     | oply   |

\* Set the "Authentication Level" to "Packet Integrity."

### [Specific Properties (Location)] Select the "Location" tab.

| General Location Security Endpoints Identity                                                                                                    |                                 |
|----------------------------------------------------------------------------------------------------|---------------------------------|
| The following settings allow DCOM to locate the correct compu-<br>application. If you make more than one selection, then DCOM<br>applicable one. Client applications may overide your selections. | iter for this<br>uses the first |
| Run application on the computer where the data is located.                                                                                                    |                                 |
| Run application on this computer.                                                                                                    |                                 |
| Run application on the <u>f</u> ollowing computer:                                                                                                    |                                 |
|                                                                                                    | wse                             |
|                                                                                                    |                                 |
|                                                                                                    |                                 |
|                                                                                                    |                                 |
|                                                                                                    |                                 |
|                                                                                                    |                                 |
|                                                                                                    |                                 |
| Learn more about <u>setting these properties</u> .                                                                                                    |                                 |
| OK Cancel                                                                                                    | Apply                           |

\*Check "Run application on this computer."

### [Specific Properties (Security)] Select "Customize" in each field and press "Edit."

| DeviceXPlore | er OPC           | Server 6 P   | roperties     |          |       | ?           | Х  |
|--------------|------------------|--------------|---------------|----------|-------|-------------|----|
| General Lo   | cation           | Security     | Endpoints     | Identity |       |             |    |
| -Launch      | and Ac           | tivation Pe  | rmissions —   |          |       |             |    |
| O⊔se         | Defaul           | t            |               |          |       |             |    |
| Ou <u>s</u>  | tomize           |              |               |          | Ē     | dit         |    |
| Access       | Permis           | sions        |               |          |       |             |    |
| OUse         | Defaul           | t            |               |          |       |             |    |
| Ous          | to <u>m</u> ize) |              |               |          | E     | <u>d</u> it |    |
| Configu      | ration F         | Permissions  |               |          |       |             |    |
| OUse         | Defaul           | t            |               |          |       |             |    |
| Ous          | tomize           |              |               |          | E     | dit         |    |
| Learn more   | about            | setting thes | se properties | <u>.</u> |       |             |    |
|              |                  |              | OK            |          |       | - t         |    |
|              |                  |              | OK            | C        | ancel | App         | dγ |

| Launch and Activation Permission                                                                                                    | Access Permission                                                                                           |
|----------------------------------------------------------------------------------------------------|----------------------------------------------------------------------------------------------------|
| Security                                                                                                    | Security                                                                                                    |
| Group or user names:<br>SYSTEM<br>Administrators (PC\Administrators)<br>ANONYMOUS LOGON<br>Everyone<br>INTERACTIVE                                                                                                    | Group or user names:<br>ANONYMOUS LOGON<br>Everyone<br>SELF<br>SYSTEM<br>Administrators (PC\Administrators) |
| A <u>d</u> d <u>R</u> emove                                                                                                    | A <u>d</u> d <u>R</u> emove                                                                                 |
| Permissions for Everyone Allow Deny                                                                                                    | Permissions for Everyone Allow Deny                                                                         |
| Local Launch     Image: Constraint of the second second seco | Local Access  Remote Access                                                                                 |
| Leam about access control and permissions OK Cancel                                                                                                    | Leam about access control and permissions OK Cancel                                                         |

\*Add "Everyone" and "SYSTEM" to "launch permissions," "access permissions," and "configuration permissions."

# [Specific Properties (ID/Identity)]

Select the "ID" tab, and specify the user account that runs the application.

| DeviceXPlorer O        | PC Server 6 P          | roperties     |               |           | ?      | ×    |
|------------------------|------------------------|---------------|---------------|-----------|--------|------|
| General Locatio        | on Security            | Endpoints     | Identity      |           |        |      |
| Which user acc         | ount do you w          | ant to use to | ) run this ap | plication | ?      |      |
| The interso            | tive user }            |               |               |           |        |      |
| ◯ The <u>l</u> aunchin | ng user.               |               |               |           |        |      |
| ◯ This <u>u</u> ser.   |                        |               |               |           |        |      |
| Us <u>e</u> r:         |                        |               |               |           | Browse |      |
| Password:              |                        |               |               |           |        |      |
| Confirm passy          | vord:                  |               |               |           |        |      |
| O The system           | account (servi         | ces only).    |               |           |        |      |
|                        |                        |               |               |           |        |      |
|                        |                        |               |               |           |        |      |
|                        |                        |               |               |           |        |      |
|                        |                        |               |               |           |        |      |
| Learn more abo         | ut <u>setting thes</u> | se properties |               |           |        |      |
|                        | [                      | ОК            | Can           | icel      | A      | oply |

Select "This User" and specify a user that has Administrator rights. Or select "System Account" to run it as a service program. When launching DeviceXPlorer as a service, it becomes a "System Account," and you cannot specify it as an "Interactive User" or "Launching User."

| Important                                          |  |
|----------------------------------------------------|--|
| Restart computer with changing DCOM Configuration. |  |

### [OPCEnum Settings] Right mouse click on "OpcEnum" from "DCOM Config" under "My Computer", and select Properties from the pop-up menu.

| Component Services                                                                                                    |                                                                                                    |                                                                                                    |   |
|----------------------------------------------------------------------------------------------------|----------------------------------------------------------------------------------------------------|----------------------------------------------------------------------------------------------------|---|
| 💩 File Action View Window                                                                                                    | Help                                                                                                    |                                                                                                    |   |
| 🗢 🔿 🞽 🖬 🗙 🗐 🙆 🖡                                                                                                    | 2 🖬 🏦 🎫                                                                                                    | B 🛄 🗒                                                                                                    |   |
| 📄 Console Root                                                                                                    | Name                                                                                                    | Application ID                                                                                                    | ^ |
| <ul> <li>Console Root</li> <li>Component Services</li> <li>Computers</li> <li>Computers</li> <li>COM+ Applicatio</li> <li>COM+ Applicatio</li> <li>COM+ Config</li> <li>Running Processe</li> <li>Distributed Transa</li> <li>Event Viewer (Local)</li> <li>Services (Local)</li> </ul> | Name  MiracastTestRe  MixedRealityCap  MixedRealityCap  MoUsoCoreWor  MoUsoCoreWor  MoUx Agent Host  MSDAINITIALIZE  MsRdpSessionM  NCLUA  NOFAPI  Network and Sh  NCLUA  NDFAPI  Network and Sh  Offline Files Serv<br>ODE Bio Enroll<br>OpeEnum  OpeEnum  OpeSearch Des<br>Out Of Proc Ma<br>PaymentsSvc<br>Pen Workspace<br>Denum | Application ID           {39214908-5362-44b4-97f4-1aa724d3e0da}           {EE3C7093-A852-49BA-8AC8-7DFBEC469F72}           {7e0423cd-1119-0928-900c-e6d4a52a0715}           {D726464B-98F1-4627-86CD-4A082A1E5307}           {1111A26D-EF95-4A45-9F55-21E52ADF9887}           {2206CDB0-19C1-11D1-89E0-00C04FD7A829}           {681DE8B3-DFB1-4C0E-9D9A-89CA730DE93F}           {412E0F20-6C5B-43EC-879F-DA444A416EAC}           {FA1456D3-4897-4f9c-8511-2786161DC333}           {F3D3AA8D-EF96-4470-848E-BD708803047A}           {27AF75ED-20D9-11D1-B1CE-00805FC1270E}           {C96887DA-A652-4426-905E-4A37546F847C}           {7A076CE1-4831-452a-A4F1-0304C8738100}           {47E6DCAF-41F8-441C-BD0E-A50D5FE6C4D1}           {52551A19-B337-498d-AE75-2283E29902DE}           {E055885B-22B0-4E15-A34D-46C58AB320AD}           {0771f7af-8de6-4bce-9528-2d4312cb8168} <b>12486D44-4921-11D2-A494-3CB306C10000}</b> View         7D-8ADB02926F4B}           {D-6D319FB7F886} <b>4050815A-A8D5-434B-B9A3-2FFD162F2B7D</b> }           {FSA6ACF4-FFE0-4934-AE1D-5F960EA0AAD9}           {FSA6ACF4-FFE0-4934-AE1D-5F960EA0AAD9} | ~ |
|                                                                                                    | PenIMC4v2                                                                                                    | {953E4863-7AD1-4DAE-B2BD-108F1D57967B}                                                                                                    |   |
|                                                                                                    | PerAppRuntime                                                                                                    | {15c20b67-12e7-4bb6-92bb-7aff07997402}                                                                                                    |   |
| < >                                                                                                    | PerceptionSimul                                                                                                    | {1B162A5B-B67A-4468-9613-C3F9765B353B}                                                                                                    | ~ |
|                                                                                                    |                                                                                                    |                                                                                                    |   |

| OpcEnum | n Propertie  | 25          |                |           |           | ?       | ×      |
|---------|--------------|-------------|----------------|-----------|-----------|---------|--------|
| General | Location     | Security    | Endpoints      | Identity  |           |         |        |
| Gener   | al propertie | s of this [ | COM applica    | tion      |           |         |        |
| Appli   | ication Nar  | ne: Op      | cEnum          |           |           |         |        |
| Appli   | ication ID:  | {1          | 3486D44-482    | 21-11D2-/ | \494-3CB3 | 06C1000 | 00}    |
| Appli   | ication Typ  | e: Lo       | cal Service    |           |           |         |        |
| Auth    | entication   | Level: F    | acket Integrit | у         |           |         | $\sim$ |
| Serv    | ice Name:    | O           | ocEnum         |           |           |         |        |
| Learn m | ore about s  | setting the | se properties  |           |           |         |        |
|         |              |             | OK             | (         | Cancel    | Ap      | ply    |

 $\ast$  Set the "Authentication Level" to "Packet Integrity ."

### [Specific Properties (Location)] Select the "Location" tab.

| OpcEnun                          | n Propertie                                    | es                                      |                                               |                                                 |                                | ?                     | ×              |
|----------------------------------|------------------------------------------------|-----------------------------------------|-----------------------------------------------|-------------------------------------------------|--------------------------------|-----------------------|----------------|
| General                          | Location                                       | Security                                | Endpoints                                     | Identity                                        |                                |                       |                |
| The foll<br>applical<br>applical | owing settin<br>ion. If you r<br>ble one. Clie | igs allow D<br>nake more<br>ent applica | ICOM to loca<br>than one sel<br>tions may ove | te the correc<br>lection, then<br>eride your se | t compu<br>DCOM u<br>lections. | ter for t<br>uses the | his<br>e first |
| Run                              | application                                    | on the co                               | mputer where                                  | e the data is                                   | located.                       |                       |                |
| 🗹 Run                            | application                                    | on this co                              | mputer.                                       |                                                 |                                |                       |                |
| Run                              | application                                    | on the fol                              | owing compu                                   | uter:                                           |                                |                       |                |
|                                  |                                                |                                         |                                               |                                                 | Brow                           | vse                   |                |
|                                  |                                                |                                         |                                               |                                                 |                                |                       |                |
|                                  |                                                |                                         |                                               |                                                 |                                |                       |                |
|                                  |                                                |                                         |                                               |                                                 |                                |                       |                |
|                                  |                                                |                                         |                                               |                                                 |                                |                       |                |
|                                  |                                                |                                         |                                               |                                                 |                                |                       |                |
|                                  |                                                |                                         |                                               |                                                 |                                |                       |                |
| Leam n                           | nore about s                                   | etting thes                             | e properties.                                 |                                                 |                                |                       |                |
|                                  |                                                | [                                       | OK                                            | Can                                             | cel                            | Ap                    | oply           |

\*Check "Run application on this computer."

# [Specific Properties (Security)]

Select "Customize" in each field and press "Edit."

| OpcEnum Properties                                | ?       | $\times$ |
|---------------------------------------------------|---------|----------|
| General Location Security Endpoints Identity      |         |          |
| Launch and Activation Pemissions                  |         |          |
| O Use Default                                     |         |          |
| <ul> <li>Customize</li> </ul>                     | Edit    |          |
| Access Permissions                                |         |          |
| ◯ Use Default                                     |         |          |
| Customize                                         | Edit    | ]        |
| Configuration Permissions                         |         |          |
| O Use Default                                     |         |          |
| Customize                                         | Edit    |          |
| Leam more about <u>setting these properties</u> . |         |          |
| OK Car                                            | ncel Ap | ply      |

# Under "Security," add "SYSTEM" and grant access. (If you cannot connect, add "Evryone" to allow access.)

| Launch and Activation Permissi | on                  | ?     | ×  |
|--------------------------------|---------------------|-------|----|
| Security                       |                     |       |    |
| Group or user names:           |                     |       |    |
| Sterveryone                    |                     |       |    |
| SYSTEM                         |                     |       |    |
| INTERACTIVE                    | HZZIDL VADMINIStrat | orsj  |    |
|                                |                     |       |    |
|                                |                     |       |    |
|                                | Add                 | Remov | /e |
| Permissions for SYSTEM         | Allow               | Deny  | ,  |
| Local Launch                   | $\checkmark$        |       |    |
| Remote Launch                  | $\checkmark$        |       |    |
| Local Activation               | $\checkmark$        |       |    |
| Remote Activation              | - /                 |       |    |
| Hemote / Kervatori             | ~                   |       |    |
| Henote Addivision              |                     |       |    |
|                                | Č.                  |       |    |
|                                |                     |       |    |
|                                | <u>v</u>            |       |    |

| Access Permission                                                    |       | ?      | $\times$ |
|----------------------------------------------------------------------|-------|--------|----------|
| Security                                                             |       |        |          |
| Group or user names:<br>Stress Everyone<br>Stress ELF<br>Stress EVER |       |        |          |
|                                                                      | Add   | Remove |          |
|                                                                      |       |        |          |
| Permissions for SYSTEM                                               | Allow | Deny   |          |
| Permissions for SYSTEM<br>Local Access<br>Remote Access              |       | Deny   |          |
| Permissions for SYSTEM<br>Local Access<br>Remote Access              |       |        |          |

## [Specific Properties (ID/Identity)]

Select the "ID" tab, and specify the user account that runs the application.

| OpcEnum Propertie  | es           |                |                |         | ?    |      | × |
|--------------------|--------------|----------------|----------------|---------|------|------|---|
| General Location   | Security     | Endpoints      | Identity       |         |      |      |   |
| Which user accou   | nt do you v  | vant to use to | o run this app | plicati | on?  |      |   |
| O The interactive  | user.        |                |                |         |      |      |   |
| O The launching    | user.        |                |                |         |      |      |   |
| O This user.       |              |                |                |         |      |      |   |
| User:              |              |                |                |         | Brow | se   |   |
| Password:          |              |                |                |         |      |      |   |
| Confirm passwor    | d: [         |                |                |         |      |      |   |
| The system acc     | count (servi | ices only).    |                |         |      |      |   |
|                    |              |                |                |         |      |      |   |
|                    |              |                |                |         |      |      |   |
|                    |              |                |                |         |      |      |   |
|                    |              |                |                |         |      |      |   |
| Learn more about ; | setting thes | e properties.  |                |         |      |      |   |
|                    | [            | ОК             | Can            | cel     |      | Appl | y |

#### [Firewall(Exceptions])]

The Windows firewall is effectively set by default. It explains the method of connecting DCOM with DeviceXPlorer with the firewall made effective since it the next pages.

The application to pass the firewall can be specified in "Exceptions" tab. And push "Add Programs" button and add "DeviceXPlorer OPC Server 6". Moreover, to browse the installed server list from another node with the OPCENUM function, add "OpcEnum.exe".

|                                                                                                    | Control Doctor              |                      | x |
|----------------------------------------------------------------------------------------------------|-----------------------------|----------------------|---|
| Allowed Programs                                                                                                    | Search Control Panel        |                      | þ |
| Allow programs to communicate through Window<br>To add, change, or remove allowed programs and ports, click Char<br>What are the risks of allowing a program to communicate? | s Firewall<br>nge settings. | <u>ng</u> e settings |   |
| Name                                                                                                    | Home/Work (Private)         | Public 🔺             |   |
| DeviceXPlorer OPC Server                                                                                                    |                             |                      | E |
|                                                                                                    | Detai <u>l</u> s            | Re <u>m</u> ove      |   |
|                                                                                                    | ОК                          | Cancel               |   |

In addition, port "135" of "TCP" used with DCOM pushing "Add Port" button is added.

| 🔐 New Inbound Rule Wizard         | d                                                                | × |
|-----------------------------------|------------------------------------------------------------------|---|
| Protocol and Ports                |                                                                  |   |
| Specify the protocols and ports t | to which this rule applies.                                      |   |
| Steps:                            |                                                                  |   |
| a Rule Type                       | Does this rule apply to TCP or UDP?                              |   |
| Protocol and Ports                | ● <u>I</u> CP                                                    |   |
| <ul> <li>Action</li> </ul>        | © <u>U</u> DP                                                    |   |
| <ul> <li>Profile</li> </ul>       |                                                                  |   |
| <ul> <li>Name</li> </ul>          | Does this rule apply to all local ports or specific local ports? |   |
|                                   | All local ports                                                  |   |
|                                   | Specific local ports: 135                                        |   |
|                                   | Example: 80, 443, 5000-5010                                      |   |
|                                   |                                                                  |   |
|                                   |                                                                  |   |
|                                   |                                                                  |   |
|                                   |                                                                  |   |
|                                   |                                                                  |   |
|                                   |                                                                  |   |
|                                   | Leam more about protocol and ports                               |   |
|                                   |                                                                  |   |
|                                   |                                                                  |   |
|                                   | < Back Next > Cance                                              |   |
|                                   |                                                                  |   |

# 6 Script

User can input original logic in DeviceXPlorer by using script. Device, Group and Struct Template can have event and methodtag can have event. About methodtag, please check 5.8.

Important

- There is no upper limit to the number of script settings, but please note that the communication load will increase.

- Please note that executable number of scripts (including bridges) is limited depending on the edition of DeviceXPlorer.

## 6.1 Event Script Settings

Device, Group and Struct Template have event list.

Event list will be displayed when select [Event] from right-click menu for Device and Group.

| Project Explorer 🔷 🔻 🗜      | × Tag List : Device1 | ×         |          |             |
|-----------------------------|----------------------|-----------|----------|-------------|
|                             | 😨 🛋 🔎 🐴              | Device 1  |          | <b>▼</b> [M |
| III Project 'Notitle'       | Name                 | Data Type | Location | Value       |
| SYSTEM                      | -🔂 Tag1              | Short     | D0       |             |
| Device1 [Mitsubishi MELSEC  | 3                    |           |          |             |
| Device 1Port New            | •                    |           |          |             |
| Port C                      | hange                |           |          |             |
| Paste                       | Ctrl+V               |           |          |             |
| Delet                       | e Delete             |           |          |             |
| Expan                       | d All                |           |          |             |
| Collag                      | ose All              |           |          |             |
| Show                        | Port Always          |           |          |             |
| Statis                      | tics                 |           |          |             |
| Event                       | Ctrl+E               |           |          |             |
| 📑 Project 😪 Diagno. 👘 Prope | rty Alt+Enter        |           |          |             |

Event will be displayed in event list.

You can create, modify, delete and run/stop event from right-click menu.

| Project Explorer 🔍 🔻 🎗       | Tag List : Device1 | Event List : Dev | vice1 🗙 |   |                 |            |                     | 4 Þ |
|------------------------------|--------------------|------------------|---------|---|-----------------|------------|---------------------|-----|
| <b>E X 6</b>                 | 2 🛋 🏓 🗐            | Device 1         |         |   |                 |            |                     | -   |
| III Project 'Notitle'        | Event              |                  | Туре    |   | Condition       |            |                     | Run |
| 🖨 🗐 SYSTEM                   | Script1            |                  | Script  |   | Run Event { }   |            |                     | Run |
| SYSTEM [MemoryMap]           | Script2            |                  | Script  |   | Period { 2000 } |            |                     | Run |
| Device I [Mitsubishi MELSEC] | Script3            |                  | Script  |   | TagChange { 50  | 0, While O | N, "Tag1" }         | Run |
| Device (Fort [Ethernet]      | Script4            |                  | Script  |   | TagChange { 50  | 0, Change  | (Quality), "Tag1" ] | Run |
|                              |                    |                  |         |   | New             | •          | Script              |     |
|                              |                    |                  |         | Ж | Cut             | Ctrl+X     | Bridge              |     |
|                              |                    |                  |         | P | Сору            | Ctrl+C     |                     |     |
|                              |                    |                  |         |   | Paste           | CtrI+V     |                     |     |
|                              |                    |                  |         |   | Delete          | Delete     |                     |     |
|                              |                    |                  |         | ~ | Run             |            |                     |     |
| Project 🧐 Diagno 🔗 Structu   |                    |                  |         |   | Properties A    | Alt+Enter  |                     |     |

Input script setting.

| Name Van Event Period Period Script  Please implement the behavior.                                                                       | Event Scri | pt                             |          |     |        |       |
|----------------------------------------------------------------------------------------------------|------------|--------------------------------|----------|-----|--------|-------|
| Period     Event   Period   500      Script   1   Please implement the behavior.   4   Image: Period   1   Please implement the behavior. | Name       |                                |          |     |        |       |
| Event Period V Period 500 ms Tag Script                                                                                                   | 📝 Run      |                                |          |     |        |       |
| Tag     While ON       Script       1       Please implement the behavior.                                                                | Event      | Period                         | r Period | 500 | ms     |       |
| Script                                                                                                    | Tag        |                                | While ON | Ψ.  |        |       |
| 1 Please implement the behavior.                                                                                                    | Script     |                                |          |     |        |       |
|                                                                                                    | 1          | Please implement the behavior. |          |     |        |       |
|                                                                                                    |            |                                |          |     |        |       |
|                                                                                                    |            |                                |          |     |        |       |
| 4                                                                                                    |            |                                |          |     |        |       |
|                                                                                                    |            |                                |          |     |        |       |
| 4                                                                                                    |            |                                |          |     |        |       |
|                                                                                                    |            |                                |          |     |        |       |
| 4                                                                                                    |            |                                |          |     |        |       |
|                                                                                                    |            |                                |          |     |        |       |
| 4                                                                                                    |            |                                |          |     |        |       |
|                                                                                                    |            |                                |          |     |        |       |
|                                                                                                    | •          | m                              |          |     |        | Þ     |
| OK Cancel Apply                                                                                                    |            |                                |          | ОК  | Cancel | Apply |

| Item   | Information                                                                                   |  |  |  |  |
|--------|-----------------------------------------------------------------------------------------------|--|--|--|--|
| Name   | Set script name.                                                                              |  |  |  |  |
| Run    | Specify run state of script.                                                                  |  |  |  |  |
|        | If no check, script is not performed.                                                         |  |  |  |  |
| Event  | Specify event condition.                                                                      |  |  |  |  |
|        | Period Script is performed the specified cycle (fixed cycle).                                 |  |  |  |  |
|        | Tag Change Script is performed when the value of the tag changed.                             |  |  |  |  |
|        | Run Event Script is performed at the time of event engine starting of the parent Device. (*)  |  |  |  |  |
|        | Stop Event Script is performed at the time of event engine stopping of the parent Device. (*) |  |  |  |  |
| Tag    | When "Tag Change" is chosen in Event, a specification tag and conditions can be specified.    |  |  |  |  |
|        | Static tag and dynamic tag can be specified. You cannot use array tag and string tag.         |  |  |  |  |
|        |                                                                                               |  |  |  |  |
|        | [While ON]While a specification tag turns on, it performs at a case (when it is except zero). |  |  |  |  |
|        | [Change] Script is performed at the time of specified tag's Value or Quality or Timestamp     |  |  |  |  |
|        | changing.                                                                                     |  |  |  |  |
|        | [Change(Value)] Script is performed at the time of specified tag's Value changing.            |  |  |  |  |
|        | [Change (Quality)] Script is performed at the time of specified tag's Quality changing.       |  |  |  |  |
|        | [Change (Time stamp)] Script is performed at the time of specified tag's Timestamp changing.  |  |  |  |  |
|        | [Rise] Script is performed at the time of specified tag changes to ON from OFF.               |  |  |  |  |
|        | [Fall] Script is performed at the time of specified tag changes to OFF from ON.               |  |  |  |  |
| Period | Specify running interval and communication interval of script.                                |  |  |  |  |
| Script | Describe User logic (script). There are size restrictions of 32767 characters per one script. |  |  |  |  |
|        | The lists of properties, functions and code-snippet are shown by pushing "Ctrl + Space key".  |  |  |  |  |
|        | Tag browse dialog is shown by pushing "Ctrl + B" or "Ctrl + Insert key".                      |  |  |  |  |

\* Event engine starts at the time of starting and stops at the time of application closing. And event engine will reboot to the timing when user creates, modifies and deletes script.

## 6.2 Script Specification

Script in DeviceXPlorer uses open script language Lua . Please refer to the official reference of Lua for the basic specification of Lua.

## 6.3 Extend Specification

DeviceXPlorer has some extend specifications for Lua.

#### 6.3.1 Reserved Word

The word which starts with Dxp cannot be used.

| Object | Туре  | Information                                                                    |
|--------|-------|--------------------------------------------------------------------------------|
| Dxp    | Table | The constant, a class, a function, etc. are defined as a member of this table. |

#### 6.3.2 Constant Value

Object Type Table (Dxp.ObjectType)

| C  | Constant Value | Туре   | Value | Information |  |  |
|----|----------------|--------|-------|-------------|--|--|
| Dx | p.ObjectType   |        |       |             |  |  |
|    | Tag            | Number | 1     | Tag         |  |  |
|    | Device         | Number | 2     | Device      |  |  |
|    | Group          | Number | 3     | Group       |  |  |
|    | Struct         | Number | 4     | Struct      |  |  |
|    | Port           | Number | 5     | Port        |  |  |
|    | Method         | Number | 6     | Method      |  |  |
|    | EventScript    | Number | 7     | EventScript |  |  |

#### Tag Type (Dxp.TagType)

| Co  | onstant Value | Туре   | Value | Information       |
|-----|---------------|--------|-------|-------------------|
| Dxp | o.TagType     |        |       |                   |
|     | Boolean       | Number | 1     | Boolean Tag       |
|     | Number        | Number | 2     | Number Tag        |
|     | String        | Number | 3     | String Tag        |
|     | Boolean Array | Number | 4     | Boolean Array Tag |
|     | Number        | Number | 5     | Number Amery Tea  |
|     | Array         |        |       | Number Array Tag  |

# 6.3.3 Classes

The following class (table) can be used.

The instance of the following classes is acquired by using the access macro provided originally by DeviceXPlorer.

| Class           | Information                                                               |
|-----------------|---------------------------------------------------------------------------|
|                 | Tag Access Class                                                          |
| BooleanTag      |                                                                           |
| NumberTag       | This class offers the function accessed about a property common to some   |
| StringTag       | tags.                                                                     |
| BooleanArrayTag | There are five kinds, the object for Boolean Tag, t Number Tag, String    |
| NumberArrayTag  | Tag, Boolean Array Tag, and Number Array Tag, and it is necessary to      |
|                 | use properly according to the data type of a tag.                         |
| Group           | Group Access Class                                                        |
| Device          | Device Access Class. This is derived from the Group Access Class.         |
| Struct          | Struct Intance Access Class. This is derived from the Group Access Class. |
| Port            | Port Access Class                                                         |
| EventScript     | Event Script Access Class                                                 |
| Method          | Method Access Class                                                       |
| Time            | Time Class                                                                |

### 6.3.3.1 Tag Access Class

Tag Access Class (BooleanTag, / NumberTag / StringTag / BooleanArrayTag / NumberArrayTag)

| Member                 | Туре                        | Attribute | Information                                                        |  |
|------------------------|-----------------------------|-----------|--------------------------------------------------------------------|--|
| ObjectType             | Number                      | R         | Object type (Dxp.ObjectType.**)                                    |  |
| ObjectClassName        | String                      | R         | Object type name ( Example : MelsecEthernetTag )                   |  |
| Path                   | String                      | R         | Path                                                               |  |
| Name                   | String                      | R         | Tag name                                                           |  |
| Config                 | String                      | R         | Setting parameter (csv format)                                     |  |
|                        |                             |           | Boolean type in the case of Boolean Tag.                           |  |
|                        |                             |           | Number type in the case of NumberTag.                              |  |
| Value                  |                             |           | String type in the case of StringTag or BooleanArrayTag, and       |  |
|                        | Boolean<br>Number<br>String | R/W       | NumberArrayTag.                                                    |  |
|                        |                             |           | Array tag's value becomes a comma separated value.                 |  |
| (Different from class) |                             |           | If a new value is assigned, with a script execution thread,        |  |
|                        |                             |           | DeviceXPlorer will do asynchronous value writing to PLC in the end |  |
|                        |                             |           | of script.                                                         |  |
|                        |                             |           | Please refer to 6.3.8about writing value.                          |  |
| Quality                | Number                      | R         | Quality flag                                                       |  |
| Timestamp              | Time                        | R         | Timestamp                                                          |  |
| Location               | String                      | R         | Location String                                                    |  |
| ТадТуре                | Number                      | R         | Tag's Type (Return Dxp.TagType.**)                                 |  |
| VariantType            | Number                      | R         | Tag's data type (Return VARIANT : vt)                              |  |
| Comment                | String                      | R         | Comment                                                            |  |
| Simulate               | Boolean                     | R/W       | Simulation Status.                                                 |  |

| Function                 |                         | Information                                                                        |
|--------------------------|-------------------------|------------------------------------------------------------------------------------|
| ToString()               | [Return value]          | instance information (String)                                                      |
| losungo                  | " <u>ObjectTypeName</u> | { <u>ClassName</u> , <u>Name</u> , <u>Path</u> , <u>Location</u> , <u>Value</u> }" |
| ToStringValue()          | [Return value]          | string converted from value of the tag (String)                                    |
| HasValue0                | [Return value]          | whether tag has value or not (Boolean)                                             |
|                          | [Argument value]        | element : element index of array (Number)                                          |
| GetValue(element)        | [Return value]          | specified element value (Number)                                                   |
| (Only Array tag)         |                         | Boolean type in BooleanArrayTag                                                    |
|                          |                         | Number type in NumberArrayTag                                                      |
| SatValue( alament ushue) | [Argument value]        | element : element index of array (Number)                                          |
| (Only Arrest to g)       |                         | value : set value (Boolean or Number)                                              |
| (Only Array tag)         | [Return value]          | None                                                                               |
| GetParent0               | [Return value]          | Group (Group, Device, Struct)                                                      |

# 6.3.3.2 Group Access Class

Group Access Class (Group)

| Member          | Туре   | Attribute | Information                                                     |  |
|-----------------|--------|-----------|-----------------------------------------------------------------|--|
| ObjectType      | Number | R         | Object type (Dxp.ObjectType.**)                                 |  |
| ObjectClassName | String | R         | Object type name ( Example : BaseGroup /<br>MelecEthernetGroup) |  |
| Path            | String | R         | Path                                                            |  |
| Name            | String | R         | Name                                                            |  |
| Config          | String | R         | Setting parameter (csv format)                                  |  |

| Function            | Information             |                                                |  |  |  |
|---------------------|-------------------------|------------------------------------------------|--|--|--|
|                     | [Return value]          | instance information (String)                  |  |  |  |
| lostring            | " <u>ObjectTypeName</u> | ( <u>ClassName, Name, Path</u> }"              |  |  |  |
| Posstra Doth( nome) | [Argument value]        | name : Subordinate's relative path (String)    |  |  |  |
| Resolver atn( name) | [Return value]          | Fullpath                                       |  |  |  |
| FindChild(name)     | [Argument value]        | name : Subordinate's relative path (String)    |  |  |  |
|                     | [Return value]          | Object Access Class( BooleanTag , Device etc), |  |  |  |
|                     | Function                |                                                |  |  |  |
|                     | <example></example>     |                                                |  |  |  |
|                     | local grou              | p=@@g("Group1");                               |  |  |  |
|                     | local tag=              | =group:FindChild("tag1");                      |  |  |  |
| GetParent()         | [Return value]          | Group (Group, Device, Struct)                  |  |  |  |
| GetEvent(name)      | [Argument value]        | name : event script name (Stirng)              |  |  |  |
|                     | [Return value]          | Event (EventScript)                            |  |  |  |
| GetMethod(name)     | [Argument value]        | name : method tag name (Stirng)                |  |  |  |
|                     | [Return value]          | Method (Method)                                |  |  |  |

## 6.3.3.3 Device Access Class

Device Access Class (Device)

| Member   | Туре    | Attribute | Information                                         |
|----------|---------|-----------|-----------------------------------------------------|
| Status   | Boolean | R         | Communication Status. Areas of \$Status (SystemTag) |
| Standby  | Boolean | R/W       | Redundancy Status. Areas of \$Standby (SystemTag)   |
| Simulate | Boolean | R/W       | Simulation Status. Areas of \$Simulate (SystemTag)  |

| Function               |                                                                               | Information                                            |  |  |
|------------------------|-------------------------------------------------------------------------------|--------------------------------------------------------|--|--|
| ToString()             | [Return value]                                                                | instance information (String)                          |  |  |
| IOString()             | " <u>ObjectTypeName</u>                                                       | { <u>ClassName, Name, Status, Standby, Simulate</u> }" |  |  |
| GetPortName0           | [Return value]                                                                | Port Name (String)                                     |  |  |
|                        | [Return value]                                                                | Port (Port)                                            |  |  |
| GetPort0               | The instance of port related with this device is returned. Nil is returned if |                                                        |  |  |
|                        | this function is fail                                                         | ed.                                                    |  |  |
| GetStandbyDevicePath() | [Return value]                                                                | Full path of standby device(String)                    |  |  |
|                        | [Return value]                                                                | Standby device (Device)                                |  |  |
| GetStandbyDevice()     | The instance of standby-device for this device is returned. Nil is returned   |                                                        |  |  |
|                        | if the redundant-co                                                           | ommunication is not specified.                         |  |  |

Note

Device Access Class is derived from Group Access Class. The members (properties, functions) of Group Access Class can be used.

#### 6.3.3.4 Struct Access Class

Struct Access Class (Struct)

| Member   | Туре   | Attribute | Information |
|----------|--------|-----------|-------------|
| TypeName | String | R         | Type name   |

| Function | Information                                                 |
|----------|-------------------------------------------------------------|
| Testing  | [Return value] instance information (String)                |
| IOString | " <u>ObjectTypeName{ ClassName, Name, StructTypeName</u> }" |

Note

Struct Access Class is derived from Group Access Class. The members (properties, functions) of Group Access Class can be used.

#### 6.3.3.5 Port Access Class

Port Access Class (Port)

| Member          | Туре   | Attribute | Information                               |
|-----------------|--------|-----------|-------------------------------------------|
| ObjectType      | Number | R         | Object type (Dxp.ObjectType.**)           |
| ObjectClassName | String | R         | Object type name (Example : EthernetPort) |
| Path            | String | R         | Path                                      |
| Name            | String | R         | Port Name                                 |
| Config          | String | R         | Setting parameter (csv format)            |

| Function   | Information                                         |
|------------|-----------------------------------------------------|
| ToString() | [Return value] instance information (String)        |
| IOString   | " <u>ObjectTypeName</u> { <u>ClassName, Name</u> }" |

#### 6.3.3.6 Event Script Access Class

Event Script Access Class (EventScript)

| Member          | Туре   | Attribute | Information                              |
|-----------------|--------|-----------|------------------------------------------|
| ObjectType      | Number | R         | Object type (Dxp.ObjectType.**)          |
| ObjectClassName | String | R         | Object type name (Example : EventScript) |
| Path            | String | R         | Path                                     |

| Name    | String  | R   | Event Script Name              |
|---------|---------|-----|--------------------------------|
| Config  | String  | R   | Setting parameter (csv format) |
| Enabled | Boolean | R/W | Event status.                  |

| Function   | Information                                         |
|------------|-----------------------------------------------------|
| ToStainon  | [Return value] instance information (String)        |
| IOString() | " <u>ObjectTypeName</u> { <u>ClassName, Name</u> }" |
|            | Run Event Script manually.                          |
|            | [Return value] None                                 |
| Run0       | <sample1></sample1>                                 |

# 6.3.3.7 Method Access Class

| Method Access Class (Method) |         |           |                                     |  |
|------------------------------|---------|-----------|-------------------------------------|--|
| Member                       | Туре    | Attribute | Information                         |  |
| ObjectType                   | Number  | R         | Object type (Dxp.ObjectType.**)     |  |
| ObjectClassName              | String  | R         | Object type name (Example : Method) |  |
| Path                         | String  | R         | Path                                |  |
| Name                         | String  | R         | Event Script Name                   |  |
| Config                       | String  | R         | Setting parameter (csv format)      |  |
| Enabled                      | Boolean | R/W       | Event status.                       |  |

| Function | Information                                                                                                    |
|----------|----------------------------------------------------------------------------------------------------|
| Testring | [Return value] instance information (String)                                                                                                    |
| lostring | " <u>ObjectTypeName</u> { <u>ClassName, Name</u> }"                                                                                                    |
|          | Run Method manually.                                                                                                    |
|          | [Return value] None                                                                                                    |
| Run0     | <sample1><br/>local device =@d("Device1");<br/>local method = device:GetMethod("Method01");<br/>method:Run();<br/><sample2><br/>local method =@m("Device1.method01");<br/>method:Run();</sample2></sample1> |

# 6.3.3.8 Time Class

Time Class (Time)

| Member | Туре   | Attribute | Information |
|--------|--------|-----------|-------------|
| High   | Number | R/W       | High Value  |
| Low    | Number | R/W       | Low Value   |

| Function            | Information                               |                                                     |  |  |
|---------------------|-------------------------------------------|-----------------------------------------------------|--|--|
|                     | [Argument]                                | format : Time format (String) * elision is OK.      |  |  |
|                     | [Return value]                            | Time String (String). If the format fails, empty is |  |  |
|                     | returned.                                 |                                                     |  |  |
|                     |                                           |                                                     |  |  |
| Format (format)     | <sample></sample>                         |                                                     |  |  |
|                     | local time                                | e=Dxp.GetCurrentTime();                             |  |  |
|                     | Dxp.LogI                                  | nfoMessage(time:Format("%Y/%m/%d %H:%M:%S"));       |  |  |
|                     |                                           |                                                     |  |  |
|                     | Specify format of COleDateTime: Format(). |                                                     |  |  |
|                     | Get difference of the time of Second      |                                                     |  |  |
| Diff( <i>Time</i> ) | [Argument]                                | Time : Time class ( Time )                          |  |  |
|                     | [Return value]                            | difference second time (Number)                     |  |  |
| Year()              | [Return value]                            | Year (Number)                                       |  |  |
| Month()             | [Return value]                            | Month. 1 to 12 (Number)                             |  |  |
| Day0                | [Return value]                            | Day. 1 to 31 (Number)                               |  |  |
| Hour                | [Return value]                            | Hour. 0 to 23 (Number)                              |  |  |
| Min0                | [Return value]                            | Minute. 0 to 59 (Number)                            |  |  |
| Sec0                | [Return value]                            | Second. 0 to 59 (Number)                            |  |  |
| WDay()              | [Return value]                            | Week day 1(Sunday) to 7 (Saturday) (Number)         |  |  |

# 6.3.4 Functions

Under the global table Dxp, public and provide the following function.

|    | Function                           | Content                                        |                                                                     |  |  |  |
|----|------------------------------------|------------------------------------------------|---------------------------------------------------------------------|--|--|--|
| Dx | p                                  |                                                |                                                                     |  |  |  |
|    | IsTag( <i>path, name</i> )         | This is to confirm wh                          | This is to confirm whether the object exists for each access class. |  |  |  |
|    | IsDevice(name)                     | [Argument]                                     | path: Path (String)                                                 |  |  |  |
|    | IsGroup( <i>path, name</i> )       |                                                | name:Name(String)                                                   |  |  |  |
|    | IsStruct( <i>path, name</i> )      | [Return value]                                 | Whether there is a specified type of object(Boolean)                |  |  |  |
|    | IsPort( <i>name</i> )              |                                                |                                                                     |  |  |  |
|    | IsMethod( <i>path, name</i> )      |                                                |                                                                     |  |  |  |
|    | IsEvent( <i>path, name</i> )       |                                                |                                                                     |  |  |  |
|    |                                    |                                                |                                                                     |  |  |  |
|    | GetObject( <i>path, name</i> )     | This will get the obje                         | et access class.                                                    |  |  |  |
|    |                                    | [Argument]                                     | path: Path (String)                                                 |  |  |  |
|    |                                    |                                                | name:Name(String)                                                   |  |  |  |
|    |                                    | [Return value]                                 | Object access class (BooleanTag, Device etc)                        |  |  |  |
|    |                                    |                                                |                                                                     |  |  |  |
|    | GetObjectType( <i>path, name</i> ) | This will get the type of object access class. |                                                                     |  |  |  |
|    |                                    | [Argument]                                     | path: Path (String)                                                 |  |  |  |

|   |                                      |                                                                                   | name:Name(String)                                          |  |
|---|--------------------------------------|-----------------------------------------------------------------------------------|------------------------------------------------------------|--|
|   |                                      | [Return value] Object type (Number : Dxp.ObjectType.***)                          |                                                            |  |
|   |                                      |                                                                                   |                                                            |  |
|   | GetObjectTypeString(type)            | This will get the nar                                                             | ne of the class type of object access.                     |  |
|   |                                      | [Argument]                                                                        | type : Object Type (Number : Dxp.ObjectType.***)           |  |
|   |                                      | [Return value]                                                                    | Object type name (String)                                  |  |
|   |                                      |                                                                                   |                                                            |  |
|   | GetDelimiter()                       | This gets the delimit                                                             | ter character.                                             |  |
|   |                                      | [Return value]                                                                    | Name space delimiter (String)                              |  |
|   |                                      |                                                                                   |                                                            |  |
|   | MakePath(fullpath, child)            | Which takes the pat                                                               | h with a delimiter character.                              |  |
|   |                                      | [Argument]                                                                        | fullpath : Absolute path of the parent (String)            |  |
|   |                                      | for 1                                                                             | child : Child name (String)                                |  |
|   |                                      | [Return name]                                                                     | Absolute path of the parent + Name space delimiter + Child |  |
|   |                                      | name                                                                              | 0 1. A                                                     |  |
|   | GetQualityString(quality)            | This will get a string                                                            | got quality flags.                                         |  |
|   |                                      | [Argument]                                                                        | quality · Quality flag of the tag (Number)                 |  |
|   | In Cond Cupiter ( muniter)           | [Return value]                                                                    | Quality hag string (String)                                |  |
|   | Isocoodquality(quality)              | This will determine whether the flag is Good quality.                             |                                                            |  |
|   |                                      | [Argument]                                                                        | Good quality flog is whether (Boolean)                     |  |
|   | IsBadQuality( <i>quality</i> )       | This will determine                                                               | whether the flag is Bad quality                            |  |
|   | IsDauQuality(quality)                | [Argument]                                                                        | nuality: Quality flag of the tag (Number)                  |  |
|   |                                      | [Return value]                                                                    | Bad quality flag is whether (Boolean)                      |  |
|   | IsUncertainQuality( <i>quality</i> ) | This will determine                                                               | whether the flag is Uncertain quality.                     |  |
|   |                                      | [Argument]                                                                        | quality: Quality flag of the tag (Number)                  |  |
|   |                                      | [Return value]                                                                    | Uncertain quality flag is whether (Boolean)                |  |
|   | CopyTagsValue( <i>dst, src</i> )     | This will copy hierarchically to another group, the value of the tag in the group |                                                            |  |
|   |                                      | [Argument]                                                                        | dst: Destination path (String)                             |  |
|   |                                      |                                                                                   | src: Souce path (String)                                   |  |
|   |                                      | [Return value]                                                                    | Whether or not the operation was successful (Boolean)      |  |
|   | SyncRead( <i>tags</i> )              | This is done in a syn                                                             | chronous read.                                             |  |
|   |                                      | [Argument]                                                                        | tags: Table that contains the tag(Tag)                     |  |
|   |                                      | [Returm value]                                                                    | Result Success/Failure (Boolean)                           |  |
|   |                                      |                                                                                   |                                                            |  |
|   |                                      | <example></example>                                                               | 0.                                                         |  |
|   |                                      | local tag                                                                         | S= (),                                                     |  |
|   |                                      | for i=1 1                                                                         | ne tag to be read                                          |  |
|   |                                      | 101 1-1, 1                                                                        | $tags[i] = \Re t("Device1 Tag" i);$                        |  |
|   |                                      | end                                                                               | agoli en Device. 12g                                       |  |
|   |                                      | Svnchi                                                                            | ronous read                                                |  |
|   |                                      | local ret:                                                                        | = Dxp.SyncRead(tags);                                      |  |
|   |                                      | - Read                                                                            | l the results                                              |  |
|   |                                      | local sum = 0;                                                                    |                                                            |  |
|   |                                      | for i=1, 10, 1 do                                                                 |                                                            |  |
|   |                                      |                                                                                   | sum=sum+tags[i].Value;                                     |  |
|   |                                      | end                                                                               |                                                            |  |
|   | SyncWrite( <i>tags</i> )             | This is done in a syn                                                             | chronous write.                                            |  |
|   |                                      | [Argument]                                                                        | tags $:$ Table that contains the tag (Tag)                 |  |
|   |                                      | [Return value]                                                                    | Result Success/Failure (Boolean)                           |  |
| 1 |                                      |                                                                                   |                                                            |  |

|                               | <example></example>                                                               |  |  |  |
|-------------------------------|-----------------------------------------------------------------------------------|--|--|--|
|                               | local tags =                                                                      |  |  |  |
|                               | - Set the tag to be written. Set the value of writing.                            |  |  |  |
|                               | for i=1, 10, 1 do                                                                 |  |  |  |
|                               | tags[i] = @t("Device1.Tag"i);                                                     |  |  |  |
|                               | tags[i]. Value = 123;                                                             |  |  |  |
|                               | end                                                                               |  |  |  |
|                               | Synchronous write                                                                 |  |  |  |
|                               | local ret = Dxp.SyncWrite(tags);                                                  |  |  |  |
| LogMessage( <i>msg</i> )      | This script outputs the log message.                                              |  |  |  |
|                               | [Argument] msg : Output message (String)                                          |  |  |  |
| LogInfoMessage( <i>msg</i> )  | This will output the info message.                                                |  |  |  |
|                               | [Argument] msg: Output message (String)                                           |  |  |  |
| LogWarningMessage(msg)        | This will output a warning message.                                               |  |  |  |
|                               | [Argument] msg : Outoput message (String)                                         |  |  |  |
| LogErrorMessage( <i>msg</i> ) | This will output an error message.                                                |  |  |  |
|                               | [Argument] msg : Output message (String)                                          |  |  |  |
| GetCurrentTime0               | This gets the current time.                                                       |  |  |  |
|                               | [Return value] Current time (Time)                                                |  |  |  |
| And(num1,num2)                | This is done in various bit operations (AND/OR/XOR/NOR/NAND).                     |  |  |  |
| Or(num1, num2)                | [Argument] num1:Target number 1(Number)                                           |  |  |  |
| Xor(num1, num2)               | num2: Target number 2(Number)                                                     |  |  |  |
| Nor(num1, num2)               | [Return value] The result of the bitwise operation various (Number)               |  |  |  |
| Nand(num1, num2)              |                                                                                   |  |  |  |
| Not(num)                      | This is done bit operations (NOT)                                                 |  |  |  |
|                               | [Argument] num : Target number (Number)                                           |  |  |  |
|                               | [Return value] The result of the bitwise operation (NOT).(Number)                 |  |  |  |
| Sleep(num)                    | Suspends the execution of the current thread until the time-out interval elapses. |  |  |  |
|                               | [Argument] num: The time interval for which execution is to be                    |  |  |  |
|                               | suspended, in milliseconds. (Number)                                              |  |  |  |
|                               | * Please note that execute Sleep will affect other scripts on the same device.    |  |  |  |

# 6.3.5 Access Macros

DeviceXPlorer provides following macros originally. Access Macros creates the instance of tag, device, group, struct, method and port.

| Macro                | Content                                                                                             |
|----------------------|----------------------------------------------------------------------------------------------------|
|                      | Absolute access macro.                                                                              |
|                      | You can access the structure, methods, and to the port, by enclosed in double quotes followed by at |
|                      | sign, the absolute path The nil is returned if the target object is not found.                      |
| @(fullpath)          | <example1></example1>                                                                               |
|                      | @("Device1.Tag1").Value = 1;                                                                        |
|                      | <example2></example2>                                                                               |
|                      | local tag = @("Device 1.Tag 1");                                                                    |
|                      | tag.Value=1;                                                                                        |
| @t(fullpath)         | Absolute access macro for tag. This macro creates the instance of the Tag Access Class.             |
|                      | Absolute access macro for device. This macro creates the instance of the Device Access              |
| (ad (nupath)         | Class.                                                                                              |
| $\bigcirc (C \Pi I)$ | Absolute access macro for group. This macro creates the instance of the Group Access                |
| (@g(fullpath)        | Class.                                                                                              |
| @s(fullpath)         | Absolute access macro for struct. This macro creates the instance of the Struct Access              |

|                                                                                                    | Class.                                                                                                    |
|----------------------------------------------------------------------------------------------------|----------------------------------------------------------------------------------------------------|
|                                                                                                    | Absolute access macro for method. This macro creates the instance of the Method Access Class.                                             |
| (mu (fullmath)                                                                                                    | This is the sample to call "SetAuto" method when this method is created in the "Device1" device.                                          |
|                                                                                                    | <example1></example1>                                                                                                    |
|                                                                                                    | local ret=@m("Device1.SetAuto"):Run();                                                                                                    |
|                                                                                                    | <example2></example2>                                                                                                    |
|                                                                                                    | local method = @m('Device1.SetAuto');                                                                                                    |
|                                                                                                    | local ret = method:Run();                                                                                                    |
| @e(fullpath)                                                                                                    | Absolute access macro for event script. This macro creates the instance of the Event Script Access Class.                                 |
| $ = \left( \begin{array}{c} 0 \\ 0 \end{array} \right) \left( \begin{array}{c} 0 \\ 0 \end{array} \right) \left( \begin{array}{c} 0 \end{array} \right) \left( \begin{array}{c} 0 \\ 0 \end{array} \right) \left( \begin{array}{c} 0 \\ 0 \end{array} \right) \left( \begin{array}{c} 0 \end{array} \right) \left( \begin{array}{c} 0 \\ 0 \end{array} \right) \left( \begin{array}{c} 0 \end{array} \right) \left( \begin{array}{c} 0 \end{array} \right)$ | Absolute access macro for port. This macro creates the instance of the event Port Access                                                  |
| (@p( <i>fullpath</i> )                                                                                                    | Class.                                                                                                    |
| @@                                                                                                    | Relative access macros.                                                                                                    |
| @@(relativePath)                                                                                                    | This macros that you can access the object with a relative path. How to write in the description of                                       |
|                                                                                                    | enclosed in double quotation marks at the two and a relative path or two at sign. The nil is                                              |
|                                                                                                    | returned if the target object is not found.                                                                                               |
|                                                                                                    | @@("RelativePath") Access to child objects relative                                                                                       |
|                                                                                                    | @@ Themselves (this)                                                                                                    |
|                                                                                                    | This is the sample to output message which has value of "Tag1" tag and name of "Device1" device, when this tag is created in this device. |
|                                                                                                    | <example1></example1>                                                                                                    |
|                                                                                                    | Dxp.LogInfoMessage(@@,Name "/" @@("Tag1"):ToStringValue();                                                                                |
|                                                                                                    | <example2></example2>                                                                                                    |
|                                                                                                    | local device = @@;                                                                                                    |
|                                                                                                    | local tag = @@("Tag1");                                                                                                    |
|                                                                                                    | Dxp.LogInfoMessage( device.Name "/" tag:ToStringValue());                                                                                 |
| @@t(relativePath)                                                                                                    | Relative access macro for tag. This macro creates the instance of the Tag Access Class.                                                   |
| @@g(relativePath)                                                                                                    | Relative access macro for group. This macro creates the instance of the Group Access                                                      |
|                                                                                                    | Class.                                                                                                    |
| @@s(relativePath)                                                                                                    | Relative access macro for struct. This macro creates the instance of the Struct Access                                                    |
|                                                                                                    | Class.                                                                                                    |
| @@m( <i>relativePath</i> )                                                                                                    | Relative access macro for method. This macro creates the instance of the Method Access                                                    |
|                                                                                                    | Class.                                                                                                    |
| @@e(relativePath)                                                                                                    | Relative access macro for event script. This macro creates the instance of the Event                                                      |
|                                                                                                    | Script Access Class.                                                                                                    |

# 6.3.6 Priority of Finding Object

Indicates a preference for objects that can be retrieved from the Object access macro( $\Rightarrow$  GetObject function / GetObjectType function). For example, when there are same pot name and device name, this will be replaced by the process of obtaining a device. If you want to get the port explicitly, please use the port access macro.

| Rank | Object                    |
|------|---------------------------|
| High | Tag, Method               |
|      | Group, Structure instance |
| 1    | Event script              |
|      | Device                    |

| Low Port |  |
|----------|--|
|----------|--|

#### 6.3.7 Units of Running Script

DeviceXPlorer has Lua Engines per device. Scripts run on threads separated by devices. The script on the "Device1" waits for finishing of waiting timeout and retrying, when you use synchronous reading (Dxp.SyncRead) for the child tag(e.g. Device1.Tag1) while the controller is down. The script on the "Device2" is not affected from waiting for "Device1".

#### 6.3.8 About Script Writing

If a new value is assigned to the Value property of a tag access object or a new value is set by the SetValue method of an arrangement tag access object, script engine will do asynchronous write and will write a value to PLC.

Asynchronous writing is not performed when a synchronous write-in function is called after value substitution with a script.

However, asynchronous writing is performed when value substitution is carried out after a synchronous write-in function call.

Demands of asynchronous writing is queueing if script writes repeatedly to the device which is down. The demands are processed and write values to the controller in turn, when the device restored. DeviceXPlorer outputs an error to the message view if the queue count reaches the upper limit. You should stop writing in the script while device is down. Otherwise, you can control by the "Reduce write-queue" at the Project Properties.

## 6.4 Samples

## 6.4.1 Basic Example

This sample shows the basic example. At first, make the tag (Device1.Tag001) in the Device1.

| Project Explorer 🛛 🔻 🕈 🗙       | Tag List : Device1 x Event List : Device1 4 D |           |          |       |                  |
|--------------------------------|-----------------------------------------------|-----------|----------|-------|------------------|
| III 🖂 🌆                        | 😨 🚁 🍇 Device1 🗸 🗸                             |           |          |       | ✓ MelsecEthernet |
| III Project '無題'               | Name                                          | Data Type | Location | Value | Quality          |
|                                | - Tag001                                      | Short     | D0       | 24    | Good (C0h)       |
| 12 Device1 [Mitsubishi MELSEC] |                                               |           |          |       |                  |

Make two event scripts in the Device1.

| Project Explorer 🔷 🖛 🗙           | Tag List : SYSTEM Event List : S | YSTEM × |                                           |     |
|----------------------------------|----------------------------------|---------|-------------------------------------------|-----|
|                                  | 😨 🚮 🔎 🗿 SYSTEM                   |         |                                           |     |
| III Project 'TimerCounterSample' | Event                            | Туре    | Condition                                 | Run |
|                                  | Initislize                       | Script  | Run Event { 500 }                         | Run |
| STSTEM [MemoryMap]               | StartStop                        | Script  | TagChange { 500, Change, "SYSTEM.Running" | Run |
|                                  | 🔋 Timer                          | Script  | Period { 500 }                            | Run |

Initialize script(Run Script) initializes the global variables and functions.

Scripts are executed in the processing engine per devices (Refer to 6.3.7 Units of Running Script). So global variables and functions are able to be shared between the device and child groups.

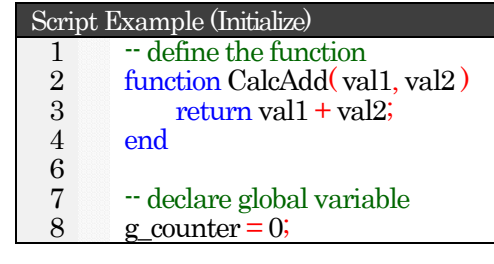

Cycle script(Period) implements the processing that continues always running. You can use global variables and functions which is defined in the Initialize script in this script. You can use "local" keyword to declare the local variable. If you want to access the tags, you can use the Tag Access Macro (@t, @@t). For accessing the properties of tag, you can use dot ".". For calling the method of tag, you can use colon "." (This is the specification which can omit "this" object for first argument in the Lua language.).

You can use the functions which is defined under the "Dxp" namespace, e.g. "Dxp.LogMessage()" function.

| Scri     | pt I | Example (Cycle)                                                              |
|----------|------|------------------------------------------------------------------------------|
| 1        |      | Count up global variable                                                     |
| 2        |      | $g_counter = g_counter + 1;$                                                 |
| 3        |      |                                                                              |
| 4        |      | Getting tag access object with local variable                                |
| <b>5</b> |      | local tag = @@t("Tag001");                                                   |
| 6        |      |                                                                              |
| 7        |      | Calling the function and writing the value of tag                            |
| 8        |      | tag.Value = CalcAdd(g_counter, 1000);                                        |
| 9        |      |                                                                              |
| 10       |      | Output message log (WarningLog)                                              |
| 11       |      | Dxp.LogWarningMessage( "counter=" g_counter " / tag=" tag:ToStringValue() ); |
| 12       |      |                                                                              |
| 13       |      | If example                                                                   |
| 14       |      | if $(g_counter \% 5 = 0)$ then                                               |
| 15       |      | For example                                                                  |
| 16       |      | local i;                                                                     |
| 17       |      | for i=0, 10, 1 do                                                            |
| 18       |      | Dxp.LogInfoMessage("i="i);                                                   |
| 19       |      | end                                                                          |
| 20       |      | end                                                                          |

#### 6.4.2 Easy CSV Logging

This sample shows a simple example about collecting the values of tags to the CSV file. At first, make the tags in the Device1.

| Project Explorer Tag List : Device1 x Event List : Device1 |                      |                     |          |       | 4 ⊳           |
|------------------------------------------------------------|----------------------|---------------------|----------|-------|---------------|
| 1991 🔊 📬 300<br>1999 Project "無題"                          | 😨 🔊 🔎 🛐 Device 1 🗸 🗸 |                     |          |       | elsecEthernet |
|                                                            | Name                 | Data Type           | Location | Value | Quality       |
|                                                            | - ArrayTag           | Array of Shorts(20) | D1:A20   |       |               |
|                                                            | - Tag001             | Short               | D0       |       |               |
|                                                            | - Tag002             | Short               | D1       |       |               |
|                                                            | - Tag003             | Short               | D2       |       |               |

Make event script in the Device1.

| Project Explorer 🗢 🗣 🗄       | < Tag List : SYSTEM | Event List : SYSTEM 🗙 |                |     |
|------------------------------|---------------------|-----------------------|----------------|-----|
| 📰 📼 📼                        | 1 🖉 🖾 🔎 🗐           | SYSTEM                |                |     |
| Project 'TimerCounterSample' | Event               | Туре                  | Condition      | Run |
| SYSTEM<br>SYSTEM [MemoryMap] | SimpleLo            | gging Script          | Period { 500 } | Run |

Implement the CSV logging about three tags.

| Script | Example (SimpleLogging)                            |
|--------|----------------------------------------------------|
| 1      | local f, msg = io.open("C:\\Work\\Log.csv", "a+"); |
| 2      |                                                    |
| 3      | Check the open result                              |
| 4      | if (f == nil) then                                 |
| 5      | Dxp.LogErrorMessage("File Open Error (" msg ")" ); |
| 6      | return;                                            |
| 7      | end                                                |
| 8      |                                                    |
| 9      | Make CSV                                           |
| 10     | local text = "";                                   |
| 11     | text = text Dxp.GetCurrentTime():Format();         |
| 12     | text = text "," @@t("Tag001"):ToStringValue();     |
| 13     | text = text "," @@t("Tag002"):ToStringValue();     |
| 14     | text = text "," @@t("Tag003"):ToStringValue();     |
| 15     |                                                    |
| 16     | Write to file                                      |
| 17     | f:write( text "¥n" );                              |
| 18     |                                                    |
| 19     | Close the file                                     |
| 20     | f·close();                                         |
| 21     |                                                    |
| 22     | Dump log                                           |
| 23     | Dxp.LogMessage( text );                            |
| 24     |                                                    |

If you change the code to use the tag of array type, you can realize easily the logging about big continuous data.

Script Example (SimpleLogging) : 9 -- Make CSV 10 local text = ""; 11 text = text .. Dxp.GetCurrentTime():Format(); 12 text = text .. "," .. @@t("ArrayTag"):ToStringValue(); 13 14 -- Write to file :

#### 6.4.3 Example which defines the class in the external file (Bridge)

This sample shows how you can define the class in the external file with the bridge example. At first, make the tags (Device1.Tag001 – 005, Device2.Mem001 - 005) in the devices (Device1, Device2).

| Project Explorer 🛛 👻 🕈 🗙                                                           | Tag List : Device1 🗙 Ev                                                                                                    | ent List : SYSTEM                                               |                                      |       | 4 Þ                                |
|------------------------------------------------------------------------------------|----------------------------------------------------------------------------------------------------|-----------------------------------------------------------------|--------------------------------------|-------|------------------------------------|
| III 🖂 🌀 📷                                                                          | 😨 👩 🔎 🗿 Device 1                                                                                                    |                                                                 |                                      |       | <ul> <li>MelsecEthernet</li> </ul> |
| 🛐 Project 'BridgeSample'                                                           | Name                                                                                                    | Data Type                                                       | Location                             | Value | Quality                            |
| SYSTEM                                                                             | - Tag001                                                                                                    | Short                                                           | D1                                   |       |                                    |
| Device1 [Mitsubishi MELSEC]                                                        | - Tag002                                                                                                    | Short                                                           | D2                                   |       |                                    |
| Device2 [Omron SYSMAC]                                                             | - Tag003                                                                                                    | Short                                                           | D3                                   |       |                                    |
|                                                                                    | - Tag004                                                                                                    | Short                                                           | D4                                   |       |                                    |
|                                                                                    | -🖾 Tag005                                                                                                    | Short                                                           | D5                                   |       |                                    |
|                                                                                    |                                                                                                    |                                                                 |                                      |       |                                    |
| Project Explorer 🔷 🕈 🗙                                                             | Tag List : Device2 🗙 Ev                                                                                                    | ent List : SYSTEM                                               |                                      |       | 4 Þ                                |
| Project Explorer 👻 🕂 🗙                                                             | Tag List : Device2 🗙 Ev                                                                                                    | ent List : SYSTEM                                               |                                      |       | √ Þ<br>SysmacEthernet              |
| Project Explorer                                                                   | Tag List : Device2 × Ev                                                                                                    | ent List : SYSTEM Data Type                                     | Location                             | Value | ↓ SysmacEthernet<br>Quality        |
| Project Explorer        Project Explorer       Project 'BridgeSample'       SYSTEM | Tag List : Device2 × Ev                                                                                                    | ent List : SYSTEM Data Type Short                               | Location<br>DM1                      | Value | ↓ SysmacEthernet<br>Quality        |
| Project Explorer                                                                   | Tag List : Device2 x Ev                                                                                                    | ent List : SYSTEM Data Type Short Short                         | Location<br>DM1<br>DM2               | Value | ↓ SysmacEthernet     Quality       |
| Project Explorer                                                                   | Tag List : Device2 x Ev                                                                                                    | Data Type<br>Short<br>Short<br>Short                            | Location<br>DM1<br>DM2<br>DM3        | Value | ↓ SysmacEthernet                   |
| Project Explorer                                                                   | Tag List : Device2       x       Ev         Image: Second second s | Data Type<br>Short<br>Short<br>Short<br>Short<br>Short<br>Short | Location<br>DM1<br>DM2<br>DM3<br>DM4 | Value | ✓ SysmacEthernet                   |

Make the event script in the SYSTEM.

| Project Explorer 🛛 🔻 🗜 🗙    | Tag List : Device1 Event List : S | (STEM X    |           | 4   | Þ |
|-----------------------------|-----------------------------------|------------|-----------|-----|---|
| III 🖂 🌀                     | 😨 🚮 🔎 🗐 SYSTEM                    |            |           |     | Y |
| 🔢 Project 'BridgeSample'    | Script                            | Event      | Condition | Run |   |
| SYSTEM                      | 😫 Bridge                          | Period     | { 500 }   | Run |   |
| Device1 [Mitsubishi MELSEC] | Initialize                        | Run Script | { }       | Run |   |

Initialize script (Run Script) loads the external script file. So you can use BridgeSample class which is defined in the external file.

About the instance of BridgeSample class you created, it stores to the global variable.

By calling the method of BridgeSample instance, you can register the path that you want.

| Script Example (Initialize)                         |
|-----------------------------------------------------|
| 1 require( "lua/BridgeSample" );                    |
| 2                                                   |
| 3 g_bridge = BridgeSample.New();                    |
| 4 g_bridge:Add("Device1.Tag001", "Device2.Mem001"); |
| 5 g_bridge:Add("Device1.Tag002", "Device2.Mem002"); |
| 6 g_bridge:Add("Device1.Tag003", "Device2.Mem003"); |
| 7 g_bridge:Add("Device1.Tag004", "Device2.Mem004"); |
| 8 g_bridge:Add("Device1.Tag005", "Device2.Mem005"); |
| 9                                                   |

Bridge script(Period) does the bridge by calling the method of BridgeSample instance.

| Script Example (Bridge)               |  |
|---------------------------------------|--|
| 1<br>2 g_bridge:BridgeForward();<br>3 |  |

Make the external script file in the "Lua" folder.

You should make "Lua" folder in the Bin Folder(C:\Program Files (x86)\TAKEBISHI\DeviceXPlorer OPC Server 6\Bin\DeviceXPlorer in the Bin Folder(C:\DeviceXPlorer TakeBISHI\DeviceXPlorer OPC Server 6\DeviceXPlorer Bin\DeviceXPlorer OPC Server 6\DeviceXPlorer Bin\DeviceXPlorer OPC Server 6\DeviceXPlorer Bin\DeviceXPlorer OPC Server 6\DeviceXPlorer Bin\DeviceXPlorer Bin\Devi

| $ \begin{array}{cccccccccccccccccccccccccccccccccccc$                                                                                                    | <pre>'(LUA_TKB_BRIDGE_SAMPLE_INCLUDE == nil) then<br/>LUA_TKB_BRIDGE_SAMPLE_INCLUDE = 1;<br/> ***********************************</pre>                                      |
|----------------------------------------------------------------------------------------------------|----------------------------------------------------------------------------------------------------|
| $\begin{array}{c} 2\\ 3\\ 4\\ 5\\ 6\\ 7\\ 8\\ 9\\ 10\\ 11\\ 12\\ 13\\ 14\\ 15\\ 16\\ 17\\ 18\\ 19\\ 20\\ 21\\ 22\\ 23\\ 24\\ 25\\ 26\\ 27\\ 28\\ this\\ 32\\ 33\\ this\\ 34\\ 35\\ 36\\ 37\\ 38\\ 39\\ 40\\ 41\\ 42\\ 43\\ 44\\ 45\\ 46\\ 47\\ 48\\ 10\\ 10\\ 10\\ 10\\ 10\\ 10\\ 10\\ 10\\ 10\\ 10$                                                                                                    | <pre>LOA_IRB_BRIDGE_SAMPLE_INCLODE = 1;<br/> ***********************************</pre>                                                                                       |
| $\begin{array}{cccccccccccccccccccccccccccccccccccc$                                                                                                    | ***********************************                                                                                                    |
| $\begin{array}{c} 5 \\ 6 \\ 7 \\ 8 \\ 9 \\ 10 \\ 11 \\ 12 \\ 13 \\ 14 \\ 15 \\ 16 \\ 17 \\ 18 \\ 19 \\ 20 \\ 21 \\ 22 \\ 23 \\ 24 \\ 25 \\ 26 \\ 27 \\ 28 \\ this \\ 32 \\ 33 \\ this \\ 34 \\ 35 \\ 36 \\ 37 \\ 38 \\ 39 \\ 40 \\ 41 \\ 42 \\ 43 \\ 44 \\ 45 \\ 46 \\ 47 \\ 48 \\ 40 \\ 41 \\ 42 \\ 43 \\ 44 \\ 45 \\ 46 \\ 47 \\ 48 \\ 40 \\ 41 \\ 41 \\ 42 \\ 43 \\ 44 \\ 45 \\ 46 \\ 47 \\ 48 \\ 40 \\ 41 \\ 41 \\ 45 \\ 46 \\ 47 \\ 48 \\ 40 \\ 41 \\ 45 \\ 46 \\ 47 \\ 48 \\ 40 \\ 41 \\ 40 \\ 41 \\ 41 \\ 41 \\ 41 \\ 41$                                                                                                    | BridgeData class<br>***********************************                                                                                                    |
| $\begin{array}{c} 7\\ 8\\ 9\\ 10\\ 11\\ 12\\ 13\\ 14\\ 15\\ 16\\ 17\\ 18\\ 19\\ 20\\ 21\\ 22\\ 23\\ 24\\ 25\\ 26\\ 27\\ 28\\ this\\ 29\\ 30\\ 31\\ 32\\ 23\\ 33\\ this\\ 34\\ 35\\ 36\\ 37\\ 38\\ 39\\ 40\\ 41\\ 42\\ 43\\ 44\\ 45\\ 46\\ 47\\ 48\\ 40\\ 11\\ 42\\ 43\\ 44\\ 45\\ 46\\ 47\\ 48\\ 40\\ 41\\ 42\\ 43\\ 44\\ 45\\ 46\\ 47\\ 48\\ 40\\ 46\\ 47\\ 48\\ 40\\ 41\\ 42\\ 43\\ 44\\ 45\\ 46\\ 47\\ 48\\ 40\\ 41\\ 42\\ 43\\ 44\\ 45\\ 46\\ 47\\ 48\\ 40\\ 41\\ 42\\ 43\\ 44\\ 45\\ 46\\ 47\\ 48\\ 40\\ 41\\ 42\\ 43\\ 44\\ 45\\ 46\\ 47\\ 48\\ 40\\ 41\\ 42\\ 43\\ 44\\ 45\\ 46\\ 47\\ 48\\ 40\\ 40\\ 41\\ 42\\ 48\\ 40\\ 41\\ 42\\ 48\\ 40\\ 41\\ 42\\ 48\\ 40\\ 41\\ 42\\ 48\\ 40\\ 41\\ 42\\ 48\\ 40\\ 41\\ 42\\ 48\\ 40\\ 41\\ 42\\ 48\\ 40\\ 40\\ 41\\ 42\\ 48\\ 40\\ 40\\ 41\\ 42\\ 43\\ 44\\ 45\\ 46\\ 47\\ 48\\ 40\\ 48\\ 40\\ 40\\ 40\\ 40\\ 40\\ 40\\ 40\\ 40\\ 40\\ 40$                                                                                                    | BridgeData = { New = function(_DstTagPath, _SrcTagPath) return { SrcTagPath = _SrcTagPath, DstTagPath = _DstTagPath, SrcTag = nil,                                           |
| $\begin{array}{c} 8\\ 9\\ 10\\ 11\\ 12\\ 13\\ 14\\ 15\\ 16\\ 17\\ 18\\ 19\\ 20\\ 21\\ 22\\ 23\\ 24\\ 25\\ 26\\ 27\\ 28\\ 24\\ 25\\ 26\\ 27\\ 28\\ 29\\ 30\\ 31\\ 32\\ 33\\ 41\\ 35\\ 36\\ 37\\ 38\\ 39\\ 40\\ 41\\ 42\\ 43\\ 44\\ 45\\ 46\\ 47\\ 48\\ 40\\ 11\\ 42\\ 43\\ 44\\ 45\\ 46\\ 47\\ 48\\ 40\\ 41\\ 42\\ 43\\ 44\\ 45\\ 46\\ 47\\ 48\\ 40\\ 46\\ 47\\ 48\\ 40\\ 41\\ 42\\ 43\\ 44\\ 45\\ 46\\ 47\\ 48\\ 40\\ 41\\ 42\\ 43\\ 44\\ 45\\ 46\\ 47\\ 48\\ 40\\ 41\\ 42\\ 43\\ 44\\ 45\\ 46\\ 47\\ 48\\ 40\\ 41\\ 42\\ 43\\ 44\\ 45\\ 46\\ 47\\ 48\\ 40\\ 40\\ 41\\ 42\\ 43\\ 44\\ 45\\ 46\\ 47\\ 48\\ 40\\ 40\\ 41\\ 42\\ 48\\ 40\\ 40\\ 41\\ 42\\ 48\\ 40\\ 40\\ 41\\ 42\\ 48\\ 40\\ 40\\ 40\\ 40\\ 40\\ 40\\ 40\\ 40\\ 40\\ 40$                                                                                                    | <pre>{     New = function(_DstTagPath, _SrcTagPath)     return     {         SrcTagPath = _SrcTagPath,         DstTagPath = _DstTagPath,         SrcTag = nil,     } }</pre> |
| $\begin{array}{c} 3\\ 10\\ 11\\ 12\\ 13\\ 14\\ 15\\ 16\\ 17\\ 18\\ 19\\ 20\\ 21\\ 22\\ 23\\ 24\\ 25\\ 26\\ 27\\ 28\\ this\\ 29\\ 30\\ 31\\ 32\\ 23\\ 33\\ this\\ 34\\ 35\\ 36\\ 37\\ 38\\ 39\\ 40\\ 41\\ 42\\ 43\\ 44\\ 45\\ 46\\ 47\\ 48\\ 46\\ 47\\ 48\\ 48\\ 46\\ 47\\ 48\\ 48\\ 48\\ 48\\ 48\\ 48\\ 48\\ 48\\ 48\\ 48$                                                                                                    | return<br>{<br>SrcTagPath = _SrcTagPath,<br>DstTagPath = _DstTagPath,<br>SrcTag = nil,                                                                                       |
| $\begin{array}{cccccccccccccccccccccccccccccccccccc$                                                                                                    | {<br>SrcTagPath = _SrcTagPath,<br>DstTagPath = _DstTagPath,<br>SrcTag = nil,                                                                                                 |
| $\begin{array}{cccccccccccccccccccccccccccccccccccc$                                                                                                    | SrcTagPath = _SrcTagPath,<br>DstTagPath = _DstTagPath,<br>SrcTag = nil,                                                                                                    |
| $\begin{array}{c} 13\\ 14\\ 15\\ 16\\ 17\\ 18\\ 19\\ 20\\ 21\\ 22\\ 23\\ 24\\ 25\\ 26\\ 27\\ 28\\ this\\ 32\\ 33\\ 31\\ 32\\ 33\\ 33\\ this\\ 34\\ 35\\ 36\\ 37\\ 38\\ 39\\ 40\\ 41\\ 42\\ 43\\ 44\\ 45\\ 46\\ 47\\ 48\\ 46\\ 47\\ 48\\ 40\\ 41\\ 42\\ 43\\ 44\\ 45\\ 46\\ 47\\ 48\\ 40\\ 41\\ 42\\ 43\\ 44\\ 45\\ 46\\ 47\\ 48\\ 40\\ 41\\ 42\\ 43\\ 44\\ 45\\ 46\\ 47\\ 48\\ 40\\ 41\\ 42\\ 43\\ 44\\ 45\\ 46\\ 47\\ 48\\ 40\\ 41\\ 42\\ 43\\ 44\\ 45\\ 46\\ 47\\ 48\\ 40\\ 41\\ 42\\ 43\\ 44\\ 45\\ 46\\ 47\\ 48\\ 40\\ 41\\ 42\\ 43\\ 44\\ 45\\ 46\\ 47\\ 48\\ 40\\ 41\\ 42\\ 43\\ 44\\ 45\\ 46\\ 47\\ 48\\ 40\\ 41\\ 42\\ 43\\ 44\\ 45\\ 46\\ 47\\ 48\\ 40\\ 41\\ 42\\ 43\\ 44\\ 45\\ 46\\ 47\\ 48\\ 40\\ 41\\ 42\\ 43\\ 44\\ 45\\ 46\\ 47\\ 48\\ 40\\ 41\\ 42\\ 43\\ 44\\ 45\\ 46\\ 47\\ 48\\ 40\\ 41\\ 42\\ 43\\ 44\\ 45\\ 46\\ 47\\ 48\\ 40\\ 41\\ 42\\ 43\\ 44\\ 45\\ 46\\ 47\\ 48\\ 40\\ 47\\ 48\\ 40\\ 47\\ 48\\ 40\\ 47\\ 48\\ 40\\ 47\\ 48\\ 40\\ 47\\ 48\\ 40\\ 47\\ 48\\ 40\\ 47\\ 48\\ 40\\ 47\\ 48\\ 40\\ 40\\ 47\\ 48\\ 40\\ 40\\ 47\\ 48\\ 40\\ 40\\ 47\\ 48\\ 40\\ 40\\ 47\\ 48\\ 40\\ 40\\ 47\\ 48\\ 40\\ 40\\ 47\\ 48\\ 40\\ 40\\ 47\\ 48\\ 40\\ 40\\ 40\\ 40\\ 40\\ 40\\ 40\\ 40\\ 40\\ 40$                                                                                                    | $\operatorname{SrcTag} = \operatorname{nil}_{\mathcal{A}}$                                                                                                    |
| $\begin{array}{cccccccccccccccccccccccccccccccccccc$                                                                                                    |                                                                                                    |
| $\begin{array}{c} 16\\ 17\\ 18\\ 19\\ 20\\ 21\\ 22\\ 23\\ 24\\ 25\\ 26\\ 27\\ 28\\ this\\ 29\\ 30\\ 31\\ 32\\ 33\\ this\\ 34\\ 35\\ 36\\ 37\\ 38\\ 39\\ 40\\ 41\\ 42\\ 43\\ 35\\ 36\\ 37\\ 38\\ 39\\ 40\\ 41\\ 42\\ 43\\ 44\\ 45\\ 46\\ 47\\ 48\\ 40\\ 10\\ 10\\ 10\\ 10\\ 10\\ 10\\ 10\\ 10\\ 10\\ 1$                                                                                                    | DstTag = nil,                                                                                                    |
| $\begin{array}{c} 11\\ 18\\ 19\\ 20\\ 21\\ 22\\ 23\\ 24\\ 25\\ 26\\ 27\\ 28\\ 29\\ 30\\ 31\\ 32\\ 33\\ 31\\ 32\\ 33\\ 31\\ 32\\ 33\\ 41\\ 35\\ 36\\ 37\\ 38\\ 39\\ 40\\ 41\\ 42\\ 43\\ 44\\ 45\\ 46\\ 47\\ 48\\ 46\\ 47\\ 48\\ 40\\ 10\\ 10\\ 10\\ 10\\ 10\\ 10\\ 10\\ 10\\ 10\\ 1$                                                                                                    | ////////////////////////////////////                                                                                                    |
| $\begin{array}{cccccccccccccccccccccccccccccccccccc$                                                                                                    | PrepareTag method                                                                                                    |
| $\begin{array}{c} 20\\ 21\\ 22\\ 23\\ 24\\ 25\\ 26\\ 27\\ 28\\ this\\ 29\\ 30\\ 31\\ 32\\ 33\\ this\\ 34\\ 35\\ 36\\ 37\\ 38\\ 39\\ 40\\ 41\\ 42\\ 43\\ 44\\ 45\\ 46\\ 47\\ 48\\ 46\\ 47\\ 48\\ 40\end{array}$                                                                                                    |                                                                                                    |
| $\begin{array}{c} 21\\ 22\\ 23\\ 24\\ 25\\ 26\\ 27\\ 28\\ this\\ 29\\ 30\\ 31\\ 32\\ 33\\ this\\ 34\\ 35\\ 36\\ 37\\ 38\\ 39\\ 40\\ 41\\ 42\\ 43\\ 35\\ 36\\ 37\\ 38\\ 39\\ 40\\ 41\\ 42\\ 43\\ 44\\ 45\\ 46\\ 47\\ 48\\ 46\\ 47\\ 48\\ 40\\ 10\\ 10\\ 10\\ 10\\ 10\\ 10\\ 10\\ 10\\ 10\\ 1$                                                                                                    | PrepareTag = function(this)<br>this SmTag = Dyn GetTag("" this SmTagPath);                                                                                                   |
| $\begin{array}{cccccccccccccccccccccccccccccccccccc$                                                                                                    | this.DstTag = Dxp.GetTag("", this.DstTagPath);                                                                                                    |
| $\begin{array}{cccccccccccccccccccccccccccccccccccc$                                                                                                    |                                                                                                    |
| $\begin{array}{c} 26\\ 27\\ 28\\ 29\\ 30\\ 31\\ 32\\ 33\\ 34\\ 35\\ 36\\ 37\\ 38\\ 39\\ 40\\ 41\\ 42\\ 43\\ 39\\ 40\\ 41\\ 42\\ 43\\ 44\\ 45\\ 46\\ 47\\ 48\\ 46\\ 47\\ 48\\ 40\\ 10\\ 10\\ 10\\ 10\\ 10\\ 10\\ 10\\ 10\\ 10\\ 1$                                                                                                    | local found = true,                                                                                                    |
| $\begin{array}{cccccccccccccccccccccccccccccccccccc$                                                                                                    | if (this.SrcTag = nil) then                                                                                                    |
| 28 this<br>29<br>30<br>31<br>32<br>33 this<br>34<br>35<br>36<br>37<br>38<br>39<br>40<br>41<br>42<br>43<br>44<br>45<br>46<br>47<br>48                                                                                                    | Dxp.LogErrorMessage("BridgeData - Not found SrcTag ["                                                                                                    |
| $\begin{array}{c} 20\\ 30\\ 31\\ 32\\ 33\\ 34\\ 35\\ 36\\ 37\\ 38\\ 39\\ 40\\ 41\\ 42\\ 43\\ 44\\ 45\\ 46\\ 47\\ 48\\ 40\\ 41\\ 42\\ 43\\ 44\\ 45\\ 46\\ 47\\ 48\\ 40\\ 41\\ 45\\ 46\\ 47\\ 48\\ 40\\ 41\\ 40\\ 41\\ 40\\ 41\\ 40\\ 41\\ 40\\ 40\\ 41\\ 40\\ 40\\ 40\\ 40\\ 40\\ 40\\ 40\\ 40\\ 40\\ 40$                                                                                                    | $\text{ns.Src1agPatn} \dots \text{ found} = \text{false};$                                                                                                    |
| $\begin{array}{cccccccccccccccccccccccccccccccccccc$                                                                                                    | end                                                                                                    |
| $\begin{array}{cccccccccccccccccccccccccccccccccccc$                                                                                                    | if (this.DstTag == nil) then                                                                                                    |
| $\begin{array}{c} 334\\ 355\\ 36\\ 37\\ 38\\ 39\\ 40\\ 41\\ 42\\ 43\\ 44\\ 45\\ 46\\ 47\\ 48\\ 40\\ 41\\ 45\\ 46\\ 47\\ 48\\ 40\\ 41\\ 45\\ 46\\ 47\\ 48\\ 40\\ 40\\ 41\\ 45\\ 46\\ 47\\ 48\\ 40\\ 40\\ 41\\ 45\\ 46\\ 47\\ 48\\ 40\\ 40\\ 41\\ 45\\ 46\\ 47\\ 48\\ 40\\ 40\\ 41\\ 45\\ 46\\ 47\\ 48\\ 40\\ 40\\ 41\\ 45\\ 46\\ 47\\ 48\\ 40\\ 40\\ 40\\ 40\\ 40\\ 40\\ 40\\ 40\\ 40\\ 40$                                                                                                    | nis.DstTagPath "]");                                                                                                    |
| $\begin{array}{c} 35\\ 36\\ 37\\ 38\\ 39\\ 40\\ 41\\ 42\\ 43\\ 44\\ 45\\ 46\\ 47\\ 48\\ 10\end{array}$                                                                                                    | found = false;                                                                                                    |
| $   \begin{array}{r}     30 \\     37 \\     38 \\     39 \\     40 \\     41 \\     42 \\     43 \\     44 \\     45 \\     46 \\     47 \\     48 \\     40 \\   \end{array} $                                                                                                    | end                                                                                                    |
| $\begin{array}{c} 38\\ 39\\ 40\\ 41\\ 42\\ 43\\ 44\\ 45\\ 46\\ 47\\ 48\\ 40\end{array}$                                                                                                    | if(found == false) then                                                                                                    |
| $     \begin{array}{r}       39 \\       40 \\       41 \\       42 \\       43 \\       44 \\       45 \\       46 \\       47 \\       48 \\       40 \\       41 \\       45 \\       46 \\       47 \\       48 \\       40 \\       41 \\       45 \\       46 \\       47 \\       48 \\       40 \\       40 \\       40 \\       40 \\       40 \\       40 \\       40 \\       40 \\       40 \\       40 \\       40 \\       40 \\       40 \\       40 \\       40 \\       40 \\       40 \\       40 \\       40 \\       40 \\       40 \\       40 \\       40 \\       40 \\       40 \\       40 \\       40 \\       40 \\       40 \\       40 \\       40 \\       40 \\       40 \\       40 \\       40 \\       40 \\       40 \\       40 \\       40 \\       40 \\       40 \\       40 \\       40 \\       40 \\       40 \\       40 \\       40 \\       40 \\       40 \\       40 \\       40 \\       40 \\       40 \\       40 \\       40 \\       40 \\       40 \\       40 \\       40 \\       40 \\       40 \\       40 \\       40 \\       40 \\       40 \\       40 \\       40 \\       40 \\       40 \\       40 \\       40 \\       40 \\       40 \\       40 \\       40 \\       40 \\       40 \\       40 \\       40 \\       40 \\       40 \\       40 \\       40 \\       40 \\       40 \\       40 \\       40 \\       40 \\       40 \\       40 \\       40 \\       40 \\       40 \\       40 \\       40 \\       40 \\       40 \\       40 \\       40 \\       40 \\       40 \\       40 \\       40 \\       40 \\       40 \\       40 \\       40 \\       40 \\       40 \\       40 \\       40 \\       40 \\       40 \\       40 \\       40 \\       40 \\       40 \\       40 \\       40 \\       40 \\       40 \\       40 \\       40 \\       40 \\       40 \\       40 \\       40 \\       40 \\       40 \\       40 \\       40 \\       40 \\       40 \\       40 \\       40 \\       40 \\       40 \\       40 \\       40 \\       40 \\       40 \\       40 \\       40 \\       40 \\       40 \\       40 \\       40 \\       40 \\       40 \\       40 \\       40 \\       40 \\       40 \\       40 \\       40 \\       40 \\       40 \\       40 \\       40 \\       40 \\       40 \\       40 \\       40 \\$ | this.SrcTag = nil;                                                                                                    |
| $ \begin{array}{c} 40\\ 41\\ 42\\ 43\\ 44\\ 45\\ 46\\ 47\\ 48\\ 40\\ 10\\ 10\\ 10\\ 10\\ 10\\ 10\\ 10\\ 10\\ 10\\ 1$                                                                                                    | this.DstTag = nil;                                                                                                    |
| 42<br>43<br>44<br>45<br>46<br>47<br>48                                                                                                    | chu                                                                                                    |
| $ \begin{array}{r} 43\\ 44\\ 45\\ 46\\ 47\\ 48\\ 40\\ 10\\ 10\\ 10\\ 10\\ 10\\ 10\\ 10\\ 10\\ 10\\ 1$                                                                                                    | return found;                                                                                                    |
| $ \begin{array}{c} 45 \\ 46 \\ 47 \\ 48 \\ 48 \end{array} $                                                                                                    | end,                                                                                                    |
| 46     47     48     42     42     42     42     42     42     42     42     42     42     42     42     42     42     42     42     42     42     42     42     42     42     42     42     42     42     42     42     42     42     42     42     42     42     42     42     42     42     42     42     42     42     42     42     42     42     42     42     42     42     42     42     42     42     42     42     42     42     42     42     42     42     42     42     42     42     42     42     42     42     42     42     42     42     42     42     42     42     42     42     42     42     42     42     42     42     42     42     42     42     42     42     42     42     42     42     42     42     42     42     42     42     42     42     42     42     42     42     42     42     42     42     42     42     42     42     42     42     42     42     42     42     42     42     42     42     42     42     42     42     42     42     42     42     42     42     42     42     42     42     42     42     42     42     42     42     42     42     42     42     42     42     42     42     4     4     4     4     4     4     4     4     4     4     4     4     4     4     4     4     4     4     4     4     4     4     4     4     4     4     4     4     4     4     4     4     4     4     4     4     4     4     4     4     4     4     4     4     4     4     4     4     4     4     4     4     4     4     4     4     4     4     4     4     4     4     4     4     4     4     4     4     4     4     4     4     4     4     4     4     4     4     4     4     4     4     4     4     4     4     4     4     4     4     4     4     4     4     4     4     4     4     4     4     4     4     4     4     4     4     4     4     4     4     4     4     4     4     4     4     4     4     4     4     4     4     4     4     4     4     4     4     4     4     4     4     4     4     4     4     4     4     4     4     4     4     4     4     4     4     4     4     4     4     4     4     4     4     4     4     4                                                                                                    | ////////////////////////////////////                                                                                                    |
| 47 48                                                                                                    | HasValue method                                                                                                    |
| 10                                                                                                    | HasValues = function(this)                                                                                                    |
| 49                                                                                                    | if (this.SrcTag:HasValue) == false) then                                                                                                    |
| 50<br>51                                                                                                    | notum folco                                                                                                    |
| 52                                                                                                    | return taise,                                                                                                    |
| 53                                                                                                    | end<br>if (this.DstTag:HasValue) == false) then                                                                                                    |
| 54<br>55                                                                                                    | end<br>if ( this.DstTag:HasValue() == false ) then<br>return false;                                                                                                    |
| 56                                                                                                    | end<br>if ( this.DstTag:HasValue() == false ) then<br>return false;<br>end<br>return true;                                                                                   |
| 57                                                                                                    | end<br>if ( this.DstTag:HasValue() == false ) then<br>return false;<br>end<br>return true;<br>end,                                                                           |
| 58<br>59                                                                                                    | end<br>if ( this.DstTag:HasValue() == false ) then<br>return false;<br>end<br>return true;<br>end,                                                                           |
| 53<br>54<br>55<br>56<br>57<br>58                                                                                                    | end<br>if (this.DstTag:HasValue() == false) then                                                                                                    |

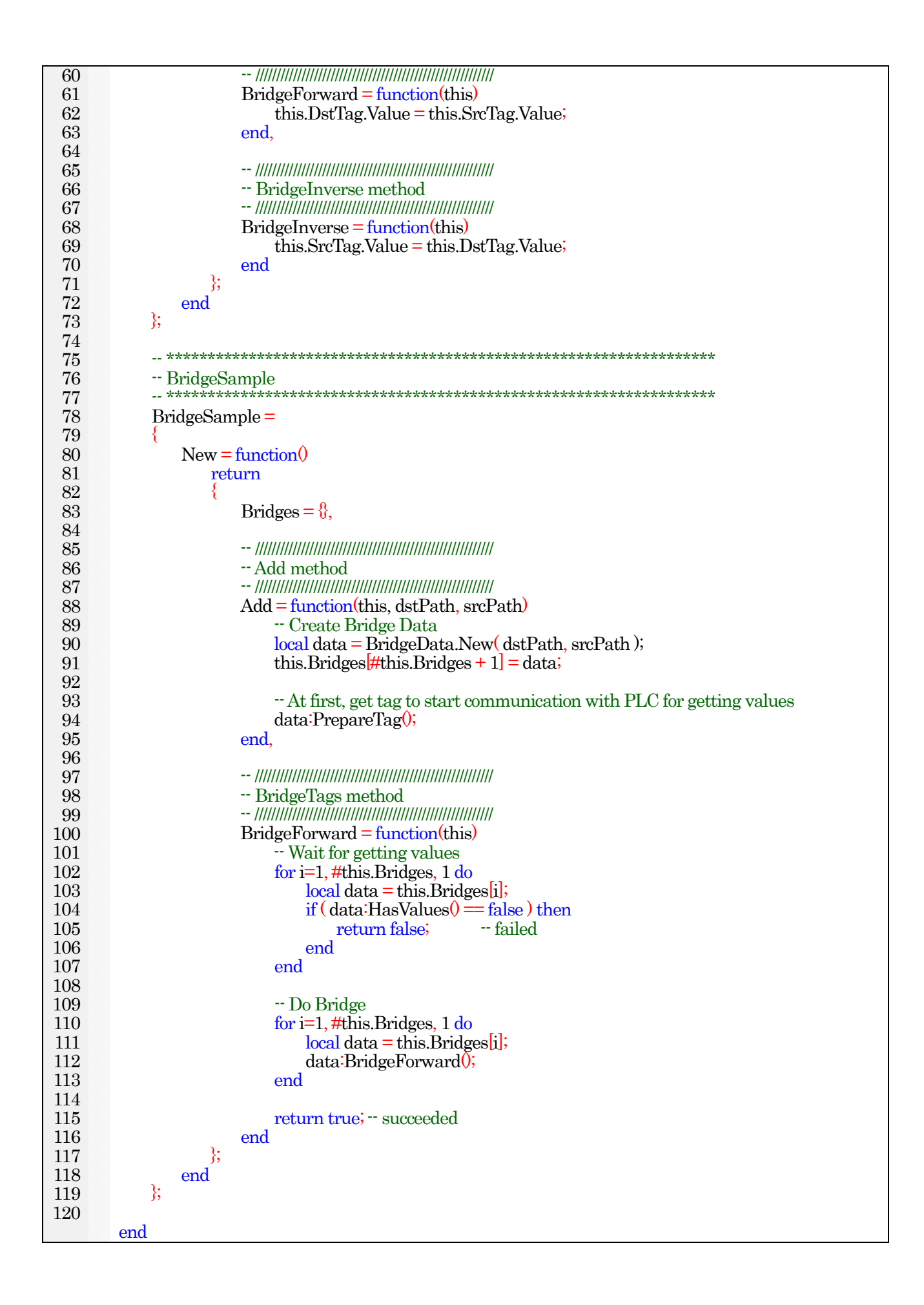

### 6.4.4 Example which defines the class in the external file (Timer)

This sample shows how you can define the class in the external file with the timer example. At first, make the tag (SYSTEM.Running).

| Project Explorer 🛛 🔻 🕂 🗙 | Tag List : SYSTEM 🗙 |           |          |            |             |
|--------------------------|---------------------|-----------|----------|------------|-------------|
| II 🔤 🔤 📷                 | 😨 🔊 🔎 🛐 System      |           |          | <b>√</b> S | ystemDevice |
| Project 'TimerSample'    | Name                | Data Type | Location | Value      | Quality     |
| SYSTEM                   | - Running           | Bool      | GB0      |            |             |

#### Make the event script in the SYSTEM.

| Project Explorer 🔷 4  | Tag List : SYSTEM | Event List : SYSTEM 🗙 |                                               | 4 ⊳ |
|-----------------------|-------------------|-----------------------|-----------------------------------------------|-----|
| II II II II           | 1 🖉 💋 🔎 🗐         | SYSTEM                |                                               | ~   |
| Project 'TimerSample' | Script            | Event                 | Condition                                     | Run |
| SYSTEM                | (1) Initialize    | Run Script            | { }<br>{ 500_Change(Value) "SYSTEM Running" } | Run |
|                       | a Startstor       | Period                | { 500 }                                       | Run |

Initialize script (Run Script) loads the external script file. So you can use TimerSample class which is defined in the external file.

About the instance of TimerSample class you created, it stores to the global variable.

| Script        | Example (Initialize)         |
|---------------|------------------------------|
| 1             | require("lua/TimerSample");  |
| $\frac{2}{3}$ | Timer                        |
| 4             | g_timer = TimerSample.New(); |
| 5             | g_timer:Stop();              |
| 6             |                              |

StartStop script(SYSTEM.Running : Change(Value)) starts and stops the timer by calling the method of TimerSample instance.

| スクリプト例(StartStop)                              |
|------------------------------------------------|
| 1 if (@t("SYSTEM.Running").Value == true) then |
| 2 g_timer:Start();                             |
| 3 Dxp.LogInfoMessage("Timer Start");           |
| 4 else                                         |
| 5 g_timer:Stop();                              |
| 6 Dxp.LogInfoMessage("Timer Stop");            |
| 7 end                                          |
| 8                                              |

Timer script(Period) checks the time-up(10 second) and outputs the log message and repeats it.

| Script Example (Timer)                    |
|-------------------------------------------|
| 1 if $(g_timer: Elapsed(10) = true)$ then |
| 2 Dxp.LogInfoMessage("Time up !");        |
| 3 g_timer:StartAdd(10);                   |
| 4 end                                     |
| 5                                         |

Make the external exript file in the "Lua" folder.

You should make "Lua" folder in the Bin Folder (C\*Program Files (x86) TAKEBISHI Device XPlorer OPC Server 6 Bin it is first time to making the external script file.

| Script Example ( <bin folder="">¥Lua¥TimerSample.lua)</bin> |           |
|-------------------------------------------------------------|-----------|
| 1 if (LUA_TKB_TIMER_SAMPLE_INCLUDE == nil) then             |           |
| 2 LUA_TKB_TIMER_SAMPLE_INCLUDE = 1;                         |           |
| 3                                                           |           |
| 4 **********************************                        |           |
| 5 TimerSample class                                         |           |
|                                                             | · · · · · |

| 6  | ***********************************               |  |
|----|---------------------------------------------------|--|
| 7  | TimerSample =                                     |  |
| 8  |                                                   |  |
| 9  | New = function()                                  |  |
| 10 | return                                            |  |
| 11 |                                                   |  |
| 19 | Bupping = true                                    |  |
| 12 | Lest Time - or time()                             |  |
| 10 | Last fine – ostinev,                              |  |
| 14 | ////////////////////////////////////              |  |
| 10 | ///////////////////////////////////               |  |
| 10 | Start method                                      |  |
| 17 | (((((((((((((((((((((((((((((((((((               |  |
| 18 | Start = function (this)                           |  |
| 19 | this.Last lime = $os.timeU$ ,                     |  |
| 20 | this.Running = true,                              |  |
| 21 | end,                                              |  |
| 22 |                                                   |  |
| 23 | ////////////////////////////////////              |  |
| 24 | StartAdd method                                   |  |
| 25 | ////////////////////////////////////              |  |
| 26 | StartAdd = function(this, sec)                    |  |
| 27 | local now Time = os.time();                       |  |
| 28 | this.LastTime = this.LastTime + sec;              |  |
| 29 |                                                   |  |
| 30 | if (this:Elapsed(sec) == true) then               |  |
| 31 | this.LastTime = nowTime - sec;                    |  |
| 32 | end                                               |  |
| 33 |                                                   |  |
| 34 | this.Running = true;                              |  |
| 35 | end,                                              |  |
| 36 |                                                   |  |
| 37 | ////////////////////////////////////              |  |
| 38 | Elapsed method                                    |  |
| 39 | ////////////////////////////////////              |  |
| 40 | Elapsed = function(this, sec)                     |  |
| 41 | if (this.Running == false) then                   |  |
| 42 | return false;                                     |  |
| 43 | end                                               |  |
| 44 |                                                   |  |
| 45 | local planTime = this.LastTime + sec;             |  |
| 46 | local nowTime = os.time();                        |  |
| 47 |                                                   |  |
| 48 | local diffSec = os.difftime( planTime, nowTime ); |  |
| 49 | $if(diffSec \le 0)$ then                          |  |
| 50 | lastTime = planTime;                              |  |
| 51 | return true; Time up !                            |  |
| 52 | end                                               |  |
| 53 |                                                   |  |
| 54 | return false; Not time up                         |  |
| 55 | end,                                              |  |
| 56 |                                                   |  |
| 57 | ////////////////////////////////////              |  |
| 58 | Stop method                                       |  |
| 59 | ////////////////////////////////////              |  |
| 60 | Stop = function(this)                             |  |
| 61 | this.Running $=$ false;                           |  |
| 62 | end                                               |  |
| 63 | };                                                |  |
| 64 | end;                                              |  |
| 65 | }; · · · · · · · · · · · · · · · · · · ·          |  |
| 66 |                                                   |  |
| 67 | end                                               |  |
| 68 |                                                   |  |

# 7 Troubleshooting

# 7.1 Error Messages

Error messages showed in log view are listed below.

| Message                                    | Contents                                                                                                    |
|--------------------------------------------|----------------------------------------------------------------------------------------------------|
| Open error (Code=XXXX)                     | Error occurred when opening port                                                                                                    |
| Send error (Code=XXXX)                     | Error occurred when transmitting                                                                                                    |
| Receive error (Code=XXXX)                  | Error occurred when receiving                                                                                                    |
| Response timeout error (wait=xxx, got=xxx) | Response timed out. Wait=xxx indicates the byte size that the OPC Server is waiting. Got=xxx indicates the byte size that have been received actually              |
| Size error of transmitted message          | Size of the data that was actually sent was different from that of the send data.<br>This error occurs if the cable is disconnected when the computer uses RS232C. |
| Size error of received message             | Size of the data that was actually received was different from that of the data that it was supposed to receive. This error also occurs in RS232C communication.   |
| Header error of received message           | The head of received data is abnormal.                                                                                                    |
| Received NAK (Code=XXXX)                   | NAK is received from PLC.                                                                                                    |
| Communication Error                        | Any other error                                                                                                    |
| Sum check error                            | The sum check results of received data do not correspond to the data of the message.                                                                               |
| Bad com port handle                        | Requested device mode cannot be configured.                                                                                                    |
| Receive queue overflow                     | Receive queue is overflow.                                                                                                    |
| Receive overrun                            | Overrun error occurred when receiving data. Communicate by lowering the baud rate.                                                                                 |
| Receive parity error                       | Parity error occurred.                                                                                                    |
| Receive framing error                      | Framing error occurred.                                                                                                    |
| Received BREAK                             | BREAK was found in channels.                                                                                                    |
| I/O Error                                  | I/O error occurred.                                                                                                    |
| Transmit queue overflow                    | Transmit queue is overflow.                                                                                                    |

\* Contents of Code=XXXX depend on the port you use.

### 7.1.1 The source of the Response timeout error in the Ethernet connection

The outbreak factor that the Response timeout error in Ethernet connection is follows mainly. The trouble of the network adapter may be the outbreak factor.

| No.                                                                                                    | Source                                                      | Solution                                    |
|----------------------------------------------------------------------------------------------------|-------------------------------------------------------------|---------------------------------------------|
| 1                                                                                                    | High network load (Chronic / Momentary)                     | Please reduce the workload of network.      |
| 2                                                                                                    | CPU-hogging (Chronic / Momentary)                           | Please reduce the workload of CPU.          |
| 3                                                                                                    | Windows ARP ( the case which time-out error occurs every 10 | Please change ARP cache settings of Windows |
|                                                                                                    | minutes)                                                    | OS.                                         |
| 4                                                                                                    | Time of time out of Ethomat part is short                   | Please extend the time of Time-out of       |
|                                                                                                    | Time of time out of Ethernet port is short.                 | Ethernet port on DeviceXPlorer.             |
| Below is source of timeout error in case of UDP/IP (In case of TCP/IP, Open error occurs by these source 5 and 6.) |                                                             |                                             |
| 5                                                                                                    | DI Crown is off on the IAN cohle is break                   | Please check the power condition and LAN    |
|                                                                                                    | FLC power is on or the LAN cable is break.                  | cable.                                      |
| 6                                                                                                    | The Ethernet parameter of PLC and DeviceXPlorer may be      | Please check the Ethernet parameter of PLC  |
|                                                                                                    | mistake.                                                    | and DeviceXPlorer.                          |

Note TCP/IP communication is stable communication protocol. So if you can select UDP/IP or TCP/IP, please use TCP/IP.

| 7.1.2 | Ethernet Error Code (Winsock Error Code) |
|-------|------------------------------------------|
|-------|------------------------------------------|

| Code         | Contents                                                                                                    |
|--------------|----------------------------------------------------------------------------------------------------|
| 10024        | There are no available file descriptors.                                                                                                    |
| 10022        | Socket is not bound yet to address.                                                                                                    |
| 10035        | Connection could not be completed because of unblocking socket. Time-out error occurred.                                                                       |
| 10036        | Windows socket operation that is currently executed is blocked.                                                                                                |
| 10038        | Descriptor is not a socket.                                                                                                    |
| 10039        | Address is required.                                                                                                    |
| 10040        | Datagram was shortened because it was too long to fit the specified buffer.                                                                                    |
| 10048        | The defined address is currently occupied. (This error happens when you set the number other than 0 as the port number.)                                       |
| 10049        | The specified address is not available from the local machine.                                                                                                 |
| 10050        | Windows socket implement found out an error of network subsystem.                                                                                              |
| 10051        | Now it is unable to reach network from host.                                                                                                    |
| 10052        | Windows socket implement dropped a socket. You should reset the connection.                                                                                    |
| 10053        | Virtual circuit is aborted because of time-out error or some other error. Check Ethernet cable.                                                                |
| 10054        | Virtual circuit was reset from the Remote. This error happens when CPU has been reset and power has been turned off.                                           |
| 10055        | There is no available buffer range. Socket cannot be connected.<br>Please reduce the number of connections of TCP.                                             |
| 10056        | Socket has already been connected.                                                                                                    |
| 10057        | Socket is not connected.                                                                                                    |
| 10058        | Socket was shut down.                                                                                                    |
| 10060        | Connection was attempted but not completed because it timed out. Check the Ethernet channels and PCL programming.                                              |
| 10061        | Connection was attempted but rejected.<br>Previous connection remains in the PLC. Reset CPU or turn off the signal for open request. Check the port<br>number: |
| 258<br>39321 | Connecting PLC is failed by timeout. Please confirm whether the PLC works well or not.                                                                         |

# 7.1.3 Serial Error Code

| Code | Contents                                      |
|------|-----------------------------------------------|
| 2    | Specified port does not exist.                |
| 5    | Specified port already open by other process. |

# 7.2 Others

## 7.2.1 If the application screen does not display properly

If the screen layout information of the application stored in the registry of the Windows OS is corrupted for some reason, the screen of the application will not be displayed properly.

In that case, close the application, execute "InitializeWorkspace.reg" in the "Bin" folder of the installation directory, initialize the screen layout, and then restart the application.
## 8 Appendix

## 8.1 How to use of the OPC Test Client

Please refer Client Sample Manual.

You can open the manual at "Client Sample Manual" at "Client Sample" at "DeviceXPlorer" at "programs" at Start Menu of Windows.

## 8.2 About Sample Programs

Sample programs are stored in the Samples folder of the folder of DeviceXPlorer installation directory. Please refer to the "Samples" folder of installation media for the other sample program. For details, please refer to a DeviceXPlorer client sample guide.

## 8.3 User Support

TAKEBISHI offers a user support service to customers who have completed user registration. If you have any questions about how to set up or operate DeviceXPlorer, please contact the support service detailed below.

User Support TEL 075-325-2261/FAX 075-325-2273

fa-support@takebishi.co.jp

Open: 9:00 - 12:00/13:00 - 17:00

When you contact the support service, you will be asked to confirm the following information, so please have it ready.

- (1) Product name, serial number (written on the CD, license certificate)
- (2) PC model, OS/service packs
- (3) PLC CPU type, communication unit model
- (4) Client software version/service pack/development language

Note

The support service may not be able to answer questions that do not relate to DeviceXPlorer, such as how to set up the hardware and device driver or how to program the sequence programs and sample programs.

## 8.4 Copyright Information

The copyright information on the third party software currently used by DeviceXPlorer is shown.

#### 8.4.1 Scintilla

License for Scintilla and SciTE Copyright 1998-2003 by Neil Hodgson <neilh@scintilla.org>

All Rights Reserved

Permission to use, copy, modify, and distribute this software and its documentation for any purpose and without fee is hereby granted, provided that the above copyright notice appear in all copies and that both that copyright notice and this permission notice appear in supporting documentation.

NEIL HODGSON DISCLAIMS ALL WARRANTIES WITH REGARD TO THIS SOFTWARE, INCLUDING ALL IMPLIED WARRANTIES OF MERCHANTABILITY AND FITNESS, IN NO EVENT SHALL NEIL HODGSON BE LIABLE FOR ANY SPECIAL, INDIRECT OR CONSEQUENTIAL DAMAGES OR ANY DAMAGES WHATSOEVER RESULTING FROM LOSS OF USE, DATA OR PROFITS, WHETHER IN AN ACTION OF CONTRACT, NEGLIGENCE OR OTHER TORTIOUS ACTION, ARISING OUT OF OR IN CONNECTION WITH THE USE OR PERFORMANCE OF THIS SOFTWARE.

### 8.4.2 Lua

Copyright(C) 1994-2012 Lua.org, PUC-Rio.

Permission is hereby granted, free of charge, to any person obtaining a copy of this software and associated documentation files (the "Software"), to deal in the Software without restriction, including without limitation the rights to use, copy, modify, merge, publish, distribute, sublicense, and/or sell copies of the Software, and to permit persons to whom the Software is furnished to do so, subject to the following conditions:

The above copyright notice and this permission notice shall be included in all copies or substantial portions of the Software.

THE SOFTWARE IS PROVIDED "AS IS", WITHOUT WARRANTY OF ANY KIND, EXPRESS OR IMPLIED, INCLUDING BUT NOT LIMITED TO THE WARRANTIES OF MERCHANTABILITY, FITNESS FOR A PARTICULAR PURPOSE AND NONINFRINGEMENT. IN NO EVENT SHALL THE AUTHORS OR COPYRIGHT HOLDERS BE LIABLE FOR ANY CLAIM, DAMAGES OR OTHER LIABILITY, WHETHER IN AN ACTION OF CONTRACT, TORT OR OTHERWISE, ARISING FROM, OUT OF OR IN CONNECTION WITH THE SOFTWARE OR THE USE OR OTHER DEALINGS IN THE SOFTWARE.

#### 8.4.3 tolua++

Copyright (C) 2009 Ariel Manzur.

Permission is hereby granted, free of charge, to any person obtaining a copy of this software and associated documentation files (the "Software"), to deal in the Software without restriction, including without limitation the rights to use, copy, modify, merge, publish, distribute, sublicense, and/or sell copies of the Software, and to permit persons to whom the Software is furnished to do so, subject to the following conditions: The above copyright notice and this permission notice shall be included in all copies or substantial portions of the Software.

THE SOFTWARE IS PROVIDED "AS IS", WITHOUT WARRANTY OF ANY KIND, EXPRESS OR IMPLIED, INCLUDING BUT NOT LIMITED TO THE WARRANTIES OF MERCHANTABILITY, FITNESS FOR A PARTICULAR PURPOSE AND NONINFRINGEMENT. IN NO EVENT SHALL THE AUTHORS OR COPYRIGHT HOLDERS BE LIABLE FOR ANY CLAIM, DAMAGES OR OTHER LIABILITY, WHETHER IN AN ACTION OF CONTRACT, TORT OR OTHERWISE, ARISING FROM, OUT OF OR IN CONNECTION WITH THE SOFTWARE OR THE USE OR OTHER DEALINGS IN THE SOFTWARE.

## 8.4.4 CGridListCtrlEx

Copyright 2012 by Rolf Kristensen, under CPOL (The Code Project Open License).

#### 8.4.5 OpenSSL

LICENSE ISSUES

The OpenSSL toolkit stays under a double license, i.e. both the conditions of the OpenSSL License and the original SSL eavy license apply to the toolkit. See below for the actual license texts.

**OpenSSLLicense** 

\* Copyright (c) 1998-2019 The OpenSSL Project. All rights reserved. \* \* Redistribution and use in source and binary forms, with or without \* modification, are permitted provided that the following conditions \* are met: \* 1. Redistributions of source code must retain the above copyright \* notice, this list of conditions and the following disclaimer. \* \*2. Redistributions in binary form must reproduce the above copyright \* notice, this list of conditions and the following disclaimer in \* the documentation and/or other materials provided with the \* distribution. \*3. All advertising materials mentioning features or use of this \* software must display the following acknowledgment: \* "This product includes software developed by the OpenSSL Project

\* for use in the OpenSSL Toolkit. (http://www.openssl.org/)"

\*

- \* endorse or promote products derived from this software without
- \* prior written permission. For written permission, please contact

```
* openssl-core@openssl.org.
```

<sup>\*4.</sup> The names "OpenSSL Toolkit" and "OpenSSL Project" must not be used to

\*

\* 5. Products derived from this software may not be called "OpenSSL"

- \* nor may "OpenSSL" appear in their names without prior written
- \* permission of the OpenSSL Project.
- \*

\*6. Redistributions of any form whatsoever must retain the following

- \* acknowledgment:
- \* 'This product includes software developed by the OpenSSL Project
- \* for use in the OpenSSL Toolkit (http://www.openssl.org/)"
- \*

\*THIS SOFTWARE IS PROVIDED BY THE OpenSSL PROJECT ``AS IS' AND ANY

\* EXPRESSED OR IMPLIED WARRANTIES, INCLUDING, BUT NOT LIMITED TO, THE

\* IMPLIED WARRANTIES OF MERCHANTABILITY AND FITNESS FOR A PARTICULAR

\*PURPOSEARE DISCLAIMED. IN NO EVENT SHALL THE OpenSSL PROJECTOR

\* ITS CONTRIBUTORS BE LIABLE FOR ANY DIRECT, INDIRECT, INCIDENTAL,

\* SPECIAL, EXEMPLARY, OR CONSEQUENTIAL DAMAGES (INCLUDING, BUT

\*NOT LIMITED TO, PROCUREMENT OF SUBSTITUTE GOODS OR SERVICES;

\*LOSS OF USE, DATA, OR PROFITS; OR BUSINESS INTERRUPTION)

 $* {\sf HOWEVER}\, {\sf CAUSED}\, {\sf AND}\, {\sf ONANYTHEORY}\, {\sf OF}\, {\sf LIABILITY}, {\sf WHETHER}\, {\sf IN}\, {\sf CONTRACT},$ 

\* STRICT LIABILITY, OR TORT (INCLUDING NEGLIGENCE OR OTHERWISE)

\*ARISING IN ANY WAY OUT OF THE USE OF THIS SOFTWARE, EVEN IF ADVISED

\*OFTHE POSSIBILITY OF SUCH DAMAGE.

\*= \*

\*This product includes cryptographic software written by Eric Young

\*(eay@cryptsoft.com). This product includes software written by Tim

- \*Hudson(tjh@cryptsoft.com).
- ....

\*/

Original SSLeay License

/\* Copyright (C) 1995-1998 Eric Young (eay@cryptsoft.com)

\*All rights reserved.

\*

\*This package is an SSL implementation written

\* by Eric Young (eay@cryptsoft.com).

- $\ast$  The implementation was written so as to conform with Netscapes SSL.  $\ast$
- \* This library is free for commercial and non-commercial use as long as

\* the following conditions are aheared to. The following conditions

 $\ast$  apply to all code found in this distribution, be it the RC4, RSA,

\* lhash, DES, etc., code; not just the SSL code. The SSL documentation

\* included with this distribution is covered by the same copyright terms

- \* except that the holder is Tim Hudson (tjh@cryptsoft.com).
- \*

\* Copyright remains Eric Young's, and as such any Copyright notices in

\* the code are not to be removed.

\* If this package is used in a product, Eric Young should be given attribution

\* as the author of the parts of the library used.

\*This can be in the form of a textual message at program startup or

\* in documentation (online or textual) provided with the package.

\*

\* Redistribution and use in source and binary forms, with or without

\* modification, are permitted provided that the following conditions \* are met:

- \* 1. Redistributions of source code must retain the copyright
- \* notice, this list of conditions and the following disclaimer.

\*2. Redistributions in binary form must reproduce the above copyright

- \* notice, this list of conditions and the following disclaimer in the
- \* documentation and/or other materials provided with the distribution.

\*3. All advertising materials mentioning features or use of this software

- \* must display the following acknowledgement:
- \* 'This product includes cryptographic software written by
- \* Eric Young (eay@cryptsoft.com)"
- \* The word 'cryptographic' can be left out if the rouines from the library
- \* being used are not cryptographic related :-).

\*4. If you include any Windows specific code (or a derivative thereof) from

- \* the apps directory (application code) you must include an acknowledgement:
- \* "This product includes software written by Tim Hudson (tjh@cryptsoft.com)"
- \*

#### \*THIS SOFTWARE IS PROVIDED BY ERIC YOUNG ``AS IS' AND

\*ANY EXPRESS OR IMPLIED WARRANTIES, INCLUDING, BUT NOT LIMITED TO, THE

\* IMPLIED WARRANTIES OF MERCHANTABILITY AND FITNESS FOR A PARTICULAR PURPOSE

 $* \mbox{ARE DISCLAIMED.} IN NO EVENT SHALL THE AUTHOR OR CONTRIBUTORS BELIABLE$ 

\* FOR ANY DIRECT, INDIRECT, INCIDENTAL, SPECIAL, EXEMPLARY, OR CONSEQUENTIAL

\*DAMAGES (INCLUDING, BUT NOT LIMITED TO, PROCUREMENT OF SUBSTITUTE GOODS

\* OR SERVICES; LOSS OF USE, DATA, OR PROFITS; OR BUSINESS INTERRUPTION)

\*HOWEVER CAUSED AND ON ANY THEORY OF LIABILITY, WHETHER IN CONTRACT, STRICT

\*LIABILITY, OR TORT (INCLUDING NEGLIGENCE OR OTHERWISE) ARISING IN ANY WAY

\* OUT OF THE USE OF THIS SOFTWARE, EVEN IF ADVISED OF THE POSSIBILITY OF

\* SUCH DAMAGE.

\*

\* The licence and distribution terms for any publically available version or

 $\ast$  derivative of this code cannot be changed.  $% A_{\rm constant}^{\rm A}$  i.e. this code cannot simply be

 $\ast$  copied and put under another distribution licence

\* [including the GNU Public Licence.]

\*/

#### 8.4.6 Libxml2

Except where otherwise noted in the source code (e.g. the files hashc, listc and the trio files, which are covered by a similar licence but with different Copyright notices) all the files are:

Copyright (C) 1998-2012 Daniel Veillard. All Rights Reserved.

Permission is hereby granted, free of charge, to any person obtaining a copy of this software and associated documentation files (the "Software"), to deal in the Software without restriction, including without limitation the rights to use, copy, modify, merge, publish, distribute, sublicense, and/or sell copies of the Software, and to permit persons to whom the Software is furnished to do so, subject to the following conditions:

The above copyright notice and this permission notice shall be included in all copies or substantial portions of the Software.

THE SOFTWARE IS PROVIDED "AS IS", WITHOUT WARRANTY OF ANY KIND, EXPRESS OR IMPLIED, INCLUDING BUT NOT LIMITED TO THE WARRANTIES OF MERCHANTABILITY, FIF-NESS FOR APARTICULAR PURPOSE AND NONINFRINGEMENT. IN NO EVENT SHALL THE AUTHORS OR COPYRIGHT HOLDERS BE LIABLE FOR ANY CLAIM, DAMAGES OR OTHER LIABILITY, WHETHER IN AN ACTION OF CONTRACT, TORT OR OTHERWISE, ARISING FROM, OUT OF OR IN CONNECTION WITH THE SOFTWARE OR THE USE OR OTHER DEALINGS IN THE SOFTWARE.

# **DeviceXPlorer OPCServer**

User's Guide Server Edition

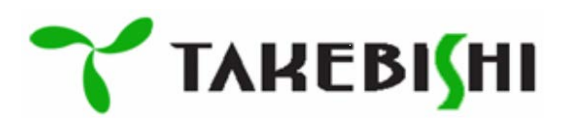